# STEP BY STEP Guide On

# How to Create and Publish Tender

## Contents

- Login
- Getting Started
- Tender Creation/Tender List
- Basic Details
- Cover Details
- NIT Document
- Adding Work Item Documents
  - Work Item Details
  - Fee Details
  - Critical Dates
  - Bid Opener Selection
  - Work Item Documents
  - Other Important Documents
- PUBLISH TENDER

### Government of India Central Public Procurement Portal

হদান তাব

Home Search Latest Active Tenders Tenders By Closing Date Latest Active Corrigendums

eProcurement System Government of India

0

**Result of Tenders** 

हिन्दी

| Documents                    | Welcome to Central Public Procurement Portal                                                                                                    | ePublish / eProcure         |  |  |
|------------------------------|----------------------------------------------------------------------------------------------------|-----------------------------|--|--|
| Instructions related to CPPP |                                                                                                    | ePublishing                 |  |  |
| Rules and Procedures         | Click here to view the Latest Active Click here for ePublishine Click on eProcure                                                                                             | eProcure                    |  |  |
| Downloads                    | The Central Public Procurement Portal of Government of India facilitates all the Central Government                                                                           | Help                        |  |  |
| Sector-wise List of Bidders  | Organizations to publish their Tender Enquines, Corrigendum and Award of Contract details. The system also enables the users to migrate to total electronic procurement mode. | About Portal                |  |  |
| Related Links                | The primary objective of this portal is to provide a single point access to the information on<br>procurements made across various Central Government Organizations.          | Help for Dept Users         |  |  |
| Tender Related Links         | Training Schedule on Central Public Procurement Portal                                                                                                    | Training Details            |  |  |
| India.gov.in                 | List of registered Nodal Officers for ePublishing the tenders<br>List of Organisations using CPPP-eProcure                                                                    | FAQ                         |  |  |
| MMP on eProcurement          | XML Upload steps - CPP Portal                                                                                                    | FAQ                         |  |  |
| GoI Directory                | GO TO HOME PAGE OF CPP PORTAL WITH<br>URL -http://eprocure.gov.in                                                                                                    | Contact Us                  |  |  |
| Dashboard                    |                                                                                                    | Calendar                    |  |  |
| Search the Tender            |                                                                                                    | << July - 2015 >>>          |  |  |
| Tender Search                |                                                                                                    | Sun Mon Tue Wed Thu Fri Sat |  |  |

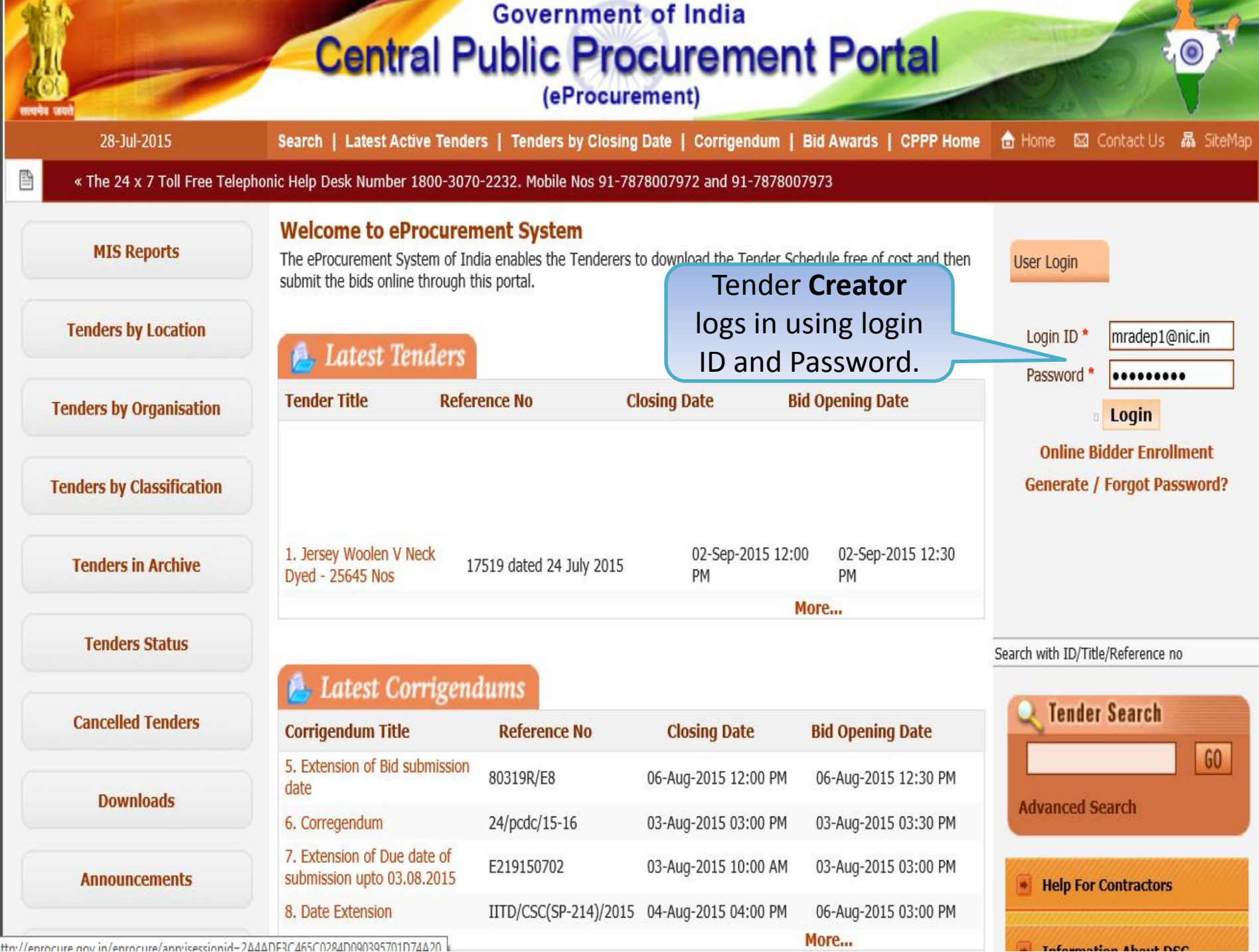

http://eprocure.gov.in/eprocure/apprisessionid=2646DE3C465C0284D090395701D74620

### Central Public Procurement Portal (eProcurement)

#### 28-Jul-2015

Search | Latest Active Tenders | Tenders by Closing Date | Corrigendum | Bid Awards | CPPP Home 💧 Home 🖂 Contact Us 🚜 SiteMap

« The 24 x 7 Toll Free Telephonic Help Desk Number 1800-3070-2232. Mobile Nos 91-7878007972 and 91-7878007973

| MIS Reports                      | pi-i-l o  | Security Warning                                                                                                    |                       |        |
|----------------------------------|-----------|----------------------------------------------------------------------------------------------------|-----------------------|--------|
| Tenders by Location              | Welcor    | Do you want to run this application? Publisher: UNKNOWN                                                                                                    |                       |        |
| Tenders by Organisation          |           | Location: http://eprocure.gov.in Running this application may be a security risk                                                                                                    | n for authentication. |        |
| Fenders by Classification        | S.No      | Risk: This application will run with unrestricted access which may put your computer and personal<br>information at risk. The information provided is unreliable or unknown so it is recommended not to<br>run this application unless you are familiar with its source. | Expiry Date           | Status |
|                                  | 1. ľ      | <u>rior anomaton</u>                                                                                                    | 27-Aug-2016 05:11 AM  | Live   |
| Tenders in Archive               | 2. ľ      | Select the box below, then click kun to start the application                                                                                                    | 27-Aug-2016 05:11 AM  | Live   |
| Tenders Status<br>Cancelled Tend | If the 1  | tton is not appearing in this screen, perform the followinecks:<br>Environment (JRE) 1.6 or above should be instant of the method of the method of the method of the method.                                                                                             |                       |        |
| Downloads                        | ct Checkb | ox t card / e-Token must be plug Click Run                                                                                                    | ard reader.           |        |
| Announcements                    |           |                                                                                                    |                       |        |
| Recognitions                     |           |                                                                                                    |                       |        |

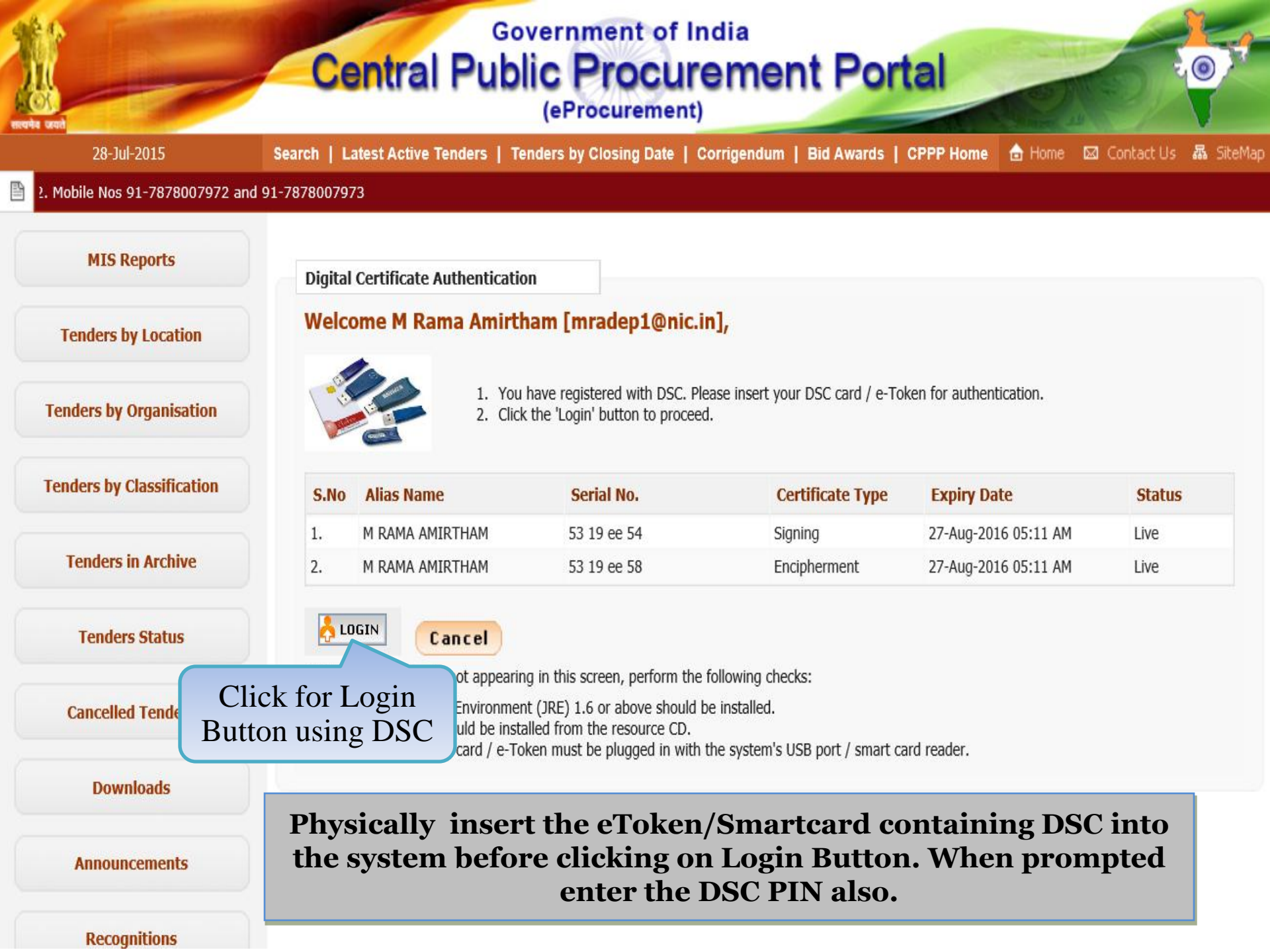

#### **Government of India Central Public Procurement Portal** (eProcurement) **MIS Reports Digital Certificate Authentication** Welcome M R D. Log on: eToken Log on to eToken eToken Cancel Enter eToken password EXPILY Date eToken eToken Name: Enter Dsc 27-Aug-2016 05:11 AM Password ..... Password: **Tenders in Archive** 27-Aug-2016 05:11 AM OK Cancel If the 'Login' butto talled. 2. DSC drivers should be installed f Click Ok 3. The DSC smart card / e-Token m em's USB port / smart card reader.

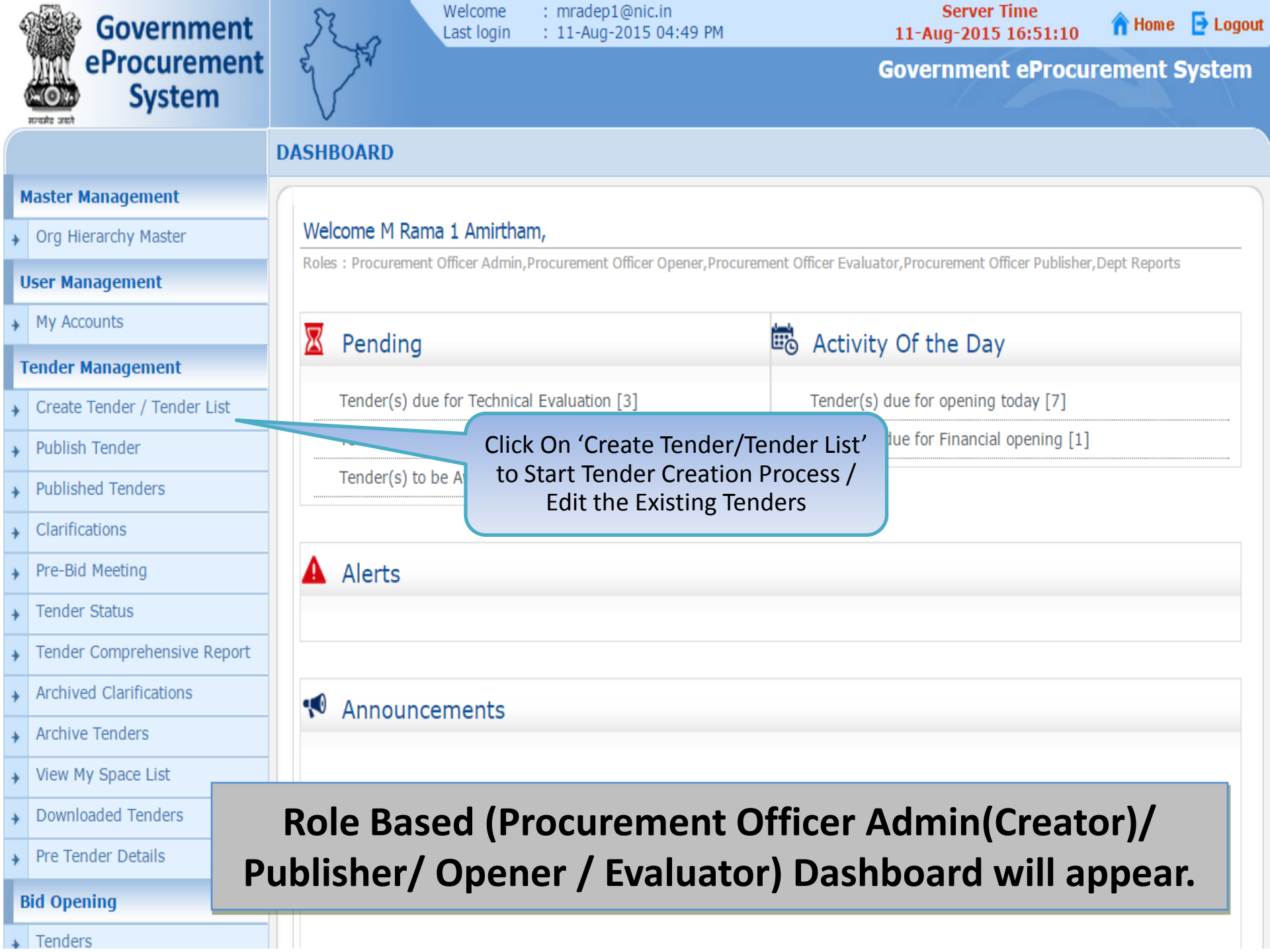

| 4 | Government                  | R                            | Welcom<br>Last logi         | e : mrade<br>n : 28-Ju | ep1@nic.in<br>I-2015 02:34 PM | Ser<br>28-Jul-20     | ver Time<br>15 14:35:1 | LO 🏫 Home  | : 📑 Logou |  |  |
|---|-----------------------------|------------------------------|-----------------------------|------------------------|-------------------------------|----------------------|------------------------|------------|-----------|--|--|
|   | eProcurement<br>System      | e sa                         |                             |                        |                               | Governm              | nent ePr               | ocurement  | System    |  |  |
|   |                             | TENDER M                     | ANAGEMENT                   |                        |                               |                      |                        |            |           |  |  |
| 1 | Aaster Management           |                              |                             |                        |                               |                      |                        |            |           |  |  |
| + | Org Hierarchy Master        | 🜔 Create                     | Create Tender / Tender List |                        |                               |                      |                        |            |           |  |  |
| l | Jser Management             |                              |                             |                        |                               |                      |                        |            |           |  |  |
| + | My Accounts                 | 5                            | Search                      |                        |                               |                      |                        |            |           |  |  |
| 1 | fender Management           | г                            | ender Reference             | Number                 |                               | Tender Type          | -Sele                  | ect- 🗸     |           |  |  |
| + | Create Tender / Tender List |                              |                             |                        |                               |                      |                        |            |           |  |  |
| + | Publish Tender              | atest <b>20</b><br>ill bo di | Ienders F                   | ublishe                | Click on st                   | Delete option        | mean                   | s, Tender  |           |  |  |
| + | Published Tenders           |                              | spiayed ne                  |                        |                               | s in Creation        | Stage                  |            |           |  |  |
| + | Clarifications              |                              | Dpen Tenders                |                        | Tender Deference Number       | Created Date         | Тура                   | Via Delete |           |  |  |
| + | Pre-Bid Meeting             | 1                            | 2015_N                      | C_36582                | NIFM/2015/24                  | 24-Jul-2015 01:12 PM | Open                   |            |           |  |  |
| + | Tender Status               | 2                            | 2015_N                      | C_36581                | f <u>thr</u>                  | 24-1ul-2015 12:47 PM | Tender<br>Open         |            |           |  |  |
| + | Tender Comprehensive Report | 3                            | 2015 N                      | C 36474                | No delete opti                | ion means.           |                        | 5 0        |           |  |  |
| + | Archived Clarifications     | 4                            | <br>2015_N                  | <br>IC_36468           | Tender has be                 | en Published         |                        |            |           |  |  |
| + | Archive Tenders             | 5                            | 2015 N                      | C 36446                | DRD0/16/7/15                  | 16-Jul-2015 03:19 PM | Open                   |            |           |  |  |
| + | View My Space List          | 6                            | 2015 N                      | -                      | 2015 NIEM                     | 10-1ul-2015 01·10 PM | Tender                 |            |           |  |  |
| + | Downloaded Tenders          | -                            | 2015_11                     | 0.06150                | MEDI/domo/01                  |                      | Tender                 |            |           |  |  |
| + | Pre Tender Details          | /                            | 2015_N                      | C_3012A                | MFP1/dem0/01                  | 03-JUI-2012 04:00 PM | Tender                 |            |           |  |  |
|   |                             | 8                            | 2015_N                      | C_36212                | NIFM/JULY/02                  | 03-Jul-2015 03:22 PM | Open<br>Tondor         | 💫 🗌        |           |  |  |

| Pre Tender Details     | 8  | 2015_NIC_36212 | NIFM/JULY/02           | 03-Jul-2015 03:22 PM | Tender<br>Open | <u> </u> |   |
|------------------------|----|----------------|------------------------|----------------------|----------------|----------|---|
| Bid Opening            | 9  | 2015_NIC_35457 | NIFM/2015/06           | 03-Jul-2015 10:53 AM | Open<br>Tender | 2        |   |
| Bid Evaluation         | 10 | 2015_NIC_36193 | NIC/GTE/2015/Manpower  | 02-Jul-2015 04:47 PM | Open<br>Tender | 2        | ۵ |
| Item Wise Evaluation   | 11 | 2015_NIC_36192 | NIFM/JULY2/01          | 02-Jul-2015 04:23 PM | Open<br>Tender | 2        |   |
| Technical Evaluation   | 12 | 2015_NIC_36067 | NIFM/13/2015/01/lab2   | 27-Jun-2015 11:58 AM | Open<br>Tender | 2        |   |
| Financial Evaluation   | 13 | 2015_NIC_35972 | PNGRB/CGD/BID/6/TEST 1 | 24-Jun-2015 04:08 PM | Open<br>Tender | 2        |   |
| AOC                    | 14 | 2015_NIC_35973 | pngrb/cgd/6            | 24-Jun-2015 04:04 PM | Open<br>Tender | 2        | C |
| orrigendum             | 15 | 2015_NIC_35870 | LE 2015                | 19-Jun-2015 05:53 PM | Open<br>Tender |          |   |
| Create Corrigendum     | 16 | 2015_NIC_35866 | NIFM/lab3/jun          | 19-Jun-2015 02:43 PM | Open<br>Tender | 2        | C |
| Publish Corrigendum    | 17 | 2015_NIC_35664 | nifm/24/4/15           | 12-Jun-2015 03:48 PM | Open<br>Tender | 2        |   |
| Published Corrigendum  | 18 | 2015_NIC_35633 | nifm/11/6/15           | 11-Jun-2015 03:37 PM | Open<br>Tender | 2        |   |
| uction Management      | 19 | 2015_NIC_35478 | 15000/nifm/06          | 05-Jun-2015 05:20 PM | Open<br>Tender |          |   |
| Tender Cum Auction     | 20 | 2015_NIC_35476 | 58698/GS/1             | 05-Jun-2015 04:55 PM | Open<br>Tender | 2        |   |
| View Live Auction List |    |                |                        |                      | . ender        |          |   |
| Auction History List   |    |                |                        |                      |                |          |   |

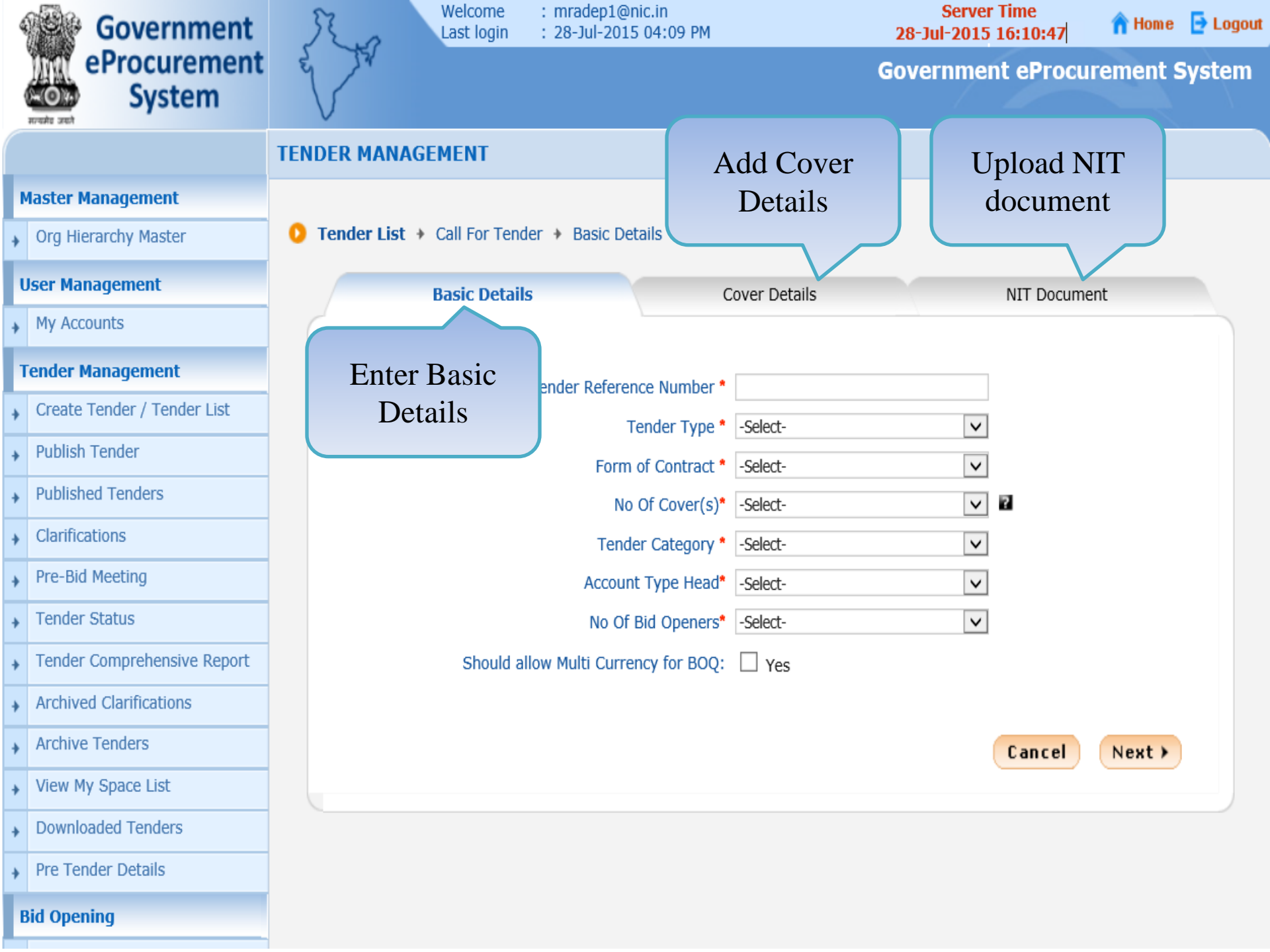

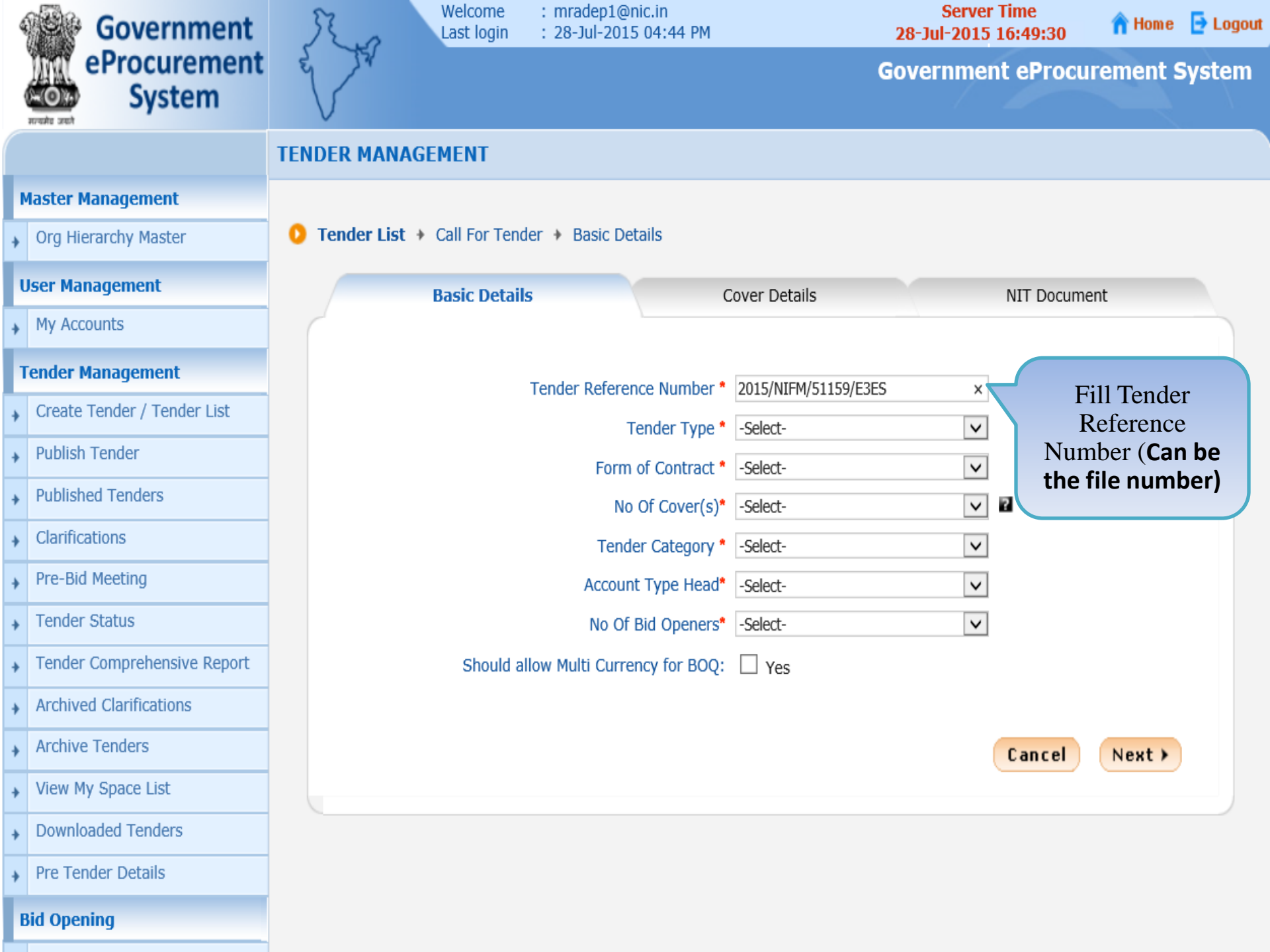

| 4 | Government                  | Ra                | Last login     | : mradep1@n<br>: 28-Jul-2015 | ic.in<br>04:44 PM |                             | Serve<br>28-Jul-201 | 5 16:50:31   | 🟫 Home  | 🔁 Logout |
|---|-----------------------------|-------------------|----------------|------------------------------|-------------------|-----------------------------|---------------------|--------------|---------|----------|
|   | eProcurement<br>System      | e Tr              |                |                              |                   |                             | Governme            | ent eProcure | ement S | system   |
|   |                             | TENDER MANAGE     | MENT           |                              |                   |                             |                     |              |         |          |
| 1 | Master Management           |                   |                |                              |                   |                             |                     |              |         |          |
| + | Org Hierarchy Master        | 0 Tender List 🔸 🤇 | Call For Tende | er 🔸 Basic Det               | ails              |                             |                     |              |         |          |
| l | Jser Management             | E                 | Basic Details  |                              | C                 | Cover Details               |                     | NIT Document | t       |          |
| + | My Accounts                 |                   |                |                              |                   |                             |                     |              |         |          |
| 1 | Fender Management           |                   | -              | Tender Referen               | ce Number *       | 2015/NIEM/51150/F3          | FC                  |              |         |          |
| + | Create Tender / Tender List |                   |                | Tender Kereren<br>Te         | ender Type *      | -Select-                    | 25                  |              |         |          |
| + | Publish Tender              |                   |                | Form                         | of Contract *     | EOI<br>Limited              |                     |              |         |          |
| + | Published Tenders           |                   |                | No                           | Of Cover(s)*      | Open Limited<br>Open Tender |                     |              | ·+      |          |
| + | Clarifications              |                   |                | Tende                        | r Category *      | Single<br>Test              |                     | Tend         | er      |          |
| + | Pre-Bid Meeting             |                   |                | Account                      | Type Head*        | -Select-                    | ~                   | type         | J       |          |
| + | Tender Status               |                   |                | No Of E                      | Bid Openers*      | -Select-                    | V                   | ]            |         |          |
| + | Tender Comprehensive Report |                   | Should all     | ow Multi Currer              | icy for BOQ:      | 🗌 Yes                       |                     |              |         |          |
| + | Archived Clarifications     |                   |                |                              |                   |                             |                     |              |         |          |
| + | Archive Tenders             |                   |                |                              |                   |                             |                     | Cancel       | Next >  |          |
| + | View My Space List          |                   |                |                              |                   |                             |                     |              |         |          |
| + | Downloaded Tenders          |                   |                |                              |                   |                             |                     |              |         |          |
| + | Pre Tender Details          |                   |                |                              |                   |                             |                     |              |         |          |
| E | Bid Opening                 |                   |                |                              |                   |                             |                     |              |         |          |

| 4 | Government                  | Welcome       : mradep1@nic.in       Server Time         Last login       : 28-Jul-2015 04:44 PM       28-Jul-2015 16:51:02 |
|---|-----------------------------|----------------------------------------------------------------------------------------------------|
|   | eProcurement<br>System      | Government eProcurement System                                                                                              |
|   |                             | TENDER MANAGEMENT                                                                                                    |
| M | Aaster Management           |                                                                                                    |
| + | Org Hierarchy Master        | <b>Tender List</b> + Call For Tender + Basic Details                                                                        |
| ι | Jser Management             | Basic Details Cover Details NIT Document                                                                                    |
| + | My Accounts                 |                                                                                                    |
| 1 | ender Management            | Tender Reference Number * 2015/NIEM/51159/E3ES                                                                              |
| + | Create Tender / Tender List | Tender Type * Open Tender                                                                                                   |
| ÷ | Publish Tender              | Form of Contract * -Select-                                                                                                 |
| • | Published Tenders           | No Of Cover(s)* Fixed-rate                                                                                                  |
| • | Clarifications              | Tender Category * Lump-sum<br>Multi-stage                                                                                   |
| ÷ | Pre-Bid Meeting             | Account Type Head* Percentage<br>Piece-work                                                                                 |
| • | Tender Status               | No Of Bid Openers* QCBS<br>Service Select Form of                                                                           |
| • | Tender Comprehensive Report | Should allow Multi Currency for BOQ: Supply<br>Tender cum Auction Contract                                                  |
| ÷ | Archived Clarifications     | Turn-key                                                                                                    |
| • | Archive Tenders             | Cancel Next >                                                                                                    |
| + | View My Space List          |                                                                                                    |
| + | Downloaded Tenders          |                                                                                                    |
| + | Pre Tender Details          |                                                                                                    |
| E | Bid Opening                 |                                                                                                    |

| Government                    | Welcome : mradep1@nic.in<br>Last login : 28-Jul-2015 04:4 | 4 PM                        | Server Time<br>28-Jul-2015 16:55:10 | 🏫 Hom e  | 🔁 Logou |
|-------------------------------|-----------------------------------------------------------|-----------------------------|-------------------------------------|----------|---------|
| eProcurement<br>System        |                                                           | G                           | Government eProcu                   | rement S | System  |
|                               | TENDER MANAGEMENT                                         |                             |                                     |          |         |
| Master Management             |                                                           |                             |                                     |          |         |
| Org Hierarchy Master          | O Tender List + Call For Tender + Basic Details           |                             |                                     |          |         |
| User Management               | Basic Details                                             | Cover Details               | NIT Docume                          | nt       |         |
| My Accounts                   |                                                           |                             |                                     |          |         |
| Tender Management             | Tender Reference N                                        | mber * 2015/NIEM/51150/E3ES |                                     |          |         |
| Create Tender / Tender List   | Tender                                                    | Type * Open Tender          | ×                                   |          |         |
| Publish Tender                | Form of Co                                                | ntract * Supply             | ✓                                   |          |         |
| Published Tenders             | No Of Co                                                  | ver(s)* -Select-            |                                     |          |         |
| Clarifications                | Tender Cat                                                | egory * 12                  | Sele                                | ct No    |         |
| Pre-Bid Meeting               | Account Type                                              | e Head* 3<br>4              | of Co                               | over     |         |
| Tender Status                 | No Of Bid Op                                              | peners* -Select-            | ~                                   |          |         |
| • Tender Comprehensive Report | Should allow Multi Currency fo                            | r BOO. Voc                  | document from t                     | ho       |         |
| Archived Clarifications       | Bidder. It could be done in the                           | following ways:             | document nom t                      |          |         |
| Archive Tenders               |                                                           | 0 1                         |                                     |          |         |
| View My Space List            | 1 (fee + pre qualification + tec                          | hnical bid + financia       | al bid)                             |          |         |
| Downloaded Tenders            | 2 (fee + pre qualification + tec                          | hnical bid) / (financ       | cial bid)                           |          |         |
| Pre Tender Details            | 4 - (fee) / (pre qualification) / (t                      | technical bid) / (fina      | ancial bid)                         |          |         |
| Bid Opening                   |                                                           |                             |                                     |          |         |

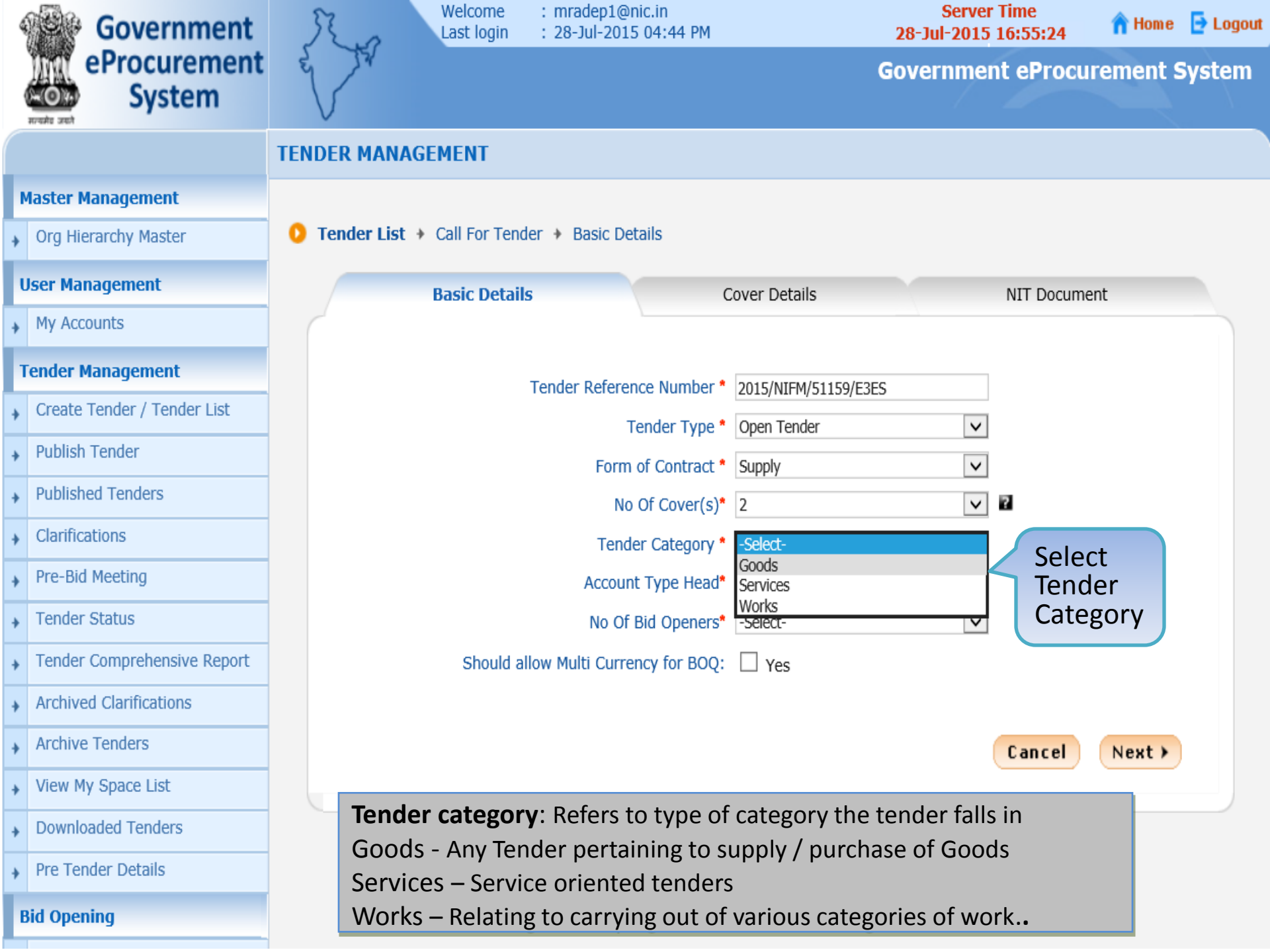

| Government |                             | nt    | Ra              | Last login    | : mradep1@n<br>: 28-Jul-2015 | iic.in<br>5 04:44 PM |                     | Serve<br>28-Jul-201 | r Time<br>5 16:55:34 | 🏫 Home  | 🔁 Logout |
|------------|-----------------------------|-------|-----------------|---------------|------------------------------|----------------------|---------------------|---------------------|----------------------|---------|----------|
| (          | eProcureme<br>System        | nt    |                 |               |                              |                      |                     | Governme            | ent eProcur          | ement S | System   |
|            |                             | TE    | ENDER MANAGI    | EMENT         |                              |                      |                     |                     |                      |         |          |
| N          | laster Management           |       |                 |               |                              |                      |                     |                     |                      |         |          |
| +          | Org Hierarchy Master        |       | 👂 Tender List 🔸 | Call For Tend | ler 🔸 Basic Det              | tails                |                     |                     |                      |         |          |
| ι          | lser Management             |       |                 | Basic Details | s                            | (                    | Cover Details       |                     | NIT Documen          | t       |          |
| +          | My Accounts                 |       |                 |               |                              |                      |                     |                     |                      |         |          |
| T          | ender Management            |       |                 |               | Tender Referen               | ice Number *         | 2015/NIFM/51159/F3F | -c                  | 1                    |         |          |
| +          | Create Tender / Tender List |       |                 |               | Т                            | ender Type *         | Open Tender         | ~                   | 1                    |         |          |
| +          | Publish Tender              |       |                 |               | Form                         | of Contract *        | Supply              | ~                   | 1                    |         |          |
| +          | Published Tenders           |       |                 |               | No                           | Of Cover(s)*         | 2                   | ~                   | ] 2                  |         |          |
| +          | Clarifications              |       |                 |               | Tende                        | er Category *        | Goods               | ~                   | ]                    |         |          |
| +          | Pre-Bid Meeting             |       |                 |               | Account                      | t Type Head*         | -Select-            |                     | Select               |         |          |
| +          | Tender Status               |       |                 |               | No Of I                      | Bid Openers*         | Others              |                     | Accou                | nt      |          |
| +          | Tender Comprehensive Rep    | ort   |                 | Should al     | llow Multi Currei            | ncy for BOQ:         | State Govt Funded   |                     | Турен                | lead    |          |
| +          | Archived Clarifications     |       |                 |               |                              |                      |                     |                     |                      |         |          |
| +          | Archive Tenders             |       |                 |               |                              |                      |                     |                     | Cancel               | Next >  |          |
| +          | View My Space List          | OTE:- |                 |               |                              |                      |                     |                     |                      |         |          |
| +          | Downloaded Tenders          | ccoun | nt type head    | : Refers to   | o the type o                 | of accoun            | t head the tend     | der falls in.       | It could be:         |         |          |
| +          | Pre Tender Details          | Stat  | tral Govt. Fund | nded          |                              |                      |                     |                     |                      |         |          |
| B          | lid Opening •               | Any   | Other head      |               |                              |                      |                     |                     |                      |         |          |

| Government |                             | Ro                  | Welcome : mrad<br>Last login : 28-Ju | ep1@nic.in<br>I-2015 04:44 PM |                     | Serve<br>28-Jul-2015 | r Time<br>16:56:06 | 🏫 Home  | 🔁 Logout |
|------------|-----------------------------|---------------------|--------------------------------------|-------------------------------|---------------------|----------------------|--------------------|---------|----------|
|            | eProcurement<br>System      | e to                |                                      |                               | (                   | Governme             | nt eProcur         | ement S | System   |
|            |                             | TENDER MANAGEM      | MENT                                 |                               |                     |                      |                    |         |          |
| N          | Master Management           |                     |                                      |                               |                     |                      |                    |         |          |
| +          | Org Hierarchy Master        | 0 Tender List + C   | Call For Tender 🔸 Ba                 | sic Details                   |                     |                      |                    |         |          |
| ι          | Jser Management             | В                   | asic Details                         | С                             | over Details        |                      | NIT Docume         | nt      |          |
| +          | My Accounts                 |                     |                                      |                               |                     |                      |                    |         |          |
| 1          | Fender Management           |                     | Tender R                             | eference Number *             | 2015/NIEM/51159/E3E | 5                    |                    |         |          |
| +          | Create Tender / Tender List |                     |                                      | Tender Type *                 | Open Tender         | ·                    |                    |         |          |
| +          | Publish Tender              |                     |                                      | Form of Contract *            | Supply              | ~                    |                    |         |          |
| +          | Published Tenders           |                     |                                      | No Of Cover(s)*               | 2                   | ~                    | 7                  |         |          |
| +          | Clarifications              |                     |                                      | Tender Category *             | Goods               | ~                    |                    |         |          |
| +          | Pre-Bid Meeting             |                     | A                                    | ccount Type Head*             | Central Govt Funded | ~                    |                    |         |          |
| +          | Tender Status               |                     |                                      | No Of Bid Openers*            | -Select-            |                      | Sele               | ect No  |          |
| +          | Tender Comprehensive Report |                     | Should allow Multi                   | Currency for BOQ:             | 2 Off 3<br>2 Off 3  |                      | of E               | Bid     |          |
| +          | Archived Clarifications     |                     |                                      |                               | 2 Off 2             |                      | Ope                | ener    |          |
| +          | Archive Tenders             |                     |                                      |                               |                     |                      | Cancel             | Next >  |          |
| +          | View My Space List          | NOTE:-              |                                      |                               |                     |                      |                    |         |          |
| +          | Downloaded Tenders          | It is always su     | iggested to                          | Select 2 off                  | f 4 Bid Oper        | ner                  |                    |         |          |
| +          | Pre Tender Details          | 2 off 4: Four Bid C | Openers to be                        | configured and                | d any two can       | decrypt the          | e Bid.             |         |          |
| E          | Bid Opening                 |                     |                                      |                               |                     |                      |                    |         |          |
|            |                             |                     |                                      |                               |                     |                      |                    |         |          |

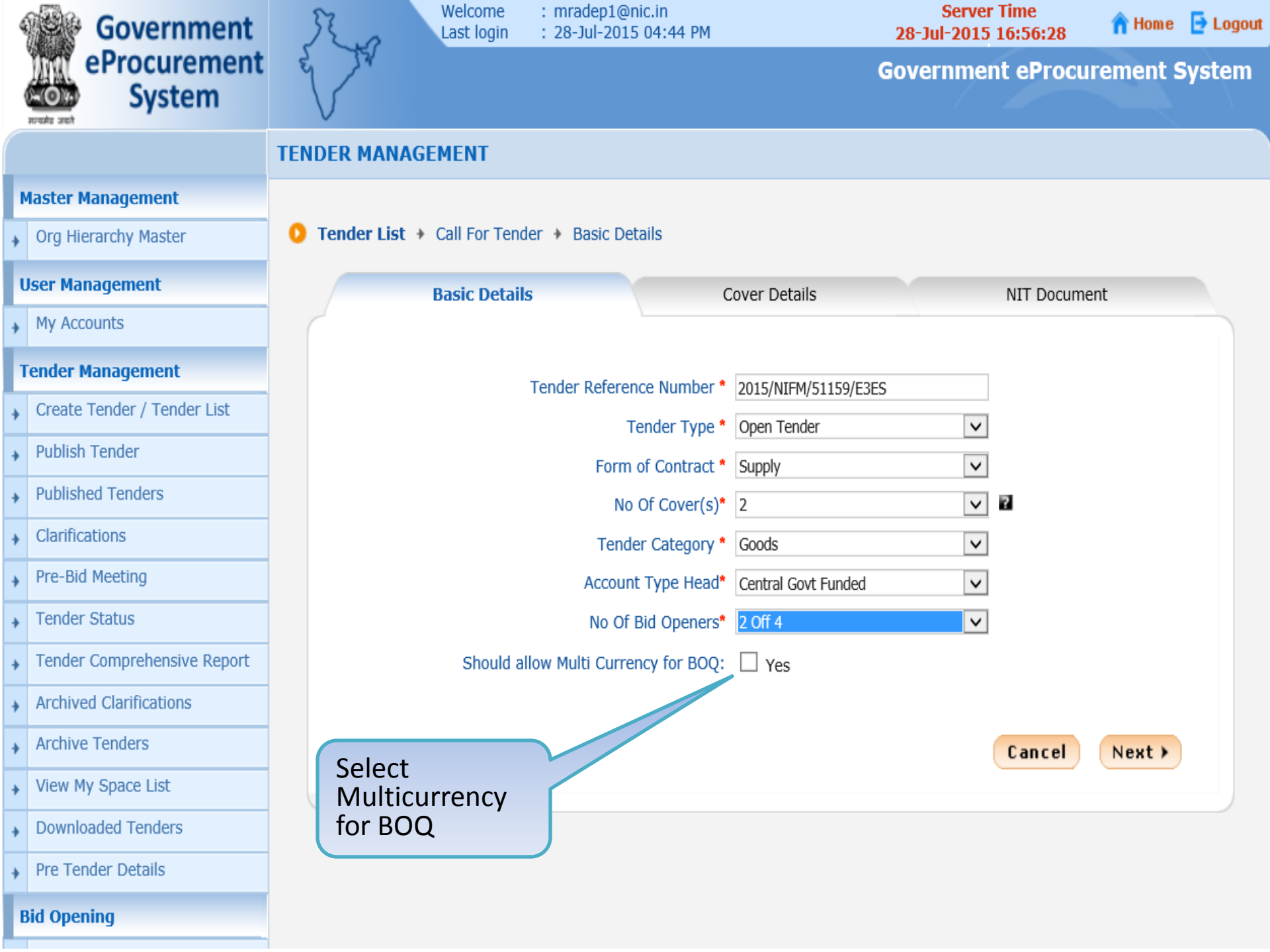

#### **Master Management**

Org Hierarchy Master

#### **User Management**

| My Account |
|------------|
|------------|

#### **Tender Management**

- Create Tender / Tender List
- **Publish Tender** +
- **Published Tenders** +
- Clarifications
- Pre-Bid Meeting +
- Tender Status ٠
- Tender Comprehensive Report
- Archived Clarifications +
- Archive Tenders +
- View My Space List +
- Download +
- Pre Tende
- ÷
- **Bid Openin**

- Tenders

#### **Bid Evaluation**

- Item Wise Evaluation
- **Technical Evaluation** +

#### I ENDER MANAGEMENT

#### Tender List + Call For Tender + Basic Details 0

| ment              | Basic Details            | Cover Details                                                |                             | NIT Document                              |
|-------------------|--------------------------|--------------------------------------------------------------|-----------------------------|-------------------------------------------|
| ;                 | C                        |                                                              |                             |                                           |
| gement            | Tender Deferer           | ce Number * 2015/NIEM/5111                                   | 50/E2EC                     |                                           |
| er / Tender List  |                          | ender Type * Open Tender                                     | 59/E3E3                     |                                           |
| ler               | Form                     | of Contract * Supply                                         |                             |                                           |
| enders            | No                       | Of Cover(s)* 2                                               |                             | 2                                         |
| 5                 | Tende                    | er Category * Goods                                          |                             | -                                         |
| ting              | Accoun                   | t Type Head* Central Govt Fu                                 | nded 🗸                      |                                           |
| JS                | No Of                    | Bid Openers* 2 Off 4                                         |                             |                                           |
| prehensive Report | Should allow Multi Curre | ncy for BOO: Ves                                             |                             |                                           |
| rifications       | Allowed BO               | Q Currency conversion rates                                  | in INR #                    |                                           |
| lers              | USD -                    | US Dollar                                                    | INR                         |                                           |
| ace List          | EUR - I                  | European Euro                                                | INR                         |                                           |
|                   | AUD -                    | Australian Dollar                                            | INR                         |                                           |
| Multi Currenc     | y for BOQ:               | Egypt Pound                                                  | INR 🗸                       |                                           |
| Select Current    | cy Type as               |                                                              |                             |                                           |
| applicable in t   | he Tender                |                                                              |                             |                                           |
|                   | Conversion rate is no    | ot mandatory.System will con<br>herwise system will take bid | sider this input for conver | onversion during<br>sion price By Default |
| n                 | INR will be included in  | the system.                                                  | opening date conver         | sion price by belauit                     |

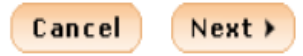

÷

•

÷

÷

÷

+

•

÷

÷

÷

÷

```
O Tender List + Call For Tender + Basic Details
Org Hierarchy Master
```

| U | Jser Management Basic Details |  |                                                |                | C                          | Cover Details  |                  |                        | NIT Document          |  |  |
|---|-------------------------------|--|------------------------------------------------|----------------|----------------------------|----------------|------------------|------------------------|-----------------------|--|--|
| • | My Accounts                   |  |                                                |                |                            |                |                  |                        |                       |  |  |
| Т | ender Management              |  | Ter                                            | nder Referen   | e Number *                 | 2015/NIEM/51   | 150/F3FS         |                        |                       |  |  |
| • | Create Tender / Tender List   |  | TG .                                           |                | 2013/10110/31139/6363      |                |                  |                        |                       |  |  |
|   | Publish Tender                |  | Tender Type *                                  |                |                            |                |                  |                        |                       |  |  |
| 1 |                               |  |                                                | Form o         | of Contract *              | Supply         |                  | $\checkmark$           |                       |  |  |
| * | Published Tenders             |  |                                                | No (           | Of Cover(s)*               | 2              |                  | $\checkmark$           | 2                     |  |  |
| • | Clarifications                |  |                                                | Tende          | r Category *               | Goods          |                  | ~                      |                       |  |  |
| + | Pre-Bid Meeting               |  |                                                | Account        | Type Head*                 | Central Govt F | unded            | ~                      |                       |  |  |
| • | Tender Status                 |  | No Of Bid Openers* 2 Off 4                     |                |                            |                |                  | ~                      |                       |  |  |
| + | Tender Comprehensive Report   |  | Should allow Multi Currency for BOQ: Ves       |                |                            |                |                  | <b>Optional:</b> Enter |                       |  |  |
| • | Archived Clarifications       |  | Allowed BOQ Currency conversion rates in INR # |                |                            |                | Conversion Rates |                        |                       |  |  |
| • | Archive Tenders               |  |                                                | 🖌 USD - U      | IS Dollar                  | 63.92          | INK              | ~                      | in INR                |  |  |
| • | View My Space List            |  |                                                | EUR - E        | uropean Euro               | 70.49          | INR              |                        |                       |  |  |
| • | Downloaded Tenders            |  |                                                | AUD - A        | ustralian Dol              | lar            | INR              |                        |                       |  |  |
| • | Pre Tender Details            |  |                                                | EGP - E        | gypt Pound                 |                | INR              | •                      |                       |  |  |
| B | id Opening                    |  | 🥙 Note                                         |                |                            |                |                  |                        |                       |  |  |
| • | Tenders                       |  | # Conversion                                   | on rate is not | mandatory.                 | System will co | onsider this inp | put for co             | onversion during      |  |  |
| B | id Evaluation                 |  | financial bid<br>INR will be                   | included in th | erwise syste<br>ne system. | m will take bi | a opening date   | e convers              | sion price.By Default |  |  |
| + | Item Wise Evaluation          |  |                                                |                |                            |                |                  |                        | Cancel Neut >         |  |  |
| • | Technical Evaluation          |  |                                                |                |                            |                |                  |                        | Cancer Next 7         |  |  |
| • | Financial Evaluation          |  |                                                |                |                            |                |                  |                        |                       |  |  |

♦ Or

| rg Hierarchy Master | O Tender List | + Ca | all For Tende | r 🔸 | Basic Detail |
|---------------------|---------------|------|---------------|-----|--------------|
|---------------------|---------------|------|---------------|-----|--------------|

| U | ser Management              | Basic Details                                                     | Cover Details NIT Document                                                   |
|---|-----------------------------|-------------------------------------------------------------------|------------------------------------------------------------------------------|
| • | My Accounts                 |                                                                   |                                                                              |
| T | ender Management            | Tender Reference Nu                                               | umber * 2015/NIEM/51159/E2ES                                                 |
| • | Create Tender / Tender List |                                                                   |                                                                              |
|   | Publish Tender              | Tender                                                            | r Type ~ Open Tender                                                         |
| _ | Published Tenders           | Form of Con                                                       | ontract * Supply                                                             |
| * | Published Tenders           | No Of Cov                                                         | over(s)* 2                                                                   |
| } | Clarifications              | Tender Cate                                                       | tegory * Goods                                                               |
|   | Pre-Bid Meeting             | Account Type                                                      | e Head* Central Govt Funded Select Uncheck                                   |
| • | Tender Status               | No Of Bid Op                                                      | openers* 2 Off 4                                                             |
| • | Tender Comprehensive Report | Should allow Multi Currency for                                   | or BOQ: Ves                                                                  |
| • | Archived Clarifications     | Allowed BOQ Curr                                                  | rrency conversion rates in INR #                                             |
| • | Archive Tenders             | USD - US Dol                                                      | ollar 63.92 INR                                                              |
| • | View My Space List          | EUR - Europe                                                      | Dean Euro 70.49 INR                                                          |
| • | Downloaded Tenders          | AUD - Austra                                                      | ralian Dollar INR                                                            |
| • | Pre Tender Details          | EGP - Egypt F                                                     | t Pound INR                                                                  |
| B | id Opening                  | 🥙 Note                                                            |                                                                              |
|   | Tenders                     | # Conversion rate is not man                                      | ndatory.System will consider this input for conversion during                |
| B | id Evaluation               | financial bid opening otherwis<br>INR will be included in the sys | rise system will take bid opening date conversion price.By Default<br>ystem. |
|   | Item Wise Evaluation        |                                                                   | Cancel Neut N                                                                |
| • | Technical Evaluation        |                                                                   | Cancer Next >                                                                |
| , | Financial Evaluation        |                                                                   |                                                                              |

| 4 | Government                  | Welcome         : mradep1@nic.in         Server Time           Last login         : 28-Jul-2015 04:44 PM         28-Jul-2015 16:59:20 | 🔁 Logout |
|---|-----------------------------|----------------------------------------------------------------------------------------------------|----------|
|   | eProcurement<br>System      | Government eProcurement e                                                                                                    | System   |
|   |                             | ENDER MANAGEMENT                                                                                                    |          |
| N | Master Management           |                                                                                                    |          |
| + | Org Hierarchy Master        | <b>1</b> Tender List + Call For Tender + Basic Details                                                                                |          |
| ι | Jser Management             | Basic Details Cover Details NIT Document                                                                                              |          |
| • | My Accounts                 |                                                                                                    |          |
| 1 | Fender Management           | Tender Reference Number * 2015/NIEM/51150/E3ES                                                                                        |          |
| + | Create Tender / Tender List | Tender Type * Open Tender                                                                                                    |          |
| + | Publish Tender              | Form of Contract * Supply                                                                                                    |          |
| + | Published Tenders           | No Of Cover(s)* 2                                                                                                    |          |
| • | Clarifications              | Tender Category * Goods                                                                                                    |          |
| • | Pre-Bid Meeting             | Account Type Head* Central Govt Funded                                                                                                |          |
| • | Tender Status               | No Of Bid Openers* 2 Off 4 Click on N                                                                                                 | lext     |
| • | Tender Comprehensive Report | Should allow Multi Currency for BOQ: Yes                                                                                              |          |
| • | Archived Clarifications     |                                                                                                    |          |
| • | Archive Tenders             | Cancel Next >                                                                                                    | )        |
| + | View My Space List          |                                                                                                    |          |
| + | Downloaded Tenders          |                                                                                                    |          |
| + | Pre Tender Details          |                                                                                                    |          |
| E | 3id Opening                 |                                                                                                    |          |

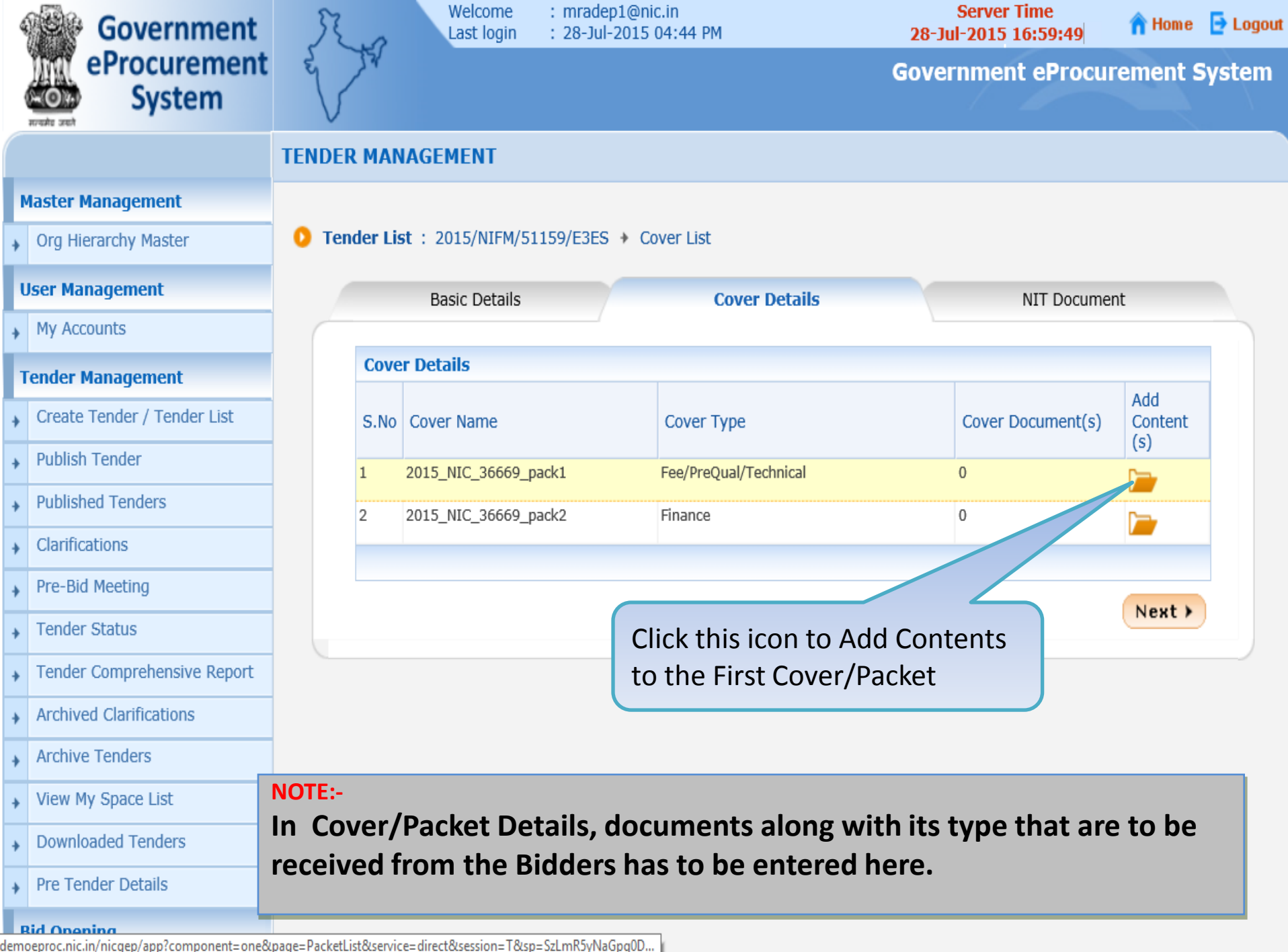

| Government                  | R.a             | Welcome<br>Last login | : mradep1@ni<br>: 28-Jul-2015 | c.in<br>04:44 F | м                  | s<br>28-Jul       | Server Tim<br>2015 17:0 | e<br>)0:06 | 🏫 Home  | 🔁 Logou |
|-----------------------------|-----------------|-----------------------|-------------------------------|-----------------|--------------------|-------------------|-------------------------|------------|---------|---------|
| eProcurement<br>System      | e to            |                       |                               |                 |                    | Goverr            | nment e                 | Procure    | ement S | System  |
|                             | TENDER MANAG    | EMENT                 |                               |                 |                    |                   |                         |            |         |         |
| Master Management           |                 |                       |                               |                 |                    |                   |                         |            |         |         |
| Org Hierarchy Master        | 0 Tender List → | 2015/NIFM/5           | 51159/E3ES 🔸 C                | over Co         | ontents            |                   |                         |            |         |         |
| User Management             | E               | Basic Details         |                               |                 | Cover Content      |                   | NI                      | T Document | t       |         |
| My Accounts                 |                 |                       |                               |                 |                    |                   |                         |            |         |         |
| Tender Management           | Specify D       | ocuments for          | r Cover : 2015_               | NIC_3           | 5669_pack1         | 6                 |                         |            |         |         |
| Create Tender / Tender List | Description     | about the Cover       | contents (eg: Fee (           | tetails).       | You have entered o | f 100 Characters. | Ad                      | d Docu     | iment   |         |
| Publish Tender              |                 | D                     | ocument Descrip               | tion *          |                    | ~                 |                         | escrip     | tion    |         |
| Published Tenders           |                 |                       | Document T                    | ype *           | Select             | ~                 |                         |            |         |         |
| Clarifications              |                 |                       |                               |                 |                    |                   |                         | Cancel     | Save    |         |
| Pre-Bid Meeting             | 1               |                       |                               |                 |                    |                   |                         |            |         |         |
| Tender Status               | Cover Co        | ntents                |                               |                 |                    |                   |                         |            |         |         |
| Tender Comprehensive Report | Label           |                       |                               | Туре            | Description        | nd                |                         | Edit       | Delete  |         |
| Archived Clarifications     |                 |                       |                               |                 | No documents rou   | nu.               |                         |            |         |         |
| Archive Tenders             |                 |                       |                               |                 |                    |                   |                         |            | Next >  |         |
| View My Space List          |                 |                       |                               |                 |                    |                   |                         |            |         |         |
| Downloaded Tenders          |                 |                       |                               |                 |                    |                   |                         |            |         |         |
| Pre Tender Details          |                 |                       |                               |                 |                    |                   |                         |            |         |         |
| Bid Opening                 |                 |                       |                               |                 |                    |                   |                         |            |         |         |

| ą | Government                  | St.       | Welcome<br>Last login | : mradep1@nic.ii<br>: 28-Jul-2015 04 | n<br>:44 PM                | Server Tin<br>28-Jul-2015 17: | ie<br>01:52 | 🏫 Home | 🔁 Logout |
|---|-----------------------------|-----------|-----------------------|--------------------------------------|----------------------------|-------------------------------|-------------|--------|----------|
|   | eProcurement<br>System      |           |                       |                                      |                            | Government e                  | Procure     | ment S | ystem    |
|   |                             | TENDER MA | NAGEMENT              |                                      |                            |                               |             |        |          |
| N | Aaster Management           |           |                       |                                      |                            |                               |             |        |          |
| + | Org Hierarchy Master        | O Tender  | List > 2015/NIFM/     | 51159/E3ES 🔸 Cov                     | ver Contents               |                               |             |        |          |
| ι | Jser Management             |           | Basic Details         |                                      | Cover Content              | N                             | (T Document |        |          |
| ÷ | My Accounts                 |           |                       |                                      |                            |                               |             |        |          |
| 1 | ender Management            | Spe       | cify Documents fo     | r Cover : 2015_NI                    | C_36669_pack1              | IOD Characters                |             |        |          |
| + | Create Tender / Tender List |           |                       | contents (eg. ree det                | Scan copy of proof of Tend | ler                           |             |        |          |
| ÷ | Publish Tender              |           | C                     | ocument Descriptio                   | n * Fee and EMD            | $\sim$                        |             |        |          |
| + | Published Tenders           |           |                       | Document Typ                         | e *Select                  |                               |             |        |          |
| • | Clarifications              |           | Select Docu           | ment                                 | .jpg<br>rar                |                               | Cancel      | Save   |          |
| ÷ | Pre-Bid Meeting             |           | Туре                  |                                      | .Xls<br>vlsv               |                               |             |        |          |
| • | Tender Status               | Cov       | ver Contents          |                                      | 1/13/                      |                               |             |        |          |
| • | Tender Comprehensive Report | Lab       | el                    | Ty                                   | ype Description            |                               | Edit        | Delete |          |
| + | Archived Clarifications     |           |                       |                                      | no documents round.        |                               |             |        |          |
| ÷ | Archive Tenders             |           |                       |                                      |                            |                               | (           | Next > |          |
| + | View My Space List          |           |                       |                                      |                            |                               |             |        |          |
| + | Downloaded Tenders          |           |                       |                                      |                            |                               |             |        |          |
| + | Pre Tender Details          |           |                       |                                      |                            |                               |             |        |          |
| E | 3id Opening                 |           |                       |                                      |                            |                               |             |        |          |

| 4   | Government                              | 3    | R. 0       | Welcome<br>Last login | : mradep1@n<br>: 28-Jul-2015 | ic.in<br>04:44 | РМ                                                                | Server T<br>28-Jul-2015 1 | ime<br>7:02:01 | 🏫 Home  | 🔁 Logout |
|-----|-----------------------------------------|------|------------|-----------------------|------------------------------|----------------|-------------------------------------------------------------------|---------------------------|----------------|---------|----------|
|     | eProcurement<br>System                  | La   | 2          |                       |                              |                |                                                                   | Government                | eProcure       | ement S | System   |
|     |                                         | TENI | DER MAN    | AGEMENT               |                              |                |                                                                   |                           |                |         |          |
| ľ   | Master Management                       |      |            |                       |                              |                |                                                                   |                           |                |         |          |
| +   | Org Hierarchy Master                    | 0    | Tender Lis | t > 2015/NIFM/        | (51159/E3ES 🔸 (              | Cover C        | ontents                                                           |                           |                |         |          |
| I   | Jser Management                         |      |            | Basic Details         |                              |                | Cover Content                                                     |                           | NIT Documen    | t       |          |
| +   | My Accounts                             | (    |            |                       |                              |                |                                                                   | \                         |                |         |          |
| 1   | Fender Management                       |      | Specif     | y Documents fo        | or Cover : 2015_             | NIC_3          | 6669_pack1                                                        |                           |                |         |          |
| ÷   | Create Tender / Tender List             |      | Descrip    | tion about the Cove   | er contents (eg: Fee         | details).      | You have entered <b>40</b> of 100<br>Scan copy of proof of Tender | Characters.               | Click or       | ו Save  | to       |
| +   | Publish Tender                          |      |            | [                     | Document Descrip             | otion * 1      | Fee and EMD                                                       | $\checkmark$              | add            |         |          |
| +   | Published Tenders                       |      |            |                       | Document <sup>-</sup>        | Гуре *         | .pdf 🗸                                                            |                           |                |         |          |
| +   | Clarifications                          |      |            |                       |                              |                |                                                                   |                           | Cancel         | Save    |          |
| +   | Pre-Bid Meeting                         |      |            |                       |                              |                |                                                                   |                           |                |         |          |
| ÷   | Tender Status                           |      | Cover      | Contents              |                              |                |                                                                   |                           |                |         |          |
| +   | Tender Comprehensive Report             |      | Label      |                       |                              | Туре           | Description                                                       |                           | Edit           | Delete  |          |
| +   | Archived Clarifications                 |      |            |                       |                              |                | No documents found.                                               |                           |                |         |          |
| +   | Archive Tenders                         |      |            |                       |                              |                |                                                                   |                           |                | Next >  |          |
| +   | View My Space List                      |      |            |                       |                              |                |                                                                   |                           |                |         |          |
| +   | Downloaded Tenders                      |      |            |                       |                              |                |                                                                   |                           |                |         |          |
| +   | Pre Tender Details                      |      |            |                       |                              |                |                                                                   |                           |                |         |          |
| dem | Bid Opening<br>oeproc.nic.in/nicgep/app |      |            |                       |                              |                |                                                                   |                           |                |         |          |

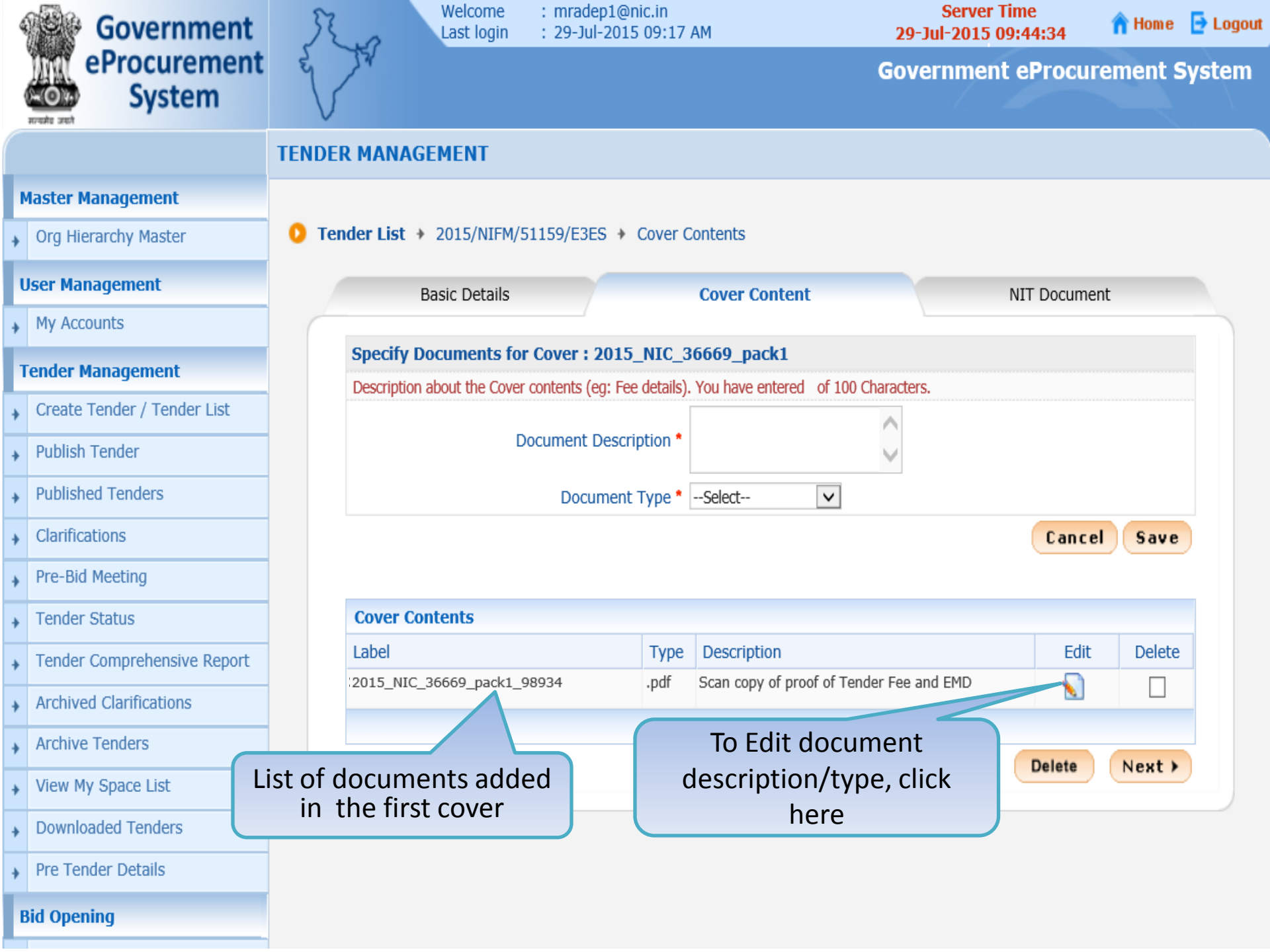

| 4 | Government                  | 5    | 5.0              | Welcome<br>Last login | : n<br>: 1 | mradep1@nio<br>11-Aug-2015 | in<br>04:4 | 9 PM                                     | Serve<br>11-Aug-201 | r Time<br>5 16:55:20 | A Home  | E Logout |
|---|-----------------------------|------|------------------|-----------------------|------------|----------------------------|------------|------------------------------------------|---------------------|----------------------|---------|----------|
|   | eProcurement<br>System      | hard | 7V               |                       |            |                            |            |                                          | Governme            | nt eProcur           | ement s | System   |
|   |                             | TEND | ER MANA          | AGEMENT               |            |                            |            |                                          |                     |                      |         |          |
| ŀ | Master Management           |      |                  |                       |            |                            |            |                                          |                     |                      |         |          |
| + | Org Hierarchy Master        | O Te | nder List        | NIFM/JULY3            | 30/01 -    | Cover Con                  | tents      |                                          |                     |                      |         |          |
|   | User Management             |      |                  | Basic Details         | ŝ          |                            |            | Cover Content                            |                     | NIT Documer          | it      |          |
| + | My Accounts                 | 6    |                  |                       |            | _/                         |            |                                          |                     |                      |         |          |
|   | Tender Management           |      | Specify          | y Documents f         | for Cov    | /er : 2015_l               | VIC_       | 36733_pack1                              | 0 Characters        |                      |         |          |
| + | Create Tender / Tender List |      | Descripti        | on about the cor      | ci conte   | nis (eg. ree u             | cuii5j.    | Scanned copy of Proof for P              | ayment of           | Clic                 | k on Sa | ve       |
| + | Publish Tender              | Ed   | it Docu          | ment 7                | Docum      | nent Descript              | ion *      | Tender Fee and EMD                       | 4                   | to a                 | dd      |          |
| + | Published Tenders           | De   | scriptic         | on                    |            | Document T                 | pe •       | .pdf 🔹                                   |                     |                      |         |          |
| + | Clarifications              |      |                  |                       |            |                            |            |                                          |                     | Cancel               | Save    |          |
| + | Pre-Bid Meeting             |      | -                |                       |            |                            |            |                                          |                     |                      |         |          |
| + | Tender Status               |      | Cover            | Contents              |            |                            |            |                                          |                     |                      |         |          |
| + | Tender Comprehensive Report |      | Label<br>2015 NI | C 36733 pack1         | 99741      |                            | odf        | Description<br>Scan copy of proof of Ten | der Fee and FMD     | Edit                 | Delete  |          |
| + | Archived Clarifications     |      |                  |                       |            |                            |            |                                          |                     |                      |         |          |
| + | Archive Tenders             |      |                  |                       |            |                            |            |                                          |                     | Dubus                | News    |          |
| + | View My Space List          |      |                  |                       |            |                            |            |                                          |                     | Delete               | Next    |          |
| + | Downloaded Tenders          |      |                  |                       |            |                            |            |                                          |                     |                      |         |          |
| + | Pre Tender Details          |      |                  |                       |            |                            |            |                                          |                     |                      |         |          |
|   | Bid Opening                 |      |                  |                       |            |                            |            |                                          |                     |                      |         |          |
| + | Tenders                     |      |                  |                       |            |                            |            |                                          |                     |                      |         |          |

| 4 | Government                  | St.      | Welcome<br>Last login          | : mradep1@n<br>: 11-Aug-201 | ic.in<br>5 04:49 | PM <b>11-Aug-20</b> 1                                     | r Time<br>15 16:55:40 | <b>A</b> Home | E Logout |
|---|-----------------------------|----------|--------------------------------|-----------------------------|------------------|-----------------------------------------------------------|-----------------------|---------------|----------|
|   | eProcurement<br>System      | e S      | SV.                            |                             |                  | Governme                                                  | nt eProcur            | ement s       | System   |
|   |                             | TENDER I | MANAGEMENT                     |                             |                  |                                                           |                       |               |          |
| 1 | Master Management           |          |                                |                             |                  |                                                           |                       |               |          |
| + | Org Hierarchy Master        | 0 Tende  | er List > NIFM/JULY30,         | /01 > Cover Co              | ntents           |                                                           |                       |               |          |
| ι | User Management             |          | Basic Details                  |                             |                  | Cover Content                                             | NIT Docume            | nt            |          |
| + | My Accounts                 |          |                                |                             |                  | <u></u>                                                   |                       |               |          |
| 1 | Fender Management           | S        | Specify Documents for          | r Cover : 2015              | _NIC_3           | 6733_pack1                                                |                       |               |          |
| + | Create Tender / Tender List | L        | Jescription about the Cover    | contents (eg: Fee           | details).        | rou have entered of 100 Characters.                       |                       |               |          |
| + | Publish Tender              |          | D                              | ocument Descrip             | otion *          |                                                           |                       |               |          |
| + | Published Tenders           |          |                                | Document 7                  | Type *           | .pdf 🔹                                                    |                       |               |          |
| + | Clarifications              |          |                                |                             |                  |                                                           | Cancel                | Save          |          |
| + | Pre-Bid Meeting             |          |                                |                             |                  |                                                           |                       |               |          |
| + | Tender Status               | (        | Cover Contents                 |                             |                  |                                                           |                       |               |          |
| + | Tender Comprehensive Report | L<br>20  | .abel<br>015 NIC 36733 pack1 9 | 9741                        | Type<br>.pdf     | Description<br>Scanned copy of Proof for Payment of Tende | r Fee                 | Delete        |          |
| + | Archived Clarifications     |          |                                |                             | .1               | and EMD                                                   |                       | 0             |          |
| + | Archive Tenders             |          | List of Revi                   | sed docum                   | ents             |                                                           | Delata                | Next          |          |
| + | View My Space List          | 6        | added i                        | n first cove                | er               |                                                           | Delete                | IVEX          |          |
| + | Downloaded Tenders          |          |                                |                             |                  |                                                           |                       |               |          |
| + | Pre Tender Details          |          |                                |                             |                  |                                                           |                       |               |          |
| E | Bid Opening                 |          |                                |                             |                  |                                                           |                       |               |          |
| + | Tenders                     |          |                                |                             |                  |                                                           |                       |               |          |

|   | Government                  | R.       | Welcome<br>Last login       | : mradep1@nic.i<br>: 11-Aug-2015 ( | in<br>)4:49 | S<br>PM 11-Aug                                | erver T<br>-2015 | ime<br>16:56:53 | <mark> Home</mark> | E Logou |
|---|-----------------------------|----------|-----------------------------|------------------------------------|-------------|-----------------------------------------------|------------------|-----------------|--------------------|---------|
|   | eProcurement<br>System      | e S      | 54                          |                                    |             | Govern                                        | ment             | eProcur         | ement s            | System  |
|   |                             | TENDER I | MANAGEMENT                  |                                    |             |                                               |                  |                 |                    |         |
|   | Master Management           |          |                             |                                    |             |                                               |                  |                 |                    |         |
| + | Org Hierarchy Master        | O Tende  | er List > NIFM/JULY3        | 0/01 + Cover Conte                 | ents        |                                               |                  |                 |                    |         |
|   | User Management             |          | Basic Details               |                                    |             | Cover Content                                 |                  | NIT Documen     | it                 |         |
| + | My Accounts                 |          |                             |                                    |             | c700                                          | (                |                 |                    |         |
|   | Tender Management           | D        | Description about the Cove  | er contents (ea: Fee det           | ails). \    | You have entered <b>26</b> of 100 Characters. |                  | Add Do          | cumer              | nt      |
| + | Create Tender / Tender List |          |                             |                                    |             | Scanned copy of Signed RFP                    | 4                | DC3CI           | iption             |         |
| + | Publish Tender              |          |                             | Document Descriptio                | n "         |                                               |                  |                 |                    |         |
| + | Published Tenders           |          |                             | Document Typ                       | e *         | pdf 🔹                                         |                  |                 |                    |         |
| + | Clarifications              |          |                             |                                    |             |                                               |                  | Cancel          | Save               |         |
| + | Pre-Bid Meeting             |          |                             |                                    |             |                                               |                  |                 |                    |         |
| + | Tender Status               | (        | Cover Contents              | -                                  | 121211      | Booton Booton                                 |                  | E da            | Delete             |         |
| + | Tender Comprehensive Report | 20       | abei<br>015 NIC 36733 pack1 | 99741 .pc                          | /pe<br>:lf  | Scanned copy of Proof for Payment of T        | ender Fe         | e 🔊             | Delete             |         |
| + | Archived Clarifications     | S        |                             |                                    |             | and EMD                                       |                  |                 |                    |         |
| + | Archive Tenders             |          |                             |                                    |             |                                               |                  | Dalata          | Nevt               |         |
| + | View My Space List          |          |                             |                                    |             |                                               |                  | Delete          | INEXL              |         |
| + | Downloaded Tenders          | 2        |                             |                                    |             |                                               |                  |                 |                    |         |
| + | Pre Tender Details          |          |                             |                                    |             |                                               |                  |                 |                    |         |
|   | Bid Opening                 |          |                             |                                    |             |                                               |                  |                 |                    |         |

✤ Tenders

| 4 | Government                  | 52    |           | Welcome<br>Last login | : mradep1@<br>: 11-Aug-20 | onic.in<br>015 04:4 | 9 PM                     | Server Time<br>11-Aug-2015 16: | e<br>57:06 | <mark> Home</mark> | E Logout |
|---|-----------------------------|-------|-----------|-----------------------|---------------------------|---------------------|--------------------------|--------------------------------|------------|--------------------|----------|
|   | eProcurement<br>System      | red l | Ju -      |                       |                           |                     |                          | Government e                   | Procure    | ement S            | System   |
|   |                             | TENDE | R MAN     | AGEMENT               |                           |                     |                          |                                |            |                    |          |
| 1 | Master Management           |       |           |                       |                           |                     |                          |                                |            |                    |          |
| + | Org Hierarchy Master        | 0 Tei | nder List | t > NIFM/JULY3        | 0/01 🔸 Cover C            | Contents            |                          |                                |            |                    |          |
|   | User Management             |       |           | Basic Details         |                           |                     | Cover Content            | NIT                            | Document   | t                  |          |
| + | My Accounts                 | 6     |           |                       | /                         |                     |                          |                                |            |                    |          |
| 1 | Fender Management           |       | Specif    | y Documents for       | or Cover : 201            | 5_NIC_3             | 36733_pack1              | 100 Characters                 |            |                    |          |
| + | Create Tender / Tender List |       | Descript  | tion about the cove   | s contents (eg. re        | e details).         | Scanned copy of Signed F | RFP                            |            |                    |          |
| + | Publish Tender              |       |           |                       | Document Desci            | ription *           |                          |                                |            |                    |          |
| + | Published Tenders           |       |           |                       | Documen                   | t Type *            | .pdf 🔻                   |                                |            |                    |          |
| + | Clarifications              |       | Se        | elect Docu            | iment                     |                     | -select-                 |                                | Cancel     | Save               |          |
| + | Pre-Bid Meeting             |       |           | Туре                  |                           |                     | .jpg<br>.rar             |                                |            |                    | -        |
| + | Tender Status               |       | Label     |                       |                           | Type                | .xls<br>.xlsx            |                                | Edit       | Delete             |          |
| + | Tender Comprehensive Report |       | 2015_N    | IC_36733_pack1_       | 99741                     | .pdf                | Scanned copy of Proof    | for Payment of Tender Fee      |            |                    |          |
| + | Archived Clarifications     |       |           |                       |                           |                     | and EMD                  |                                |            |                    |          |
| + | Archive Tenders             |       |           |                       |                           |                     |                          | -                              | Delete     | Next               |          |
| + | View My Space List          |       |           |                       |                           |                     |                          |                                | Jelete     | ITEAL              |          |
| + | Downloaded Tenders          |       |           |                       |                           |                     |                          |                                |            |                    |          |
| + | Pre Tender Details          |       |           |                       |                           |                     |                          |                                |            |                    |          |
| 1 | Bid Opening                 |       |           |                       |                           |                     |                          |                                |            |                    |          |
| + | Tenders                     |       |           |                       |                           |                     |                          |                                |            |                    |          |

|               | Government                  | 52.0          | Welcome<br>Last login | : mradep1@nio<br>: 11-Aug-2015 | in:<br>04:4 | 9 PM                                   | Server Time<br>11-Aug-2015 16: | e<br>57:18 | <mark> Home</mark>      | E Logout |
|---------------|-----------------------------|---------------|-----------------------|--------------------------------|-------------|----------------------------------------|--------------------------------|------------|-------------------------|----------|
|               | eProcurement<br>System      | e Th          |                       |                                |             |                                        | Government el                  | Procure    | ement s                 | System   |
|               |                             | TENDER MAN    | AGEMENT               |                                |             |                                        |                                |            |                         |          |
|               | Master Management           |               |                       |                                |             |                                        |                                |            |                         |          |
| 1             | Org Hierarchy Master        | O Tender List | st → NIFM/JULY30      | 0/01 🔸 Cover Con               | tents       |                                        |                                |            |                         |          |
|               | User Management             |               | Basic Details         |                                |             | Cover Content                          | NIT                            | Documen    | t                       |          |
| Number of     | My Accounts                 |               |                       |                                |             |                                        | N                              |            |                         |          |
|               | Tender Management           | Speci         | ify Documents fo      | or Cover : 2015_I              | NIC_        | 36733_pack1                            | Charactere                     |            |                         |          |
|               | Create Tender / Tender List | Descrip       | ption about the cover | r contents (cg. r ce u         | .com5j.     | Scanned copy of Signed RFP             | Clic                           | k on S     | Save to                 | 5        |
| 1             | Publish Tender              |               | E                     | Document Descript              | ion *       |                                        | , add                          | 1          |                         |          |
| 1             | Published Tenders           |               |                       | Document Ty                    | /pe *       | .pdf 🔻                                 |                                |            | $\backslash \checkmark$ |          |
| Control In    | Clarifications              |               |                       |                                |             |                                        |                                | Cancel     | Save                    |          |
| 1000          | Pre-Bid Meeting             |               |                       |                                |             |                                        |                                |            |                         | Save     |
| 0.000         | Tender Status               | Cove          | r Contents            |                                |             |                                        |                                |            |                         |          |
|               | Tender Comprehensive Report | Label         |                       |                                | Туре        | Description                            |                                | Edit       | Delete                  |          |
| a lines       | Archived Clarifications     | 2015_1        | NIC_36733_pack1_9     | 99741 .                        | pdf         | Scanned copy of Proof for P<br>and EMD | ayment of Tender Fee           | 8          |                         |          |
| Timore I      | Archive Tenders             |               |                       |                                |             |                                        |                                |            |                         |          |
| 1.000         | View My Space List          |               |                       |                                |             |                                        |                                | Delete     | Next                    |          |
| The second    | Downloaded Tenders          |               |                       |                                |             |                                        |                                |            |                         |          |
| of the second | Pre Tender Details          |               |                       |                                |             |                                        |                                |            |                         |          |
|               | Bid Opening                 |               |                       |                                |             |                                        |                                |            |                         |          |

✤ Tenders

| 4 | Government                  | 52.0        | Welcome<br>Last login     | : mradep1@<br>: 11-Aug-20 | nic.in<br>15 04:4 | 9 PM                                       | Server Tii<br>11-Aug-2015 1 | me<br>6:57:32 | <mark> Home</mark> | E Logout |
|---|-----------------------------|-------------|---------------------------|---------------------------|-------------------|--------------------------------------------|-----------------------------|---------------|--------------------|----------|
|   | eProcurement<br>System      | e to        |                           |                           |                   |                                            | Government                  | eProcure      | ement S            | System   |
|   |                             | TENDER MA   | ANAGEMENT                 |                           |                   |                                            |                             |               |                    |          |
| 1 | Master Management           |             |                           |                           |                   |                                            |                             |               |                    |          |
| + | Org Hierarchy Master        | 0 Tender I  | List > NIFM/JULY30        | )/01 🔸 Cover C            | ontents           |                                            |                             |               |                    |          |
| ι | Jser Management             |             | Basic Details             |                           |                   | Cover Content                              | Л                           | IT Documen    | t                  |          |
| + | My Accounts                 |             |                           |                           |                   |                                            | N                           |               |                    |          |
| 1 | Fender Management           | Des         | cription about the Cover  | r Cover : 2015            | _NIC_             | 36733_pack1<br>You have entered of 100 Ch  | aracters.                   |               |                    |          |
| + | Create Tender / Tender List |             |                           |                           |                   |                                            |                             |               |                    |          |
| + | Publish Tender              |             | E                         | Document Descri           | ption *           |                                            |                             |               |                    |          |
| + | Published Tenders           |             |                           | Document                  | Туре *            | .pdf 🔻                                     |                             |               |                    |          |
| + | Clarifications              |             |                           |                           |                   |                                            |                             | Cancel        | Save               |          |
| + | Pre-Bid Meeting             |             |                           |                           |                   |                                            |                             |               |                    |          |
| + | Tender Status               | Cov         | ver Contents              |                           | -                 |                                            |                             | - 11          | -                  |          |
| + | Tender Comprehensive Report | Lab<br>2015 | el<br>5 NIC 36733 pack1 9 | 99741                     | Type<br>.pdf      | Description<br>Scanned copy of Proof for F | Payment of Tender Fee       | Edit          | Delete             |          |
| + | Archived Clarifications     | 2011        |                           | 0740                      |                   | and EMD                                    | n.                          |               |                    |          |
| + | Archive Tenders             | 2013        | 5_NIC_30733_pack1_9       | 19742                     | ,pui              | Scanned copy of Signed RF                  | P                           | N             | U                  |          |
| + | View My Space List          |             |                           |                           |                   |                                            |                             | Delete        | Nevt               |          |
| + | Downloaded Tenders          | 6           |                           |                           |                   |                                            | C                           | Delete        | INEXT              |          |
| + | Pre Tender Details          |             |                           |                           |                   |                                            |                             |               |                    |          |
| E | Bid Opening                 |             |                           |                           |                   |                                            |                             |               |                    |          |

✤ Tenders

| Government        |                             | Welcome : mradep1@nic.in<br>Last login : 11-Aug-2015 04:49 PM |                     |                |         | 9 PM                       | Server Time<br>11-Aug-2015 16:57:57 |          | <mark>ሰ</mark> Home | E Logout |
|-------------------|-----------------------------|---------------------------------------------------------------|---------------------|----------------|---------|----------------------------|-------------------------------------|----------|---------------------|----------|
|                   | eProcurement<br>System      | e de                                                          |                     |                |         | G                          | lovernment e <b>P</b>               | rocure   | ment S              | system   |
|                   |                             | TENDER MA                                                     | NAGEMENT            |                |         |                            |                                     |          |                     |          |
| 1                 | Master Management           |                                                               |                     |                |         |                            |                                     |          |                     |          |
| +                 | Org Hierarchy Master        | 0 Tender L                                                    | ist → NIFM/JULY30/  | /01 + Cover Co | ontents |                            |                                     |          |                     |          |
| ι                 | Jser Management             |                                                               | Basic Details       |                |         | Cover Content              | NIT                                 | Document |                     |          |
| +                 | My Accounts                 |                                                               |                     |                |         |                            |                                     |          |                     |          |
| Tender Management |                             | Specify Documents for Cover : 2015_NIC_36/33_pack1            |                     |                |         |                            |                                     |          |                     |          |
| +                 | Create Tender / Tender List | Destr                                                         |                     |                |         |                            |                                     |          |                     |          |
| +                 | Publish Tender              | Document Description *                                        |                     |                |         |                            |                                     |          |                     |          |
| +                 | Published Tenders           | Document Type * .pdf                                          |                     |                |         |                            |                                     |          |                     |          |
| +                 | Clarifications              |                                                               |                     |                |         |                            | (                                   | Cancel   | Save                |          |
| +                 | Pre-Bid Meeting             |                                                               |                     |                |         |                            |                                     |          |                     |          |
| +                 | Tender Status               | Cov                                                           | er Contents         |                |         |                            |                                     |          |                     |          |
| +                 | Tender Comprehensive Report | Labe                                                          | 1                   | 0741           | Type    | Description                | umont of Tondor Foo                 | Edit     | Delete              |          |
|                   | Archived Clarifications     | 2015                                                          | _MIC_30133_back1_aa | 9741           | .pai    | and EMD                    | ment of render ree                  | N        |                     |          |
|                   | Archive Tenders             | 2015_                                                         | _NIC_36733_pack1_99 | 9742           | .pdf    | Scanned copy of Signed RFP |                                     | N        |                     |          |
| *                 |                             |                                                               |                     |                |         | Delete the resp            | ective 🔰                            |          |                     |          |
| +                 | View My Space List          |                                                               |                     |                |         | document in firs           | t cover 🛛 🗖                         | elete    | Next                |          |
| +                 | Downloaded Tenders          | C                                                             |                     |                |         |                            |                                     |          |                     |          |
| +                 | Pre Tender Details          |                                                               |                     |                |         |                            |                                     |          |                     |          |
| E                 | Bid Opening                 |                                                               |                     |                |         |                            |                                     |          |                     |          |

Tenders

٩.

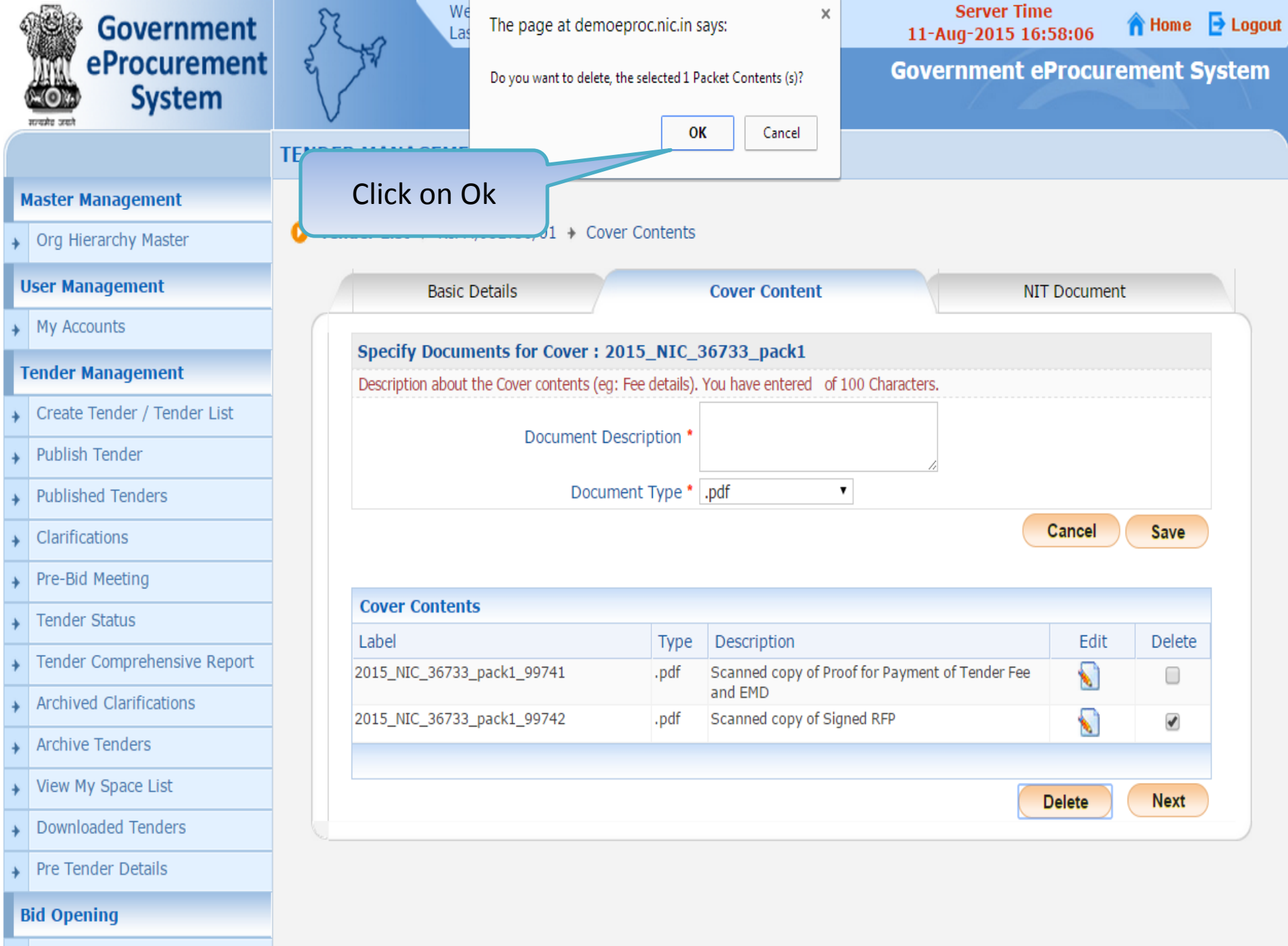

Tenders
| 4       | Government                                                                  | Welcome<br>Last login                                                | : mradep1@nic.in<br>: 11-Aug-2015 04:4                                                       | 9 PM <b>11-Aug</b>                                 | erver Time<br> -2015 16:58:24 | <b>h</b> Home | E Logou |
|---------|-----------------------------------------------------------------------------|----------------------------------------------------------------------|----------------------------------------------------------------------------------------------|----------------------------------------------------|-------------------------------|---------------|---------|
|         | eProcurement<br>System                                                      | e Ja                                                                 |                                                                                              | Govern                                             | ment eProcure                 | ement S       | System  |
|         |                                                                             | TENDER MANAGEMENT                                                    |                                                                                              |                                                    |                               |               |         |
| 1       | Master Management                                                           |                                                                      |                                                                                              |                                                    |                               |               |         |
| +       | Org Hierarchy Master                                                        | O Tender List 		 NIFM/JULY30/(                                       | 01                                                                                           |                                                    |                               |               |         |
|         | User Management                                                             | Basic Details                                                        |                                                                                              | Cover Content                                      | NIT Documen                   | t             |         |
| +       | My Accounts                                                                 |                                                                      |                                                                                              |                                                    |                               |               |         |
| + + + + | Confirmation Mess<br>Published Tenders<br>Clarifications<br>Pre-Bid Meeting | age<br>Specify Documents for<br>Description about the Cover of<br>Do | Cover : 2015_NIC_3<br>ontents (eg: Fee details).<br>ocument Description *<br>Document Type * | 36733_pack1<br>You have entered of 100 Characters. |                               |               |         |
| +       | Tender Status                                                               |                                                                      |                                                                                              |                                                    | Cancel                        | Save          |         |
| +       | Tender Comprehensive Report                                                 |                                                                      |                                                                                              |                                                    |                               |               |         |
| +       | Archived Clarifications                                                     | Cover Contents                                                       | -                                                                                            | Description                                        | E 414                         | Dalata        |         |
| +       | Archive Tenders                                                             | 2015 NIC 36733 pack1 99                                              | 741 .pdf                                                                                     | Scanned copy of Proof for Payment of T             | Fender Fee                    | Delete        |         |
| +       | View My Space List                                                          |                                                                      |                                                                                              | and EMD                                            |                               |               |         |
| +       | Downloaded Tenders                                                          |                                                                      |                                                                                              |                                                    |                               | New           |         |
| +       | Pre Tender Details                                                          |                                                                      |                                                                                              |                                                    | Delete                        | Next          |         |
|         | Bid Opening                                                                 |                                                                      |                                                                                              |                                                    |                               |               |         |
|         | Tenders                                                                     |                                                                      |                                                                                              |                                                    |                               |               |         |

| 4 | Government                  | R        | Welcon<br>Last lo      | ne<br>gin | : mradep1<br>: 11-Aug-2 | @nic.in<br>2015 04:4 | 9 PM                              | 11-Au                 | Server Ti<br>g-2015 1 | me<br>6:59:42 | <b>A</b> Home | E Logou |
|---|-----------------------------|----------|------------------------|-----------|-------------------------|----------------------|-----------------------------------|-----------------------|-----------------------|---------------|---------------|---------|
|   | eProcurement<br>System      | e The    |                        |           |                         |                      |                                   | Gover                 | nment                 | eProcur       | ement s       | System  |
|   |                             | TENDER M | ANAGEMENT              |           |                         |                      |                                   |                       |                       |               |               |         |
| 1 | Master Management           |          |                        |           |                         |                      |                                   |                       |                       |               |               |         |
| + | Org Hierarchy Master        | 0 Tender | List > NIFM/JU         | ILY3(     | 0/01 🔸 Cover            | Contents             |                                   |                       |                       |               |               |         |
| 1 | Jser Management             |          | Basic Deta             | ails      |                         |                      | Cover Content                     |                       | 1                     | NIT Documen   | nt            |         |
| + | My Accounts                 |          |                        |           |                         |                      |                                   | \L                    |                       |               |               |         |
| 1 | Fender Management           |          | Q                      | Re        | ecord(s) 1 has          | been dele            | ed successfully.                  |                       |                       |               |               |         |
| + | Create Tender / Tender List |          |                        |           |                         |                      | 6700 madel                        |                       |                       |               |               |         |
| + | Publish Tender              | Des      | scription about the    | Cove      | er contents (ea: F      | ee details).         | You have entered 40               | of 100 Characters     |                       | Add Do        | cumer         | nt      |
| + | Published Tenders           | -        |                        |           |                         |                      | Scanned copy of Ten               | der Acceptance        |                       | DESCI         | ιρτισπ        |         |
| + | Clarifications              |          |                        |           | Document Des            | cription *           | Letter                            |                       |                       |               |               |         |
| + | Pre-Bid Meeting             |          |                        |           | Docume                  | nt Type *            | .pdf                              | •                     |                       |               |               |         |
| + | Tender Status               |          |                        |           |                         |                      |                                   |                       | (                     | Cancel        | Save          |         |
| + | Tender Comprehensive Report |          |                        |           |                         |                      |                                   |                       |                       |               |               |         |
| + | Archived Clarifications     | Co       | ver Contents           |           |                         |                      | É                                 |                       |                       |               | 1             |         |
| + | Archive Tenders             | Lab      | )el<br>5 NIC 36733 par | ck1 (     | 99741                   | Type                 | Description<br>Scanned conv of Pr | roof for Payment of   | Tender Fee            | Edit          | Delete        |         |
| + | View My Space List          | 201      | 5_MC_50755_pd          | unt_      |                         | ipui                 | and EMD                           | our for a grittene of | renderree             |               | U             |         |
| + | Downloaded Tenders          |          |                        |           |                         |                      |                                   |                       |                       |               | (             |         |
| + | Pre Tender Details          |          |                        |           |                         |                      |                                   |                       |                       | Delete        | Next          |         |
|   | Bid Opening                 |          |                        |           |                         |                      |                                   |                       |                       |               |               |         |
| + | Tenders                     |          |                        |           |                         |                      |                                   |                       |                       |               |               |         |

| Gover                                 | rnment       | Ro            | Welcome<br>Last login                   | : mradep1@<br>: 11-Aug-20 | nic.in<br>15 04:49 | 9 PM                     | Server Time<br>11-Aug-2015 16: | 59:47    | 🏫 Home | E Logout |
|---------------------------------------|--------------|---------------|-----------------------------------------|---------------------------|--------------------|--------------------------|--------------------------------|----------|--------|----------|
| eProcu                                | tem          | et Ja         |                                         |                           |                    |                          | Government ef                  | Procure  | ment S | ystem    |
|                                       |              | TENDER MAN    | AGEMENT                                 |                           |                    |                          |                                |          |        |          |
| Master Manageme                       | nt           |               |                                         |                           |                    |                          |                                |          |        |          |
| Org Hierarchy Mas                     | ster         | 0 Tender List | t > NIFM/JULY30,                        | /01 🔸 Cover C             | ontents            |                          |                                |          |        |          |
| User Management                       |              |               | Basic Details                           |                           |                    | Cover Content            | NIT                            | Document |        |          |
| <ul> <li>My Accounts</li> </ul>       |              |               |                                         |                           |                    |                          | <u> </u>                       |          |        |          |
| Tender Manageme                       | nt           |               | Rec                                     | cord(s) 1 has b           | een delet          | ed successfully.         |                                |          |        |          |
| Create Tender / Te                    | ender List   | Chooif        | u Documonto for                         | Course 1 2015             | E NTC 2            | 06722 pack1              |                                |          |        |          |
| Publish Tender                        |              | Descript      | tion about the Cover                    | contents (eq: Fee         | e details).        | You have entered 40 of 1 | 100 Characters.                |          |        |          |
| <ul> <li>Published Tenders</li> </ul> | 18           |               |                                         |                           |                    | Scanned copy of Tender / | Acceptance                     |          |        |          |
| Clarifications                        |              |               | D                                       | ocument Descr             | iption *           | Letter                   |                                |          |        |          |
| <ul> <li>Pre-Bid Meeting</li> </ul>   |              |               |                                         | Decument                  | t Type *           | .pdf ▼                   |                                |          |        |          |
| • Tender Status                       |              | 56            | ect Docur<br>Type                       | ment                      |                    | -select-<br>.pdf         |                                | Cancel   | Save   |          |
| Tender Compreher                      | nsive Report |               | .,,,,,,,,,,,,,,,,,,,,,,,,,,,,,,,,,,,,,, |                           |                    | .jpg<br>.rar             |                                |          |        |          |
| Archived Clarificati                  | ions         | Cover         | Contents                                |                           |                    | .xis<br>.xisx            |                                | r du     | Dalata |          |
| Archive Tenders                       |              | 2015_N        | IC_36733_pack1_9                        | 9741                      | .pdf               | Scanned copy of Proof    | for Payment of Tender Fee      | Eait     | Delete |          |
| View My Space Lis                     | t            |               | 2                                       |                           | 1                  | and EMD                  |                                |          | -      |          |
| Downloaded Tende                      | ers          |               |                                         |                           |                    |                          | -                              | alata    | Nevt   |          |
| Pre Tender Details                    | 9            | 6             |                                         |                           |                    |                          |                                | elete    | INEXT  |          |
| Bid Opening                           |              |               |                                         |                           |                    |                          |                                |          |        |          |

| Government                             | Welcome : n<br>Last login : 1      | nradep1@nic.in<br>1-Aug-2015 04:49 | ) PM                                | Server Time<br>11-Aug-2015 16: | e<br>59:54 | A Home       | E Logout |
|----------------------------------------|------------------------------------|------------------------------------|-------------------------------------|--------------------------------|------------|--------------|----------|
| eProcurement<br>System                 | e The                              |                                    |                                     | Government el                  | Procure    | ment S       | system   |
|                                        | TENDER MANAGEMENT                  |                                    |                                     |                                |            |              |          |
| Master Management                      |                                    |                                    |                                     |                                |            |              |          |
| Org Hierarchy Master                   | Tender List 		 NIFM/JULY30/01      | Cover Contents                     |                                     |                                |            |              |          |
| User Management                        | Basic Details                      |                                    | Cover Content                       | NIT                            | Document   |              |          |
| My Accounts                            |                                    |                                    |                                     | N                              |            |              |          |
| Tender Management                      | Record(s                           | ) 1 has been delet                 | ed successfully.                    |                                |            |              |          |
| Create Tender / Tender List            | Cassify Desuments for Cou          |                                    | (722 mark)                          |                                |            |              |          |
| <ul> <li>Publish Tender</li> </ul>     | Description about the Cover conter | er: 2015_NIC_3                     | You have entered <b>40</b> of 100 ( | Characters.                    |            |              |          |
| Published Tenders                      |                                    |                                    | Scanned copy of Tender Accep        | tance Clic                     | k on S     | ave to       | >        |
| + Clarifications                       | Docum                              | ent Description *                  | Letter                              | add                            | l          |              |          |
| <ul> <li>Pre-Bid Meeting</li> </ul>    |                                    | Document Type * [                  | .pdf 🔹                              |                                |            | $\checkmark$ |          |
| • Tender Status                        |                                    |                                    |                                     |                                | Cancel     | Save         |          |
| Tender Comprehensive Report            |                                    |                                    |                                     |                                |            |              |          |
| + Archived Clarifications              | Cover Contents                     | (                                  |                                     |                                |            |              |          |
| Archive Tenders                        | Label                              | Type                               | Description                         | summent of Tandar Foo          | Edit       | Delete       |          |
| View My Space List                     | 2015_NIC_30/33_pack1_99/41         | .pu                                | and EMD                             | ayment of Tender Fee           | N          | U            |          |
| Downloaded Tenders                     |                                    |                                    |                                     |                                |            | _            |          |
| <ul> <li>Pre Tender Details</li> </ul> |                                    |                                    |                                     |                                | Delete     | Next         | )        |
| Bid Opening                            |                                    |                                    |                                     |                                |            |              |          |
| Tenders                                |                                    |                                    |                                     |                                |            |              |          |

| 4 | Government                  | St.      | Welcome<br>Last login                           | : mradep1@r<br>: 11-Aug-201 | nic.in<br>.5 04:4 | 9 PM                                       | Server Ti<br>11-Aug-2015 1 | me<br>.7:00:09 | 🏫 Home  | E Logout |
|---|-----------------------------|----------|-------------------------------------------------|-----------------------------|-------------------|--------------------------------------------|----------------------------|----------------|---------|----------|
|   | eProcurement<br>System      | e The    |                                                 |                             |                   |                                            | Government                 | eProcure       | ement S | System   |
|   |                             | TENDER M | ANAGEMENT                                       |                             |                   |                                            |                            |                |         |          |
| 1 | Master Management           |          |                                                 |                             |                   |                                            |                            |                |         |          |
| + | Org Hierarchy Master        | 0 Tender | List > NIFM/JULY30                              | /01 🔸 Cover Co              | ontents           |                                            |                            |                |         |          |
| ι | Jser Management             |          | Basic Details                                   |                             |                   | Cover Content                              | 1                          | VIT Document   | :       |          |
| + | My Accounts                 |          |                                                 |                             |                   |                                            | N                          |                |         |          |
| 1 | Fender Management           | Spe      | ecity Documents for<br>cription about the Cover | r Cover : 2015              | _NIC_             | 36733_pack1<br>You have entered of 100 Cha | aracters                   |                |         |          |
| + | Create Tender / Tender List |          |                                                 | containe (cgri ce           | u counto ji       |                                            |                            |                |         |          |
| + | Publish Tender              |          | D                                               | ocument Descri              | ption *           |                                            | 1.                         |                |         |          |
| + | Published Tenders           |          |                                                 | Document                    | Туре *            | .pdf 🔻                                     |                            |                |         |          |
| + | Clarifications              |          |                                                 |                             |                   |                                            | (                          | Cancel         | Save    |          |
| + | Pre-Bid Meeting             |          |                                                 |                             |                   |                                            |                            |                |         |          |
| + | Tender Status               | Co       | ver Contents                                    |                             |                   |                                            |                            |                |         |          |
| + | Tender Comprehensive Report | Lab      | iel<br>5 NIC 26722 packt 0                      | 0741                        | Type              | Description                                | ) aumont of Tondor For     | Edit           | Delete  |          |
| + | Archived Clarifications     | 201.     | 5_MIC_50755_Pack1_5                             | 5771                        | .pui              | and EMD                                    | ayment of render ree       |                |         |          |
| + | Archive Tenders             | 201      | 5_NIC_36733_pack1_9                             | 9742                        | .pdf              | Scanned copy of Tender Ac                  | ceptance Letter            | 2              | 0       |          |
| + | View My Space List          |          |                                                 |                             |                   |                                            |                            | Billion        | Nave    |          |
| + | Downloaded Tenders          | 6        |                                                 |                             |                   |                                            |                            | Delete         | Ivext   |          |
| + | Pre Tender Details          |          |                                                 |                             |                   |                                            |                            |                |         |          |
| F | Bid Opening                 |          |                                                 |                             |                   |                                            |                            |                |         |          |

• Tenders

| 4 | Government                  | Ro          | Welcome<br>Last login  | : mradep1@r<br>: 11-Aug-201 | nic.in<br>.5 04:4 | 9 PM                                                                                                    | Server Ti<br>11-Aug-2015 | ime<br>17:05:49 | <b>A</b> Home | 🔁 Logou |
|---|-----------------------------|-------------|------------------------|-----------------------------|-------------------|----------------------------------------------------------------------------------------------------|--------------------------|-----------------|---------------|---------|
|   | eProcurement<br>System      | e de        |                        |                             |                   | G                                                                                                    | overnment                | eProcur         | ement S       | System  |
|   |                             | TENDER MA   | NAGEMENT               |                             |                   |                                                                                                    |                          |                 |               |         |
| 1 | Aaster Management           |             |                        |                             |                   |                                                                                                    |                          |                 |               |         |
| + | Org Hierarchy Master        | 0 Tender Li | ist 🔸 NIFM/JULY30      | 0/01 🔸 Cover Co             | ontents           |                                                                                                    |                          |                 |               |         |
| ι | Jser Management             |             | Basic Details          |                             |                   | Cover Content                                                                                                    |                          | NIT Documer     | it            |         |
| + | My Accounts                 |             |                        |                             |                   |                                                                                                    |                          |                 |               |         |
| 1 | ender Management            | Spec        | cify Documents fo      | or Cover : 2015             | _NIC_             | 36733_pack1                                                                                                    |                          | Add Do          | cumer         | nt      |
|   | Create Tender / Tender List | Descr       | iption about the Cover | r contents (eg: Fee         | details).         | You have entered <b>79</b> of 100 Cr                                                                                                    | laracters.               | Descr           | iption        |         |
| * |                             |             | I                      | Document Descri             | ption *           | details like RC, VAT, TAN, as per                                                                                                    | n<br>·                   |                 |               |         |
| + | Publish Tender              |             |                        |                             |                   | Annexure A.                                                                                                    | 1                        |                 |               |         |
| + | Published Tenders           |             |                        | Document                    | Туре *            | .pdf                                                                                                    |                          |                 |               |         |
| + | Clarifications              |             |                        |                             |                   |                                                                                                    |                          | Cancel          | Save          |         |
| + | Pre-Bid Meeting             |             |                        |                             |                   |                                                                                                    |                          |                 |               |         |
| + | Tender Status               | Cove        | er Contents            |                             |                   | The second state of the second second s |                          |                 |               |         |
|   | Tandar Comprehensive Deport | Labe        | l.                     |                             | Туре              | Description                                                                                                    |                          | Edit            | Delete        |         |
| * | Archived Clasifications     | 2015_       | _NIC_36733_pack1_9     | 997 <mark>4</mark> 1        | .pdf              | Scanned copy of Proof for Par<br>and EMD                                                                                                    | yment of Tender Fe       | e 🔬             |               |         |
| + | Archived Clarifications     | 2015_       | _NIC_36733_pack1_9     | 99742                       | .pdf              | Scanned copy of Tender Acce                                                                                                    | ptance Letter            |                 |               |         |
| + | Archive Tenders             |             |                        |                             |                   |                                                                                                    |                          |                 |               |         |
| + | View My Space List          |             |                        |                             |                   |                                                                                                    | (                        | Delete          | Next          |         |
| + | Downloaded Tenders          | 6           |                        |                             |                   |                                                                                                    |                          |                 | in a line     |         |
| + | Pre Tender Details          |             |                        |                             |                   |                                                                                                    |                          |                 |               |         |

• Tenders

| 4 | Government                  | St.o         | Welcome<br>Last login | : mradep1@<br>: 11-Aug-20 | nic.in<br>15 04:4 | 9 PM                                         | Server Til<br>11-Aug-2015 1 | ne<br>7:06:04 | <mark> Home</mark> | E Logout |
|---|-----------------------------|--------------|-----------------------|---------------------------|-------------------|----------------------------------------------|-----------------------------|---------------|--------------------|----------|
|   | eProcurement<br>System      | e The        |                       |                           |                   |                                              | Government                  | eProcure      | ment S             | System   |
|   |                             | TENDER MAN   | AGEMENT               |                           |                   |                                              |                             |               |                    |          |
| 1 | Aaster Management           |              |                       |                           |                   |                                              |                             |               |                    |          |
| + | Org Hierarchy Master        | 0 Tender Lis | st → NIFM/JULY30      | )/01 > Cover C            | ontents           |                                              |                             |               |                    |          |
| ι | Jser Management             |              | Basic Details         |                           |                   | Cover Content                                | Λ                           | IT Document   |                    |          |
| + | My Accounts                 |              |                       | /                         |                   |                                              | N                           |               |                    |          |
| 1 | fender Management           | Speci        | ity Documents to      | r Cover : 2015            | D_NIC_            | 36733_pack1                                  | Chausathaus                 |               |                    |          |
| + | Create Tender / Tender List | Descrip      | ption about the Cover | r contents (eg: Fee       | e details).       | Scanned copy of Pre-qualific                 | ation                       |               |                    |          |
| + | Publish Tender              |              | Ε                     | Document Descr            | iption *          | details like RC, VAT, TAN, as<br>Annexure A. | per //                      |               |                    |          |
| ÷ | Published Tenders           | G            | _                     | Document                  | : Туре *          | .pdf 🔻                                       |                             |               |                    |          |
| + | Clarifications              | S            | elect Docu<br>Type    | ment                      |                   | -Select-<br>.pdf                             |                             | Cancel        | Save               |          |
| + | Pre-Bid Meeting             |              | -ype                  |                           |                   | .jpg<br>.rar                                 |                             |               |                    |          |
| + | Tender Status               | Cove         | r Contents            |                           | 1                 | .xls                                         |                             |               |                    |          |
| + | Tender Comprehensive Report | 2015 I       | NIC 36733 pack1 9     | 99741                     | Type<br>.ndf      | Description<br>Scanned copy of Proof for     | Payment of Tender Fee       | Edit          | Delete             |          |
| + | Archived Clarifications     | 2010]        | nic_solos_pocki_s     |                           | ipai              | and EMD                                      |                             |               |                    |          |
| + | Archive Tenders             | 2015_1       | NIC_36733_pack1_9     | 99742                     | .pdf              | Scanned copy of Tender A                     | cceptance Letter            | 8             |                    |          |
| + | View My Space List          |              |                       |                           |                   |                                              |                             |               | Neg                |          |
| + | Downloaded Tenders          | 6            |                       |                           |                   |                                              |                             | Delete        | Next               |          |
| + | Pre Tender Details          |              |                       |                           |                   |                                              |                             |               |                    |          |
| E | Bid Opening                 |              |                       |                           |                   |                                              |                             |               |                    |          |

|   | Government                  | R      | .0              | Welcome<br>Last login    | : m<br>: 1 | radep1@nic.in<br>1-Aug-2015 04 | 1<br>1:49 | PM                                                    | Server<br>11-Aug-2015 | Time<br>5 17:06:10 | <mark> Home</mark> | E Logou |
|---|-----------------------------|--------|-----------------|--------------------------|------------|--------------------------------|-----------|-------------------------------------------------------|-----------------------|--------------------|--------------------|---------|
|   | eProcurement<br>System      | red S  | JV.             |                          |            |                                |           |                                                       | Governmer             | nt eProcui         | ement :            | System  |
|   |                             | TENDER | MANAGEM         | MENT                     |            |                                |           |                                                       |                       |                    |                    |         |
|   | Master Management           |        |                 |                          |            |                                |           |                                                       |                       |                    |                    |         |
| + | Org Hierarchy Master        | 0 Ten  | der List 🔸 N    | IFM/JULY3                | 0/01 >     | Cover Conter                   | nts       |                                                       |                       |                    |                    |         |
|   | User Management             |        | Bas             | sic <mark>Details</mark> |            |                                |           | Cover Content                                         |                       | NIT Docume         | nt                 |         |
| + | My Accounts                 |        |                 |                          |            |                                | 20112     |                                                       | N                     |                    |                    |         |
|   | Tender Management           |        | Specify Doc     | out the Cove             | or Cove    | er: 2015_NI                    | C_3       | <b>36733_pack1</b>                                    | Charactere            |                    |                    |         |
| + | Create Tender / Tender List |        | Description abo | Jut the cove             | of conten  | its (eg. 1 ee detai            | 15).      | Scanned copy of Pre-qualificat                        | tion                  | Click o            | n Save             | to      |
| + | Publish Tender              |        |                 | J                        | Docum      | ent Description                | *         | details like RC, VAT, TAN, as p<br><u>Annexure</u> A. | er<br>//              | add                |                    |         |
| + | Published Tenders           |        |                 |                          | [          | Document Type                  | •[        | .pdf 🔹                                                |                       |                    |                    |         |
| + | Clarifications              |        |                 |                          |            |                                |           |                                                       |                       | Cancel             | Save               |         |
| + | Pre-Bid Meeting             |        |                 |                          |            |                                |           |                                                       |                       |                    | Save               | -       |
| + | Tender Status               |        | Cover Conte     | ents                     |            |                                |           |                                                       |                       |                    |                    | -       |
| + | Tender Comprehensive Report |        | Label           | 722                      | 00741      | Тур                            | be        | Description                                           | )                     | Edit               | Delete             |         |
|   | Archived Clarifications     |        | 2015_NIC_36/    | зз_раскі_                | 99741      | .pa                            |           | and EMD                                               | ayment of Tender      | ree 🚺              |                    |         |
| - | Archive Tenders             |        | 2015_NIC_367    | 733_pack1_               | 99742      | .pdf                           |           | Scanned copy of Tender Ac                             | ceptance Letter       | 8                  |                    |         |
| * | Archive renders             |        |                 |                          |            |                                |           |                                                       |                       |                    |                    |         |
| + | View My Space List          |        |                 |                          |            |                                |           |                                                       |                       | Delete             | Next               |         |
| + | Downloaded Tenders          |        |                 |                          |            |                                |           |                                                       |                       |                    | n - 17 Zen a ber   |         |
| + | Pre Tender Details          |        |                 |                          |            |                                |           |                                                       |                       |                    |                    |         |
|   | Bid Opening                 |        |                 |                          |            |                                |           |                                                       |                       |                    |                    |         |

✤ Tenders

| 4 | Government                  | R.o         | Welcome<br>Last login  | : mradep1@nic<br>: 11-Aug-2015 | .in<br>04:4 | 9 PM                                   | Server Ti<br>11-Aug-2015 1 | ime<br>L7:06:46 | 🏫 Home  | 🔁 Logou |
|---|-----------------------------|-------------|------------------------|--------------------------------|-------------|----------------------------------------|----------------------------|-----------------|---------|---------|
|   | eProcurement<br>System      | e de        |                        |                                |             |                                        | Government                 | eProcure        | ement S | ystem   |
|   |                             | TENDER MA   | NAGEMENT               |                                |             |                                        |                            |                 |         |         |
| 1 | Aaster Management           |             |                        |                                |             |                                        |                            |                 |         |         |
| + | Org Hierarchy Master        | 0 Tender Li | ist → NIFM/JULY30,     | /01 > Cover Cont               | tents       |                                        |                            |                 |         |         |
| ι | Jser Management             |             | Basic Details          |                                |             | Cover Content                          | , I                        | NIT Document    |         |         |
| + | My Accounts                 |             |                        |                                |             |                                        | N.,                        |                 |         |         |
| 1 | ender Management            | Spec        | cify Documents for     | r Cover : 2015_N               | IIC_        | 36733_pack1                            | paracters                  |                 |         |         |
| + | Create Tender / Tender List | Destr       | iption about the cover | contents (eg. ree de           | cuns).      |                                        |                            |                 |         |         |
| + | Publish Tender              |             | D                      | ocument Descripti              | on *        |                                        |                            |                 |         |         |
| + | Published Tenders           |             |                        | Document Ty                    | pe *        | .pdf 🔹                                 |                            |                 |         |         |
| + | Clarifications              |             |                        |                                |             |                                        | (                          | Cancel          | Save    |         |
| + | Pre-Bid Meeting             |             |                        |                                |             |                                        |                            |                 |         | _       |
| + | Tender Status               | Cove        | er Contents            |                                |             |                                        |                            |                 |         |         |
| + | Tender Comprehensive Report | Labe        | 2                      | ]                              | Гуре        | Description                            |                            | Edit            | Delete  |         |
|   | Archived Clarifications     | 2015_       | _NIC_36733_pack1_9     | 9/41 .r                        | odf         | Scanned copy of Proof for P<br>and EMD | ayment of Tender Fee       | e 📐             |         |         |
| * |                             | 2015_       | _NIC_36733_pack1_9     | 9742 · J                       | odf         | Scanned copy of Tender Acc             | eptance Letter             | 8               |         |         |
| + | Archive Tenders             | 2015_       | _NIC_36733_pack1_9     | 9743 .                         | odf         | Scanned copy of Pre-qualifie           | ation details like RC,     |                 |         |         |
| + | View My Space List          |             |                        |                                |             | VAT, TAN, as per Annexure              | А,                         |                 |         |         |
| + | Downloaded Tenders          |             |                        |                                |             |                                        |                            | Delete          | Nevt    |         |
| + | Pre Tender Details          |             |                        |                                |             |                                        |                            | Delete          | INEXL   |         |
| F | Bid Opening                 |             |                        |                                |             |                                        |                            |                 |         |         |

• Tenders

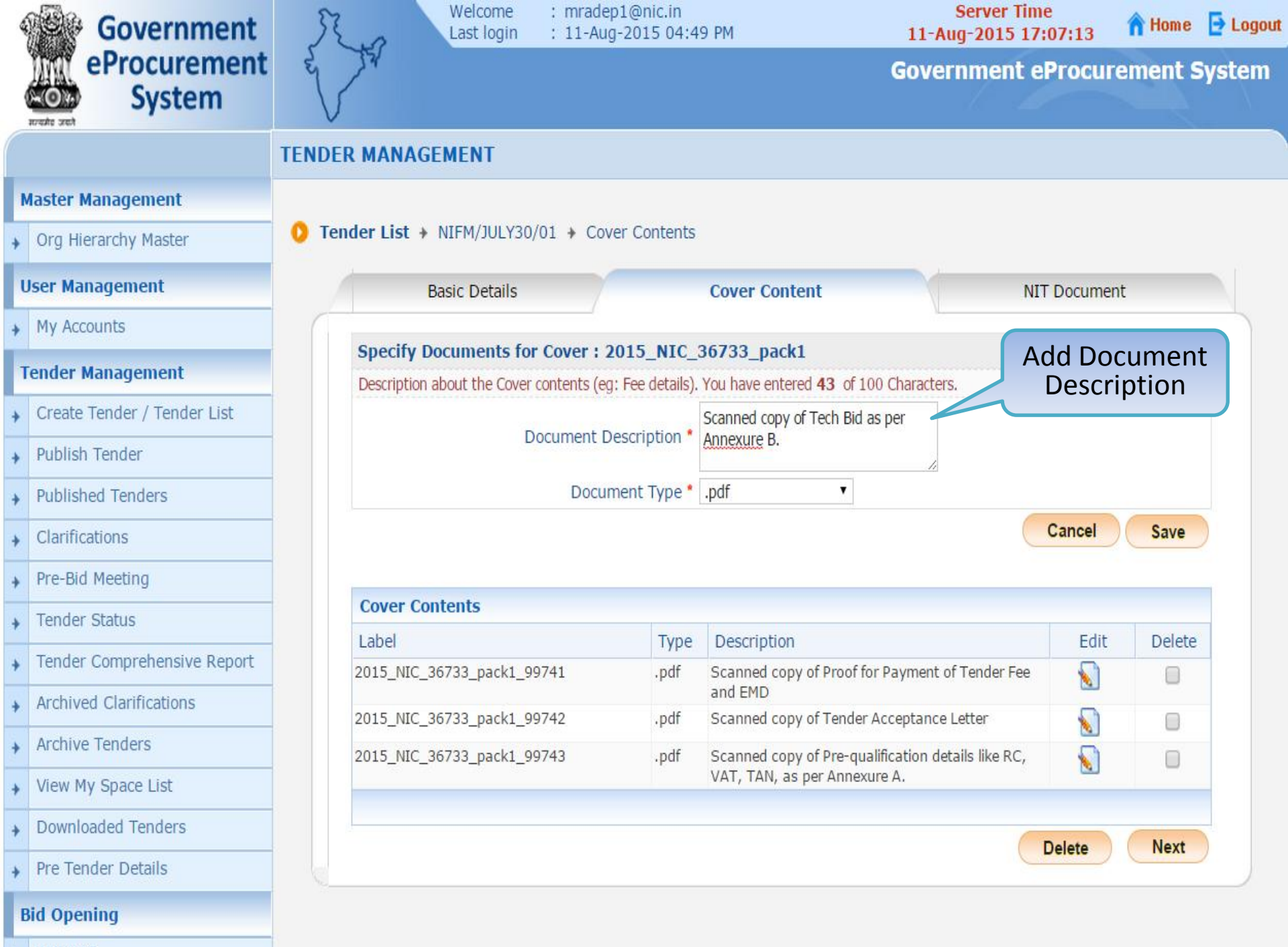

| 4 | Government                  | St.o         | Welcome<br>Last login                    | : mradep1@i<br>: 11-Aug-20:            | nic.in<br>15 04:4 | 9 PM                                     | Server Til<br>11-Aug-2015 1 | ne<br>7:07:19 | <b>A</b> Home | E Logour |
|---|-----------------------------|--------------|------------------------------------------|----------------------------------------|-------------------|------------------------------------------|-----------------------------|---------------|---------------|----------|
|   | eProcurement<br>System      | e Ja         |                                          |                                        |                   |                                          | Government                  | eProcure      | ement S       | System   |
|   |                             | TENDER MAN   | AGEMENT                                  |                                        |                   |                                          |                             |               |               |          |
| 1 | Master Management           |              |                                          |                                        |                   |                                          |                             |               |               |          |
| + | Org Hierarchy Master        | 0 Tender Lis | t > NIFM/JULY3                           | 0/01 + Cover C                         | ontents           |                                          |                             |               |               |          |
| ι | Jser Management             |              | Basic Details                            |                                        |                   | Cover Content                            | N                           | IT Document   | t             |          |
| + | My Accounts                 |              |                                          | /                                      |                   |                                          | N                           |               |               |          |
| 1 | Fender Management           | Speci        | fy Documents for<br>otion about the Cove | or Cover : 2015<br>r contents (ea: Fee | _NIC_3            | 36733_pack1<br>You have entered 43 of 10 | 0 Characters.               |               |               |          |
| + | Create Tender / Tender List |              |                                          | A                                      |                   | Scanned copy of Tech Bid a               | s per                       |               |               |          |
| + | Publish Tender              |              |                                          | Document Descri                        | ption *           | Annexure B.                              | h                           |               |               |          |
| + | Published Tenders           |              |                                          | Document                               | Type *            | .pdf 🔻                                   |                             |               |               |          |
| + | Clarifications              | S            | elect Docu<br>Type                       | iment                                  |                   | -Select-<br>.pdf                         |                             | Cancel        | Save          |          |
| + | Pre-Bid Meeting             |              | Type                                     |                                        |                   | .jpg<br>.rar                             |                             |               |               |          |
| + | Tender Status               | Cover        | r Contents                               |                                        |                   | .xls                                     |                             |               |               |          |
| + | Tender Comprehensive Report | 2015 N       | VIC 36733 pack1                          | 99741                                  | Type              | Description<br>Scanned copy of Proof for | · Pavment of Tender Fee     | Edit          | Delete        |          |
| + | Archived Clarifications     | 2015         | UC 26722 packt (                         | 00742                                  | ndf               | and EMD                                  |                             |               |               | _        |
| + | Archive Tenders             | 2015_N       | VIC_36733_pack1_                         | 99742                                  | .pdf              | Scanned copy of Pre-gua                  | lification details like BC  |               |               | _        |
| + | View My Space List          |              | 110_00700_pack1_                         | 557.15                                 | ipui              | VAT, TAN, as per Annexu                  | re A.                       | N             | 0             |          |
| + | Downloaded Tenders          |              |                                          |                                        |                   |                                          |                             | 100 1000      | C             |          |
| + | Pre Tender Details          |              |                                          |                                        |                   |                                          | C                           | Delete        | Next          |          |
| E | Bid Opening                 |              |                                          |                                        |                   |                                          |                             |               |               |          |
| + | Tenders                     |              |                                          |                                        |                   |                                          |                             |               |               |          |

| 4 | Government                  | R      |               | Welcome<br>Last login |        | mradep1@n<br>11-Aug-201 | ic.in<br>5 04:4 | 19 PM                       | Ser<br>11-Aug-2     | ver Tim<br>015 17 | ie<br>/:07:24 | <b>A</b> Home | 🔁 Logou  |
|---|-----------------------------|--------|---------------|-----------------------|--------|-------------------------|-----------------|-----------------------------|---------------------|-------------------|---------------|---------------|----------|
|   | eProcurement<br>System      | res >  | ţ.            |                       |        |                         |                 |                             | Governm             | ient e            | Procure       | ement S       | System   |
|   |                             | TENDER | MANAGE        | EMENT                 |        |                         |                 |                             |                     |                   |               |               |          |
| 1 | Master Management           |        |               |                       |        |                         |                 |                             |                     |                   |               |               |          |
| + | Org Hierarchy Master        | 0 Tend | er List 🔸     | NIFM/JULY3            | 30/01  | ✤ Cover Co              | ntents          |                             |                     |                   |               |               |          |
|   | User Management             |        | В             | Basic Details         |        |                         |                 | Cover Content               |                     | NI                | T Document    | t             |          |
| + | My Accounts                 |        |               |                       |        |                         |                 |                             | N                   |                   |               |               |          |
| - | Tender Management           |        | Specify Do    | ocuments fo           | for Co | over: 2015              | _NIC_           | 36733_pack1                 | ) Characters        |                   |               |               |          |
| + | Create Tender / Tender List |        | Description a | about the cove        | er con | iterits (eg. ree        | uetaiis)        | Scanned copy of Tech Bid as | per                 | Clic              | rk on S       | ave to        |          |
| + | Publish Tender              |        |               |                       | Docu   | ument Descrip           | otion *         | Annexure B.                 |                     | ado               | -<br>-<br>    |               | <b>,</b> |
| + | Published Tenders           |        |               |                       |        | Document 7              | Гуре *          | .pdf 🔻                      | 1                   | uut               | 4             |               |          |
| + | Clarifications              |        |               |                       |        |                         |                 |                             |                     |                   | Cancel        | Save          |          |
| + | Pre-Bid Meeting             |        |               |                       |        |                         |                 |                             |                     |                   |               |               |          |
|   | Tender Status               |        | Cover Con     | ntents                |        |                         |                 |                             |                     |                   |               |               |          |
| - |                             |        | Label         |                       |        |                         | Туре            | Description                 |                     |                   | Edit          | Delete        |          |
| + | Tender Comprehensive Report | 2      | 2015_NIC_3    | 6733_pack1_           | _9974  | 1                       | .pdf            | Scanned copy of Proof for   | Payment of Ten      | der Fee           |               |               |          |
| + | Archived Clarifications     | 2      | 2015 NIC 3    | 6733 pack1            | 9974   | 2                       | .pdf            | Scanned copy of Tender A    | cceptance Lette     | r                 | 0             |               |          |
| + | Archive Tenders             | 2      | 2015_NIC_3    | _,                    | 9974   | 13                      | .pdf            | Scanned copy of Pre-quali   | ification details l | ike RC,           |               |               |          |
| + | View My Space List          |        |               | -, -                  |        |                         |                 | VAT, TAN, as per Annexur    | re A.               |                   |               | -             |          |
| + | Downloaded Tenders          |        |               |                       |        |                         |                 |                             |                     | _                 |               | <b></b>       |          |
| + | Pre Tender Details          |        |               |                       |        |                         |                 |                             |                     |                   | Delete        | Next          |          |
|   | Bid Opening                 |        |               |                       |        |                         |                 |                             |                     |                   |               |               |          |

| 4 | Government                  | R       | Welcome<br>Last login          | : mradep1@ni<br>: 11-Aug-2015 | c.in<br>5 04:49 | 9 PM 1                                     | Server Time<br>1-Aug-2015 17: | e<br>: <b>07:30</b> | 🏫 Home | 🔁 Logout |
|---|-----------------------------|---------|--------------------------------|-------------------------------|-----------------|--------------------------------------------|-------------------------------|---------------------|--------|----------|
|   | eProcurement<br>System      | res l   | 54                             |                               |                 | Go                                         | vernment e                    | Procure             | ment S | ystem    |
|   |                             | TENDER  | MANAGEMENT                     |                               |                 |                                            |                               |                     |        |          |
|   | Master Management           |         |                                |                               |                 |                                            |                               |                     |        |          |
| + | Org Hierarchy Master        | 🚺 Tendo | er List 🔸 NIFM/JULY30/         | 01 🔸 Cover Cor                | ntents          |                                            |                               |                     |        |          |
| • | User Management             |         | Basic Details                  |                               |                 | Cover Content                              | TIN                           | F Document          |        |          |
| + | My Accounts                 |         |                                |                               |                 |                                            | 1                             |                     |        |          |
| 1 | Tender Management           |         | Specify Documents for          | Cover : 2015_                 | NIC_3           | 36733_pack1                                |                               |                     |        |          |
| + | Create Tender / Tender List | · · · · | Description about the Cover of | Jontents (eg. ree d           | etaiis).        | fou have entered of 100 characte           | "s.                           |                     |        |          |
| + | Publish Tender              |         | D                              | ocument Descrip               | uon -           |                                            | 1.                            |                     |        |          |
| + | Published Tenders           |         |                                | Document T                    | ype *           | .pdf 🔹                                     |                               |                     |        |          |
| + | Clarifications              |         |                                |                               |                 |                                            |                               | Cancel              | Save   |          |
| + | Pre-Bid Meeting             |         |                                |                               |                 |                                            |                               |                     |        |          |
| + | Tender Status               |         | Cover Contents                 |                               |                 |                                            |                               |                     |        |          |
|   | Tender Comprehensive Report |         | Label                          |                               | Туре            | Description                                |                               | Edit                | Delete |          |
| * | Archived Clarifications     | 2       | 015_NIC_36733_pack1_99         |                               | .pdf            | Scanned copy of Proof for Payme<br>and EMD | ent of Tender Fee             | 8                   |        |          |
| + |                             | 2       | 015_NIC_36733_pack1_99         | )742                          | .pdf            | Scanned copy of Tender Accepta             | ince Letter                   | 8                   |        |          |
| + | Archive Tenders             | 2       | 015_NIC_36733_pack1_99         | 9743                          | .pdf            | Scanned copy of Pre-qualificatio           | n details like RC,            | 8                   |        |          |
| + | View My Space List          | 2       | 2015_NIC_36733_pack1_99        | )744                          | .pdf            | Scanned copy of Tech Bid as per            | Annexure B.                   |                     |        |          |
| + | Downloaded Tenders          |         |                                | $\bigwedge$                   |                 |                                            |                               |                     | _      |          |
| + | Pre Tender Details          |         | /                              |                               |                 |                                            |                               | Delete              | Nevt   |          |
|   | Bid Opening                 | Li      | st of documen                  | ts added                      |                 |                                            |                               | Delete              | HEAL   |          |
|   | Tenders                     |         |                                |                               | J               |                                            | Click                         | on Next             | Button |          |

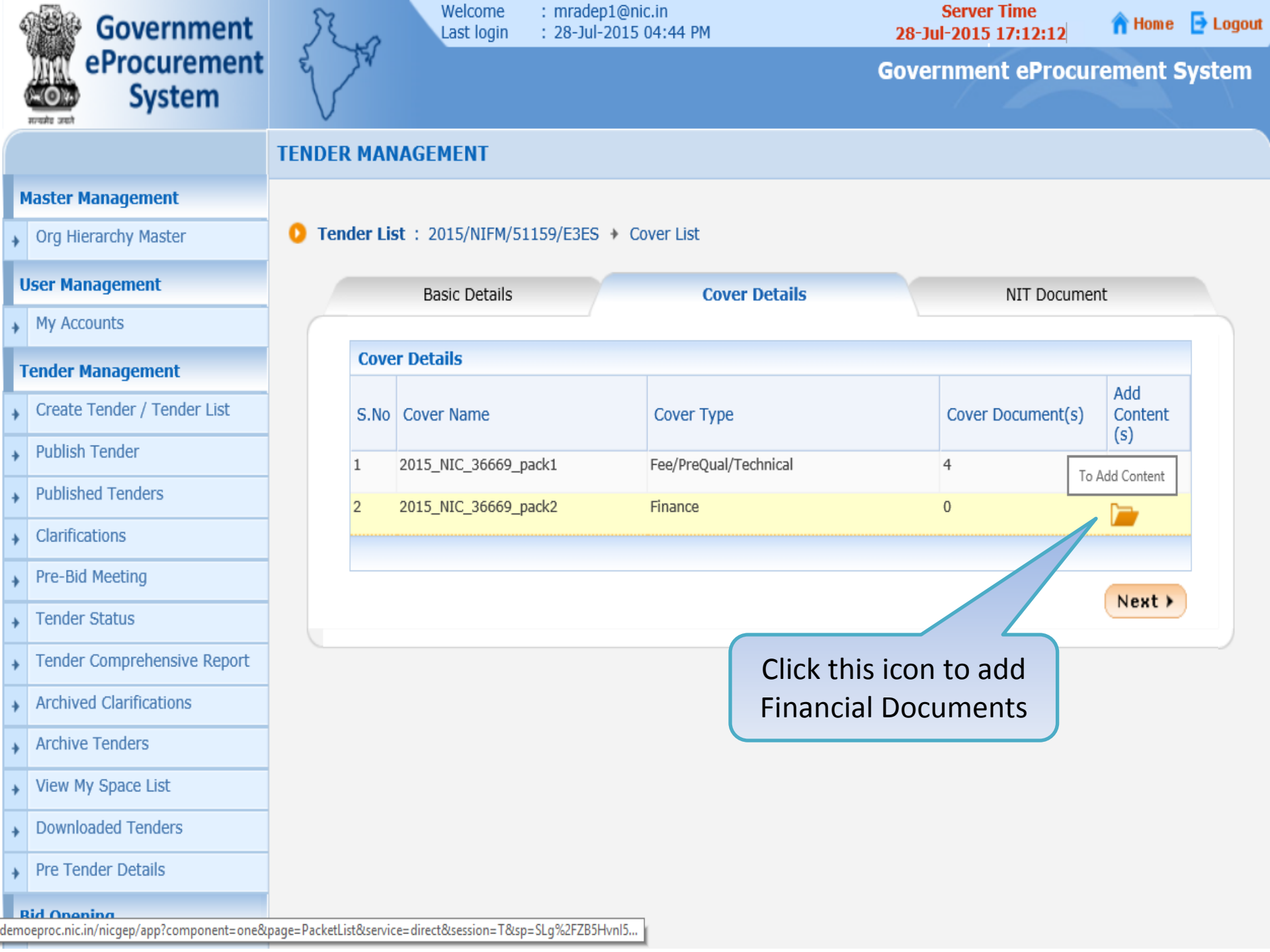

|   | Government                  | 3    | 2.0        | Welcome<br>Last login   | :      | mradep1@nic.<br>28-Jul-2015 04 | in<br>1:44 | РМ                               | Serve<br>28-Jul-201 | er Time<br>5 17:18:45 | 🏫 Home             | 🔁 Logou |
|---|-----------------------------|------|------------|-------------------------|--------|--------------------------------|------------|----------------------------------|---------------------|-----------------------|--------------------|---------|
|   | eProcurement<br>System      | Lo   | 2          |                         |        |                                |            |                                  | Governme            | ent eProcu            | rement s           | System  |
|   |                             | TENE | DER MAN    | AGEMENT                 |        |                                |            |                                  |                     |                       |                    |         |
|   | Master Management           |      |            |                         |        |                                |            |                                  |                     |                       |                    |         |
| + | Org Hierarchy Master        | 0    | Tender Lis | ( <b>t →</b> 2015/NIFM/ | /511   | 59/E3ES 🔸 Co                   | ver C      | ontents                          |                     |                       |                    |         |
|   | User Management             |      |            | Basic Details           |        |                                |            | Cover Content                    |                     | NIT Docume            | ent                |         |
| + | My Accounts                 | (    | _          |                         |        |                                |            |                                  |                     |                       |                    |         |
| • | Tender Management           |      | Specif     | y Documents fo          | or C   | over : 2015_N                  | IC_3       | 6669_pack2                       |                     |                       |                    |         |
| + | Create Tender / Tender List |      | Descrip    | tion about the Cove     | er coi | ntents (eg: Fee de             | tails).    | You have entered <b>0</b> of 100 | Characters.         | Add do                | cumen <sup>:</sup> | t       |
| + | Publish Tender              |      |            | I                       | Doci   | ument Descripti                | on *       |                                  | ~                   | uesci                 | ιρτισπ             |         |
| + | Published Tenders           |      |            |                         |        | Document Ty                    | pe *       | Select                           |                     |                       |                    |         |
| + | Clarifications              |      |            |                         |        |                                |            |                                  |                     | Canc                  | el Save            |         |
| + | Pre-Bid Meeting             |      |            |                         |        |                                |            |                                  |                     |                       |                    |         |
| + | Tender Status               |      | Cover      | Contents                |        |                                |            |                                  |                     |                       |                    |         |
| + | Tender Comprehensive Report |      | Label      |                         |        | Г                              | уре        | Description                      |                     | Edit                  | Delete             | :       |
| + | Archived Clarifications     |      |            |                         |        |                                |            | No documents found.              |                     |                       |                    |         |
| + | Archive Tenders             |      |            |                         |        |                                |            |                                  |                     |                       | Next >             |         |
| + | View My Space List          |      |            |                         |        |                                |            |                                  |                     |                       |                    |         |
| + | Downloaded Tenders          |      |            |                         |        |                                |            |                                  |                     |                       |                    |         |
| + | Pre Tender Details          |      |            |                         |        |                                |            |                                  |                     |                       |                    |         |
|   | Bid Opening                 |      |            |                         |        |                                |            |                                  |                     |                       |                    |         |

| Government                  | Welcome : mradep1@nic.in<br>Last login : 28-Jul-2015 04:44 PM | Server Time<br>28-Jul-2015 17:27:46 🏫 Home 📑 Logou |
|-----------------------------|---------------------------------------------------------------|----------------------------------------------------|
| eProcurement<br>System      |                                                               | Government eProcurement System                     |
|                             | TENDER MANAGEMENT                                             |                                                    |
| Master Management           |                                                               |                                                    |
| Org Hierarchy Master        | Tender List + 2015/NIFM/51159/E3ES + Cover Contents           |                                                    |
| User Management             | Basic Details Cover Content                                   | NIT Document                                       |
| My Accounts                 |                                                               |                                                    |
| Tender Management           | Specify Documents for Cover : 2015_NIC_36669_pack2            | f 100 Characters                                   |
| Create Tender / Tender List | Price Bid for Supply of It                                    | ems                                                |
| Publish Tender              | Document Description * to Computer Lab                        | Click Save to add                                  |
| Published Tenders           | Document Type *Select                                         |                                                    |
| Clarifications              | Select Document                                               | Cancel Save                                        |
| Pre-Bid Meeting             | Type                                                          |                                                    |
| Tender Status               | Cover Contents                                                |                                                    |
| Tender Comprehensive Report | Label Type Description                                        | Edit Delete                                        |
| Archived Clarifications     |                                                               |                                                    |
| Archive Tenders             |                                                               | Next >                                             |
| View My Space List          | NOTE                                                          |                                                    |
| Downloaded Tenders          | If <b>xis</b> is chosen the System template must h            | e used for                                         |
| Pre Tender Details          | getting price quotes from bidders.                            |                                                    |
| Bid Opening                 |                                                               |                                                    |

| 4 | Government                  | Ra           | Welcome<br>Last login               | : mradep1@<br>: 12-Aug-2 | @nic.in<br>015 09:4 | 7 AM                      | Server T<br>12-Aug-2015 | ime<br>10:04:07 | A Home  | E Logout |
|---|-----------------------------|--------------|-------------------------------------|--------------------------|---------------------|---------------------------|-------------------------|-----------------|---------|----------|
| 1 | System                      | e sta        |                                     |                          |                     |                           | Government              | eProcure        | ement S | System   |
|   |                             | TENDER MAN   | AGEMENT                             |                          |                     |                           |                         |                 |         |          |
| N | laster Management           |              |                                     |                          |                     |                           |                         |                 |         |          |
| + | Org Hierarchy Master        | 0 Tender Lis | t > 2015/NIFM/5                     | 1159/E3ES +              | Cover C             | ontents                   |                         |                 |         |          |
| ι | lser Management             |              | Basic Details                       |                          |                     | Cover Content             |                         | NIT Document    |         |          |
| + | My Accounts                 |              |                                     |                          | -                   |                           |                         |                 |         |          |
| T | ender Management            | Descrip      | ty Documents for<br>about the Cover | contents (ea: Fe         | 5_NIC_3             | You have entered 37 of 1  | 100 Characters.         |                 |         |          |
| + | Create Tender / Tender List |              |                                     |                          |                     | Scanned copy of Price Bid |                         |                 |         |          |
| + | Publish Tender              |              | Document Description *              |                          |                     | undertaking               | Click Save to add       |                 |         |          |
| + | Published Tenders           |              |                                     | Documer                  | nt Type •           | .pdf 🔻                    |                         |                 | $\neg$  |          |
| + | Clarifications              | S            | elect Docu                          | ment                     |                     | -Select-                  |                         | Cancel          | Save    |          |
| + | Pre-Bid Meeting             |              | туре                                |                          |                     | .rar                      |                         |                 |         |          |
| + | Tender Status               | Cover        | r Contents                          |                          |                     | .xls<br>.xlsx             |                         |                 | 1       |          |
| + | Tender Comprehensive Report | Label        | ICED 26020 pack2                    | 00749                    | Туре                | Description               | tomo to Computer Lab    | Edit            | Delete  |          |
| + | Archived Clarifications     | 2015_1       | псек-зоаза-раска                    | 799/40                   | .xis                | Price Bid for Supply of I | tenis to computer Lab   | N               | U       |          |
| + | Archive Tenders             |              |                                     |                          |                     |                           | (                       | Delete          | Next    |          |
| + | View My Space List          |              |                                     |                          |                     |                           |                         |                 |         |          |
| + | Downloaded Tenders          |              |                                     |                          |                     |                           |                         |                 |         |          |
| + | Pre Tender Details          |              |                                     |                          |                     |                           |                         |                 |         |          |

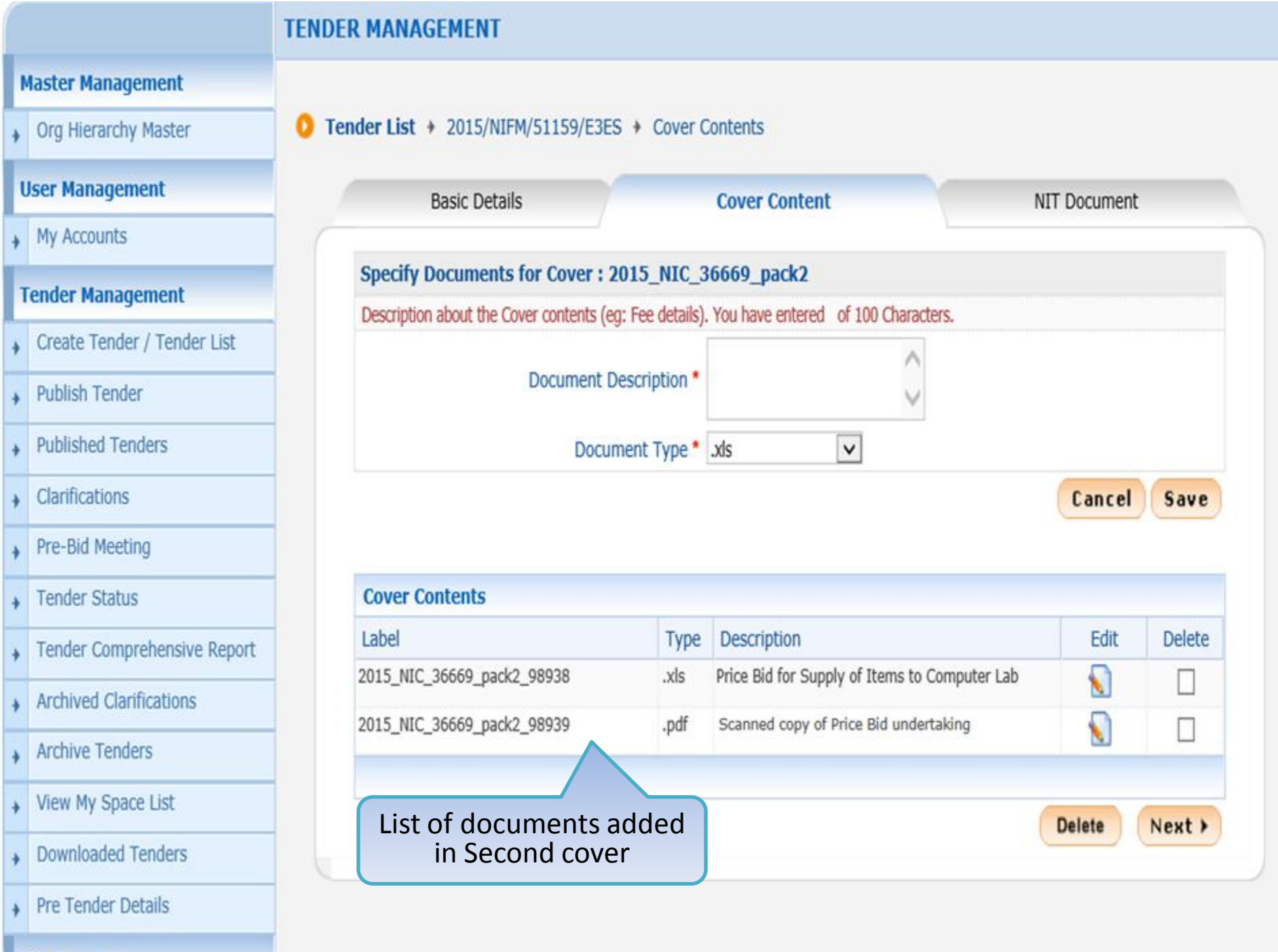

| Government                  | R     | -                                                 | Welcome : r<br>Last login : 2 | nradep1@nic.in<br>!8-Jul-2015 05:30 PM | Server Time<br>28-Jul-2015 17:33:06 | 👚 Home 📑 Log          |  |  |  |  |
|-----------------------------|-------|---------------------------------------------------|-------------------------------|----------------------------------------|-------------------------------------|-----------------------|--|--|--|--|
| eProcurement<br>System      | e s   | A.                                                |                               |                                        | Government eProcur                  | ement Systen          |  |  |  |  |
|                             | TENDE | R MAN                                             | IAGEMENT                      |                                        |                                     |                       |  |  |  |  |
| Master Management           |       |                                                   |                               |                                        |                                     |                       |  |  |  |  |
| Org Hierarchy Master        | 0 Ter | ● Tender List : 2015/NIFM/51159/E3ES → Cover List |                               |                                        |                                     |                       |  |  |  |  |
| User Management             |       |                                                   | Basic Details                 | Cover Details                          | NIT Documer                         | nt                    |  |  |  |  |
| My Accounts                 |       |                                                   |                               |                                        |                                     |                       |  |  |  |  |
| Tender Management           |       | Cove                                              | r Details                     |                                        |                                     |                       |  |  |  |  |
| Create Tender / Tender List |       | S.No                                              | Cover Name                    | Cover Type                             | Cover Document(s)                   | Add<br>Content<br>(s) |  |  |  |  |
| Publish Tender              |       | 1                                                 | 2015_NIC_36669_pack1          | Fee/PreQual/Technical                  | 4                                   |                       |  |  |  |  |
| Published Tenders           |       | 2                                                 | 2015_NIC_36669_pack2          | Finance                                | 2                                   |                       |  |  |  |  |
| Clarifications              |       |                                                   |                               |                                        |                                     |                       |  |  |  |  |
| Pre-Bid Meeting             |       |                                                   |                               | No. c                                  | of Documents                        | Nout X                |  |  |  |  |
| Tender Status               |       |                                                   |                               | added                                  | in each Covers                      | Next                  |  |  |  |  |
| Tender Comprehensive Report |       |                                                   |                               |                                        |                                     |                       |  |  |  |  |
| Archived Clarifications     |       |                                                   |                               |                                        |                                     |                       |  |  |  |  |
| Archive Tenders             |       |                                                   |                               |                                        |                                     |                       |  |  |  |  |
| View My Space List          |       |                                                   |                               |                                        |                                     |                       |  |  |  |  |

)UI

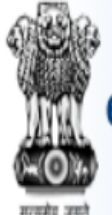

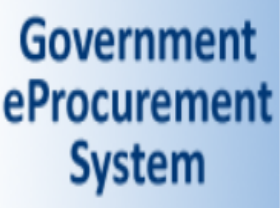

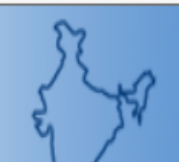

Welcome : mradep1@nic.in Last login : 28-Jul-2015 05:30 PM Server Time 28-Jul-2015 17:33:17

🏫 Home 🛛 📑 Logout

Government eProcurement System

NOTE:-

**NIT is Notice Inviting Tender** – This is a document which informs about the details of the tender in a concise way/Brief of the Tender document/Short summary of Tender document

## Tender List + 2015/NIFM/51159/E3ES + NIT Document

| Basic Details | Cover Details | NIT Document |
|---------------|---------------|--------------|
|               |               |              |
|               |               |              |

| Document Type       | Uploaded Date | Verified By | Action        | Delet |  |  |  |  |  |  |
|---------------------|---------------|-------------|---------------|-------|--|--|--|--|--|--|
| No Documents found. |               |             |               |       |  |  |  |  |  |  |
|                     |               |             |               |       |  |  |  |  |  |  |
|                     |               |             |               |       |  |  |  |  |  |  |
|                     |               |             |               |       |  |  |  |  |  |  |
|                     |               |             |               | evt   |  |  |  |  |  |  |
|                     |               |             | Back Upload N | ext   |  |  |  |  |  |  |

Deletion of Tender Documents is allowed only in the order of last uploaded first.

- Master Management
- Org Hierarchy Master

### **User Management**

My Accounts

## **Tender Management**

- Create Tender / Tender List
- Publish Tender
- Published Tenders
- Clarifications
- Pre-Bid Meeting
- Tender Status
- Tender Comprehensive Report
- Archived Clarifications
- Archive Tenders
- View My Space List

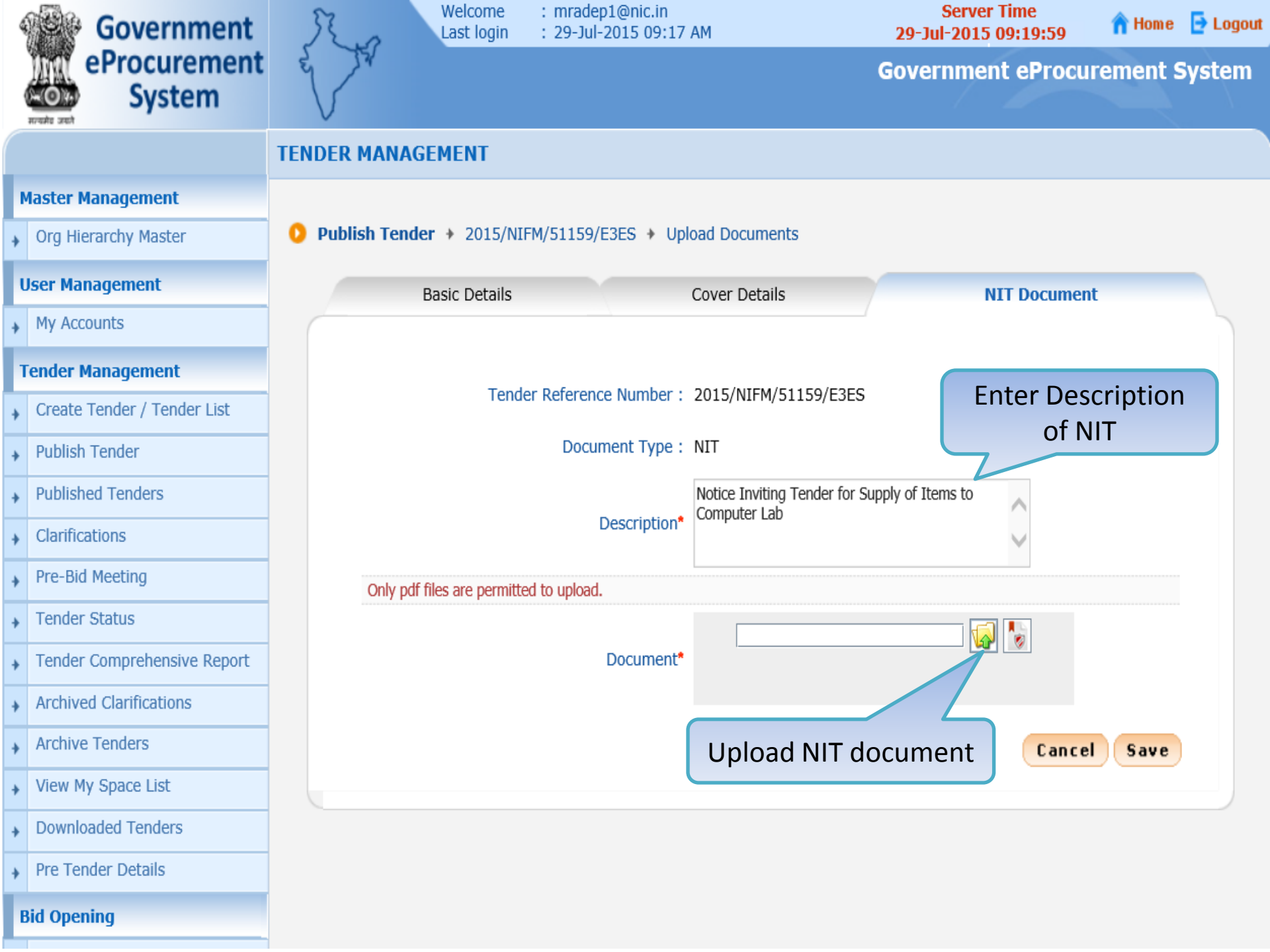

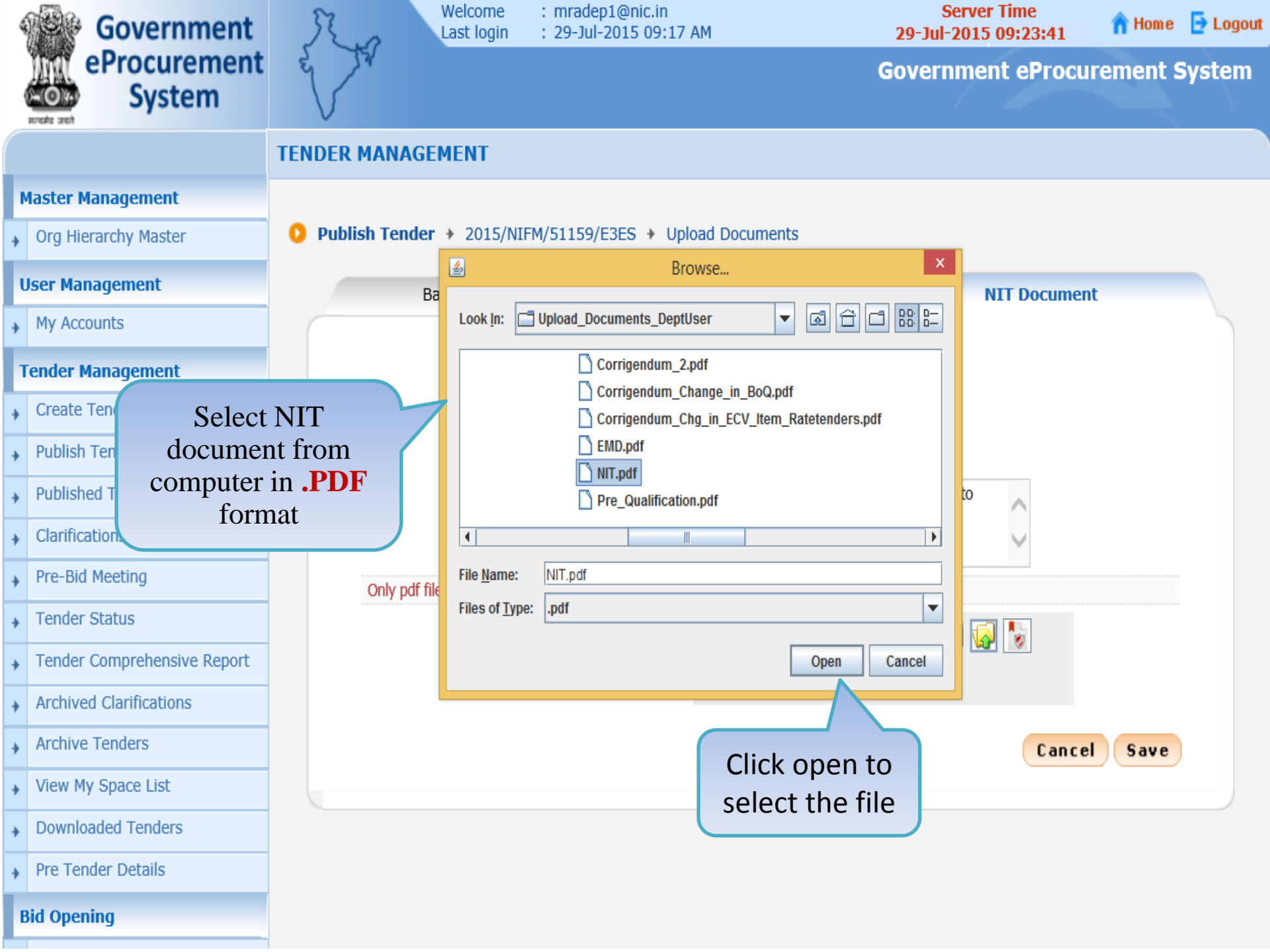

| 4 | Government                  |     | Ro          | Welcome<br>Last login  | : mradep1@nic.in<br>: 29-Jul-2015 09:1 | 7 AM                         | Server Time<br>29-Jul-2015 09:24 | e<br>4:02 👚 Home | 🔁 Logout |  |
|---|-----------------------------|-----|-------------|------------------------|----------------------------------------|------------------------------|----------------------------------|------------------|----------|--|
|   | eProcurement<br>System      | E   | V           |                        |                                        |                              | Government el                    | Procurement S    | System   |  |
|   |                             | TEN | DER MAN     | AGEMENT                |                                        |                              |                                  |                  |          |  |
| N | laster Management           |     |             |                        |                                        |                              |                                  |                  |          |  |
| • | Org Hierarchy Master        | 0   | Publish Ter | nder 🔸 2015/NI         | FM/51159/E3ES 🔸 U                      | pload Documents              |                                  |                  |          |  |
| ι | lser Management             |     |             | Basic Details          |                                        | Cover Details                | NIT DO                           | ocument          |          |  |
| ÷ | My Accounts                 |     | -           |                        |                                        |                              |                                  |                  |          |  |
| T | ender Management            |     |             |                        |                                        |                              |                                  |                  |          |  |
| + | Create Tender / Tender List |     |             | Tend                   | er Reference Number                    | : 2015/NIFM/51159/E3ES       |                                  |                  |          |  |
| • | Publish Tender              |     |             |                        | Document Type                          | : NIT                        |                                  |                  |          |  |
| • | Published Tenders           |     |             |                        |                                        | Notice Inviting Tender for S | Supply of Items to               |                  |          |  |
| • | Clarifications              |     |             |                        | Description*                           | Computer Lab                 | ~                                | Click to dia     | gitally  |  |
| ÷ | Pre-Bid Meeting             |     | Only p      | pdf files are permitte | ed to upload.                          | sign the file                |                                  |                  |          |  |
| • | Tender Status               |     |             |                        |                                        | ועpload Documents            | DeptUser\NIT.pdf                 |                  |          |  |
| • | Tender Comprehensive Report |     |             |                        | Document                               | *                            |                                  |                  |          |  |
| ÷ | Archived Clarifications     |     |             |                        |                                        |                              |                                  |                  |          |  |
| ÷ | Archive Tenders             |     |             |                        |                                        |                              |                                  | Cancel Save      |          |  |
| + | View My Space List          |     |             |                        |                                        |                              |                                  |                  |          |  |
| + | Downloaded Tenders          |     |             |                        |                                        |                              |                                  |                  |          |  |
| + | Pre Tender Details          |     |             |                        |                                        |                              |                                  |                  |          |  |

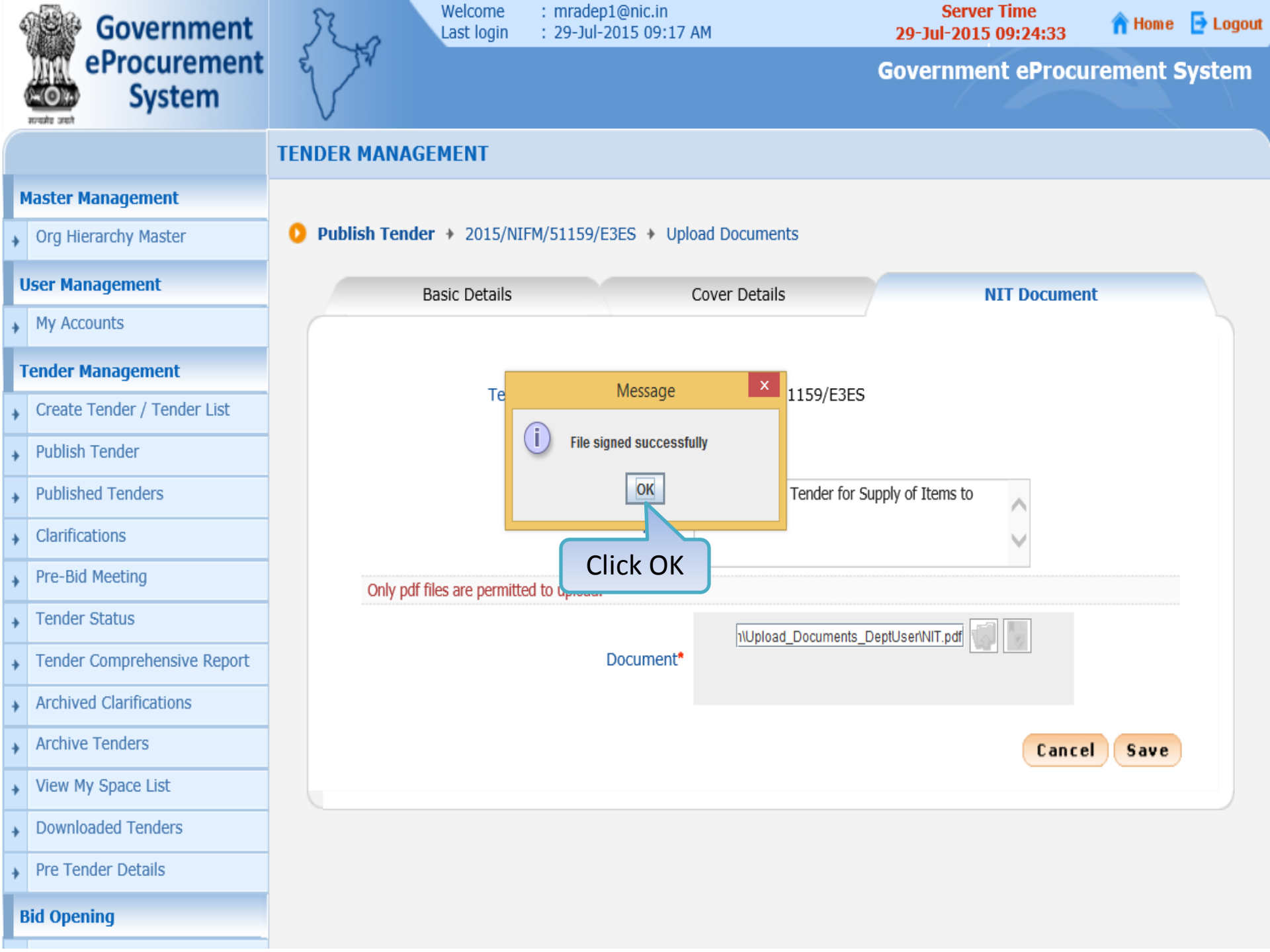

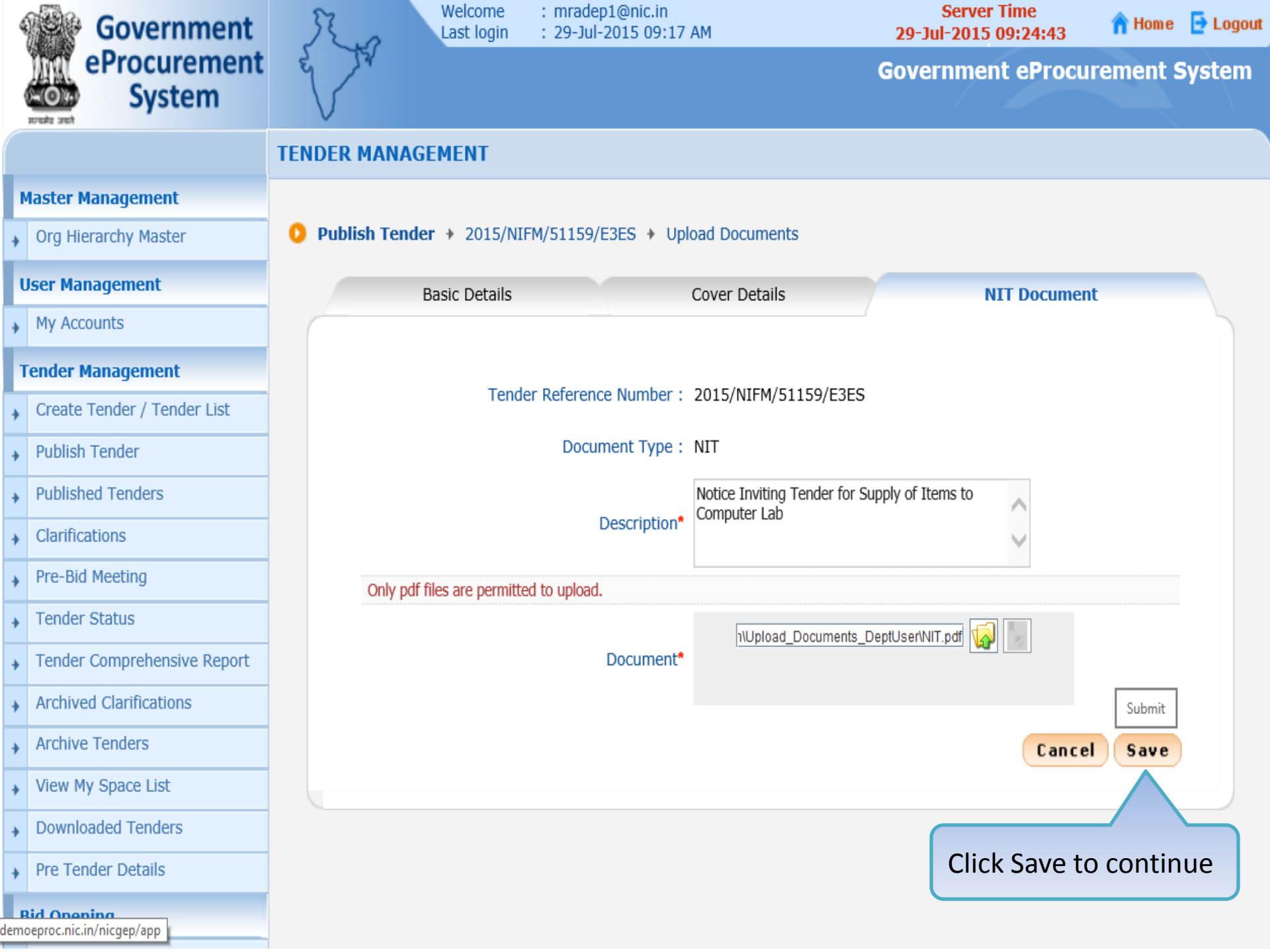

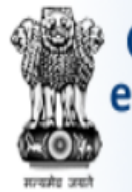

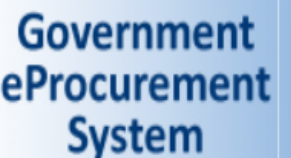

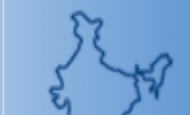

O

Welcome : mradep1@nic.in Last login : 29-Jul-2015 09:17 AM

Tender List 

2015/NIFM/51159/E3ES 

NIT Document

## Government eProcurement System

## **TENDER MANAGEMENT**

#### **Master Management**

Org Hierarchy Master

#### **User Management**

My Accounts

#### **Tender Management**

- Create Tender / Tender List
- Publish Tender
- Published Tenders
- Clarifications
- Pre-Bid Meeting
- Tender Status
- **Tender Comprehensive Report**
- Archived Clarifications
- Archive Tenders
- View My Space List
- Downloaded Tenders
- Pre Tender Details

**Bid Opening** 

#### Cover Details Basic Details **NIT Document** Click the 'Verify' link and validate the document to ensure that the Tender Reference Number : 2015/ correct document is uploaded **Tender Documents** Verified By Document Type Uploaded Date Act Delete Yet To Verify 29-Jul-2015 09:24 AM Verify << <1>>>> Upload Delete Next >

Note

NIT

· Deletion of Tender Documents is allowed only in the order of last uploaded first.

demoeproc.nic.in/nicgep/app?component=%24DirectLink&page=TenderDocuments&service=direct&session=T&sp...

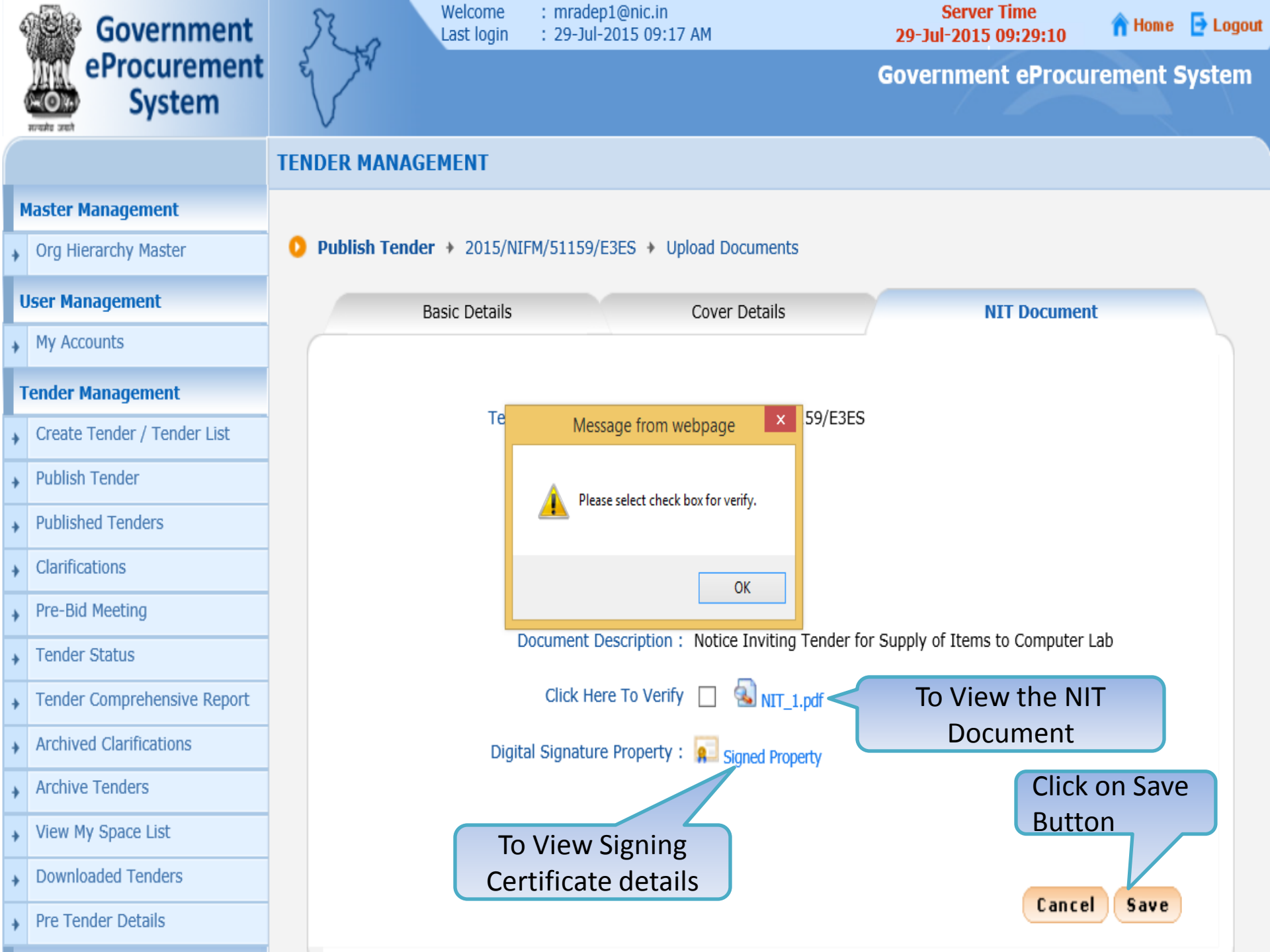

#### Office of the Executive Engineer/Chief Engineer, Project Division, District

NIT/Tender Notice No. \_\_\_\_ of Financial Year Date: \_\_\_\_

Sealed tenders for the work mentioned below are invited in form "B" (Item Rate/Percentage rate) tender from tenderers who are registered......

The detailed conditions and conditions for submission of the tender document are narrated in the documents available for sale www.tenders.gov.in and pmgsytenders.gov.in

| S.No | Name<br>of work | Probable<br>amount<br>of<br>contract | Earnest<br>Money | Cost of<br>Tender<br>document<br>form | Period of<br>completion | Class of<br>Contractor |
|------|-----------------|--------------------------------------|------------------|---------------------------------------|-------------------------|------------------------|
|      |                 |                                      |                  |                                       |                         |                        |

Tender document with relevant details are available for sale in any one of the following offices upto ...... during office hours (excluding holidays)

- 1. Engineer-in-Chief, address.
- 2. Chief Engineer, address
- 3. Superintending Engineer, address

3 Sealed tender will be received on \_\_\_\_\_ upto 15.00 hours in any of the above offices.

4 The tender will be opened on \_\_\_\_\_ in the Office of the Executive Engineer, address

For any other information and relevant details or for visiting site of work interested parties may contract The Executive Engineer address

Bidders are advised to study the criteria fixed in Tender document before submission of the bid.

> Executive Engineer/Chief Engineer Project Name Division

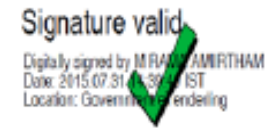

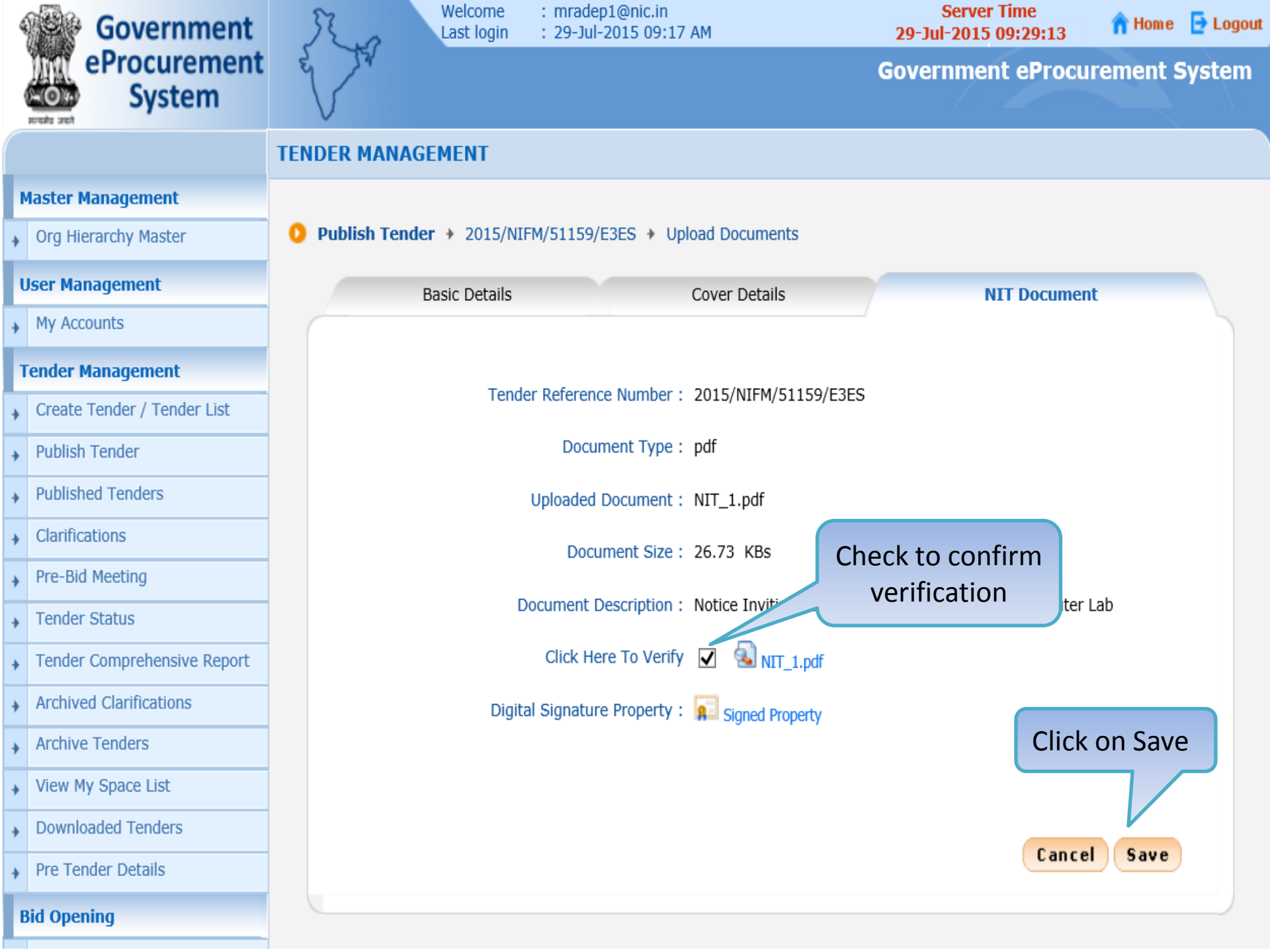

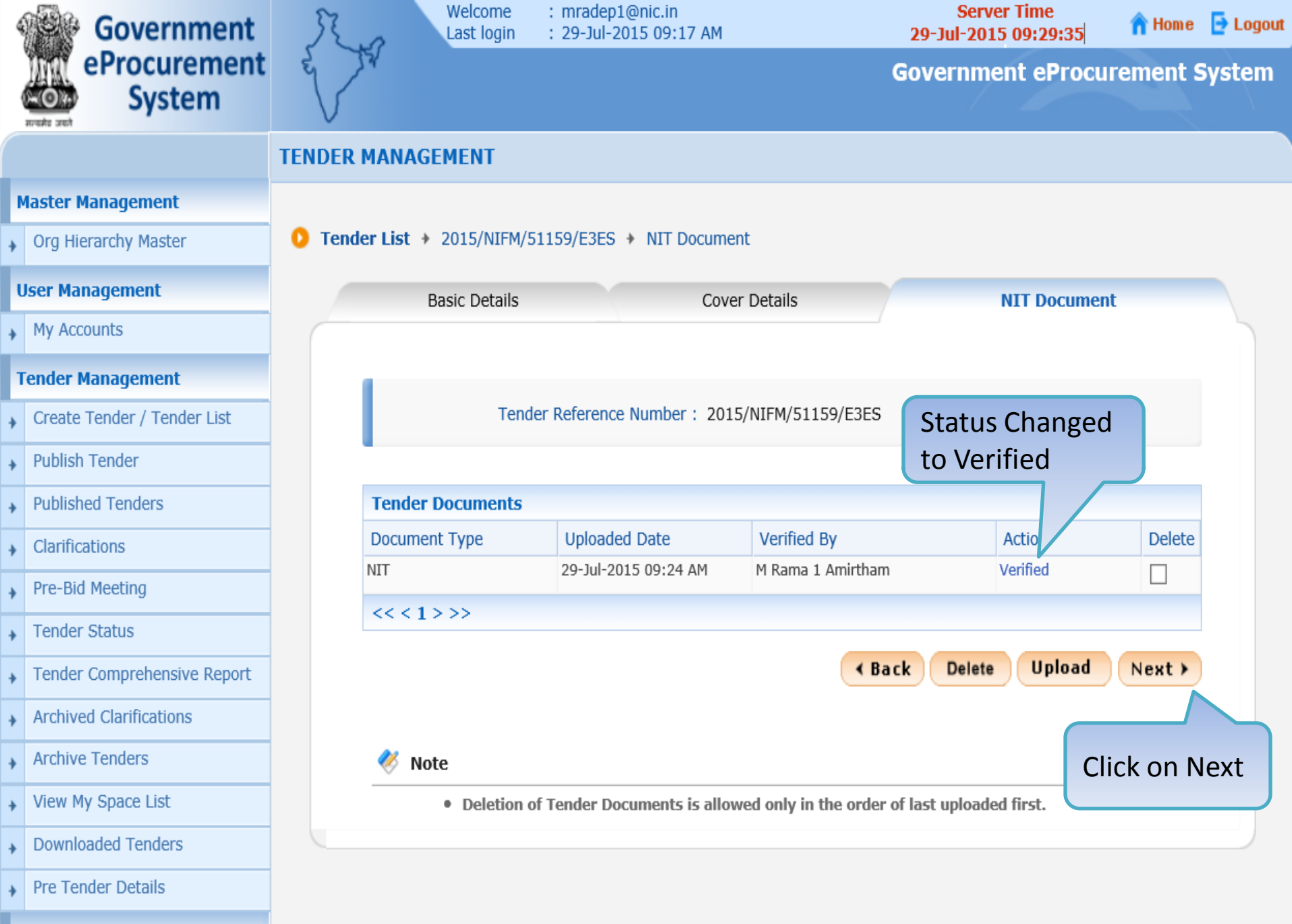

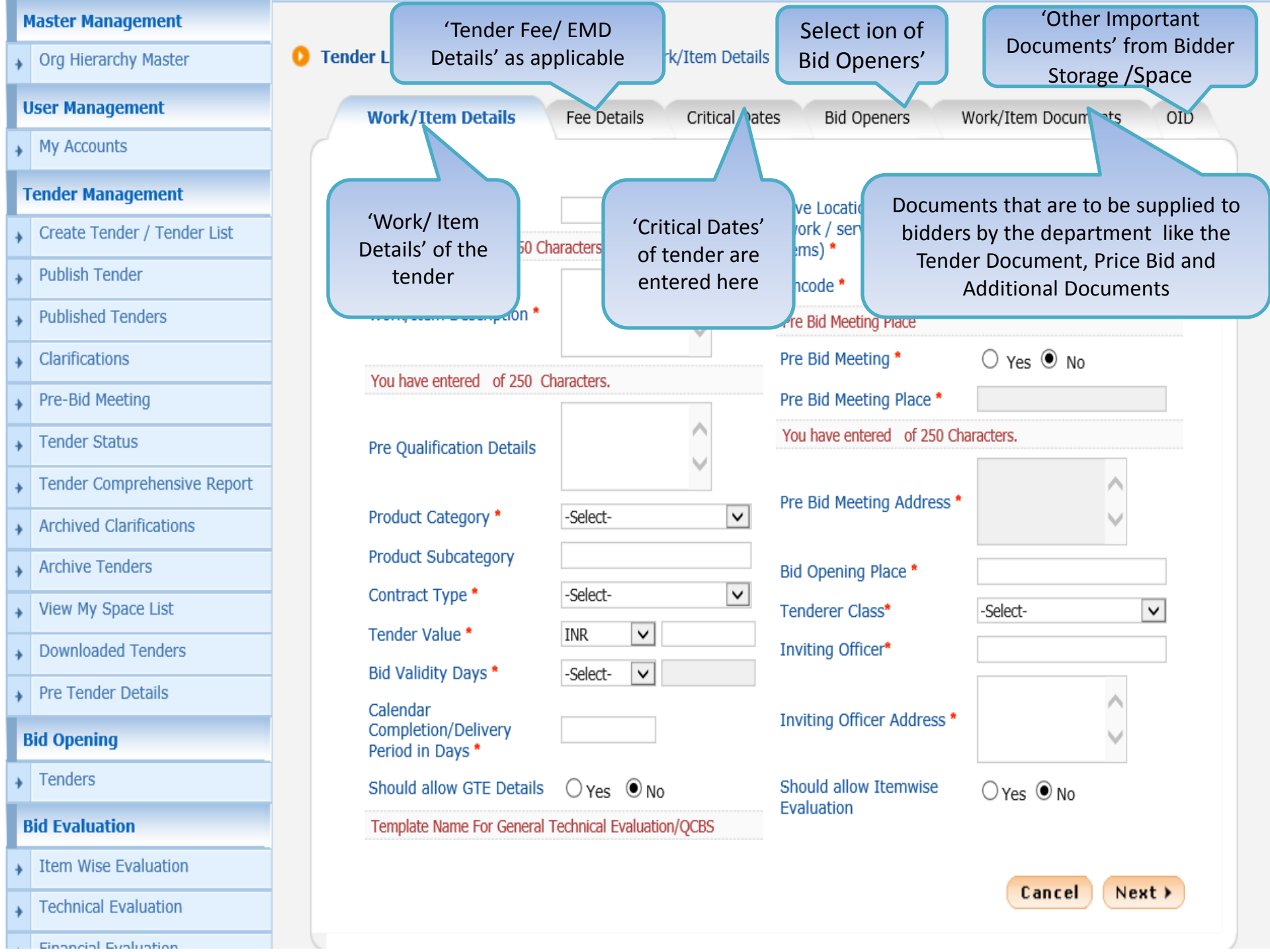

| _ |  |
|---|--|
|   |  |
|   |  |
|   |  |
|   |  |

Org Hierarchy Master

| ι | Js | er | • | la | n | а | g | e | m | e | nt |  |
|---|----|----|---|----|---|---|---|---|---|---|----|--|
|   |    |    |   |    |   |   | _ |   |   |   |    |  |

My Accounts

#### **Tender Management**

- Create Tender / Tender List
- Publish Tender
- Published Tenders
- Clarifications
- Pre-Bid Meeting
- Tender Status
- Tender Comprehensive Report
- Archived Clarifications
- Archive Tenders
- View My Space List
- Downloaded Tenders
- Pre Tender Details

#### **Bid Opening**

Tenders

#### **Bid Evaluation**

- Item Wise Evaluation
- Technical Evaluation
- Financial Evaluation

#### Tender List 2015/NIFM/51159/E3ES Work/Item Details

| Work/Item Details                                   | Fee Details                                                            | Critical Dates | Bid Openers                  | Work/Item Documents    | OID |  |
|-----------------------------------------------------|------------------------------------------------------------------------|----------------|------------------------------|------------------------|-----|--|
|                                                     |                                                                        |                | Fill the Te                  | ender Title<br>tails   |     |  |
| work/item litle *                                   | Supply of Items to                                                     | setting c ×    | (work / services /           |                        |     |  |
| You have entered of 250 Cha                         | aracters.                                                              |                | items) *                     |                        |     |  |
| Work/Item Description *                             | Supply of<br>Computer items,<br>Furniture items,<br>Peripheral devices | <b>`</b>       | Pincode Fill Wo<br>Descripti | ork/Item<br>on Details |     |  |
| You have entered 28 of 250                          | Characters.                                                            |                | Fill th                      | ne Pre                 |     |  |
|                                                     | Please refer tender                                                    |                | Pre Bid Qualif               | fication<br>tails      |     |  |
| Pre Oualification Details                           | document                                                               | ^              | Det                          |                        |     |  |
| The Quantitation Details                            |                                                                        | $\checkmark$   | Dro Rid Mooting Addross      | ^                      |     |  |
| Product Category *                                  | -Select-                                                               | $\checkmark$   | Fre blu Meeting Address      | $\sim$                 |     |  |
| Product Subcategory                                 |                                                                        |                | Did Onenine Die ee           |                        | _   |  |
| Contract Type *                                     | -Select-                                                               | $\checkmark$   | Bid Opening Place *          |                        |     |  |
| Tondor Valuo                                        | TND                                                                    |                | Tenderer Class*              | -Select-               | /   |  |
|                                                     |                                                                        |                | Inviting Officer*            |                        |     |  |
| Bid Validity Days *                                 | -Select- 🗸                                                             |                |                              |                        |     |  |
| Calendar<br>Completion/Delivery<br>Period in Days * |                                                                        |                | Inviting Officer Address *   | $\sim$                 |     |  |
| Should allow GTE Details                            | ⊖Yes  ●No                                                              |                | Should allow Itemwise        | ⊖Yes ●No               |     |  |
| Template Name For General T                         | echnical Evaluation/                                                   | QCBS           | Evaluation                   |                        |     |  |
| Mandatory Fields                                    |                                                                        |                |                              | Cancel Nex             | t > |  |

Org Hierarchy Master

| User | Mana | adem | ent |
|------|------|------|-----|
| 000  |      | -yem |     |

#### **Tender Manag**

- Create Tende
- Publish Tende
- Published Ter
- Clarifications
- Pre-Bid Meeti
- Tender Statu ÷
- Tender Comp
- Archived Clar
- Archive Tend +
- View My Space
- Downloaded
- Pre Tender D ÷

#### **Bid Opening**

Item

| Jser Management             | Work/Item Details                                   | Fee Details Critical Da                                          | ates Bid Openers        | Work/Item Documents                     |
|-----------------------------|-----------------------------------------------------|------------------------------------------------------------------|-------------------------|-----------------------------------------|
| My Accounts                 |                                                     |                                                                  |                         |                                         |
| ender Management            | Work/Item Title *                                   | Supply of Items to setting con                                   | Give Location Detail    |                                         |
| Create Tender / Tender List | wohy territie                                       | Supply of Items to setting con                                   | (work / services /      |                                         |
| Publish Tandar              | You have entered of 250 Cha                         | aracters.                                                        | items) *                |                                         |
| Publish Tender              |                                                     | Supply of                                                        | Pincode *               |                                         |
| Published Tenders           | Work/Item Description *                             | Furniture items,                                                 | Pre Bid Meeting Place   |                                         |
| Clarifications              |                                                     | Peripheral devices                                               | Pre Bid Meeting *       | 🔾 Yes 🖲 No                              |
| Pre-Bid Meeting             | You have entered <b>28</b> of 250                   | Characters.                                                      | Pre Bid Meeting Place * |                                         |
| Tender Status               | Pre Qualification Details                           | Please refer tender<br>document                                  | You have entered of 250 | Characters.                             |
| Tender Comprehensive Report |                                                     | $\sim$                                                           | Dro Did Mooting Addros  | ^                                       |
| Archived Clarifications     | Product Category *                                  | -Select-                                                         | Pre bla Meeting Addres  | s                                       |
| Archive Tenders             | Product Subcategory                                 | Computer- Data Processing<br>Computer- H/W<br>Computer- Manpower | Bid Opening Place *     |                                         |
| View My Space List          | Contract Type *                                     | Computer- S/W                                                    | Tenderer Class*         | -Select-                                |
| Developed ad Tax days       | Tender Value *                                      | Electrical Work/ Equipment                                       | Inviting Officer        |                                         |
| Downloaded Tenders          | Bid Validity Days                                   | Electronics Equipment                                            | Inviting Officer*       | Select Product                          |
| Pre Tender Details          |                                                     | Food Products                                                    |                         | category, if                            |
| Sid Opening                 | Calendar<br>Completion/Delivery<br>Period in Days * | Medical Equipments/Waste<br>Medicines<br>metal makes             | Inviting Officer A      | Miscellaneous is<br>hosen enter Product |
| Tenders                     | Should allow GTE Details                            | Miscellaneous                                                    | Should allow Iten       | Subcategory                             |
| Bid Evaluation              | Template Name For General T                         | Publishina/Printina                                              |                         |                                         |

- Tech in that case you are advised to get it added by mailing your requirement
- Fina to cppp-nic@nic.in

### Tender List + 2015/NIFM/51159/E3ES + Work/Item Details

#### \_\_\_\_

Org Hierarchy Master

| llcer | Mar  | חבו | em   | ent  | t |
|-------|------|-----|------|------|---|
| USCI  | PICI | iay | CIII | CIII | L |

My Accounts

#### **Tender Management**

- Create Tender / Tender List
- Publish Tender
- Published Tenders
- Clarifications
- Pre-Bid Meeting
- Tender Status
- Tender Comprehensive Report
- Archived Clarifications
- Archive Tenders
- View My Space List
- Downloaded Tenders
- Pre Tender Details

#### **Bid Opening**

Tenders

#### **Bid Evaluation**

- Item Wise Evaluation
- Technical Evaluation

### 

| Work/Item Details                                   | Fee Details                                                            | Critical Dat | es Bid Oper                                | ners V       | Nork/Item Docum | ents     |
|-----------------------------------------------------|------------------------------------------------------------------------|--------------|--------------------------------------------|--------------|-----------------|----------|
| Work/Item Title *                                   | Supply of Items to setting con                                         |              | Give Location Detail<br>(work / services / |              |                 |          |
| You have entered of 250 Ch                          | aracters.                                                              |              | items) *                                   |              |                 |          |
| Work/Item Description *                             | Supply of<br>Computer items,<br>Furniture items,<br>Peripheral devices | $\sim$       | Pincode *<br>Pre Bid Meeting               | Place        |                 |          |
| You have entered <b>28</b> of 250                   | Characters                                                             |              | Pre Bid Meetin                             | g *          | 🔾 Yes 🖲 No      |          |
|                                                     | Diseas sefer tes der                                                   |              | Pre Bid Meeting                            | g Place *    |                 |          |
| Pro Qualification Dotails                           | document                                                               | ^            | You have entere                            | d of 250 Cha | aracters.       |          |
| Product Category *                                  | Miscellaneous                                                          | ~            | Pre Bid Meetin                             | g Address *  | t l             | $\hat{}$ |
| Product Subcategory                                 | Computer and Furni                                                     | iture Items  | Bid Open                                   | Select       |                 |          |
| Contract Type *                                     | -Select-                                                               |              | bid Open                                   | Contra       | ct              |          |
| Tender Value *                                      | Tender<br>Empanelment                                                  |              | Inviting Officer                           | type         |                 | ~        |
| Bid Validity Days *                                 | -Select-                                                               |              | 5                                          |              |                 |          |
| Calendar<br>Completion/Delivery<br>Period in Days * |                                                                        |              | Inviting Officer                           | Address *    |                 | $\sim$   |
| Should allow GTE Details                            | ⊖Yes  ●No                                                              |              | Should allow It                            | emwise       | ⊖Yes            |          |
| Template Name For General                           | Technical Evaluation/                                                  | QCBS         | Evaluation                                 |              |                 |          |
|                                                     |                                                                        |              |                                            |              | Cancel          | Next     |

Financial Evaluation

| ser Management              | Work/Item Details                       | Fee Details Critical [           |              | Dates Bid Openers         |               | Work/Item Docu |
|-----------------------------|-----------------------------------------|----------------------------------|--------------|---------------------------|---------------|----------------|
| My Accounts                 |                                         |                                  |              |                           |               |                |
| nder Management             | Work/Item Title *                       | supply of Items to sett          | ina corr     | Give Location             | Detail        |                |
| Create Tender / Tender List | You have entered 87 of 250              | Characters                       |              | (work / servic            | ces /         |                |
| Publish Tender              |                                         | Supply of                        |              | Dincode *                 |               |                |
| Published Tenders           | Work/Item Description *                 | Computer items ,                 |              | Pre Bid Meeting           | 1 Place       |                |
| Clarifications              |                                         | Peripheral devices               |              | Pre Bid Meeting *         |               |                |
| Pre-Rid Meeting             | You have entered 28 of 250              | Characters.                      |              | Dro Bid Mostly            | a Place *     | 0 100 0 110    |
| re bid Heeting              |                                         | Please refer tender              |              | Veu haus estas            | red of 250 ch |                |
| Fender Status               | Pre Qualification Details               | aocument                         |              | You have entered of 250 C |               | aracters.      |
| Fender Comprehensive Report |                                         |                                  |              | Dra Rid Maati             | na Address *  | ^              |
| rchived Clarifications      | Product Category *                      | Miscellaneous                    | $\checkmark$ | Fre blu heeu              | ily Address   | ~              |
| rchive Tenders              | Product Subcategory                     | Computer Items and F             | urniture     | Bid Openina               | lace *        |                |
| iew My Space List           | Contract Type *                         | Tender                           | ~            | Tende                     | Fill          |                |
| ownloaded Tenders           | Tender Value *                          | INR 🔽 15000                      | )0 × 🗖       | Inviting (                | Estimat       | ed             |
|                             | Bid Validity Days *                     | -Select- 🗸                       |              | Inviding C                | Value of      | of             |
| Pre Tender Details          | Calendar                                |                                  |              | Inviting (                | Tende         | r / ^          |
| l Opening                   | Completion/Delivery<br>Period in Days * |                                  |              |                           |               | ~              |
| Tenders                     | Should allow GTE Details                | ⊖ <sub>Yes</sub> ⊙ <sub>No</sub> |              | Should allow              | Itemwise      | OYes ●No       |
| d Evaluation                |                                         |                                  |              | Evaluation                |               |                |
| Item Wise Evaluation        |                                         |                                  |              |                           |               | Cancel         |
| Technical Evaluation        |                                         |                                  |              |                           |               |                |
| Financial Evaluation        | Tender Value                            | Estimated                        | value        | should b                  | e Zero a      | and above      |
| AOC                         |                                         |                                  |              |                           |               |                |

| er Management              | Work/Item Details                 | Fee Details Critical Da          | tes Bid Openers V                   | Nork/Item Documents |  |
|----------------------------|-----------------------------------|----------------------------------|-------------------------------------|---------------------|--|
| y Accounts                 | C                                 |                                  |                                     |                     |  |
| nder Management            |                                   |                                  | Cive Location Detail                |                     |  |
| reate Tender / Tender List | work/item litie "                 | Supply of Items to setting con   | (work / services /                  |                     |  |
|                            | You have entered of 250 Ch        | haracters.                       | items) *                            |                     |  |
| Iblish Tender              |                                   | Supply of                        | Pincode *                           |                     |  |
| ublished Tenders           | Work/Item Description *           | Computer items, Furniture items, | Pre Bid Meeting Place               |                     |  |
| larifications              |                                   | Peripheral devices               | Pre Bid Meeting *                   | ○ Yes ◉ No          |  |
| re-Bid Meeting             | You have entered <b>28</b> of 250 | Characters.                      | Pre Bid Meeting Place *             |                     |  |
| ender Status               | Pre Qualification Details         | document                         | You have entered of 250 Characters. |                     |  |
| ender Comprehensive Report |                                   | ~                                | Dro Did Mosting Address *           | ^                   |  |
| rchived Clarifications     | Product Category *                | Miscellaneous 🗸                  | Pre blu Meeting Address             | $\sim$              |  |
| rchive Tenders             | Product Subcategory               | Computer and Furniture Items     | Bid Opening Place *                 |                     |  |
| ew My Space List           | Contract Type *                   | 30<br>45                         | Tenderer Class*                     | -Select-            |  |
| ownloaded Tenders          | Tender Value *                    | 60 1500000                       | Inviting Officer*                   |                     |  |
|                            | Bid Validity Days *               | 90                               | -                                   |                     |  |
| re Tender Details          | Calendar                          | 105                              | Inviting Officer Address *          | ^                   |  |
| Opening                    |                                   | 135                              | Inviding Officer Address            | $\sim$              |  |
| andars                     | Select Bid                        | 150                              |                                     |                     |  |
| chucis                     | Validity days                     | 185<br>180 0                     | Should allow Itemwise               | 🔾 Yes 🖲 No          |  |
| Evaluation                 |                                   | Te 195 ion/QCBS                  |                                     |                     |  |
| em Wise Evaluation         |                                   | 225                              |                                     |                     |  |
| echnical Evaluation        |                                   | 255                              |                                     | Cancel Nex          |  |
| inancial Evaluation        |                                   | Other                            |                                     |                     |  |

+ AOC
| User Management             | Work/Item Details                     | Fee Details                     | Critical Dat | tes Bid Openers           | Work/Item Documer | nts  |
|-----------------------------|---------------------------------------|---------------------------------|--------------|---------------------------|-------------------|------|
| My Accounts                 | C                                     |                                 |              |                           |                   |      |
| Fender Management           | Work/Itom Title                       | Currents of Thomas to           | antting som  | Give Location Detail      |                   |      |
| Create Tender / Tender List | work/item hue                         | Supply of Items to              | setting con  | (work / services /        |                   |      |
| Dublich Tondor              | You have entered 111 of 250           | 0 Characters.                   | -            | items) *                  |                   |      |
| Publish render              |                                       | Supply of<br>Computer items.    | ~            | Pincode *                 |                   |      |
| Published Tenders           | Work/Item Description *               | Furniture items,                | ~            | Pre Bid Meeting Place     |                   |      |
| Clarifications              |                                       | Peripheral devices              |              | Pre Bid Meeting *         | ● Yes ○ No        |      |
| Pre-Bid Meeting             | You have entered 28 of 250            | Characters.                     |              | Pre Bid Meeting Place *   |                   |      |
| Tender Status               | Der Overliffention Detaile            | Please refer tender<br>document | ~            | You have entered of 250 C | haracters.        |      |
| Tender Comprehensive Report | Pre Qualification Details             |                                 | $\sim$       |                           |                   | ~    |
| Tender Comprenensive Report | Product Catagony                      | Miccollonoour                   |              | Pre Bid Meeting Address   | S.                | 0    |
| Archived Clarifications     | Product Category                      | Misceliarieous                  | •            | Fill Cal                  | lendar            | Ň.   |
| Archive Tenders             | Product Subcategory                   | Computer and Furn               | iture Items  | Completi                  | on Days:          |      |
| View My Space List          | Contract Type *                       | Tender                          | ~            | Bidder has t              | o complete        | V    |
| Downloaded Tenders          | Tender Value *                        | INR 🔽 15                        | 00000        | the order wi              | ith in these      |      |
| Downloaded renders          | Bid Validity Days*                    | 90 🗸                            |              | days after                | Award of          |      |
| Pre Tender Details          | Calendar                              |                                 |              | uays arter                |                   |      |
| id Opening                  | Completion/Delivery<br>Period in Days | 45                              |              |                           | acı.              |      |
| Tenders                     | Should allow GTE Details              | ⊖Yes                            |              | Should allow Itemwise     | ○Yes              |      |
| id Evaluation               | Template Name For General T           | Fechnical Evaluation/           | QCBS         | Evaluation                |                   |      |
| Item Wise Evaluation        |                                       |                                 |              |                           |                   |      |
| Technical Evaluation        |                                       |                                 |              |                           | Cancel            | Next |
| Financial Evaluation        |                                       |                                 |              |                           |                   |      |
| AOC                         |                                       |                                 |              |                           |                   |      |

| er Management              | Work/Item Details                 | Fee Details                            | Critical Dat | es Bid       | Enter d          | lelivery lo        | catio        |
|----------------------------|-----------------------------------|----------------------------------------|--------------|--------------|------------------|--------------------|--------------|
| ly Accounts                | C                                 |                                        |              |              | detail           | and Pin o          | code.        |
| ider Management            | Work/Item Title *                 | Supply of Itoms to                     | sotting con  | Give Locati  | on Detail        |                    |              |
| reate Tender / Tender List | You have entered 111 of 20        | O Characters                           | setting con  | (work / ser  | vices /          | NIFM, Sector-48, I | aridabad     |
| ıblish Tender              | foundve entered III of 25         | Cupply of                              |              | items) *     |                  |                    |              |
| bliched Tendera            | Work/Item Description *           | Computer items,                        | ^            | Pincode *    |                  | 121001             |              |
|                            | worky tem beschption              | Furniture items,<br>Peripheral devices | $\sim$       | Pre Bid Meet | ing Place        |                    |              |
| arifications               | You have entered <b>28</b> of 250 | ) Characters                           |              | Pre Bid Mee  | eting *          | ● Yes ○ No         |              |
| e-Bid Meeting              |                                   | Please refer tende                     | r            | Pre Bid Mee  | eting Place *    |                    |              |
| ender Status               | Pre Qualification Details         | document                               | ^            | You have en  | tered of 250 Cha | racters.           |              |
| ender Comprehensive Report |                                   |                                        | $\sim$       |              |                  |                    | ~            |
| chived Clarifications      | Product Category *                | Miscellaneous                          | $\checkmark$ | Pre Bid Mee  | eting Address *  |                    |              |
|                            | Product Subcategory               | Computer and Euro                      | iture Items  |              |                  |                    | Ť            |
| chive Tenders              | Contract Type *                   | Tondor                                 |              | Bid Opening  | g Place *        |                    |              |
| ew My Space List           | Contract Type                     | Tendel                                 | •            | Tenderer C   | lass*            | -Select-           | $\checkmark$ |
| wnloaded Tenders           | Tender Value *                    | INR 🗸 15                               | 00000        | Inviting Off | icer*            |                    |              |
| e Tender Details           | Bid Validity Days *               | 90 🗸                                   |              |              |                  |                    | *            |
|                            | Calendar<br>Completion/Delivery   | 45                                     |              | Inviting Off | icer Address *   |                    | $\hat{}$     |
| Opening                    | Period in Days *                  | 15                                     |              |              |                  |                    | $\sim$       |
| enders                     | Should allow GTE Details          | 🔾 Yes 💿 №                              |              | Should allo  | w Itemwise       | ⊖Yes ⊙No           |              |
| Evaluation                 | Template Name For General         | Technical Ev                           | QCBS         | Evaluation   |                  |                    |              |
| em Wise Evaluation         | Select Ye                         | es for Gener                           | ral          |              |                  |                    |              |
| echnical Evaluation        | Technica                          | al Evaluation                          | on           |              |                  | Cancel             | Next)        |
| nancial Evaluation         | Otherwi                           | se Select N                            | ίο           |              |                  |                    |              |
| 00                         |                                   |                                        |              |              |                  |                    |              |

| ser Management              | Work/Item Details           | Fee Details Cr                  | itical Dat | tes Bid Openers                                                                                                    | Work/Item Documents        |
|-----------------------------|-----------------------------|---------------------------------|------------|----------------------------------------------------------------------------------------------------|----------------------------|
| My Accounts                 | (                           |                                 |            | 1999-1997 - 1997 - 1997 - 1997 - 1997 - 1997 - 1997 - 1997 - 1997 - 1997 - 1997 - 1997 - 1997 - 1997 - 1997 - 1<br>1997 - 1997 - 1997 - 1997 - 1997 - 1997 - 1997 - 1997 - 1997 - 1997 - 1997 - 1997 - 1997 - 1997 - 1997 - 1997 - 1<br>1997 - 1997 - 1997 - 1997 - 1997 - 1997 - 1997 - 1997 - 1997 - 1997 - 1997 - 1997 - 1997 - 1997 - 1997 - 1997 - |                            |
| ender Management            | Work/Item Title             | Cupply of Terms to get          | ing con    | Give Location Detail                                                                                                    |                            |
| Create Tender / Tender List | work/item nue               | Supply of Items to set          | ung con    | (work / services /                                                                                                    | NIFM, Sector-48, Faridabad |
| Duble Tender                | You have entered 111 of 25  | i0 Characters.                  |            | items) *                                                                                                    |                            |
| Publish Tender              |                             | Supply of                       |            | Pincode *                                                                                                    | 121001                     |
| Published Tenders           | Work/Item Description *     | Furniture items,                | ,          | Pre Bid Meeting Place                                                                                                    |                            |
| Clarifications              |                             | Peripheral devices              |            | Pre Bid Meeting *                                                                                                    | • Yes O No                 |
| Pre-Bid Meeting             | You have entered 28 of 250  | Characters.                     |            | Pre Bid Meeting Place *                                                                                                    | Fill                       |
| Tender Status               | Des Oursliftention Datation | Please refer tender<br>document |            | You have entered of 250 Ch                                                                                                    | aracters. Bi               |
|                             | Pre Qualification Details   | 1                               | 1          |                                                                                                    | Mee                        |
| Tender Comprehensive Report |                             |                                 |            | Pre Bid Meeting Address                                                                                                    | Info                       |
| Archived Clarifications     | Product Category *          | Miscellaneous                   | ~          |                                                                                                    | io                         |
| Archive Tenders             | Product Subcategory         | Computer and Furniture          | e Items    | Bid Opening Place *                                                                                                    | NIFM                       |
| View My Space List          | Contract Type *             | Tender                          | V          |                                                                                                    | -Select-                   |
|                             | Tender Value *              | INR 🔽 15000                     | 0          |                                                                                                    | -                          |
| Downloaded Tenders          | Bid Validity Days           | 90                              | Eı         | nter Bid                                                                                                    |                            |
| Pre Tender Details          | Calendar                    |                                 | 0          | pening                                                                                                    | ~                          |
| Rid Opening                 | Completion/Delivery         | 45                              |            | Place Address*                                                                                                    | ~                          |
| nu opennig                  | Period in Days *            |                                 |            |                                                                                                    |                            |
| Tenders                     | Should allow GTE Details    | ⊖Yes  ●No                       |            | Snould allow Itemwise                                                                                                    | ○Yes  ●No                  |
| Bid Evaluation              | Template Name For General   | Technical Evaluation/QC         | BS         | Evaluation                                                                                                    |                            |
| Item Wise Evaluation        |                             |                                 |            |                                                                                                    |                            |
| Technical Evaluation        |                             |                                 |            |                                                                                                    | Cancel Next                |
| Financial Evaluation        |                             |                                 |            |                                                                                                    |                            |

+ AOC

Org Hierarchy Master

## **User Management**

My Accounts

## **Tender Management**

- Create Tender / Tender List
- Publish Tender
- Published Tenders
- Clarifications
- Pre-Bid Meeting
- Tender Status
- Tender Comprehensive Report
- Archived Clarifications
- Archive Tenders
- View My Space List
- Downloaded Tenders
- Pre Tender Details

## **Bid Opening**

Tenders

## **Bid Evaluation**

- Item Wise Evaluation
- Technical Evaluation
- Financial Evaluation

## Tender List 2015/NIFM/51159/E3ES Work/Item Details

| Work/Item Details                       | Fee Details                  | Critical Dat | es Bid Openers                             | Work/Item Documents            |
|-----------------------------------------|------------------------------|--------------|--------------------------------------------|--------------------------------|
| Work/Item Title *                       | setting computer             | ab at NIFM   | Give Location Detail<br>(work / services / | NIFM, Sector-48, Faridabad     |
| TOUTIONE CHILCIEU OF 250 CI             | iai acter 5.                 |              | items) *                                   |                                |
| Work/Item Description                   | Supply of<br>Computer items, | ~            | Pincode *                                  | 121001                         |
| work/item Description *                 | Furniture items,             | $\checkmark$ | Pre Bid Meeting Place                      |                                |
|                                         | Peripheral devices           |              | Pre Bid Meeting *                          | ● Yes ○ No                     |
| You have entered of 250 C               | Dianacters.                  |              | Pre Bid Meeting Place *                    | NIFM                           |
| Pre Qualification Details               | document                     | ^            | You have entered 84 of 25                  | 0 Characters.                  |
| rre Quanneation Details                 |                              | $\sim$       | Dro Did Mooting Addross                    | National Institute             |
| Product Category *                      | Miscellaneous                | ~            | Pre blu meeting Address                    | Management<br>Sector-48, Pali  |
| Product Subcategory                     | Computer and Fur             | niture Items | Rid Opening Place *                        | NIEM                           |
| Contract Type *                         | Tender                       | ~            | Tondoror Class                             | -Select-                       |
| Tender Value *                          | INR 🔽 15                     | 00000        | Inviting Officer*                          | B                              |
| Bid Validity Days *                     | 90 🗸                         |              | Invicing Officer                           | D                              |
| Calendar                                |                              | Select       | t 🖌                                        | E<br>OTHERC                    |
| Completion/Delivery<br>Period in Days * | 45                           | Tende        | erer/Bidder                                | I dass<br>II dass              |
| Should allow GTE Details                | ⊖Yes  ●No                    | class        | se                                         | III class<br>IV class          |
| Template Name For General               | Technical Evaluation/        | QCBS         | Evaluation                                 | V class<br>Class III A & above |
|                                         |                              |              |                                            | Class IV & above               |
|                                         |                              |              |                                            | puthu recored                  |

Org Hierarchy Master

# **User Management**

My Accounts

## **Tender Management**

- Create Tender / Tender List
- Publish Tender
- Published Tenders
- Clarifications
- Pre-Bid Meeting
- Tender Status
- Tender Comprehensive Report
- Archived Clarifications
- Archive Tenders
- View My Space List
- Downloaded Tenders
- Pre Tender Details

# **Bid Opening**

Tenders

# **Bid Evaluation**

- Item Wise Evaluation
- Technical Evaluation
- Financial Evaluation

# Tender List + 2015/NIFM/51159/E3ES + Work/Item Details

| Work/Item Title *                       | setting computer la   | ab at NIFM         | Give Location Detail           |                               |    |
|-----------------------------------------|-----------------------|--------------------|--------------------------------|-------------------------------|----|
| You have entered of 250 Ch              | aracters.             |                    | (work / services /<br>items) * | NIFM, Sector-48, Faridat      | ad |
|                                         | Supply of             | •                  | Pincode *                      | 121001                        |    |
| Work/Item Description *                 | Computer items,       | $\hat{\mathbf{C}}$ | Pre Rid Meeting Place          |                               |    |
|                                         | Peripheral devices    | ~                  | Pre Bid Meeting *              |                               |    |
| You have entered of 250 C               | haracters.            |                    | Fre bla Meeting                | es ∪ No                       |    |
|                                         | Please refer tender   | •                  | Pre Bid Meeting Place *        | NIFM                          |    |
| Pre Qualification Details               | document              | $\sim$             | You have entered 81 of 250     | Characters.                   |    |
|                                         |                       | $\checkmark$       | Pre Bid Meeting Address *      | Management<br>Sector-48, Pali |    |
| Product Category *                      | Miscellaneous         | ~                  | ···                            | 121001                        |    |
| Product Subcategory                     | Computer and Furr     | niture Items       | Bid Opening Place *            | NTEM                          |    |
| Contract Type *                         | Tender                | ~                  |                                | OTUEDO                        |    |
| Tender Value *                          | INR 🗸 15              | 00000              | Tenderer Class"                | UTHERS                        |    |
| Bid Validity Days *                     | 90                    |                    | Inviting Officer*              |                               |    |
| Calendar                                | 50                    |                    |                                | ~                             |    |
| Completion/Delivery<br>Period in Days * | 45                    |                    | Inviting Officer Address *     | $\sim$                        |    |
| Should allow GTE Details                | ⊖ Yes  ● No           |                    | Should allow Itemwise          | ⊖Yes ◉No                      |    |
| Template Name For General               | Technical Evaluation/ | OCBS               | Evaluation                     |                               |    |

Org Hierarchy Master

#### **User Management**

My Accounts

## Tender Management

- Create Tender / Tender List
- Publish Tender
- Published Tenders
- Clarifications
- Pre-Bid Meeting
- Tender Status
- Tender Comprehensive Report
- Archived Clarifications
- Archive Tenders
- View My Space List
- Downloaded Tenders
- Pre Tender Details

#### **Bid Opening**

Tenders

## **Bid Evaluation**

Item Wise Evaluation

# **TENDER MANAGEMENT**

## Tender List + 2015/NIFM/51159/E3ES + Work/Item Details

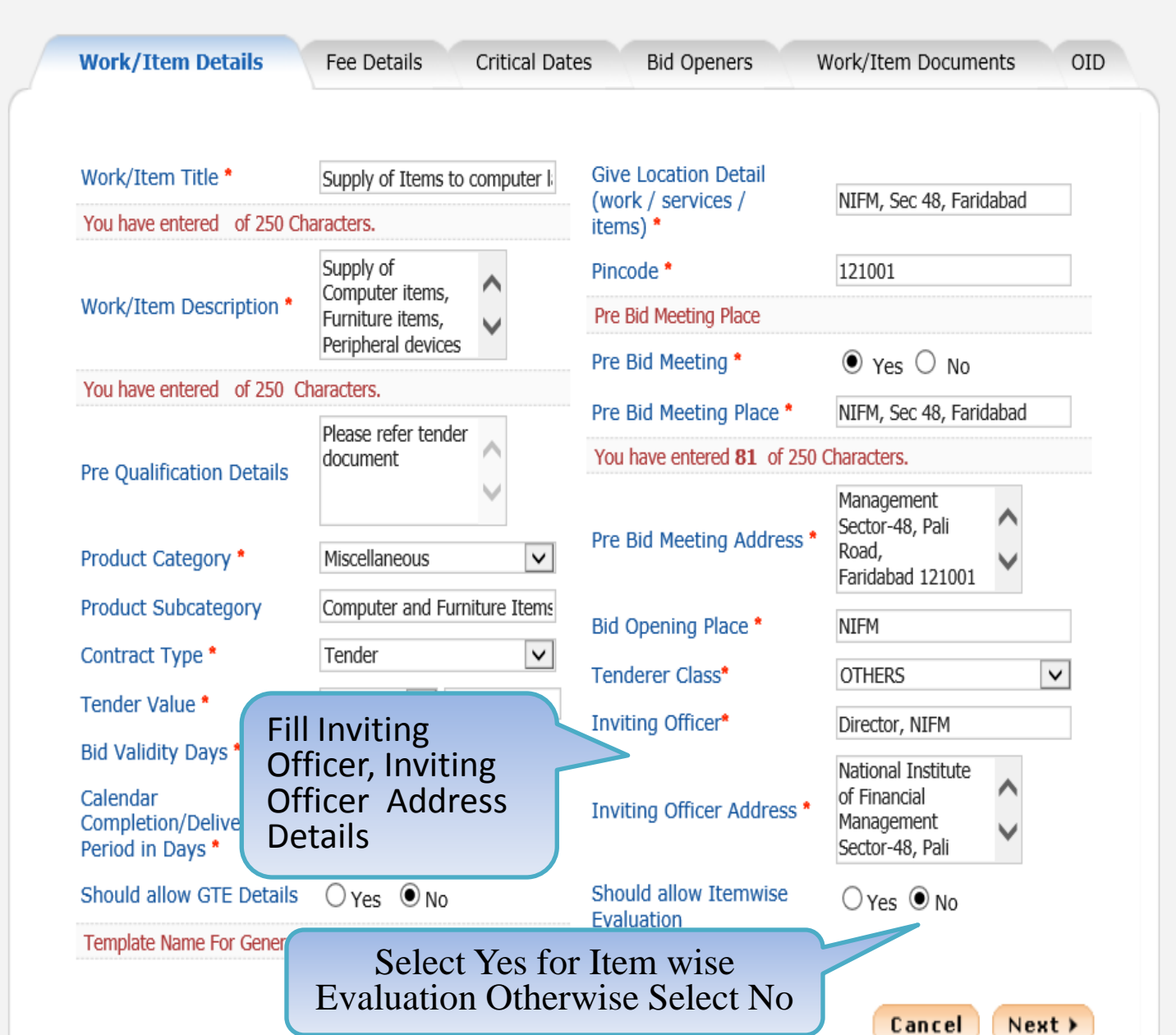

Org Hierarchy Master

#### **User Management**

My Accounts

## **Tender Management**

- Create Tender / Tender List ÷
- Publish Tender +
- **Published Tenders** ÷
- Clarifications +
- Pre-Bid Meeting +
- Tender Status +
- Tender Comprehensive Report +
- Archived Clarifications ٠
- Archive Tenders +
- View My Space List +
- Downloaded Tenders ٠
- Pre Tender Details ÷

## **Bid Opening**

Tenders

# **Bid Evaluation**

Item Wise Evaluation

# **TENDER MANAGEMENT**

0

## Tender List + 2015/NIFM/51159/E3ES + Work/Item Details

| Work/Item Details                                   | Fee Details                            | Critical Date | es Bid Openers             | Work/Item Documents OID                                    |
|-----------------------------------------------------|----------------------------------------|---------------|----------------------------|------------------------------------------------------------|
|                                                     |                                        |               |                            |                                                            |
| Work/Item Title *                                   | Supply of Items to                     | computer l    | Give Location Detail       | NIEM, Sec 48, Faridabad                                    |
| You have entered of 250 Ch                          | aracters.                              |               | items) *                   |                                                            |
|                                                     | Supply of<br>Computer items,           | ~             | Pincode *                  | 121001                                                     |
| Work/Item Description *                             | Furniture items,<br>Peripheral devices | ~             | Pre Bid Meeting Place      |                                                            |
| You have entered of 250 Ch                          | haracters                              |               | Pre Bid Meeting *          | ● Yes ○ No                                                 |
|                                                     | Diasco refer tendo                     |               | Pre Bid Meeting Place *    | NIFM, Sec 48, Faridabad                                    |
| Pro Qualification Dotails                           | document                               | ^             | You have entered 81 of 250 | Characters.                                                |
| Product Category *                                  | Miscellaneous                          | ¥<br>¥        | Pre Bid Meeting Address *  | Management<br>Sector-48, Pali<br>Road,<br>Faridabad 121001 |
| Product Subcategory                                 | Computer and Fur                       | niture Items  | Bid Opening Place *        | NIFM                                                       |
| Contract Type *                                     | Tender                                 | $\checkmark$  | Tenderer Class*            | OTHERS 🗸                                                   |
| Tender Value *                                      | INR 🔽 15                               | 00000         | Inviting Officer*          | Director, NIFM                                             |
| Bid Validity Days *                                 | 90 🗸                                   |               | -                          | National Institute                                         |
| Calendar<br>Completion/Delivery<br>Period in Days * | 45                                     |               | Inviting Officer Address * | of Financial<br>Management<br>Sector-48, Pali              |
| Should allow GTE Details                            | ⊖Yes  ●No                              |               | Should allow Itemwise      |                                                            |
| Template Name For General 1                         | Technical Evaluation/                  | (QCBS         |                            |                                                            |
|                                                     |                                        |               |                            | Cancel Next >                                              |

| ģ | Government                  | Welcome : mradep1@nic.in Server Time<br>Last login : 29-Jul-2015 10:30 AM 29-Jul-2015 11:11:14 |
|---|-----------------------------|------------------------------------------------------------------------------------------------|
|   | eProcurement<br>System      | Government eProcurement System                                                                 |
|   |                             | TENDER MANAGEMENT                                                                              |
| N | Aaster Management           | Add Fee details                                                                                |
| ÷ | Org Hierarchy Master        | Tender List + 2015/NIFM/51159 Fee Details                                                      |
| ι | Jser Management             | Work/Item Details Fee Details Critical Dates Bid Openers Work/Item Documents OID               |
| ÷ | My Accounts                 |                                                                                                |
| 1 | Fender Management           |                                                                                                |
| + | Create Tender / Tender List | Tender Reference Number : 2015/NIFM/51159/E3ES                                                 |
| ÷ | Publish Tender              | Tandar Fee Dataile                                                                             |
| + | Published Tenders           |                                                                                                |
| ÷ | Clarifications              | Fee Payment Mode*     Image: Offline     Online     Not Applicable                             |
| • | Pre-Bid Meeting             | Tender Fee(INR) 0                                                                              |
| + | Tender Status               | Exemption Allowed Uses No                                                                      |
| ÷ | Tender Comprehensive Report | Editiest Money Deposit (EMD) Details                                                           |
| ÷ | Archived Clarifications     | EMD Fee                                                                                        |
| • | Archive Tenders             | EMD Amount(INR)* 0                                                                             |
| ÷ | View My Space List          | EMD ECV %                                                                                      |
| + | Downloaded Tenders          | EMD Exemption Allowed   Yes  No                                                                |
| + | Pre Tender Details          | EMD Fee Payable 10 * IIIwal Fund                                                               |
| E | 3id Opening                 |                                                                                                |
|   |                             | Offline Instruments *                                                                          |

| the second second second second second second second second second second second second second second second se |                             |                                      |
|----------------------------------------------------------------------------------------------------|-----------------------------|--------------------------------------|
| +                                                                                                    | Publish Tender              | Tandas Fas Dataila                   |
| +                                                                                                    | Published Tenders           | - Tender ree Details                 |
| +                                                                                                    | Clarifications              | Fee Payment Mode*                    |
| +                                                                                                    | Pre-Bid Meeting             | Tender Fee(INR)                      |
| +                                                                                                    | Tender Status               | Exemption Allowed                    |
| +                                                                                                    | Tender Comprehensive Report | Earnest Money Deposit (EMD) Details  |
| -                                                                                                    | Archived Clarifications     | EMD Fee                              |
| ,<br>,                                                                                                    | Archive Tenders             | EMD Amount(INR)*                     |
| *                                                                                                    | View My Space List          | EMD ECV %                            |
| *                                                                                                    | Downloaded Tondors          | EMD Exemption Allowed                |
| +                                                                                                    |                             | EMD Fee Payable To *                 |
| +                                                                                                    | Pre Tender Details          | EMD Fee Payable At *                 |
| B                                                                                                    | Bid Opening                 |                                      |
| +                                                                                                    | Tenders                     | Offline Instruments                  |
| B                                                                                                    | Bid Evaluation              | DD - Demand Draft                    |
| +                                                                                                    | Item Wise Evaluation        | BC - Bankers Cheque                  |
| +                                                                                                    | Technical Evaluation        | In CPPP payment n                    |
| +                                                                                                    | Financial Evaluation        |                                      |
| +                                                                                                    | AOC                         | - Chould Allow Multicurrency for Eco |
| 0                                                                                                    | orrigendum                  |                                      |
|                                                                                                    | Create Corrigendum          | 🕺 Note                               |
| +                                                                                                    |                             | To Proceed without Tender            |
| +                                                                                                    | Publish Corrigendum         |                                      |

Published Corrigendum

+

| Details                   | Salast Not Applicable                                                                                                    |
|---------------------------|----------------------------------------------------------------------------------------------------|
| nt Mode*                  | ✓ Offline □ Online □ Not Applicable □ Online □ Not Applicable □ Online □ Online □ Online □ Online □ Not Applicable □ Online □ Online □ Not Applicable □ Online □ Online □ O |
| (INR)                     |                                                                                                    |
| Allowed                   | ○ Yes ● No                                                                                                    |
| ney Deposit (EMD) Details |                                                                                                    |
| Int(INR)*<br>%            | <ul> <li>Fixed O Percentage</li> <li>0</li> <li>0.0</li> <li>Ves O No</li> </ul>                                                                                                    |
| avable To *               | IIWAL Fund                                                                                                    |
| ayable At *               | New Delhi, Noida                                                                                                    |
| truments *                |                                                                                                    |
| Demand Draft              |                                                                                                    |
| Bankers Cheque            |                                                                                                    |
| n CPPP payme              | ent mode is still offline                                                                                                    |
| w Multicurrency for Fe    |                                                                                                    |
|                           |                                                                                                    |

| + | Publish Tender    |
|---|-------------------|
| + | Published Tenders |
| + | Clarifications    |
| + | Pre-Bid Meeting   |
|   |                   |

Tender Status

Tender Comprehensive Report

Archived Clarifications

Archive Tenders

View My Space List

Downloaded Tenders

Pre Tender Details

# **Bid Opening**

Tenders

# **Bid Evaluation**

- Item Wise Evaluation
- Technical Evaluation
- Financial Evaluation
- AOC

# Corrigendum

- Create Corrigendum
- Publish Corrigendum

Published Corrigendum

| Tender Fee Details | Tender | Fee D | etails |
|--------------------|--------|-------|--------|
|--------------------|--------|-------|--------|

Fee Payment Mode\* Tender Fee(INR) Exemption Allowed

Earnest Money Deposit (EMD) Details

# EMD Fee

EMD Amount(INR)\*

EMD ECV %

EMD Exemption Allowed

EMD Fee Payable To \*

EMD Fee Payable At \*

| Offline Instruments *            |
|----------------------------------|
| 🗹 DD - Demand Draft              |
| BC - Bankers Cheque              |
| SS - Small Savings<br>Instrument |
| 🖌 BG - Bank Guarantee            |

# Should Allow Multicurrency for Fee

# 🕺 Note

• To Proceed without Tender Fee/EMD click on 'Not Applicable'.

# Enter Tender Fee and its exemption here.

| ۲   | Fixed | 0   | Percentage |
|-----|-------|-----|------------|
| 0   |       |     |            |
| 0.0 |       |     |            |
| ۲   | Yes ( | ) n | 0          |

✓ Offline Online Not Applicable

IIWAI Fund

○ Yes ● No

0

New Delhi, Noida

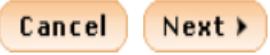

| _ |   |                             |
|---|---|-----------------------------|
| + | • | Publish Tender              |
| + | • | Published Tenders           |
| 4 | • | Clarifications              |
| + | • | Pre-Bid Meeting             |
| + | • | Tender Status               |
| + | • | Tender Comprehensive Report |

- Archived Clarifications ÷
- Archive Tenders
- View My Space List
- Downloaded Tenders
- Pre Tender Details

# **Bid Opening**

Tenders

# **Bid Evaluation**

- Item Wise Evaluation
- **Technical Evaluation**
- **Financial Evaluation**
- + AOC

# Corrigendum

- Create Corrigendum
- Publish Corrigendum
- **Published Corrigendum**

| Tender Fee Details                  |                              |
|-------------------------------------|------------------------------|
|                                     |                              |
| Fee Payment Mode*                   | 🗹 Offline 🔲 O                |
| Tender Fee(INR)                     | 500                          |
| Exemption Allowed                   | 🔾 Yes 🖲 No                   |
| Tender Fee Payable To *             | PAO                          |
| Tender Fee Payable At *             | NIFM, FARIDABAD              |
| Earnest Money Deposit (EMD) Details |                              |
| EMD Fee                             | ullet Fixed $igtrianglet$ Pe |
| EMD Amount(INR)*                    | 0                            |
| EMD ECV %                           | 0.0                          |
| EMD Exemption Allowed               | ● Yes ○ No                   |
| EMD Fee Payable To *                | IIWAI Fund                   |
| EMD Fee Payable At *                | New Delhi, Noida             |

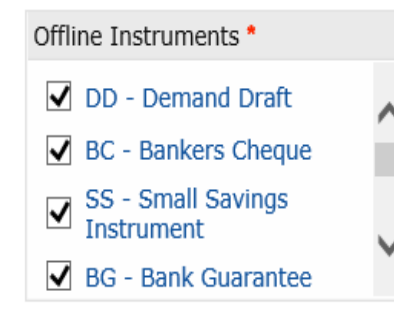

# Should Allow Multicurrency for Fee

# Note

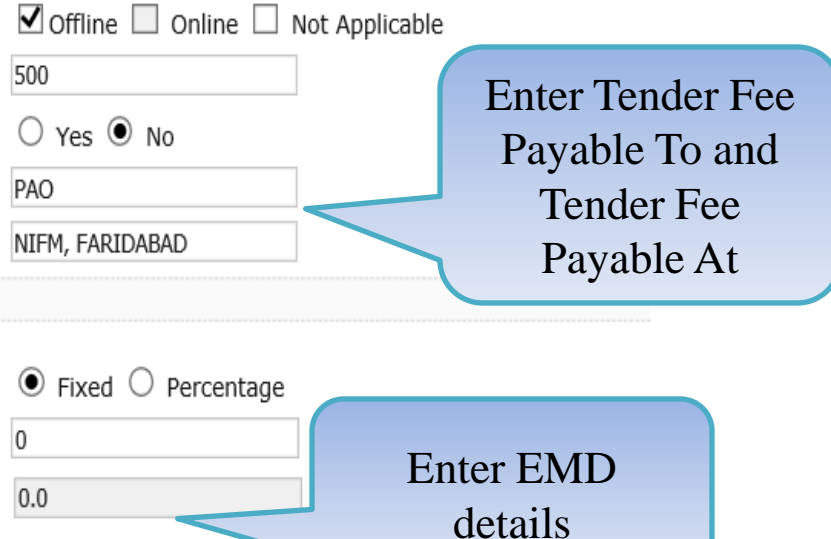

| + | Publish Tender       |
|---|----------------------|
| + | Published Tenders    |
| + | Clarifications       |
| + | Pre-Bid Meeting      |
| + | Tender Status        |
| + | Tender Comprehensive |

- Report
- Archived Clarifications +
- Archive Tenders
- View My Space List
- Downloaded Tenders
- Pre Tender Details

# **Bid Opening**

Tenders

# **Bid Evaluation**

- Item Wise Evaluation
- **Technical Evaluation**
- **Financial Evaluation**
- + AOC

# Corrigendum

- Create Corrigendum
- Publish Corrigendum
- **Published Corrigendum**

| Fee Payment Mode*                   | ✓ Offline |
|-------------------------------------|-----------|
| Tender Fee(INR)                     | 500       |
| Exemption Allowed                   | O Yes (   |
| Tender Fee Payable To *             | PAO       |
| Tender Fee Payable At *             | NIFM, FAR |
| Earnest Money Deposit (EMD) Details |           |
| EMD Fee                             | ○ Fixed   |
| EMD Amount(INR)*                    | 0         |
| EMD ECV %                           | 2         |
| EMD Exemption Allowed               | • Yes (   |
| EMD Fee Payable To *                |           |
| EMD Fee Payable At *                |           |
| Offline Testministe                 |           |

Tender Fee Details

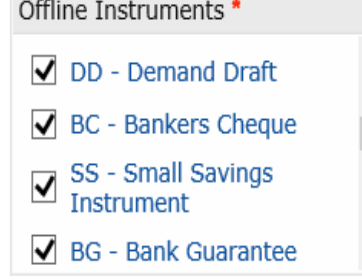

# Should Allow Multicurrency for Fee

# Note

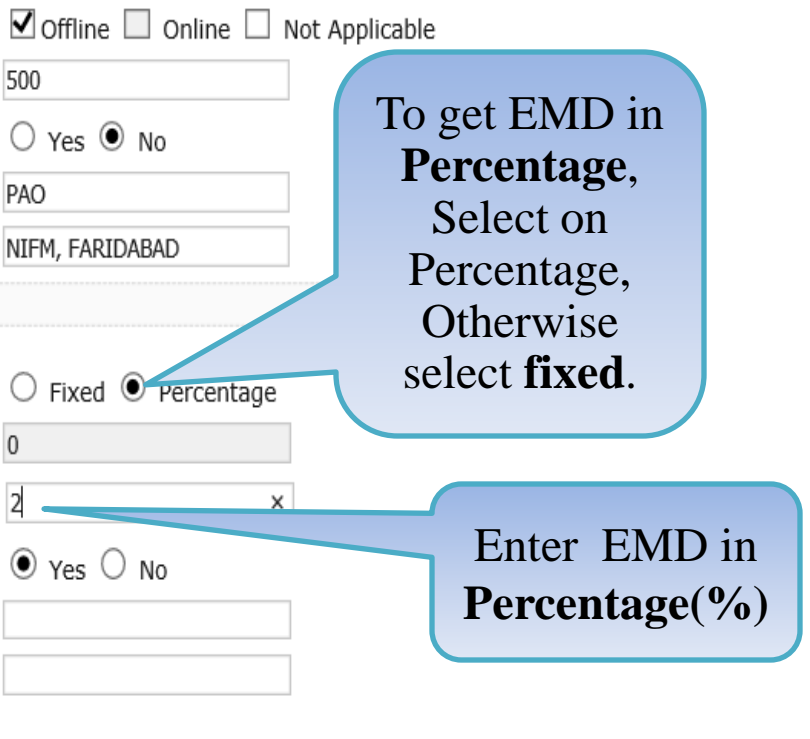

- Publish Tender
- Published Tenders
- Clarifications
- Pre-Bid Meeting
- Tender Status
- Tender Comprehensive Report
- Archived Clarifications
- Archive Tenders
- View My Space List
- Downloaded Tenders
- Pre Tender Details

## **Bid Opening**

Tenders

## **Bid Evaluation**

- Item Wise Evaluation
- Technical Evaluation
- Financial Evaluation
- AOC

## Corrigendum

- Create Corrigendum
- Publish Corrigendum
- Published Corrigendum

## ender Fee Details

| ayment Mode*        | 🗹 Offline 🔲 Online 🗌 Not Applicable |
|---------------------|-------------------------------------|
| er Fee(INR)         | 500                                 |
| ption Allowed       | 🔿 Yes 🖲 No                          |
| er Fee Payable To * | PAO                                 |
| er Fee Payable At * | NIFM, FARIDABAD                     |
|                     |                                     |

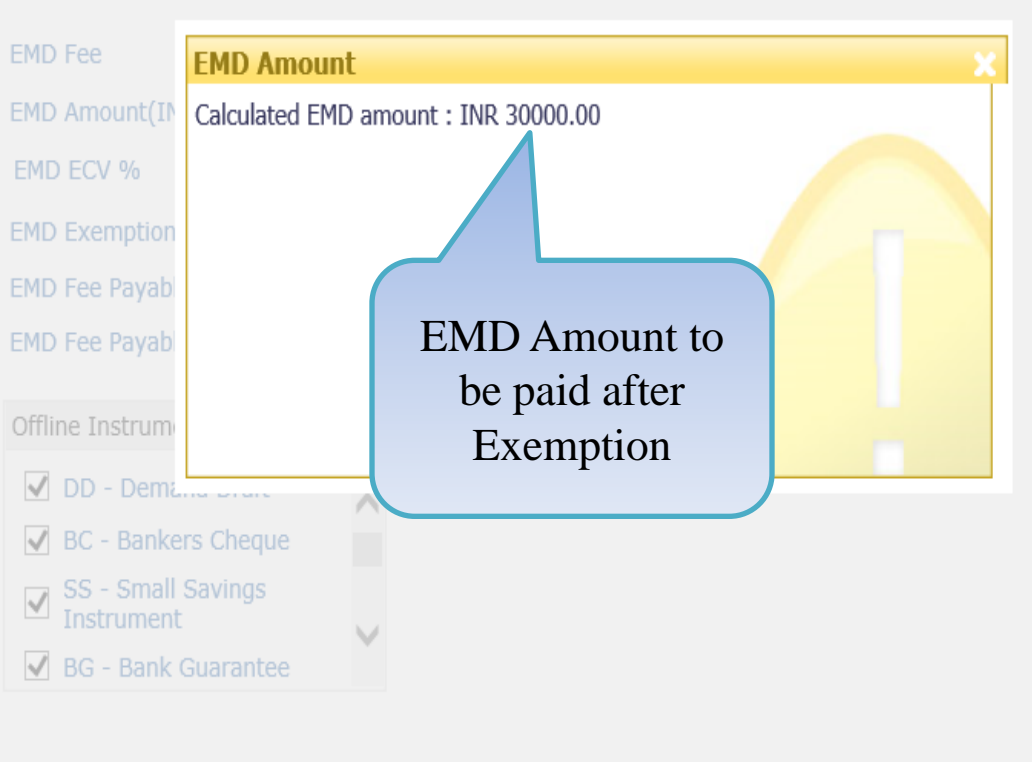

Should Allow Multicurrency for Fee  $\square$ 

# 然 Note

| Publish Tender                                                                                                    | Tesder                                                                                                    |
|----------------------------------------------------------------------------------------------------|----------------------------------------------------------------------------------------------------|
| Published Tenders                                                                                                    | Tender                                                                                                    |
| Clarifications                                                                                                    | Fee Pa                                                                                                    |
| Pre-Bid Meeting                                                                                                    | Tender                                                                                                    |
| Tender Status                                                                                                    | Exemp                                                                                                    |
| Tender Comprehensive Report                                                                                                    | Tender                                                                                                    |
| Archived Clarifications                                                                                                    | Earnes                                                                                                    |
| Archive Tenders                                                                                                    |                                                                                                    |
| View My Space List                                                                                                    | EMD F                                                                                                    |
| Downloaded Tenders                                                                                                    | EMD F                                                                                                    |
| Pre Tender Details                                                                                                    | END L                                                                                                    |
| • The Fender Details                                                                                                    | EMD F                                                                                                    |
| Bid Opening                                                                                                    | EMD E                                                                                                    |
| Hereinder Betails      Bid Opening      Tenders                                                                                                    | emd e<br>emd f<br>emd f                                                                                                    |
| <ul> <li>Field Opening</li> <li>Tenders</li> <li>Bid Eval Select Offline</li> </ul>                                                                                                  | EMD E<br>EMD F<br>EMD F                                                                                                    |
| <ul> <li>Find Potential</li> <li>Bid Opening</li> <li>Tenders</li> <li>Bid Eval</li> <li>Select Offline</li> <li>Item V</li> <li>Instruments.</li> </ul>                             | EMD E<br>EMD F<br>EMD F<br>Offline                                                                                                    |
| <ul> <li>Find Potential</li> <li>Bid Opening</li> <li>Tenders</li> <li>Bid Eval</li> <li>Select Offline</li> <li>Item V</li> <li>Instruments.</li> <li>Technica Evanation</li> </ul> | EMD E<br>EMD F<br>EMD F<br>Offline                                                                                                    |
| <ul> <li>Financial Evaluation</li> <li>Bid Opening</li> <li>Tenders</li> <li>Bid Eval<br/>Select Offline<br/>Instruments.</li> <li>Technica Evaluation</li> </ul>                    | EMD E<br>EMD F<br>EMD F<br>Offline<br>I D<br>B<br>I D<br>S                                                                                                    |
| <ul> <li>Financial Evaluation</li> <li>AOC</li> </ul>                                                                                                    | EMD E<br>EMD F<br>EMD F<br>Offline<br>I D<br>I<br>I<br>I<br>I<br>I<br>I<br>I<br>I<br>I<br>I<br>I<br>I<br>I<br>I<br>I<br>I<br>I<br>I                                                                                                |
| <ul> <li>Financial Evaluation</li> <li>Financial Evaluation</li> <li>AOC</li> <li>Corrigendum</li> </ul>                                                                             | EMD E<br>EMD F<br>EMD F<br>Offline<br>I D<br>I<br>B<br>I<br>I<br>I<br>B<br>I<br>I<br>B<br>I<br>I<br>I<br>B<br>I<br>I<br>I<br>B<br>I<br>I<br>I<br>I<br>I<br>I<br>I<br>I<br>I<br>I<br>I<br>I<br>I<br>I<br>I<br>I<br>I<br>I<br>I<br>I |
| <ul> <li>Financial Evaluation</li> <li>AOC</li> <li>Create Corrigendum</li> <li>Inter Vender Betails</li> <li>Financial Evaluation</li> <li>ACC</li> </ul>                           | EMD E<br>EMD F<br>EMD F<br>Offline<br>I<br>I<br>B<br>I<br>I<br>Should                                                                                                    |
| <ul> <li>Financial Evaluation</li> <li>Financial Evaluation</li> <li>AOC</li> <li>Corrigendum</li> <li>Create Corrigendum</li> <li>Publish Corrigendum</li> </ul>                    | EMD E<br>EMD F<br>EMD F<br>Offline<br>I D<br>I D<br>I D<br>I D<br>I D<br>I D<br>I D<br>I D<br>I D<br>I D                                                                                                    |

7

# Tender Fee Details

| Fee Payment Mode*                                                                                                    | 🗹 Offline 🔲 Online 🗌 Not Applicable                  |
|----------------------------------------------------------------------------------------------------|------------------------------------------------------|
| Tender Fee(INR)                                                                                                    | 500                                                  |
| Exemption Allowed                                                                                                    | ⊖ Yes ⊙ No                                           |
| Tender Fee Payable To *                                                                                                    | PAO                                                  |
| Tender Fee Payable At *                                                                                                    | NIFM, FARIDABAD                                      |
| Earnest Money Deposit (EMD) Details                                                                                                    |                                                      |
| EMD Fee                                                                                                    | ○ Fixed                                              |
| EMD Amount(INR)*                                                                                                    | 30000                                                |
| EMD ECV %                                                                                                    | <sup>2</sup> Select Exemption                        |
| EMD Exemption Allowed                                                                                                    | ● Yes ○ No Type                                      |
| EMD Fee Payable To *                                                                                                    | PAO                                                  |
| EMD Fee Payable At *                                                                                                    | NIFM, FARIDABAD                                      |
| Offline Instruments *         ✓       DD - Demand Draft         ✓       BC - Bankers Cheque         ✓       SS - Small Savings<br>Instrument         ✓       BG - Bank Guarantee | Enter EMD Fee<br>Payable To Tender<br>Fee Payable At |
| Should Allow Multicurrency for Fee                                                                                                    |                                                      |

Ø Note

|             | 1 | Archived Clarifications |  |  |
|-------------|---|-------------------------|--|--|
|             | • | Archive Tenders         |  |  |
|             | ÷ | View My Space List      |  |  |
|             | • | Downloaded Tenders      |  |  |
|             | • | Pre Tender Details      |  |  |
| Bid Opening |   |                         |  |  |
|             | • | Tenders                 |  |  |

## **Bid Evaluation**

- Item Wise Evaluation
- Technical Evaluation
- Financial Evaluation
- AOC

# Corrigendum

- Create Corrigendum
- Publish Corrigendum
- Published Corrigendum

# **Auction Management**

- Tender Cum Auction
- View Live Auction List
- Auction History List

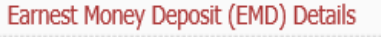

| EMD Fee                                    | e                                                                                                    |                                               | ⊖ Fiz  | xed 🖲 Percent   | age            |  |
|--------------------------------------------|----------------------------------------------------------------------------------------------------|-----------------------------------------------|--------|-----------------|----------------|--|
| EMD Arr                                    | iount(INR)*                                                                                                   |                                               | 30000  |                 |                |  |
| EMD ECV %                                  |                                                                                                    | 2                                             | 2      |                 |                |  |
| EMD Exemption Allowed                      |                                                                                                    | ● Yes ○ No                                    |        |                 |                |  |
| EMD Fee Payable To *                       |                                                                                                    | PAO                                           |        |                 |                |  |
| EMD Fee                                    | e Payable At *                                                                                                |                                               | NIFM,  | NIFM, FARIDABAD |                |  |
| Offline 1                                  | Instruments *                                                                                                 |                                               |        |                 |                |  |
|                                            | - Demand Draft                                                                                                | ~                                             |        |                 |                |  |
| SC                                         | - Bankers Cheque                                                                                              |                                               |        |                 |                |  |
| SS                                         | - Small Savings                                                                                               |                                               |        |                 |                |  |
|                                            | trument<br>- Bank Guarantee                                                                                   | $\sim$                                        |        | Sel             | ect            |  |
|                                            | bank oddrancee                                                                                                |                                               |        | for             | Irrency<br>Fee |  |
|                                            |                                                                                                    |                                               |        |                 |                |  |
| hould A                                    | llow Multicurrency f                                                                                          | or Fee 🗹                                      | 4      |                 |                |  |
| h <mark>ould A</mark><br>ee deta           | llow Multicurrency f<br>ills for other currenc                                                                | ior Fee 🗹 <sup>4</sup>                        |        |                 |                |  |
| hould A<br>ee deta<br>S.No                 | Ilow Multicurrency f<br>ills for other currenc<br>Currency                                                    | ior Fee 🗹 <sup>4</sup><br>cies*<br>Conversion | 1 Rate | Tender Fee      | Emd Fee        |  |
| hould A<br>ee deta<br>S.No<br>1            | Ilow Multicurrency f<br>iils for other currenc<br>Currency<br>US Dollar                                       | for Fee 🗹 <sup>4</sup><br>cies*<br>Conversior | n Rate | Tender Fee      | Emd Fee        |  |
| hould A<br>Tee deta<br>S.No<br>1<br>2      | Ilow Multicurrency f<br>iils for other currenc<br>Currency<br>US Dollar<br>European Euro                      | for Fee 🗹 <sup>4</sup><br>cies*<br>Conversion | n Rate | Tender Fee      | Emd Fee        |  |
| hould A<br>fee deta<br>S.No<br>1<br>2<br>3 | Ilow Multicurrency f<br>iils for other currenc<br>Currency<br>US Dollar<br>European Euro<br>Australian Dollar | for Fee 🗹 <sup>4</sup><br>cies*<br>Conversion | n Rate | Tender Fee      | Emd Fee        |  |

# 🕺 Note

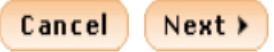

| * | Archived clarifications | Earnest I   | Money Deposit (EMD) I   | Details    |                    |         |              |                       |
|---|-------------------------|-------------|-------------------------|------------|--------------------|---------|--------------|-----------------------|
| * | Archive Tenders         | EMD Ea      |                         |            |                    |         |              |                       |
| + | View My Space List      |             | c                       |            | O Fixed I Percenta | age     |              |                       |
| + | Downloaded Tenders      |             | W %                     |            | 2                  |         |              |                       |
| + | Pre Tender Details      | EMD EX      | emption Allowed         |            |                    |         |              |                       |
| B | id Opening              | EMD Fee     | e Payable To *          |            | PAO                |         |              |                       |
| + | Tenders                 | EMD Fee     | e Payable At *          |            | NIFM, FARIDABAD    |         |              |                       |
| B | id Evaluation           | Offline I   | Instruments *           |            |                    |         |              |                       |
| + | Item Wise Evaluation    |             | - Demand Draft          |            | If Tender          | is      |              |                       |
| + | Technical Evaluation    | BC          | - Bankers Cheque        |            | Global the         | en      |              |                       |
| + | Financial Evaluation    |             | - Small Savings         |            | Multicurrer        | ncv     |              | Enter Conversion      |
| + | AOC                     | <b>✓</b> BG | - Bank Guarantee        | ~          | for Fee/EN         | /ID     |              | rate. System<br>would |
| C | orrigendum              |             |                         |            | $\sim$             |         |              | automatically         |
| + | Create Corrigendum      | Should A    | llow Multicurrency f    | or Fee 🗹   | -                  |         |              | Fee EMD Fee           |
| + | Publish Corrigendum     | Fee deta    | ails for other currence | cies*      |                    |         |              | 100, 2012 100         |
| + | Published Corrigendum   | S.No        | Currency                | Conversion | P-is render Fee    | Emd Fee | ~            |                       |
| A | uction Management       | 1           | US Dollar               | 63.92      | 7.82               | 469.34  |              |                       |
|   |                         | 2           | European Euro           | 70.49      | 7.09               | 425.59  |              |                       |
| + | Tender Cum Auction      | 3           | Australian Dollar       |            |                    |         | $\checkmark$ |                       |
| + | View Live Auction List  | 4           | Favnt Pound             |            |                    |         |              |                       |
| + | Auction History List    | 🦑 No        | te                      |            |                    |         |              |                       |

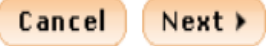

| + | Clarifications              |
|---|-----------------------------|
| + | Pre-Bid Meeting             |
| + | Tender Status               |
| + | Tender Comprehensive Report |
| + | Archived Clarifications     |
|   | Archive Tenders             |

View My Space List

Downloaded Tenders

Pre Tender Details

## **Bid Opening**

Tenders

# **Bid Evaluation**

- Item Wise Evaluation
- **Technical Evaluation**
- Financial Evaluation
- + AOC

# Corrigendum

- Create Corrigendum
- **Publish Corrigendum**
- **Published Corrigendum**

## **Auction Management**

demoeproc.nic.in/nicgep/app 🔟

| Fee Payment Mode*                   |
|-------------------------------------|
| Tender Fee(INR)                     |
| Exemption Allowed                   |
| Tender Fee Payable To *             |
| Tender Fee Payable At *             |
| Earnest Money Deposit (EMD) Details |

EMD Fee

EMD ECV %

EMD Amount(INR)\*

EMD Exemption Allowed

EMD Fee Payable To \*

EMD Fee Payable At\*

Offline Instruments \*

Instrument

Note

✓ DD - Demand Draft

✓ BC - Bankers Cheque SS - Small Savings

✓ BG - Bank Guarantee

| 🗹 Offline 🔲 Online 🗌 I | Not Applicable |
|------------------------|----------------|
| 500                    | ]              |
| 🔾 Yes 🖲 No             |                |
| PAO                    | ]              |
| NIFM, FARIDABAD        | ]              |
|                        |                |

| $\bigcirc$ Fixed $\odot$ Percentage |
|-------------------------------------|
| 30000                               |
| 2                                   |
| ● Yes ○ No                          |
| PAO                                 |
| NIFM, FARIDABAD                     |

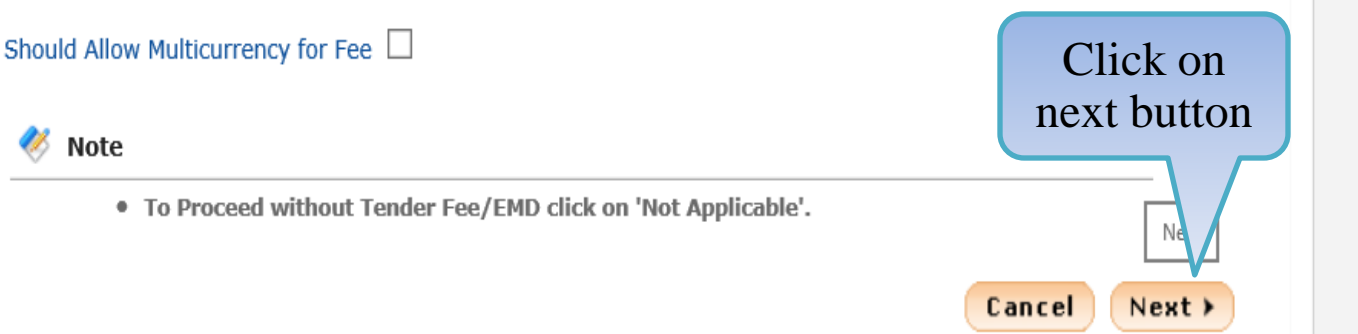

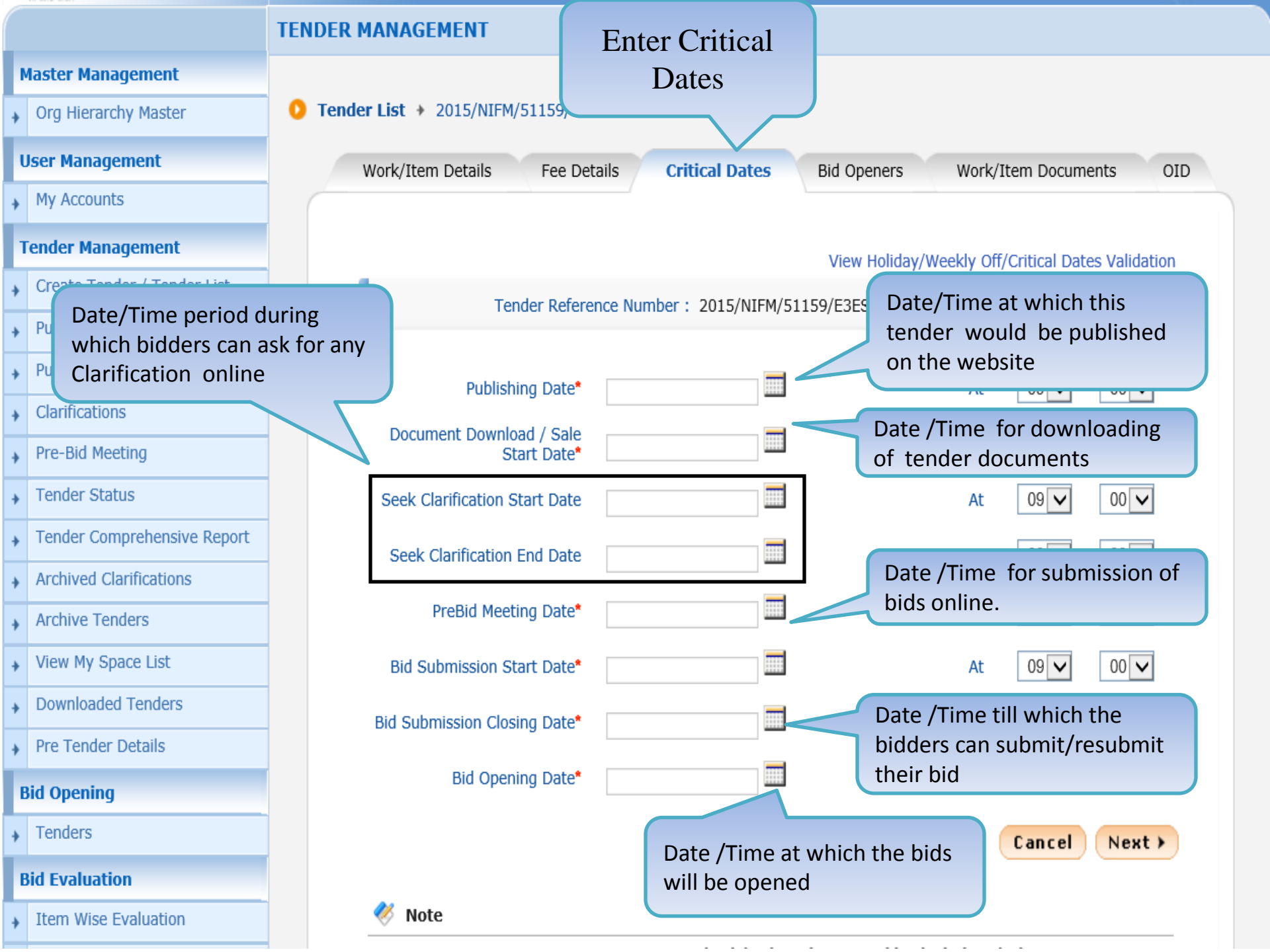

Org Hierarchy Master

#### **User Management**

My Accounts

## **Tender Management**

- Create Tender / Tender List
- Publish Tender
- Published Tenders
- Clarifications
- Pre-Bid Meeting
- Tender Status
- Tender Comprehensive Report
- Archived Clarifications
- Archive Tenders
- View My Space List
- Downloaded Tenders
- Pre Tender Details

#### **Bid Opening**

Tenders

## **Bid Evaluation**

Item Wise Evaluation

# **TENDER MANAGEMENT**

O

## Tender List + 2015/NIFM/51159/E3ES + Critical Dates

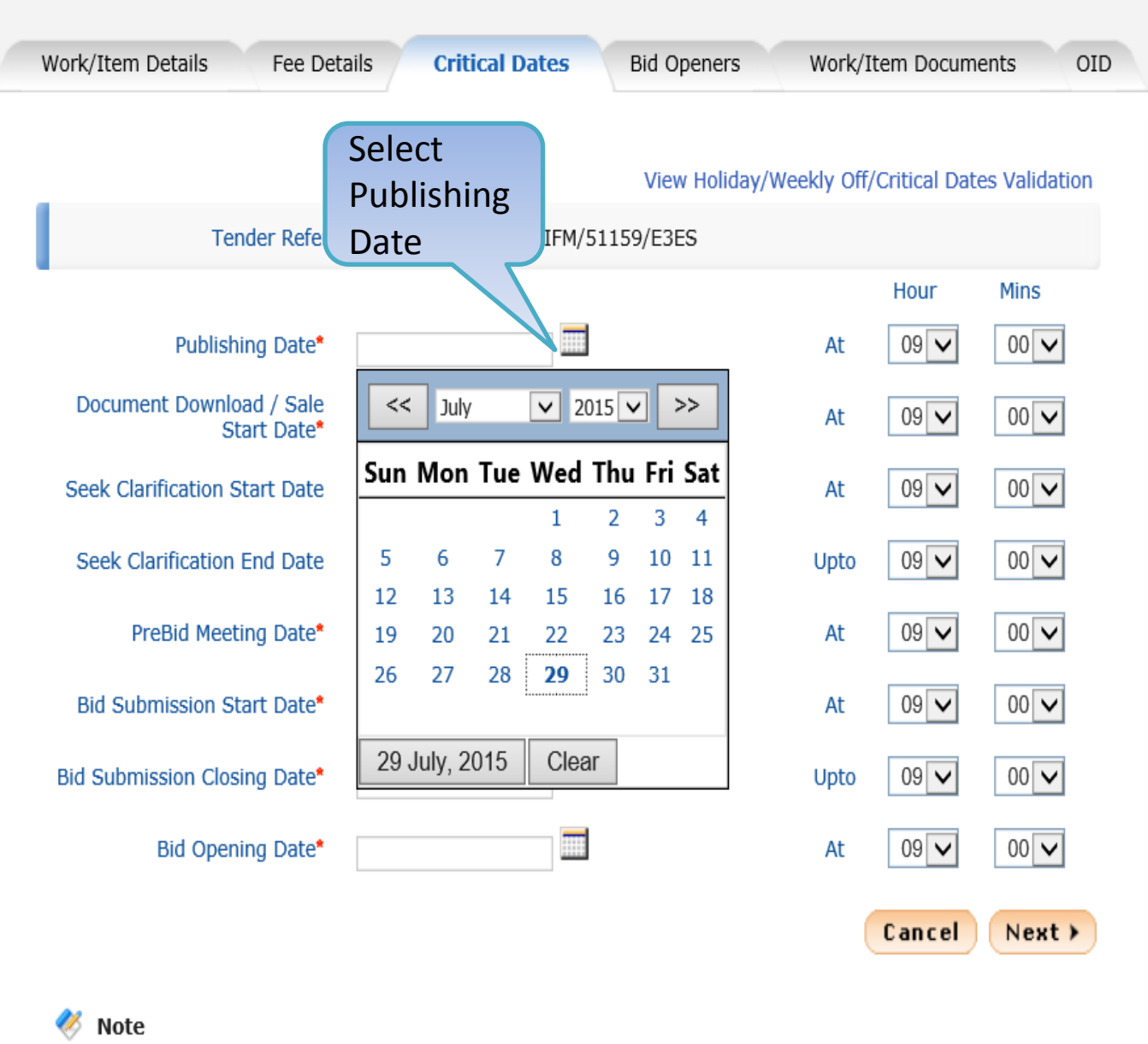

. . . . .

.. . . .

Org Hierarchy Master

#### **User Management**

My Accounts

## **Tender Management**

- Create Tender / Tender List
- Publish Tender
- Published Tenders
- Clarifications
- Pre-Bid Meeting
- Tender Status
- Tender Comprehensive Report
- Archived Clarifications
- Archive Tenders
- View My Space List
- Downloaded Tenders
- Pre Tender Details

## **Bid Opening**

Tenders

## **Bid Evaluation**

Item Wise Evaluation

# **TENDER MANAGEMENT**

## Tender List + 2015/NIFM/51159/E3ES + Critical Dates

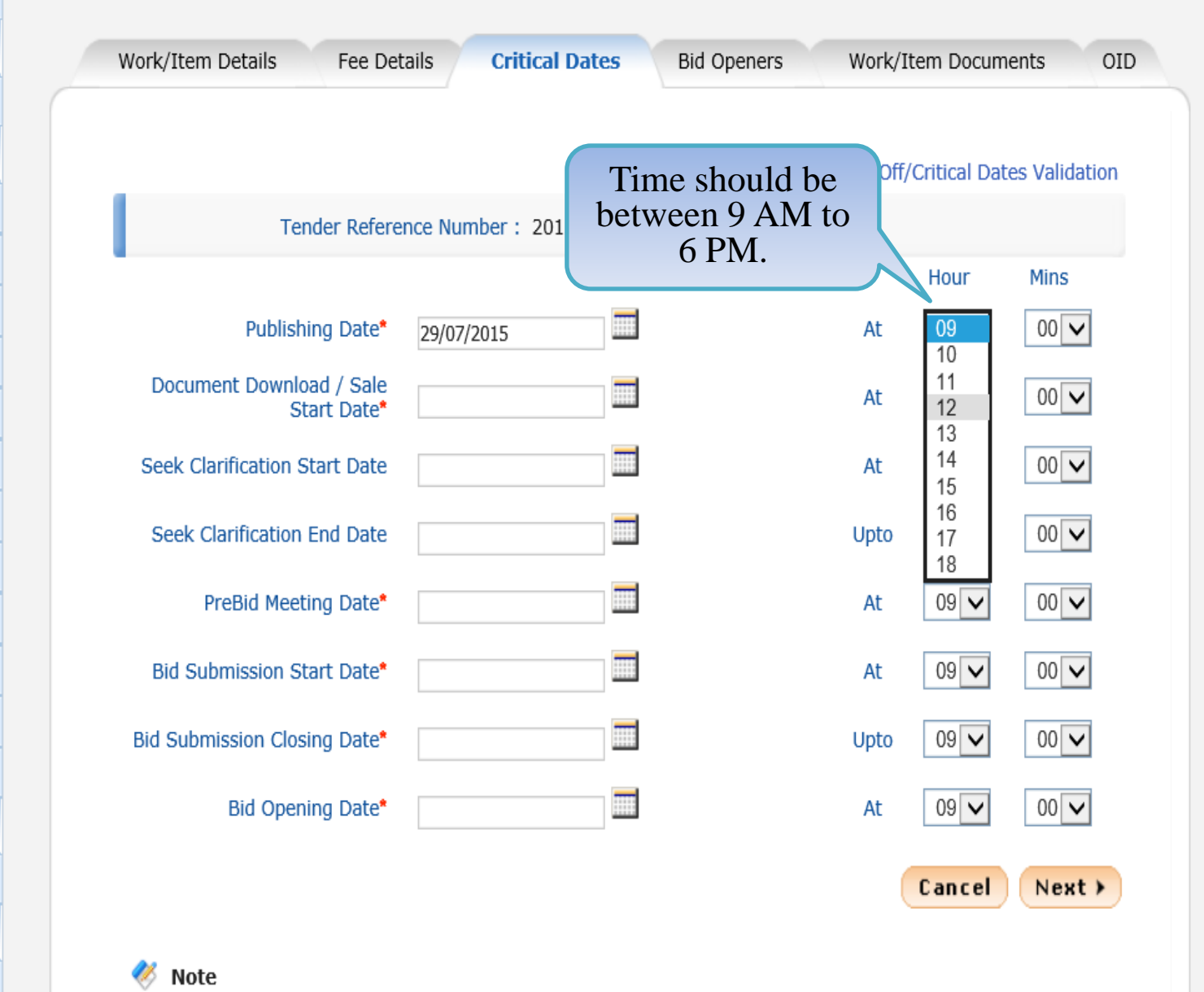

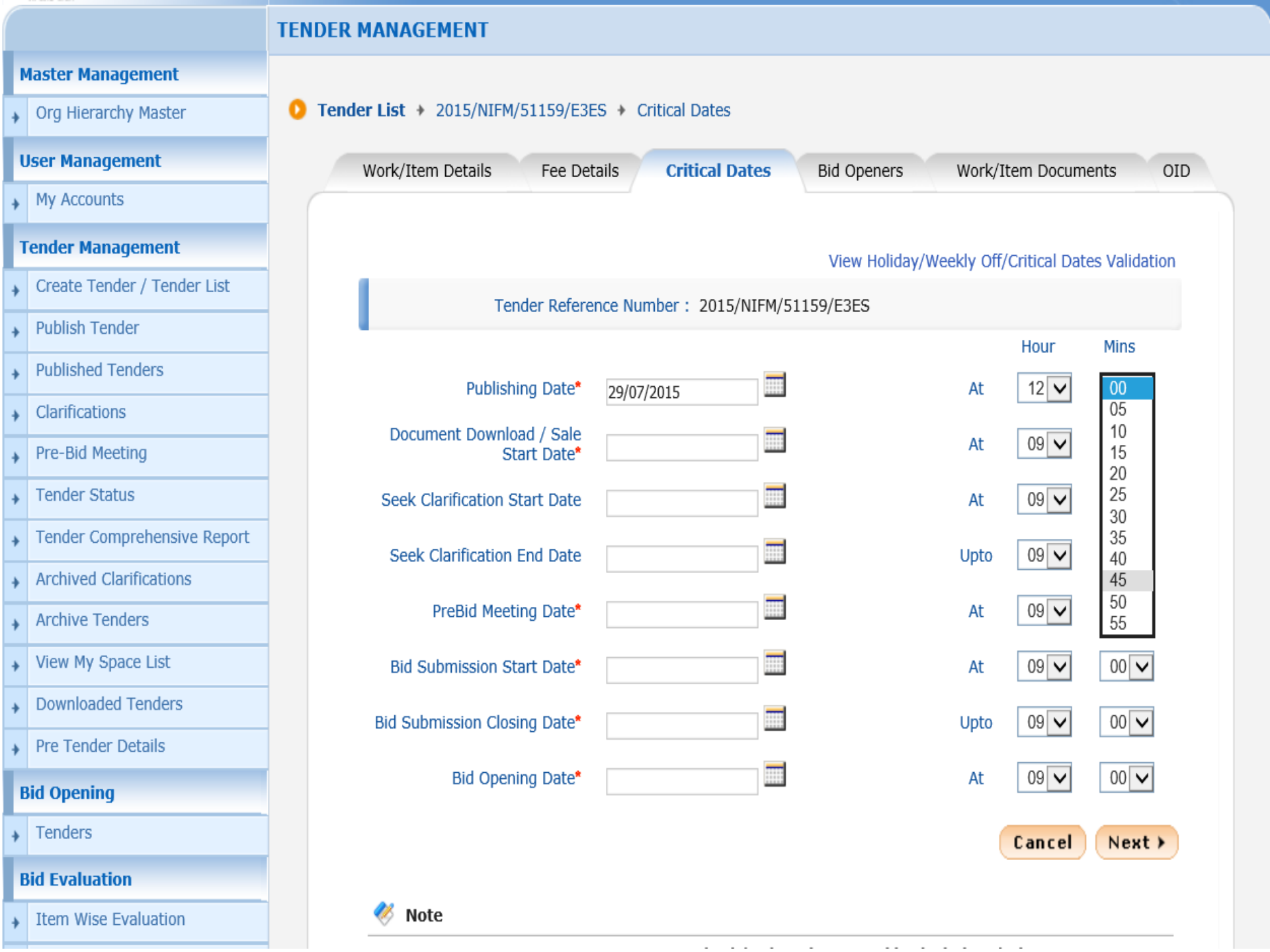

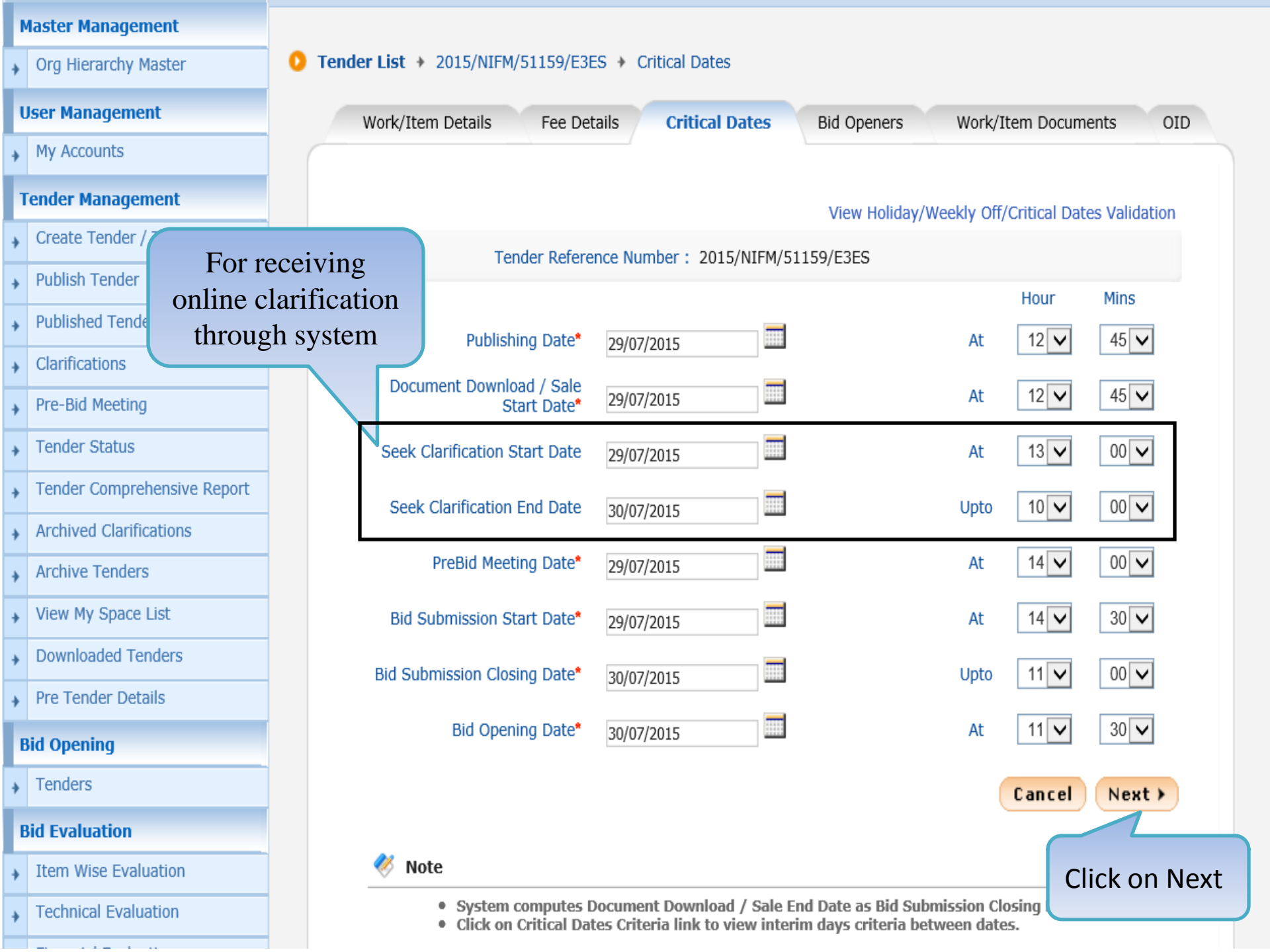

Org Hierarchy Master

#### **User Management**

My Accounts

## **Tender Management**

- Create Tender / Tender List
- Publish Tender
- Published Tenders
- Clarifications
- Pre-Bid Meeting
- Tender Status
- Tender Comprehensive Report
- Archived Clarifications
- Archive Tenders
- View My Space List
- Downloaded Tenders
- Pre Tender Details

## **Bid Opening**

Tenders

# **Bid Evaluation**

Item Wise Evaluation

# **TENDER MANAGEMENT**

O

## Tender List → 2015/NIFM/51159/E3ES → Bid Opener Selection

| Work/Item Details    | Fee Details         | Critical Dates      | Bid Openers | Work/Item Documents | OID |
|----------------------|---------------------|---------------------|-------------|---------------------|-----|
| _                    |                     |                     |             |                     |     |
| т                    | ender Reference Nu  | mber: 2015/NIFM     | /51159/E3ES |                     |     |
| Bid opener's type (2 | Of 4). Required nu  | mber of bid opener  | 5:4         |                     |     |
| bid opener s type (2 | Of 4). Required hui | Tiber of bid opener | 5.4         |                     |     |

| ва оре | eners List        |             |                   |        |        |
|--------|-------------------|-------------|-------------------|--------|--------|
| S.No   | User Name         | Designation | Login Id          | Status | Select |
| 1      | Asha Saxena       | TD          | usdep2@nic.in     | Valid  |        |
| 2      | Atul Kumar        | Scientist B | akdep2@nic.in     | Valid  |        |
| 3      | Atul Kumar 1      | Scientist B | akdep1@nic.in     | Valid  |        |
| 4      | dept user 7       | Programmer  | wils1_tk@nic.in   | Valid  |        |
| 5      | MANISH KUMAR      | ОМ          | nltdep1@gmail.com | Valid  | ✓      |
| 6      | M Rama 1 Amirtham | PSA         | mradep1@nic.in    | Valid  | ✓      |
| 7      | M Rama 2 Amirhtam | PSA         | mradep2@nic.in    | Valid  | •      |
| 8      | Usha Saxena       | TD          | usdep1@nic.in     | Valid  | -      |

Select the Department users who will Open the Bids. To add more bid openers, Go to Org Hierarchy Master

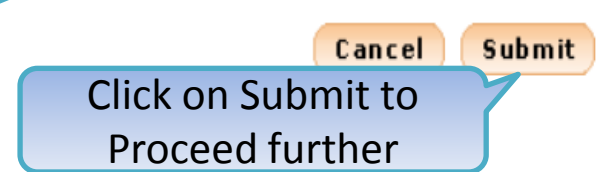

| eProcurement<br>System       Image: Construct System         Image: Construct System       Image: Construct System         Image: Construct System       Image: Construct System         Image: Constrender System       Image: Construct System                                                                                                    | Government                  | Ra              | Welcome<br>Last login | : mradep1@nic.in<br>: 29-Jul-2015 11:52 AM | 1 2                     | Server Time<br>9-Jul-2015 12:07:33 | 🟫 Home 🛛 🔁 Logour |
|----------------------------------------------------------------------------------------------------|-----------------------------|-----------------|-----------------------|--------------------------------------------|-------------------------|------------------------------------|-------------------|
| TENDER MANAGEMENT   Master Management   • Org Hierarchy Master   User Management   • My Accounts   Tender Management   • My Accounts   Tender Management   • Orceate Tender / Tender List   • Othlished Tenders   • Dublished Tenders   • Clarifications   • Tender Status   • Tender Status   • Tender Status   • Archive Tenders   • View My Space List   • Downloaded Tenders   • Downloaded Tenders                                                                                                    | eProcurement<br>System      | e to            |                       |                                            | Go                      | vernment eProcu                    | rement System     |
| Waster Management <th></th> <th>TENDER MANAG</th> <th>GEMENT</th> <th></th> <th></th> <th></th> <th></th>                                                                                                    |                             | TENDER MANAG    | GEMENT                |                                            |                         |                                    |                   |
| <ul> <li>Org Hierarchy Master</li> <li>Org Hierarchy Master</li> <li>User Management</li> <li>My Accounts</li> <li>Tender Management</li> <li>Create Tender / Tender List</li> <li>Publish Tender</li> <li>Publish Tender</li> <li>Publish Tenders</li> <li>Clarifications</li> <li>Pre-Bid Meeting</li> <li>Tender Status</li> <li>Tender Status</li> <li>Archive Tenders</li> <li>View My Space List</li> <li>Downloaded Tenders</li> <li>View My Space List</li> <li>Downloaded Tenders</li> <li>View My Space List</li> <li>Downloaded Tenders</li> <li>View My Space List</li> <li>Downloaded Tenders</li> <li>View My Space List</li> <li>Downloaded Tenders</li> <li>View My Space List</li> <li>Downloaded Tenders</li> <li>View My Space List</li> <li>Downloaded Tenders</li> <li>View My Space List</li> <li>Downloaded Tenders</li> <li>View My Space List</li> <li>Downloader Tenders</li> <li>View My Space List</li> <li>Downloade Tenders</li> <li>View My Space List</li> <li>Downloade Tenders</li> <li>Downloade Tende</li></ul> | Master Management           |                 |                       |                                            |                         |                                    |                   |
| User Management   My Accounts   Tender Management   Create Tender / Tender List   Publish Tender   Publishd Tenders   Old   Verk/Item Documents   Outret Type   Document Type   Document Type   Verk/Item documents not found.   (Facher Comprehensive Report Archived Clarifications View My Space List Downloaded Tenders View My Space List Downloaded Tenders                                                                                                    | Org Hierarchy Master        | 🜔 Tender List 🕴 | 2015/NIFM/5           | 51159/E3ES + Work/Iten                     | n Documents             |                                    |                   |
| <ul> <li>My Accounts</li> <li>Tender Management</li> <li>Create Tender / Tender List</li> <li>Publish Tender</li> <li>Published Tenders</li> <li>Clarifications</li> <li>Pre-Bid Meeting</li> <li>Tender Status</li> <li>Tender Status</li> <li>Tender Status</li> <li>Archived Clarifications</li> <li>Archive Tenders</li> <li>View My Space List</li> <li>Downloaded Tenders</li> </ul>                                                                                                    | User Management             | Work/Ite        | em Details            | Fee Details Critical                       | Dates Bid Openers       | Work/Item Docume                   | nts OID           |
| Tender Management   Create Tender / Tender List   Publish Tender   Published Tenders   Clarifications   Creater Status   Tender Status   Tender Comprehensive Report   Archived Clarifications   Archive Tenders   View My Space List   Downloaded Tenders                                                                                                    | My Accounts                 |                 |                       |                                            |                         |                                    |                   |
| <ul> <li>Create Tender / Tender List</li> <li>Publish Tender</li> <li>Published Tenders</li> <li>Clarifications</li> <li>Pre-Bid Meeting</li> <li>Tender Status</li> <li>Tender Comprehensive Report</li> <li>Archived Clarifications</li> <li>View My Space List</li> <li>Downloaded Tenders</li> </ul>                                                                                                    | Tender Management           |                 | Tend                  | ler Reference Number : 20                  | 015/NIFM/51159/E3ES     |                                    |                   |
| <ul> <li>Publish Tender</li> <li>Published Tenders</li> <li>Clarifications</li> <li>Pre-Bid Meeting</li> <li>Tender Status</li> <li>Tender Comprehensive Report</li> <li>Archived Clarifications</li> <li>Archive Tenders</li> <li>View My Space List</li> <li>Downloaded Tenders</li> </ul>                                                                                                    | Create Tender / Tender List |                 |                       |                                            |                         |                                    |                   |
| <ul> <li>Published Tenders</li> <li>Clarifications</li> <li>Pre-Bid Meeting</li> <li>Tender Status</li> <li>Tender Comprehensive Report</li> <li>Archived Clarifications</li> <li>Archive Tenders</li> <li>View My Space List</li> <li>Downloaded Tenders</li> <li>Downloaded Tenders</li> </ul>                                                                                                    | Publish Tender              | Work/           | Item Docume           | ents                                       |                         |                                    |                   |
| <ul> <li>Clarifications</li> <li>Pre-Bid Meeting</li> <li>Tender Status</li> <li>Tender Comprehensive Report</li> <li>Archive Clarifications</li> <li>Archive Tenders</li> <li>View My Space List</li> <li>Downloaded Tenders</li> </ul>                                                                                                    | Published Tenders           | Docume          | ent Type              | Description                                | Uploaded Date           | Action                             | Delete            |
| <ul> <li>Pre-Bid Meeting</li> <li>Tender Status</li> <li>Tender Comprehensive Report</li> <li>Archived Clarifications</li> <li>Archive Tenders</li> <li>View My Space List</li> <li>Downloaded Tenders</li> </ul>                                                                                                    | Clarifications              |                 |                       | Work/It                                    | em documents not found. |                                    |                   |
| <ul> <li>Tender Status</li> <li>Tender Comprehensive Report</li> <li>Archived Clarifications</li> <li>Archive Tenders</li> <li>View My Space List</li> <li>Downloaded Tenders</li> </ul>                                                                                                    | Pre-Bid Meeting             |                 |                       |                                            |                         |                                    |                   |
| <ul> <li>Tender Comprehensive Report</li> <li>Archived Clarifications</li> <li>Archive Tenders</li> <li>View My Space List</li> <li>Downloaded Tenders</li> </ul>                                                                                                    | Tender Status               |                 |                       |                                            |                         | K Back Upload                      | Next >            |
| <ul> <li>Archived Clarifications</li> <li>Archive Tenders</li> <li>View My Space List</li> <li>Downloaded Tenders</li> </ul>                                                                                                    | Tender Comprehensive Report |                 |                       |                                            |                         |                                    |                   |
| <ul> <li>Archive Tenders</li> <li>View My Space List</li> <li>Downloaded Tenders</li> </ul>                                                                                                    | Archived Clarifications     |                 |                       |                                            |                         | liek on Unload                     |                   |
| <ul> <li>View My Space List</li> <li>Downloaded Tenders</li> </ul>                                                                                                    | Archive Tenders             |                 |                       |                                            |                         | button to Add                      |                   |
| Downloaded Tenders                                                                                                    | View My Space List          |                 |                       |                                            |                         | Document                           |                   |
|                                                                                                    | Downloaded Tenders          |                 |                       |                                            |                         |                                    |                   |
| Pre Tender Details                                                                                                    | Pre Tender Details          |                 |                       |                                            |                         |                                    |                   |
| Bid Opening                                                                                                    | Bid Opening                 |                 |                       |                                            |                         |                                    |                   |

| á | Government                  | Melc<br>Last                                                                                                    | ome : mradep<br>login : 29-Jul-2 | 1@nic.in<br>2015 11:52 AM |              | Server 29-Jul-2015 | Fime<br>L2:07:49 | 🏫 Home  | 🔁 Logout |
|---|-----------------------------|----------------------------------------------------------------------------------------------------|----------------------------------|---------------------------|--------------|--------------------|------------------|---------|----------|
|   | eProcurement<br>System      | e de la companya de la companya de l |                                  |                           |              | Governmen          | t eProcure       | ement S | ystem    |
|   |                             | TENDER MANAGEMEN                                                                                                    | т                                |                           |              |                    |                  |         |          |
| N | laster Management           |                                                                                                    |                                  |                           |              |                    |                  |         |          |
| + | Org Hierarchy Master        | 0 Work Item Documer                                                                                                    | nt Upload 🔸 201                  | 5/NIFM/51159/E3ES         | Upload Docu  | uments             |                  |         |          |
| ι | Jser Management             |                                                                                                    |                                  |                           |              |                    |                  |         |          |
| + | My Accounts                 |                                                                                                    |                                  |                           |              |                    |                  |         |          |
| 1 | ender Management            | Tender Re                                                                                                    | eference Number :                | 2015/NIFM/51159/E3        | BES          |                    |                  |         |          |
| + | Create Tender / Tender List |                                                                                                    | Document Type*                   | -Select-                  | $\checkmark$ |                    |                  |         |          |
| + | Publish Tender              |                                                                                                    |                                  |                           |              | ~                  |                  |         |          |
| • | Published Tenders           |                                                                                                    | Description*                     |                           |              | $\sim$             |                  |         |          |
| • | Clarifications              | Only pdf,rar,xls fi                                                                                                    | les are permitted to u           | pload.                    |              |                    |                  |         |          |
| • | Pre-Bid Meeting             |                                                                                                    | Document*                        |                           |              |                    |                  |         |          |
| + | Tender Status               |                                                                                                    |                                  | 1                         |              |                    |                  |         |          |
| + | Tender Comprehensive Report |                                                                                                    |                                  |                           |              |                    |                  |         |          |
| • | Archived Clarifications     |                                                                                                    |                                  |                           |              |                    |                  |         |          |
| • | Archive Tenders             |                                                                                                    |                                  |                           |              |                    |                  |         |          |
| • | View My Space List          |                                                                                                    |                                  |                           |              |                    | Cancel           | Save    |          |
| + | Downloaded Tenders          |                                                                                                    |                                  |                           |              |                    |                  |         |          |
| • | Pre Tender Details          | 🍼 ВоQ Туре                                                                                                    | 25                               |                           |              |                    |                  |         |          |
| E | Bid Opening                 | Type 1 - Itemra                                                                                                    |                                  |                           |              |                    |                  |         |          |
|   |                             | Type 2 - Percen                                                                                                    | tage.                            |                           |              |                    |                  |         |          |

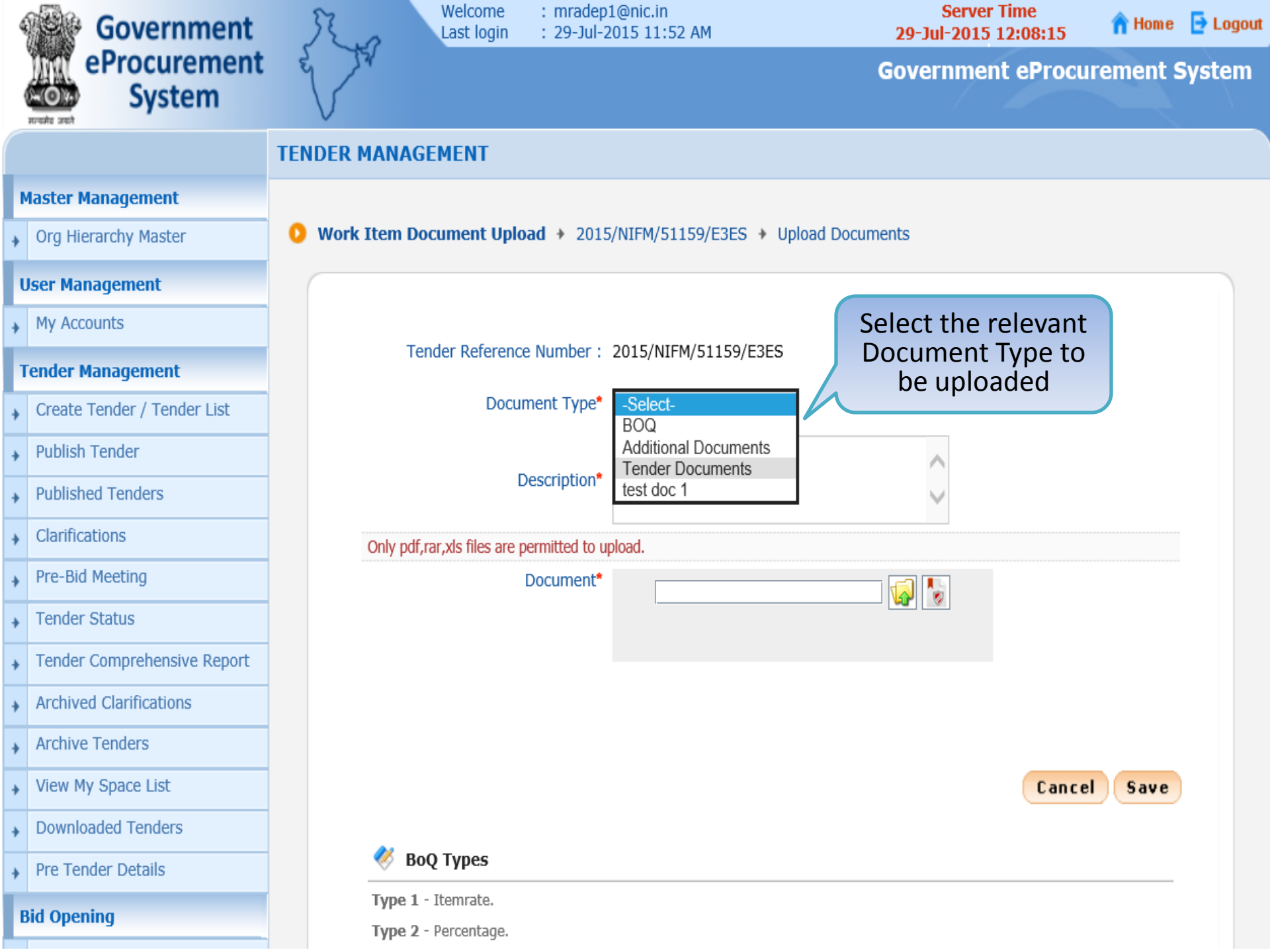

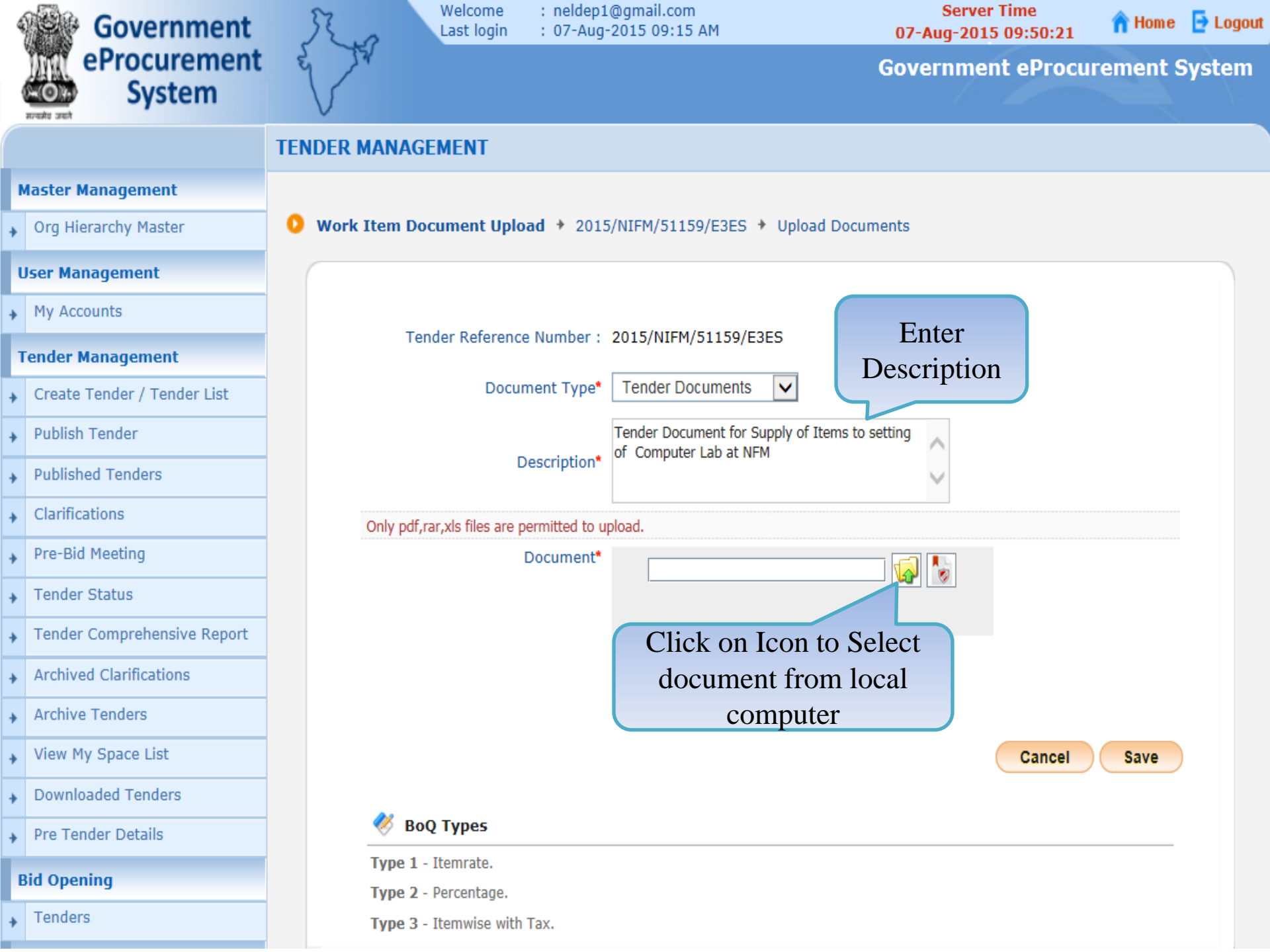

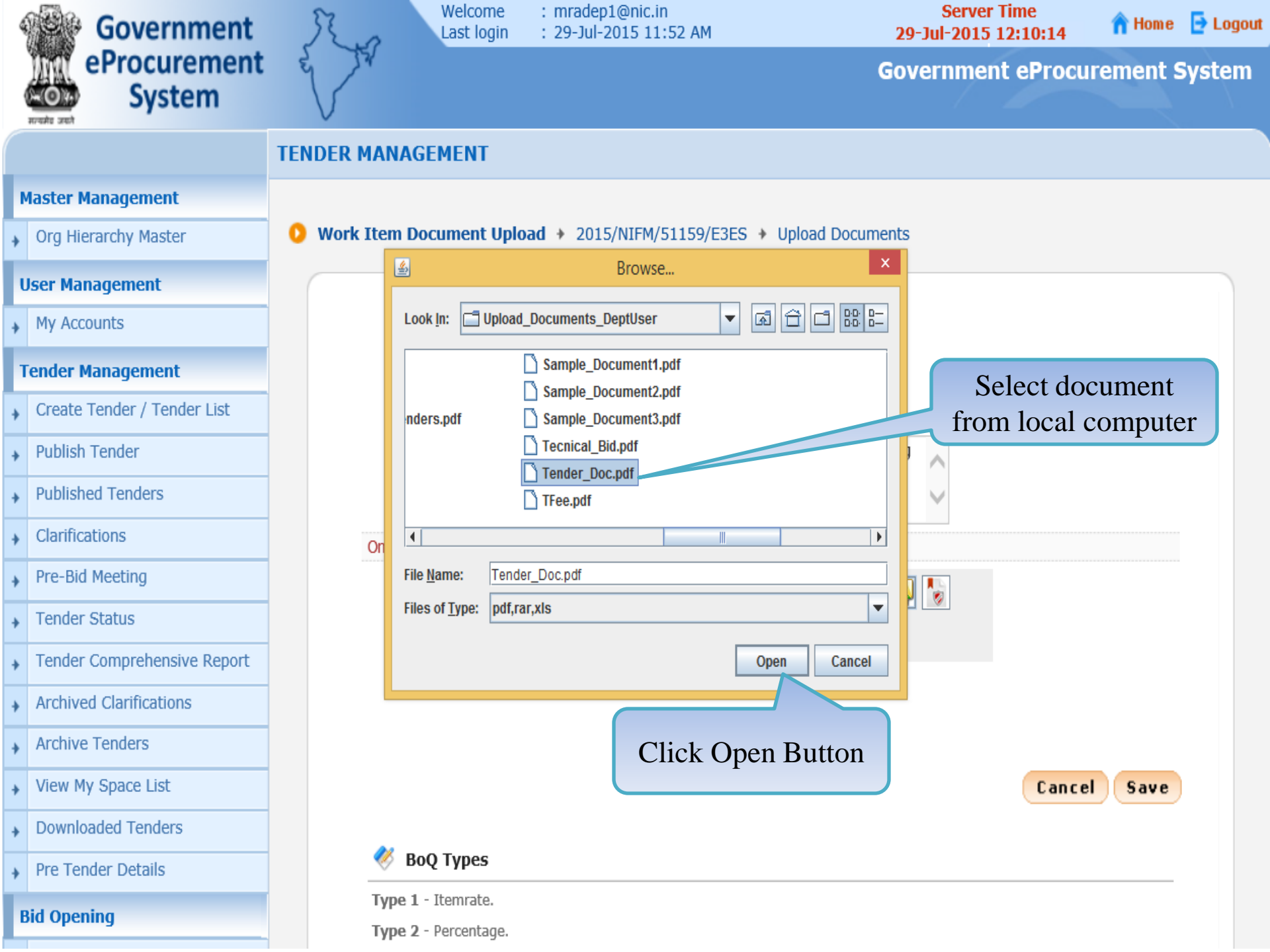

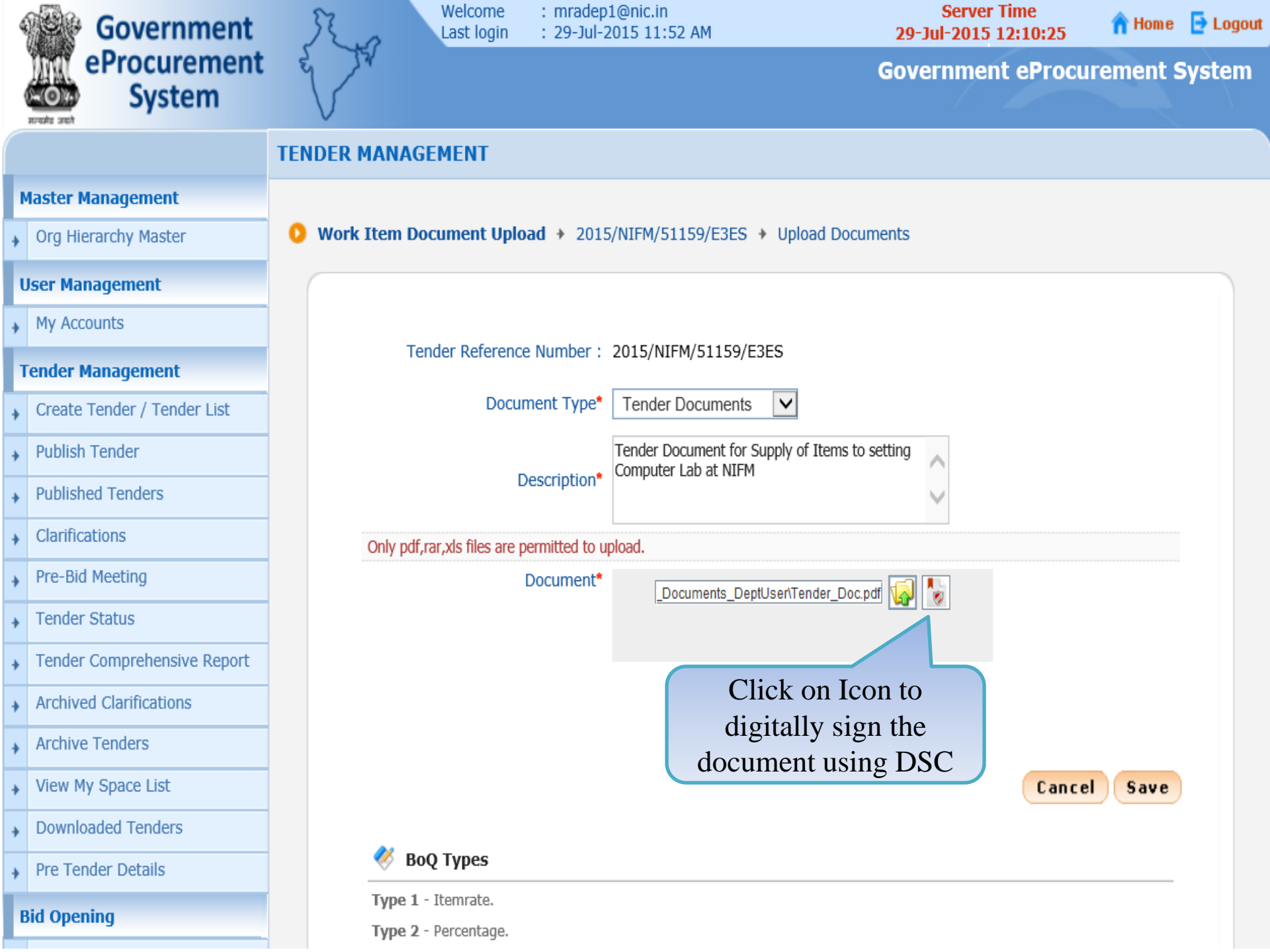

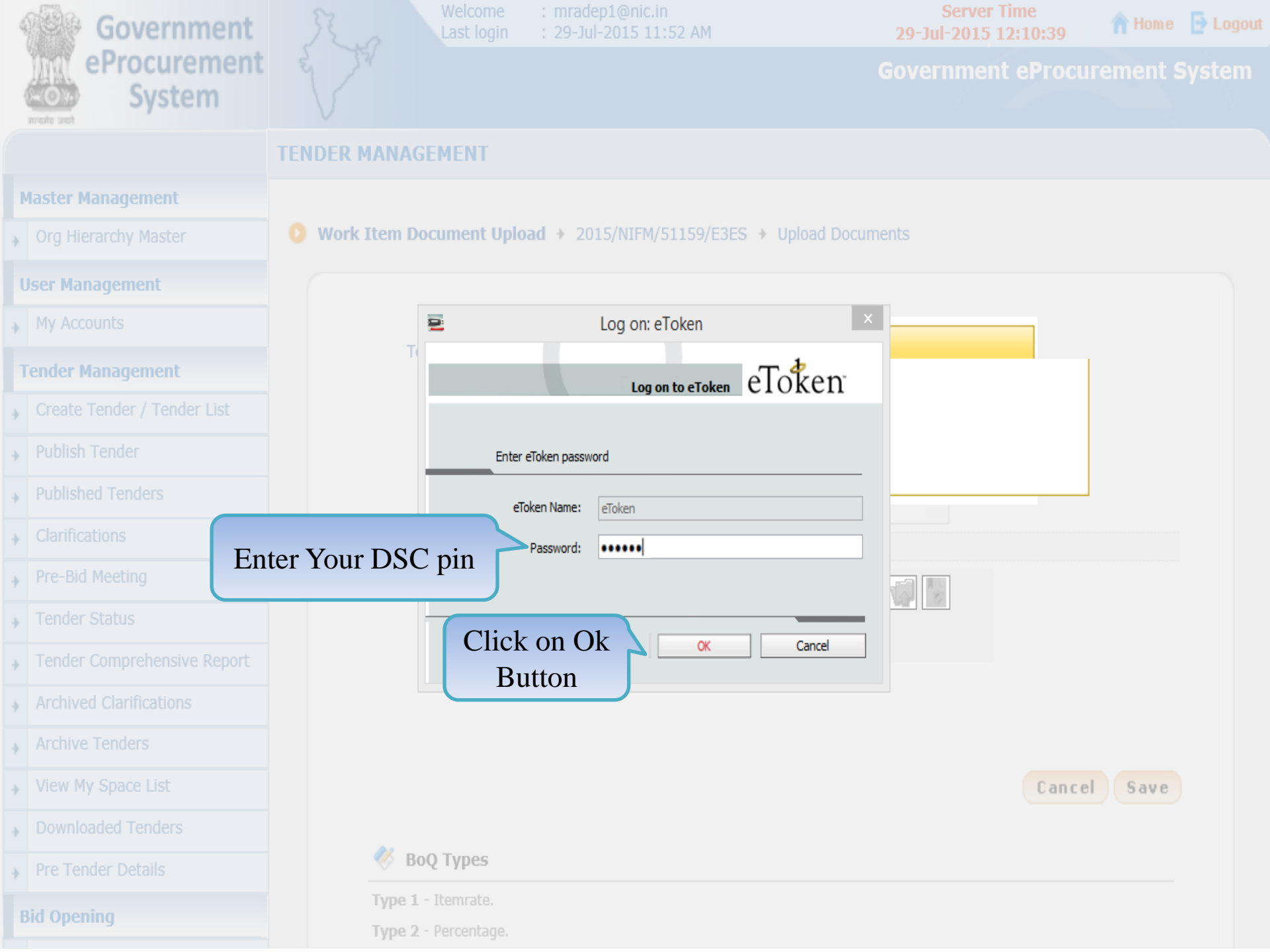

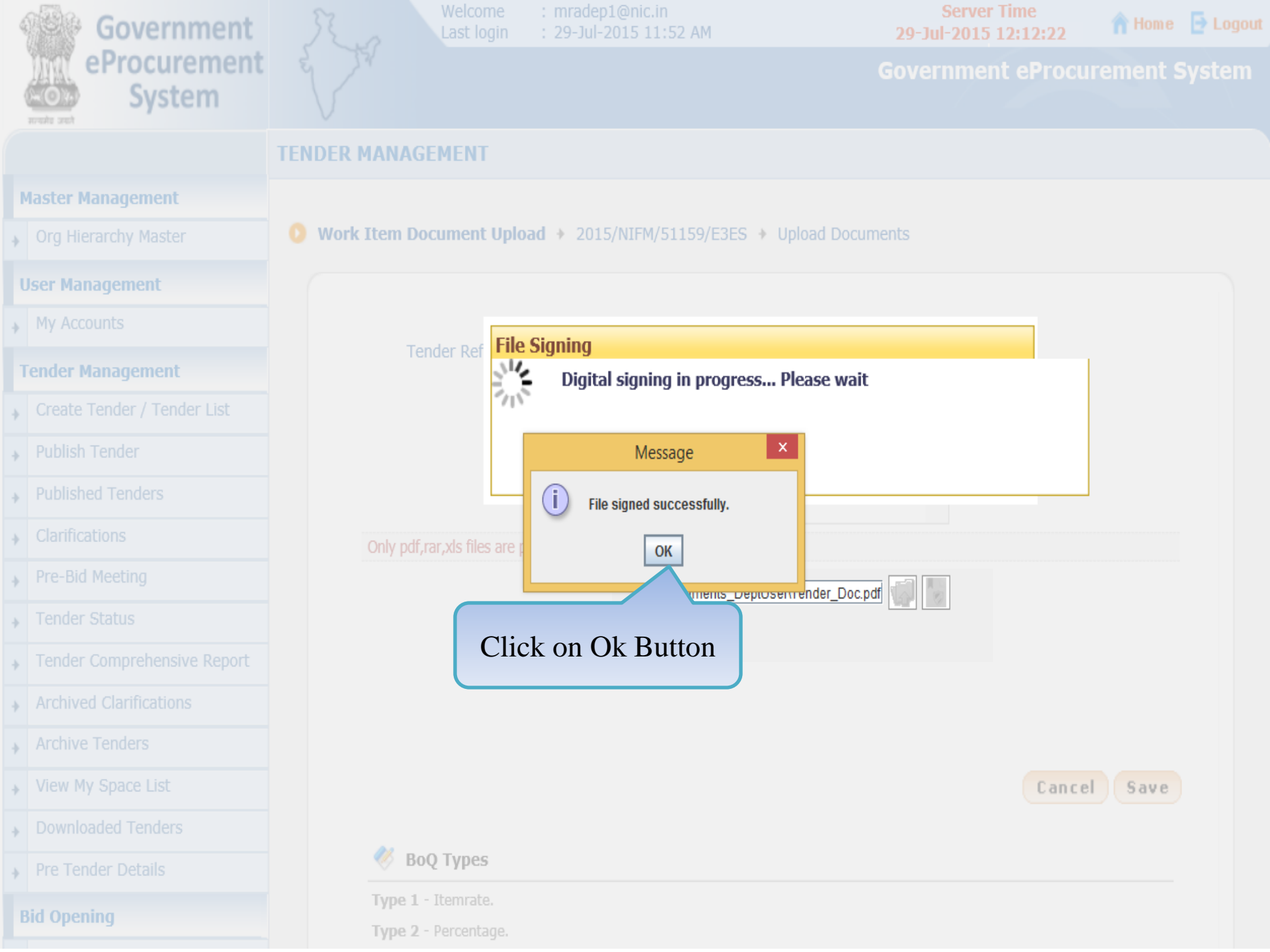

| ¢ | Government                  | Welcome: mradep1@nic.inServer TimeLast login: 29-Jul-2015 11:52 AM29-Jul-2015 12:14:16                                                                                                    |
|---|-----------------------------|----------------------------------------------------------------------------------------------------|
|   | eProcurement<br>System      | Government eProcurement System                                                                                                    |
|   |                             | ENDER MANAGEMENT                                                                                                    |
| ľ | Master Management           |                                                                                                    |
| ÷ | Org Hierarchy Master        | Work Item Document Upload + 2015/NIFM/51159/E3ES + Upload Documents                                                                                                    |
| ι | Jser Management             |                                                                                                    |
| ÷ | My Accounts                 |                                                                                                    |
| 1 | Fender Management           | Tender Reference Number : 2015/NIFM/51159/E3ES                                                                                                    |
| + | Create Tender / Tender List | Document Type* Tender Documents                                                                                                    |
| ÷ | Publish Tender              | Tender Document for Supply of Items to setting                                                                                                    |
| ÷ | Published Tenders           | Description*                                                                                                    |
| ÷ | Clarifications              | Only pdf,rar,xls files are permitted to upload.                                                                                                    |
| ÷ | Pre-Bid Meeting             | Document*                                                                                                    |
| + | Tender Status               |                                                                                                    |
| + | Tender Comprehensive Report | Click on Sour Dutton                                                                                                    |
| ÷ | Archived Clarifications     | Click on Save Button                                                                                                    |
| ÷ | Archive Tenders             |                                                                                                    |
| + | View My Space List          | Cancel Save                                                                                                    |
| + | Downloaded Tenders          |                                                                                                    |
| + | Pre Tender Details          | Solution and the second second |
| E | Bid Opening                 | Type 1 - Itemrate.                                                                                                    |
|   |                             | rype z - vercentage.                                                                                                    |

| ¢ | Government                  | St. a         | Welcome<br>Last login | : mradep1@nic.in<br>: 29-Jul-2015 11:52 AM                        | <b>29-Ju</b>  | Server Time<br> -2015 12:14:29 | 👚 Home 🛛 🔁 Logout |
|---|-----------------------------|---------------|-----------------------|-------------------------------------------------------------------|---------------|--------------------------------|-------------------|
|   | eProcurement<br>System      |               |                       |                                                                   | Gover         | nment eProcur                  | ement System      |
|   |                             | TENDER MAN    | AGEMENT               |                                                                   |               |                                |                   |
| 1 | Master Management           |               |                       |                                                                   |               |                                |                   |
| + | Org Hierarchy Master        | 🜔 Tender List | t + 2015/NIFM/5       | 51159/E3ES + Work/Item Documer                                    | its           |                                |                   |
| l | Jser Management             | Work/         | Item Details          | Fee Details Critical Dates                                        | Bid Openers   | Nork/Item Documer              | ots OID           |
| + | My Accounts                 |               |                       |                                                                   |               |                                |                   |
| 1 | Fender Management           |               | Tend                  | er Reference Number : 2015/NIFM/                                  | 51159/E3ES    |                                |                   |
| + | Create Tender / Tender List |               |                       |                                                                   |               |                                |                   |
| • | Publish Tender              | Worl          | k/Item Docume         | nts                                                               |               |                                |                   |
| + | Published Tenders           | Docu          | ment Type             | Description                                                       | Uploaded Date | Action                         | Delete            |
| + | Clarifications              | Tender        | r Documents           | Tender Document for Supply of<br>Items to setting Computer Lab at | 29-Jul-2015   | Verify                         |                   |
| + | Pre-Bid Meeting             | << <          | (1>>>                 | NIFM                                                              |               |                                |                   |
| + | Tender Status               |               |                       |                                                                   |               |                                |                   |
| + | Tender Comprehensive Report |               |                       |                                                                   | < Back D      | elete Upload                   | Next >            |
| + | Archived Clarifications     |               |                       |                                                                   | Clial         | on Unload                      |                   |
| + | Archive Tenders             |               |                       |                                                                   |               | Button                         |                   |
| + | View My Space List          |               |                       |                                                                   |               |                                |                   |
| + | Downloaded Tenders          |               |                       |                                                                   |               |                                |                   |
| + | Pre Tender Details          |               |                       |                                                                   |               |                                |                   |
| E | Bid Opening                 |               |                       |                                                                   |               |                                |                   |
|   |                             |               |                       |                                                                   |               |                                |                   |

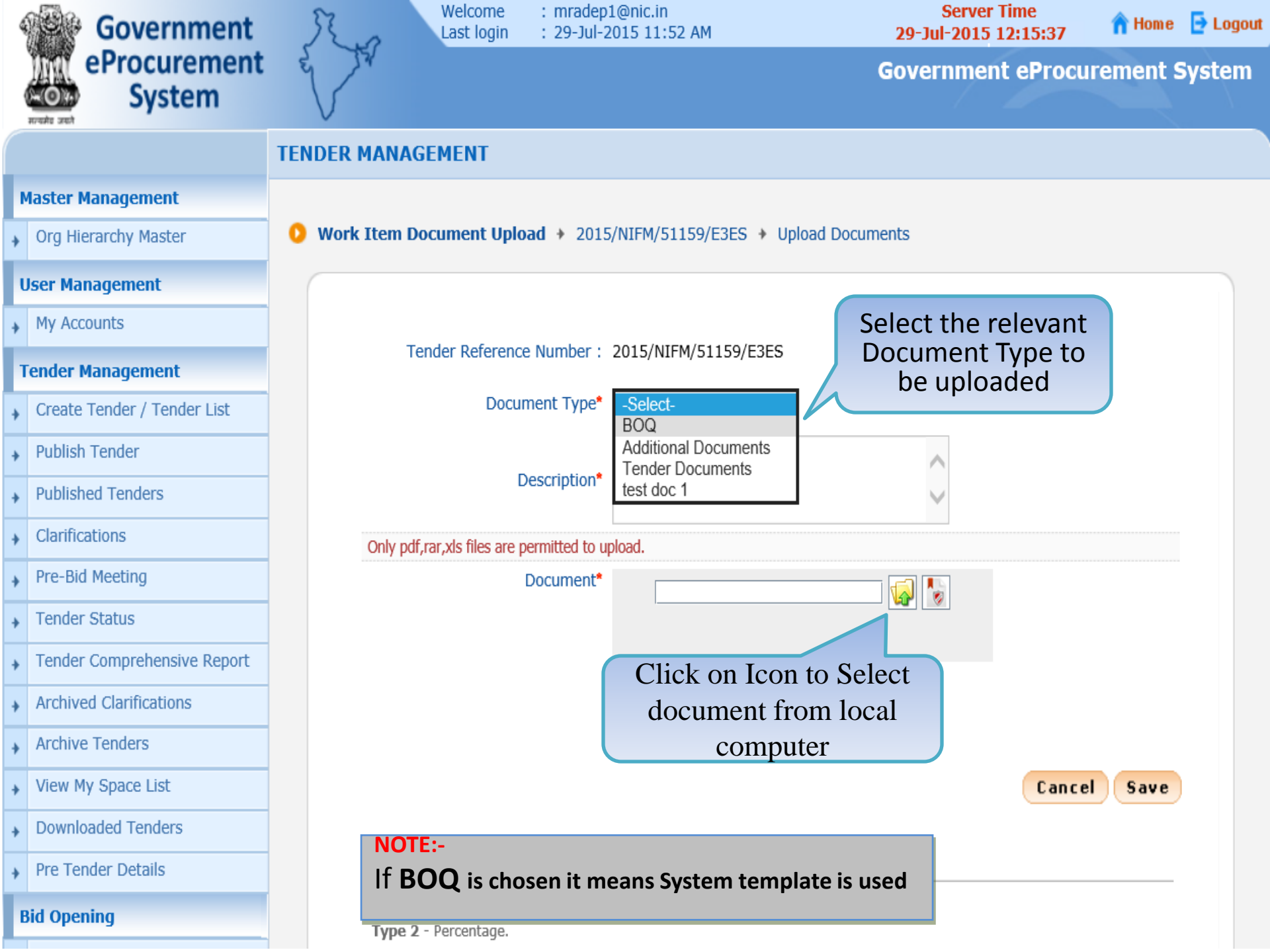

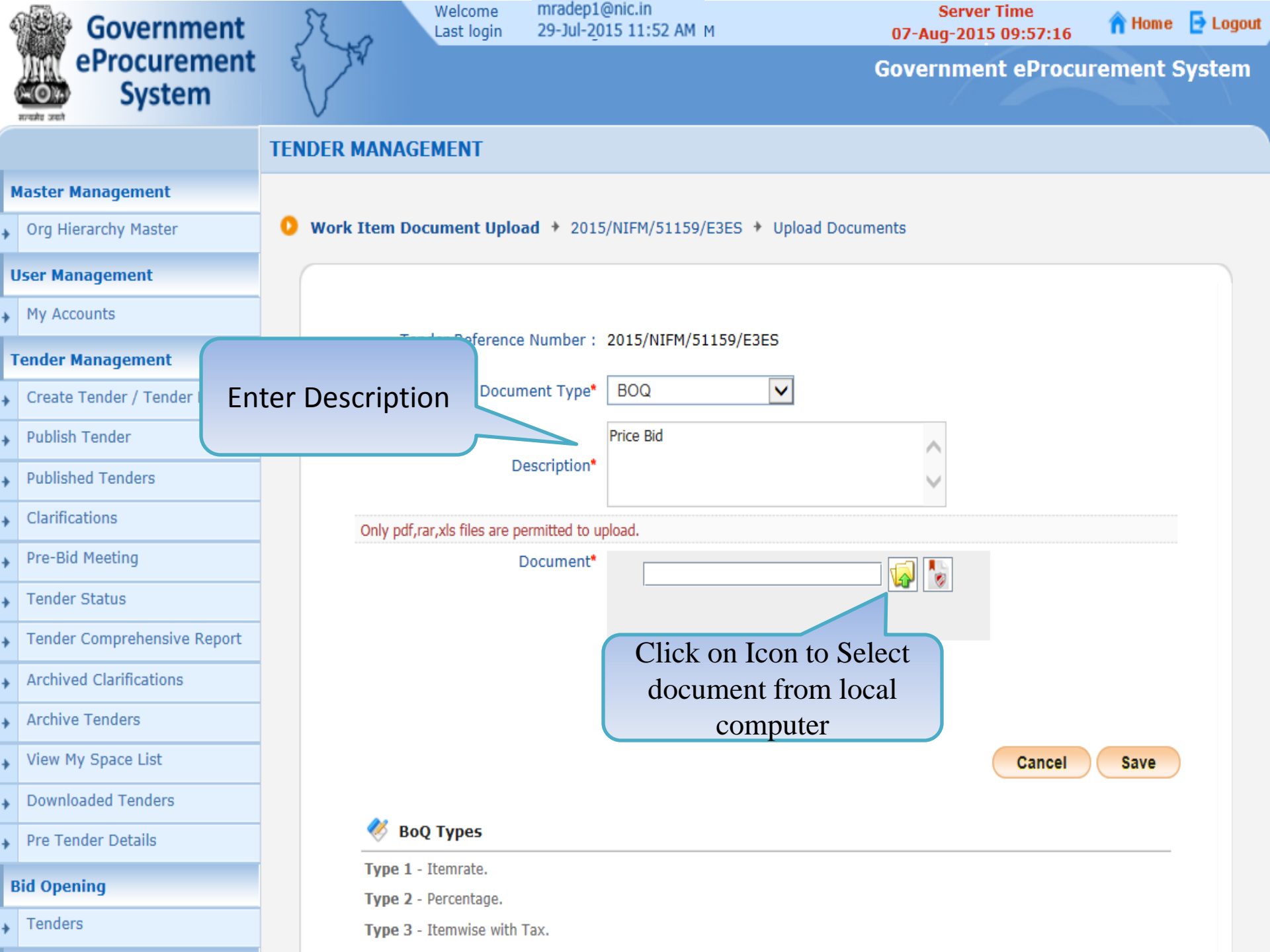

| 4 | Government                  | Last login : 29-Jul-2015 11:52 AM 07-Aug-2015 10:38:15                    | out |
|---|-----------------------------|---------------------------------------------------------------------------|-----|
|   | eProcurement<br>System      | Government eProcurement System                                            | 1   |
|   |                             | TENDER MANAGEMENT                                                         |     |
| 1 | Master Management           |                                                                           |     |
| ÷ | Org Hierarchy Master        | Work Item Document Upload + 2015/NIFM/51159/E3ES + Upload Documents       |     |
| ι | Jser Management             | Browse                                                                    |     |
| ÷ | My Accounts                 | Look In: 🗖 Desktop 🔽 🖬 🛱 🛱 📴 📴                                            |     |
| 1 | Fender Management           | Multilot_Auction_Values_Template.xls                                      |     |
| + | Create Tender / Tender List | Price_Bid_for_Supply_of_Items_to_setting_computer_lab.xls Select BOQ from |     |
| ÷ | Publish Tender              | V3_BOQ_ItemRate_Template.xis                                              |     |
| ÷ | Published Tenders           |                                                                           |     |
| • | Clarifications              |                                                                           |     |
| • | Pre-Bid Meeting             | File Name: Price Bid for Supply of Itoms to softing computer Job vis      |     |
| ÷ | Tender Status               | Files of Type: pdf,rar,xls                                                |     |
| ÷ | Tender Comprehensive Report |                                                                           |     |
| ÷ | Archived Clarifications     | Open Cancel                                                               |     |
| ÷ | Archive Tenders             |                                                                           |     |
| ÷ | View My Space List          | Click Open Cancel Save                                                    |     |
| ÷ | Downloaded Tenders          |                                                                           |     |
| ÷ | Pre Tender Details          | K BoQ Types                                                               |     |
| E | 3id Opening                 | Type 1 - Itemrate.<br>Type 2 - Percentage.                                |     |
| + | Tenders                     | Type 3 - Itemwise with Tax.                                               |     |
|   |                             |                                                                           |     |
| 5 | Government                  |    | Ra        | Welcome<br>Last login   | : mradep<br>: 29-Jul-2 | 1@nic.in<br>2015 11:52 AM        | Server Time<br>07-Aug-2015 10:39:56 | 🏫 Home   | 🔁 Logout |
|---|-----------------------------|----|-----------|-------------------------|------------------------|----------------------------------|-------------------------------------|----------|----------|
|   | eProcurement<br>System      |    |           |                         |                        |                                  | Government eProcu                   | rement S | System   |
|   |                             | TE | NDER MAN  | AGEMENT                 |                        |                                  |                                     |          |          |
| м | aster Management            |    |           |                         |                        |                                  |                                     |          |          |
| * | Org Hierarchy Master        | 0  | Work Item | Document Uplo           | ad + 2015              | i/NIFM/51159/E3ES 🔸 Upload Do    | cuments                             |          |          |
| U | ser Management              |    |           |                         |                        |                                  |                                     |          |          |
| * | My Accounts                 |    |           | T                       | N                      |                                  |                                     |          |          |
| Т | ender Management            |    |           | Tender Reference        | e Number :             | 2015/NIFM/51159/E3E5             |                                     |          |          |
| • | Create Tender / Tender List |    |           | Docur                   | nent Type*             | BOQ                              |                                     |          |          |
| * | Publish Tender              |    |           |                         |                        | Price Bid                        | ~                                   |          |          |
| • | Published Tenders           |    |           | D                       | escription*            |                                  | $\sim$                              |          |          |
| • | Clarifications              |    | Only p    | pdf,rar,xls files are p | ermitted to u          | pload.                           |                                     |          |          |
| • | Pre-Bid Meeting             |    |           | I                       | Document*              | /_of_Items_to_setting_computer_I | ab.xls 😡 🍢                          |          |          |
| • | Tender Status               |    |           |                         |                        | ,                                |                                     |          |          |
| • | Tender Comprehensive Report |    |           |                         |                        |                                  |                                     |          |          |
| • | Archived Clarifications     |    |           |                         |                        | Click on I                       | icon to                             |          |          |
| • | Archive Tenders             |    |           |                         |                        | document us                      | sing DSC                            |          |          |
| * | View My Space List          |    |           |                         |                        | uocument us                      | Cancel                              | Save     |          |
| • | Downloaded Tenders          |    |           |                         |                        |                                  |                                     |          |          |
| * | Pre Tender Details          |    |           | BoQ Types               |                        |                                  |                                     |          |          |
| B | id Opening                  |    | Туре      | e 2 - Percentage.       |                        |                                  |                                     |          |          |
| * | Tenders                     |    | Туре      | e 3 - Itemwise with     | Tax.                   |                                  |                                     |          |          |

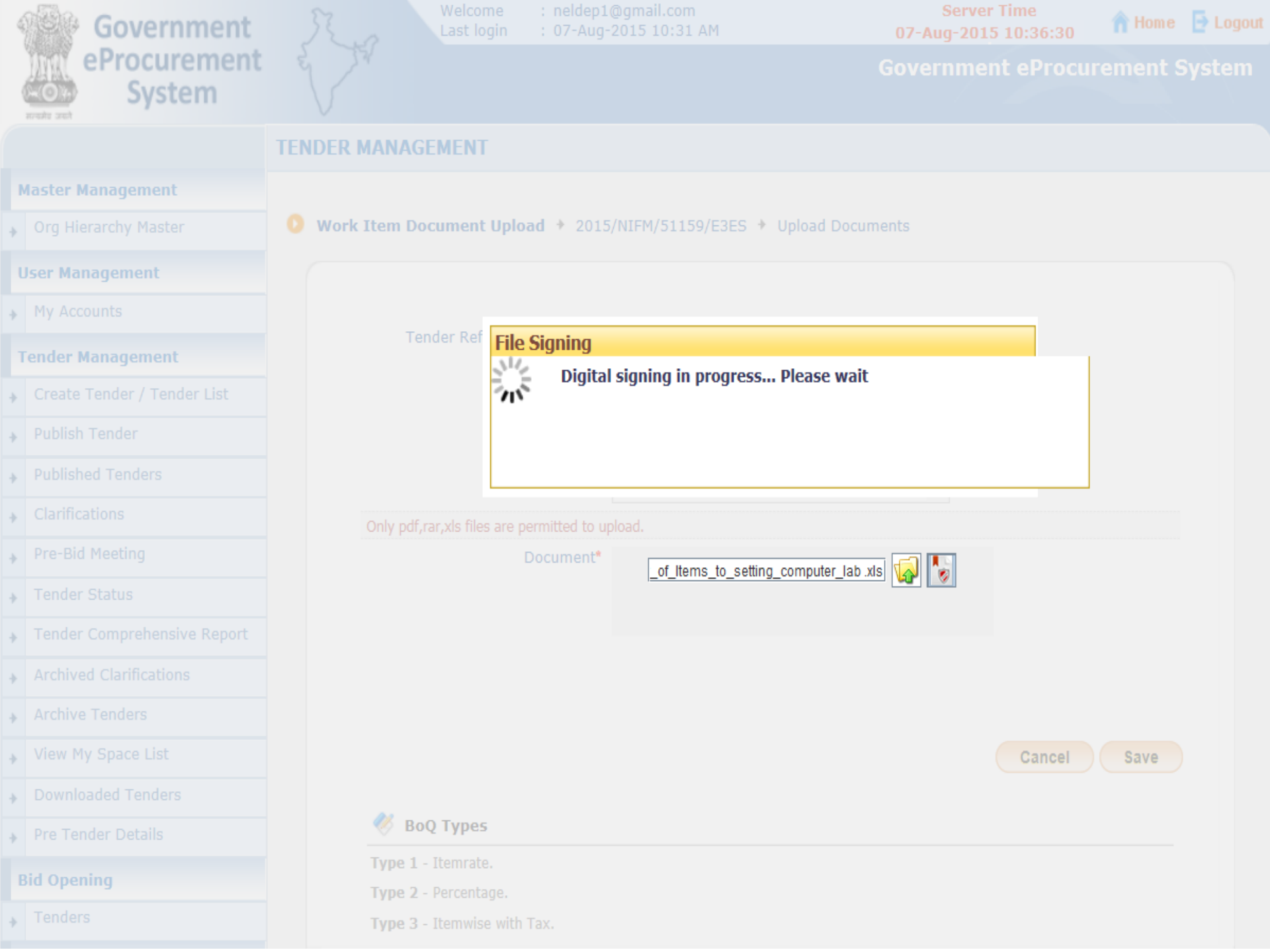

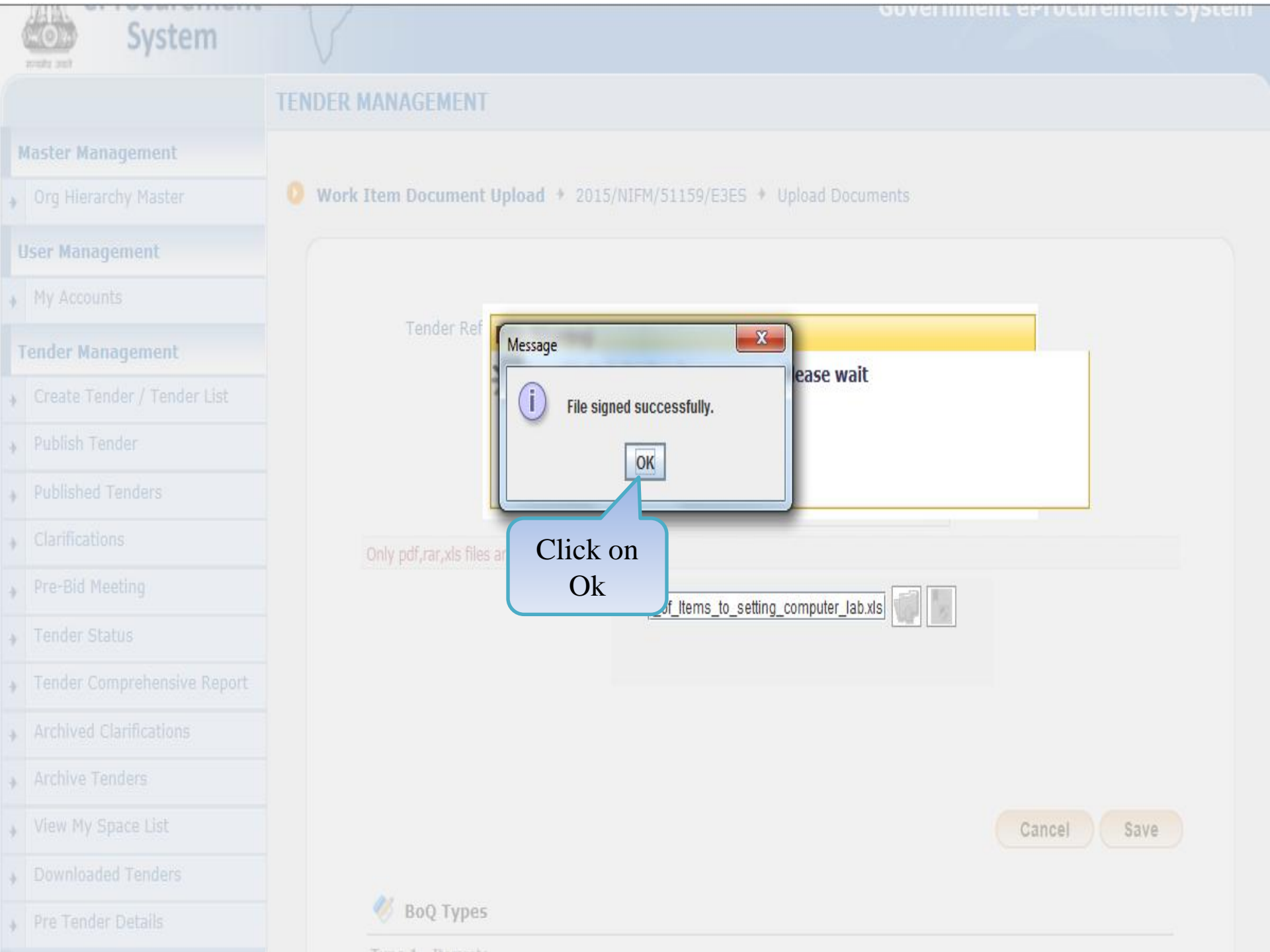

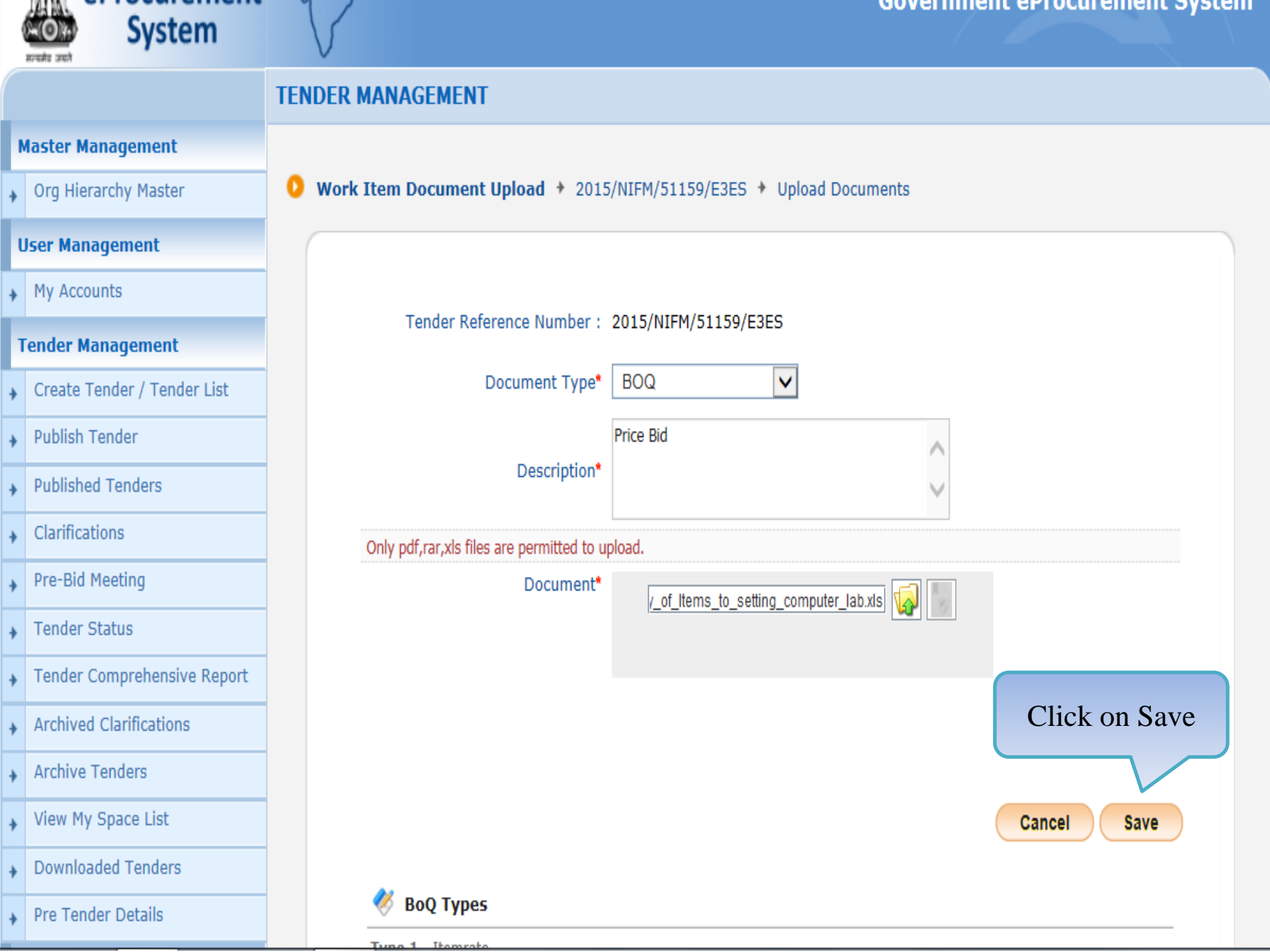

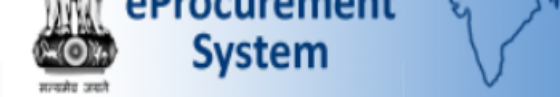

# TENDER MANAGEMENT

0

Tender List + 2015/NIFM/51159/E3ES + Work/Item Documents

## **Master Management**

, Org Hierarchy Master

### **User Management**

My Accounts

#### **Tender Management**

- Create Tender / Tender List
- Publish Tender
- Published Tenders
- Clarifications
- Pre-Bid Meeting
- Tender Status
- Tender Comprehensive Report
- Archived Clarifications
- Archive Tenders
- View My Space List
- Downloaded Tenders
- Pre Tender Details

## **Bid Opening**

Tenders

#### **Bid Evaluation**

Item Wise Evaluation

| Work/Item Details | Fee Details       | Critical Dates     | Bid Openers | Work/Item Documents |
|-------------------|-------------------|--------------------|-------------|---------------------|
| Tend              | er Reference Numb | per: 2015/NIFM/511 | .59/E3ES    |                     |

| Work/Item Documents |                                                                             |               |        |        |  |  |  |  |  |  |
|---------------------|-----------------------------------------------------------------------------|---------------|--------|--------|--|--|--|--|--|--|
| Document Type       | Description                                                                 | Uploaded Date | Action | Delete |  |  |  |  |  |  |
| Tender Documents    | Tender Document for Supply of<br>Items to setting of Computer Lab at<br>NFM | 07-Aug-2015   | Verify |        |  |  |  |  |  |  |
| BOQ                 | Price Bid                                                                   | 07-Aug-2015   | Verify |        |  |  |  |  |  |  |
| <<<1>>>>            |                                                                             |               |        |        |  |  |  |  |  |  |

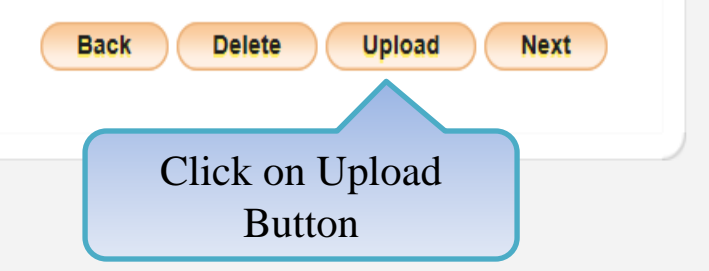

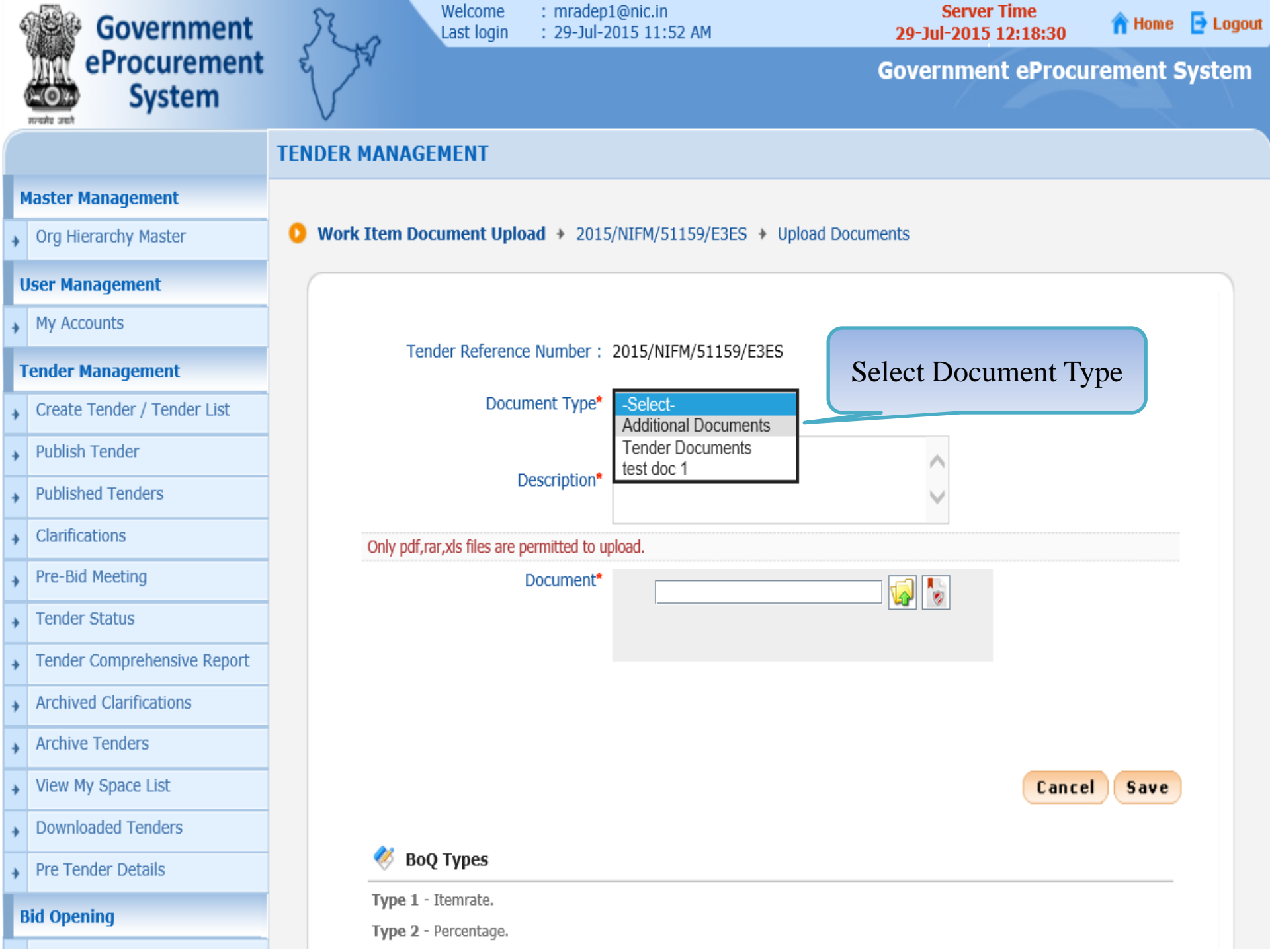

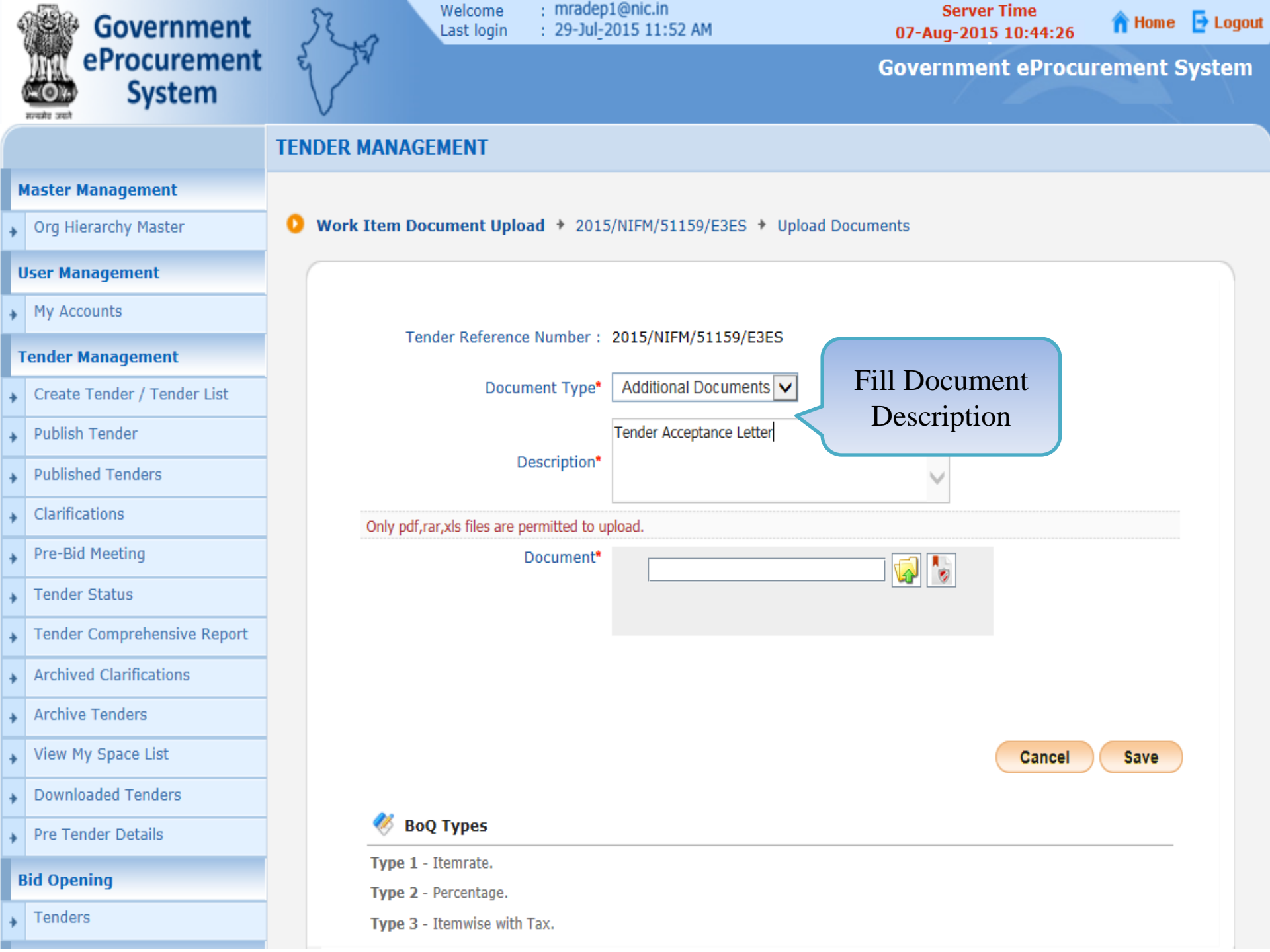

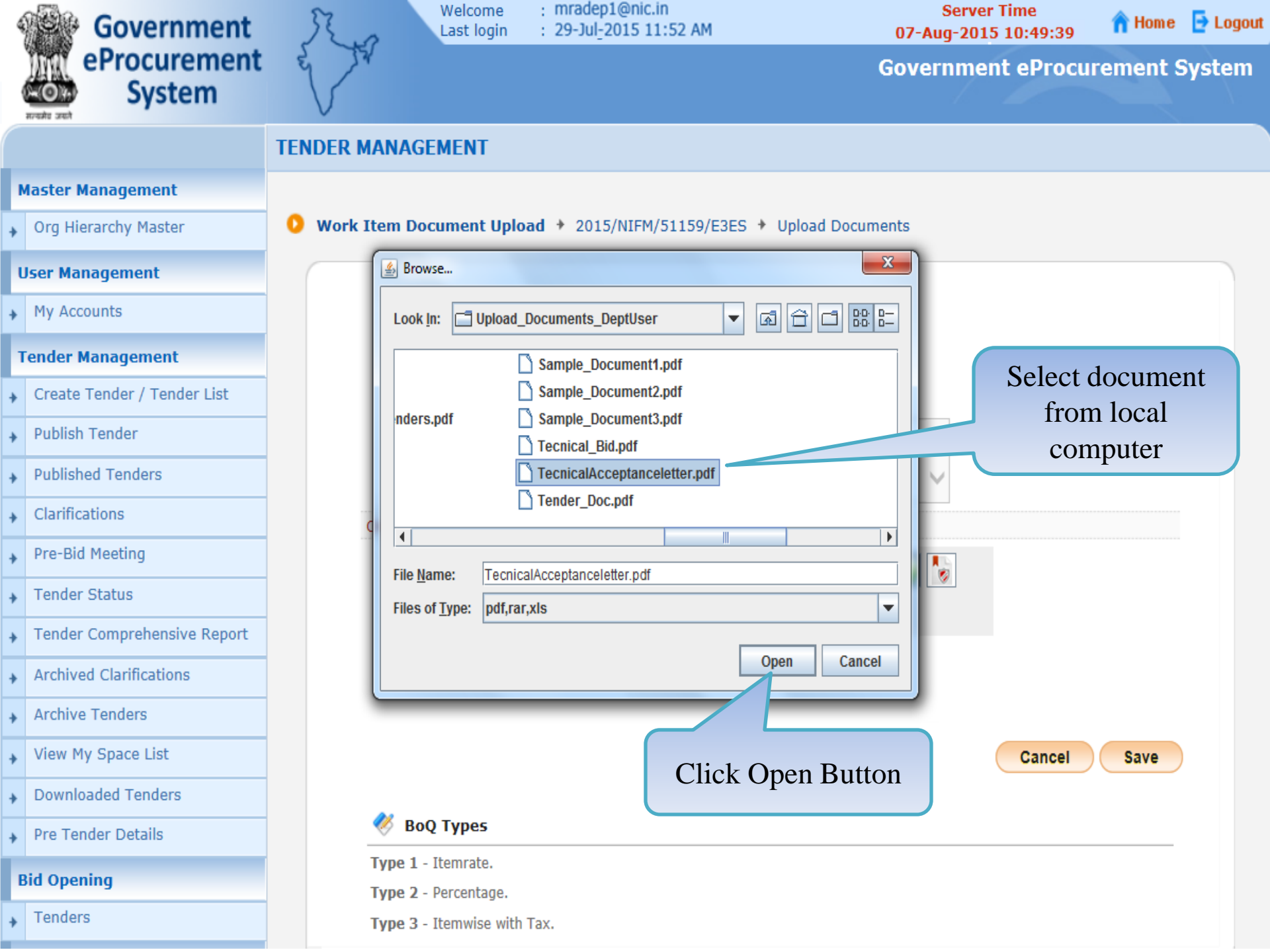

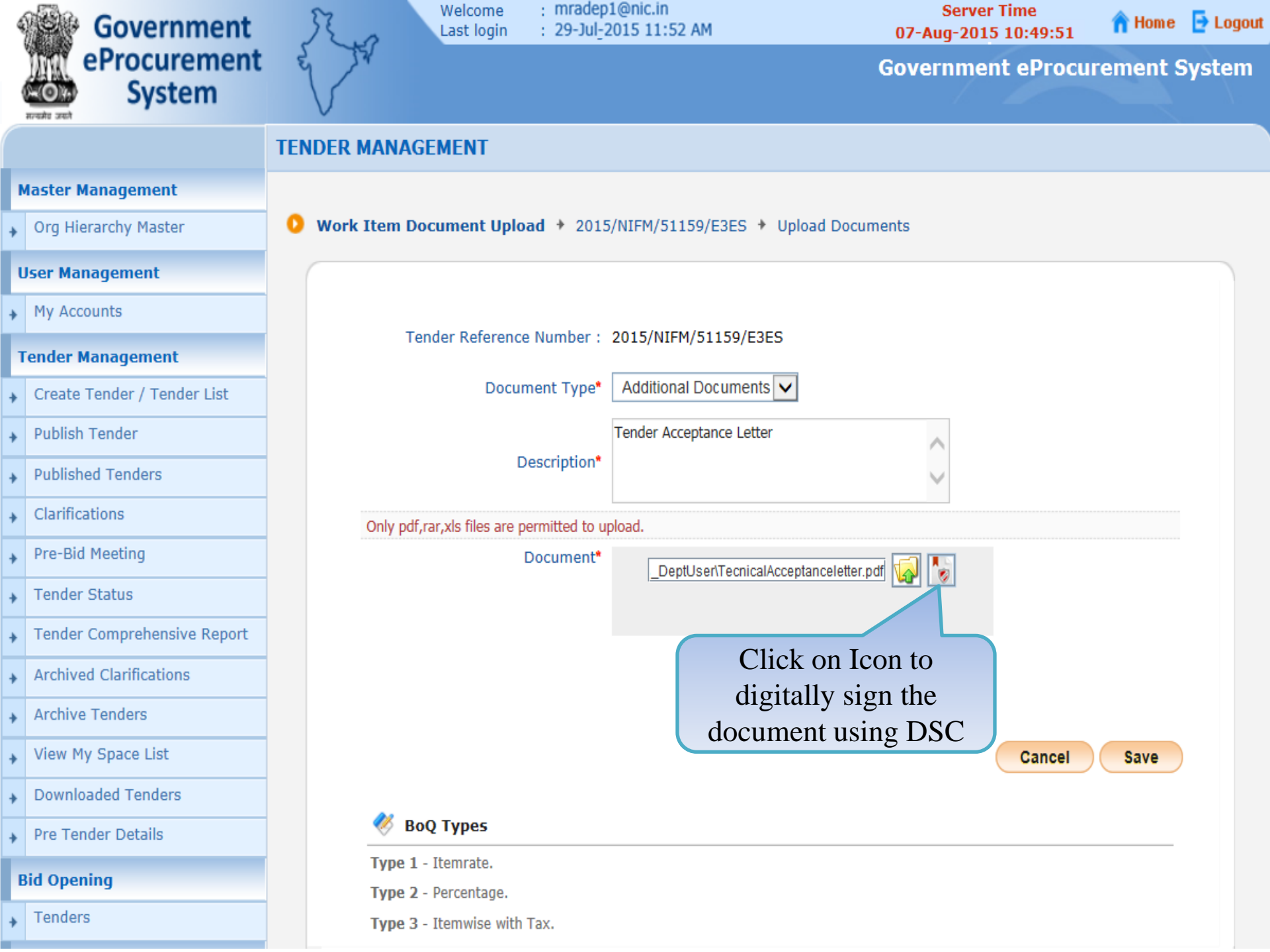

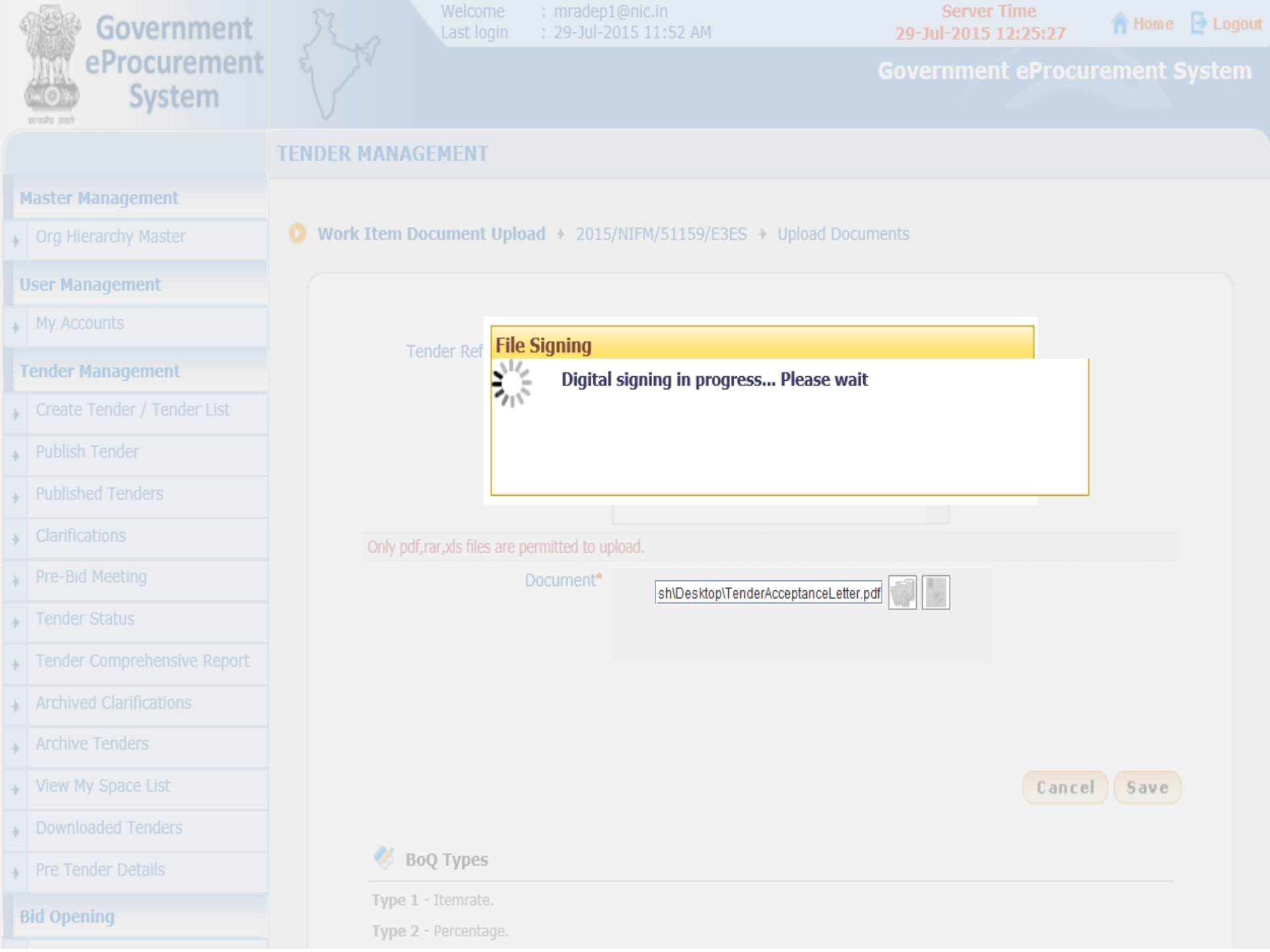

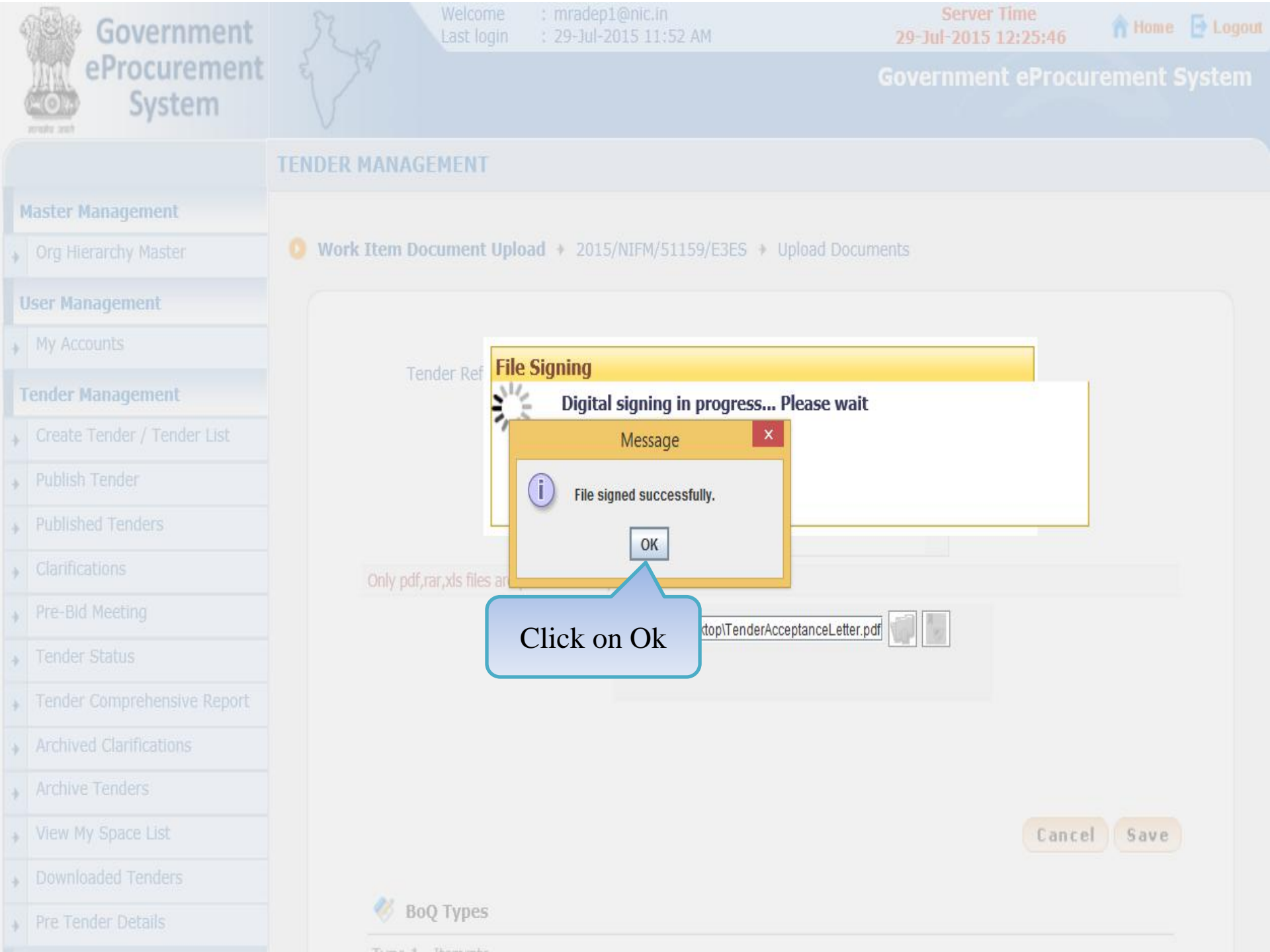

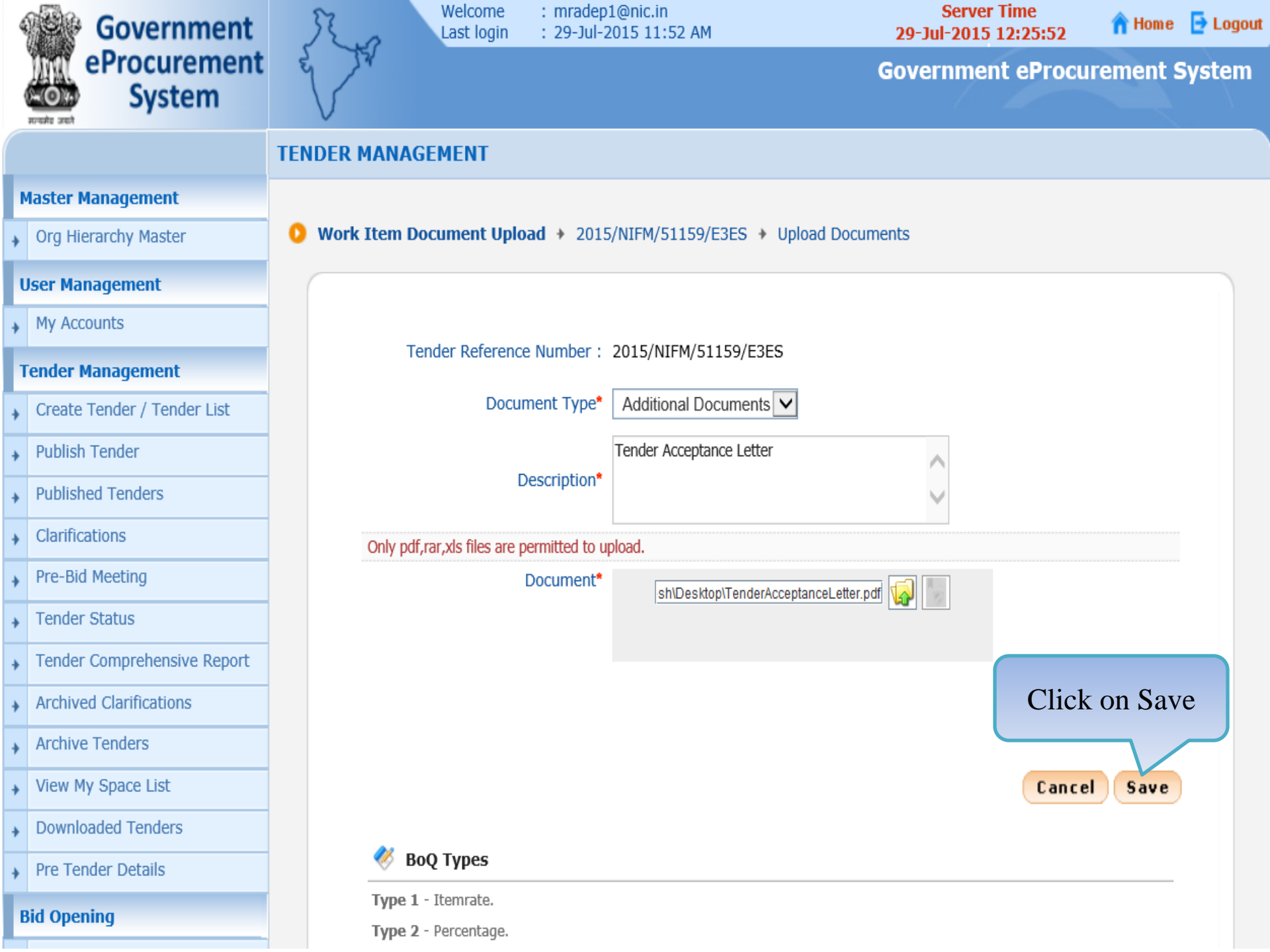

| 4 | Government                  | St.      | Welcome<br>Last login | : mradep1@nic.in<br>: 29-Jul-2015 11:52 AM                                  | S<br>07-Aug   | erver Time<br>-2015 10:51:52 | 🏫 Home  | 🔁 Logout |
|---|-----------------------------|----------|-----------------------|-----------------------------------------------------------------------------|---------------|------------------------------|---------|----------|
|   | eProcurement<br>System      | e to     |                       |                                                                             | Govern        | ment eProcur                 | ement S | System   |
|   |                             | TENDER M | ANAGEMENT             |                                                                             |               |                              |         |          |
| , | Master Management           |          |                       |                                                                             |               |                              |         |          |
| + | Org Hierarchy Master        | 🟮 Tender | • List + 2015/NIFM/5  | 1159/E3ES 🔸 Work/Item Document                                              | ts            |                              |         |          |
| ι | Jser Management             |          | Work/Item Details     | Fee Details Critical Dates                                                  | Bid Openers   | Work/Item Do                 | cuments |          |
| + | My Accounts                 |          |                       |                                                                             |               |                              |         |          |
| 1 | Fender Management           |          | Tend                  | er Reference Number : 2015/NIFM/5                                           | 51159/E3ES    |                              |         |          |
| + | Create Tender / Tender List |          |                       |                                                                             |               |                              |         |          |
| + | Publish Tender              | 1        | Work/Item Docume      | nts                                                                         |               |                              |         |          |
| • | Published Tenders           | C        | Document Type         | Description                                                                 | Uploaded Date | Action                       | Delete  |          |
| + | Clarifications              | Т        | ender Documents       | Tender Document for Supply of<br>Items to setting of Computer Lab at<br>NFM | 07-Aug-2015   | Verify                       |         |          |
| • | Pre-Bid Meeting             | В        | JOQ                   | Price Bid                                                                   | 07-Aug-2015   | Verify                       |         |          |
| • | Tender Status               | A        | dditional Documents   | Tender Acceptance Letter                                                    | 07-Aug-2015   | Verify                       |         |          |
| + | Tender Comprehensive Report |          | << < 1 > >>           |                                                                             |               |                              |         |          |
| + | Archived Clarifications     |          |                       |                                                                             | Back Dele     | te Unload                    | Next    |          |
| + | Archive Tenders             |          |                       |                                                                             |               |                              | IICA    |          |
| • | View My Space List          |          |                       |                                                                             | Click         | on Unload                    |         |          |
| + | Downloaded Tenders          |          |                       |                                                                             | Cher          | Button                       |         |          |
| + | Pre Tender Details          |          |                       |                                                                             |               |                              |         |          |
| E | Bid Opening                 |          |                       |                                                                             |               |                              |         |          |
| + | Tenders                     |          |                       |                                                                             |               |                              |         |          |

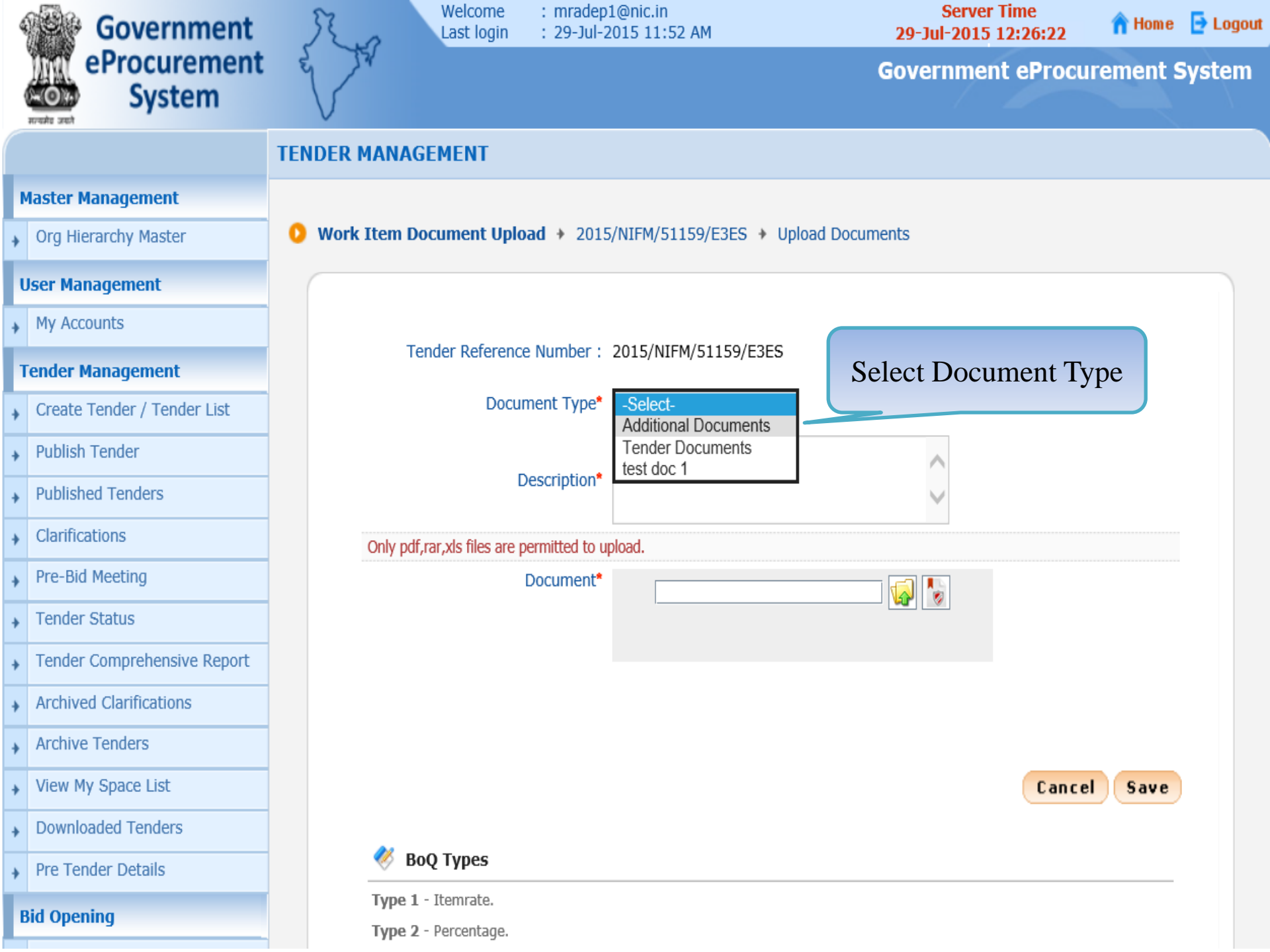

| 4 | Government                  | Ro          | Welcome :<br>Last login :              | mradep<br>29-Jul-2 | 1@nic.in<br>2015 11:52 AM           | Serve<br>07-Aug-201 | r Time<br>5 10:52:23 | <b>î</b> Home | E Logout |
|---|-----------------------------|-------------|----------------------------------------|--------------------|-------------------------------------|---------------------|----------------------|---------------|----------|
| ( | eProcurement<br>System      | e to        |                                        |                    |                                     | Governme            | nt eProcur           | ement S       | System   |
|   |                             | TENDER MAN  | NAGEMENT                               |                    |                                     |                     |                      |               |          |
| N | laster Management           |             |                                        |                    |                                     |                     |                      |               |          |
| + | Org Hierarchy Master        | 0 Work Iter | m Document Upload                      | + 2015             | /NIFM/51159/E3ES + Upload           | Documents           |                      |               |          |
| ι | Iser Management             |             |                                        |                    |                                     |                     |                      |               |          |
| + | My Accounts                 |             |                                        |                    |                                     |                     |                      |               |          |
| 1 | ender Management            |             | Tender Reference N                     | umber :            | 2015/NIFM/51159/E3ES                | Fill Docum          | ient                 |               |          |
| + | Create Tender / Tender List |             | Documer                                | nt Type*           | Additional Documents V              | Description         | on                   |               |          |
| + | Publish Tender              |             |                                        |                    | Instruction to Bidder for Online Su | ubmission           |                      |               |          |
| + | Published Tenders           |             | Desc                                   | cription*          |                                     | $\sim$              |                      |               |          |
| • | Clarifications              | Only        | y pdf,rar,xls files are perm           | nitted to up       | pload.                              |                     |                      |               |          |
| + | Pre-Bid Meeting             |             | Doc                                    | cument*            | 2000                                |                     |                      |               |          |
| + | Tender Status               |             |                                        |                    | 1                                   |                     |                      |               |          |
| + | Tender Comprehensive Report |             |                                        |                    |                                     |                     |                      |               |          |
| + | Archived Clarifications     |             |                                        |                    |                                     |                     |                      |               |          |
| + | Archive Tenders             |             |                                        |                    |                                     |                     |                      |               |          |
| + | View My Space List          |             |                                        |                    |                                     |                     | Cancel               | Save          |          |
| + | Downloaded Tenders          |             |                                        |                    |                                     |                     |                      |               |          |
| + | Pre Tender Details          | <u> </u>    | BoQ Types                              |                    |                                     |                     |                      |               |          |
| E | Bid Opening                 | Tyj         | pe 1 - Itemrate.<br>pe 2 - Percentage. |                    |                                     |                     |                      |               |          |
| + | Tenders                     | Туј         | pe 3 - Itemwise with Tax               | ς.                 |                                     |                     |                      |               |          |

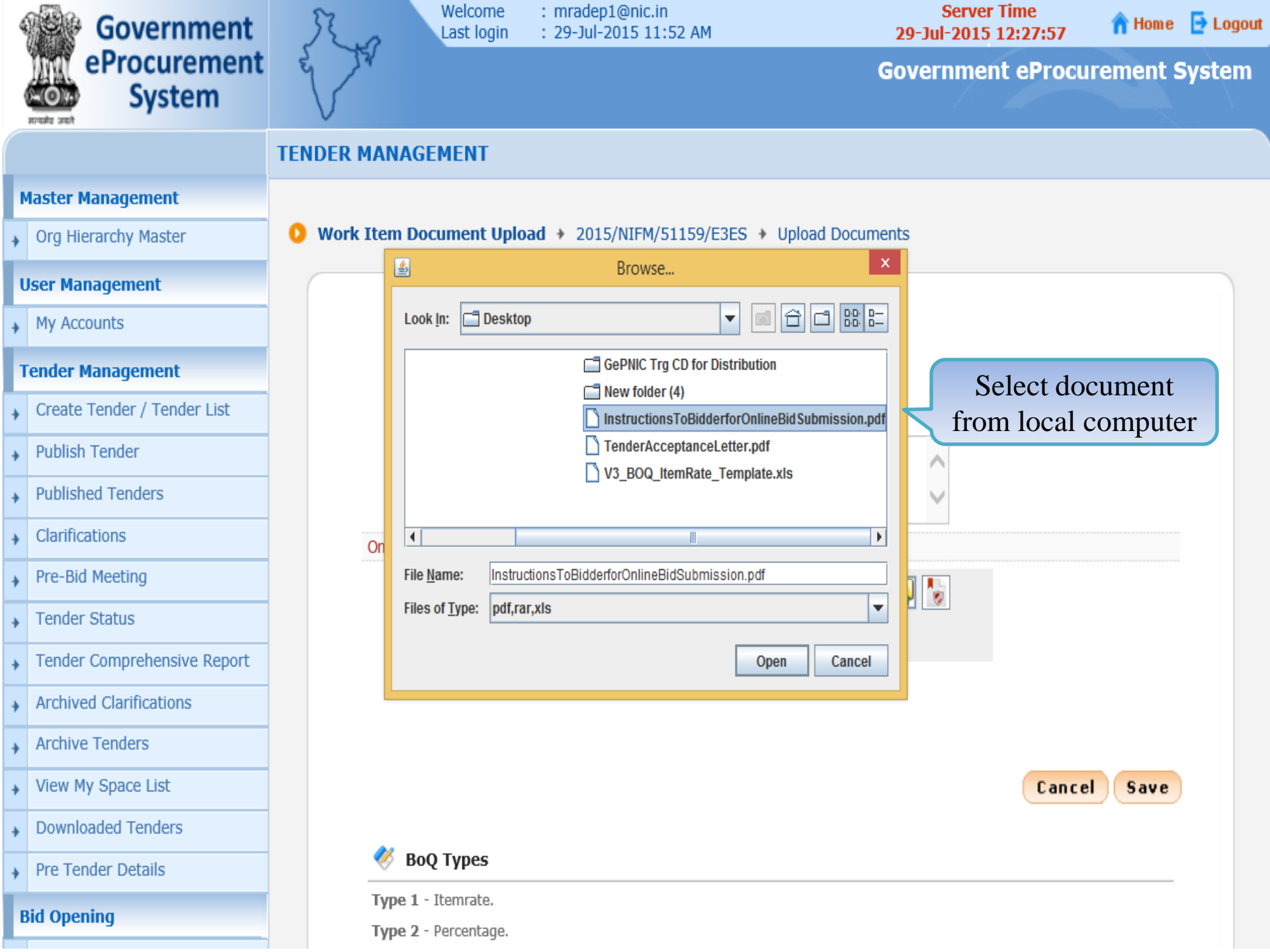

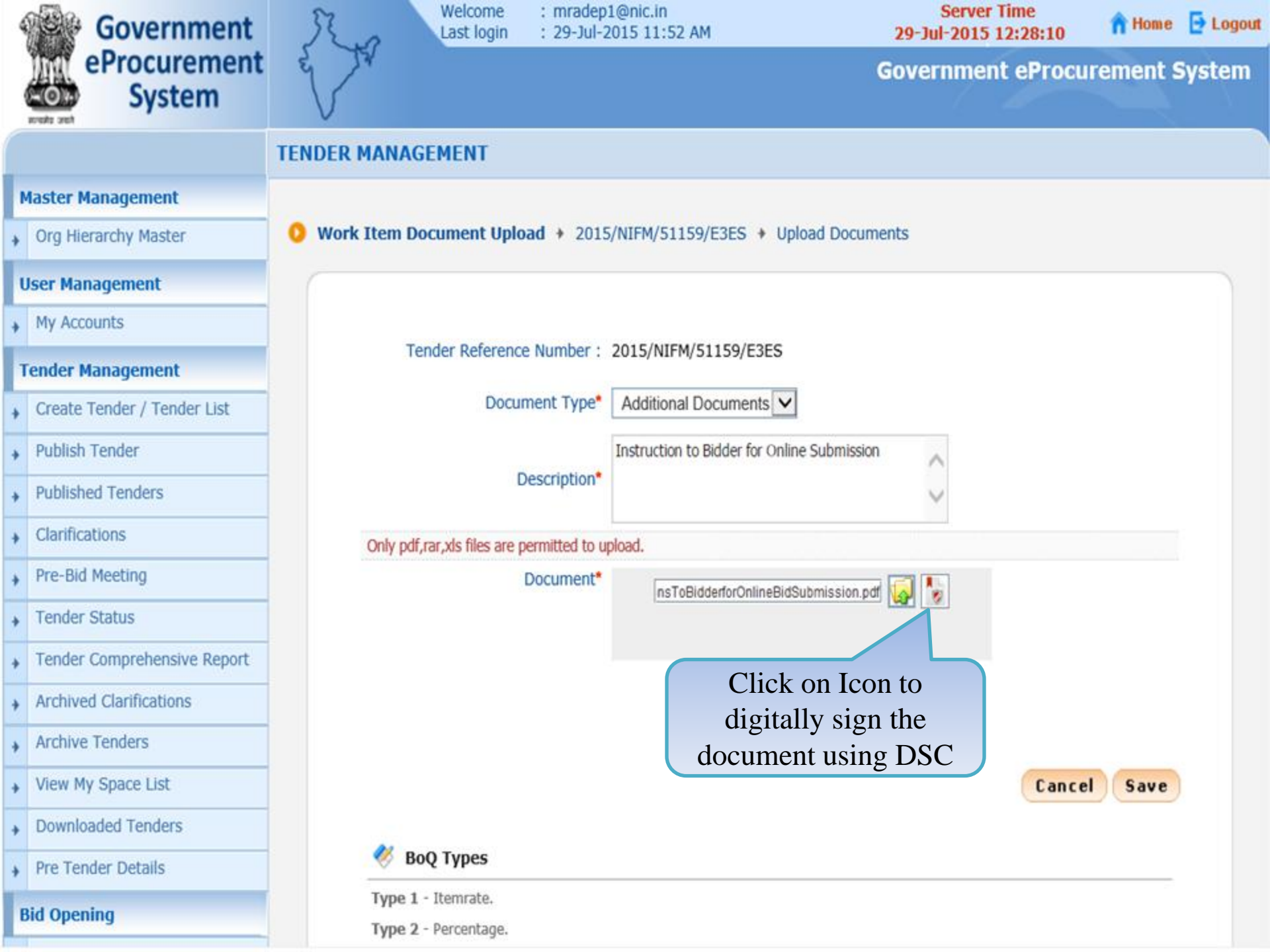

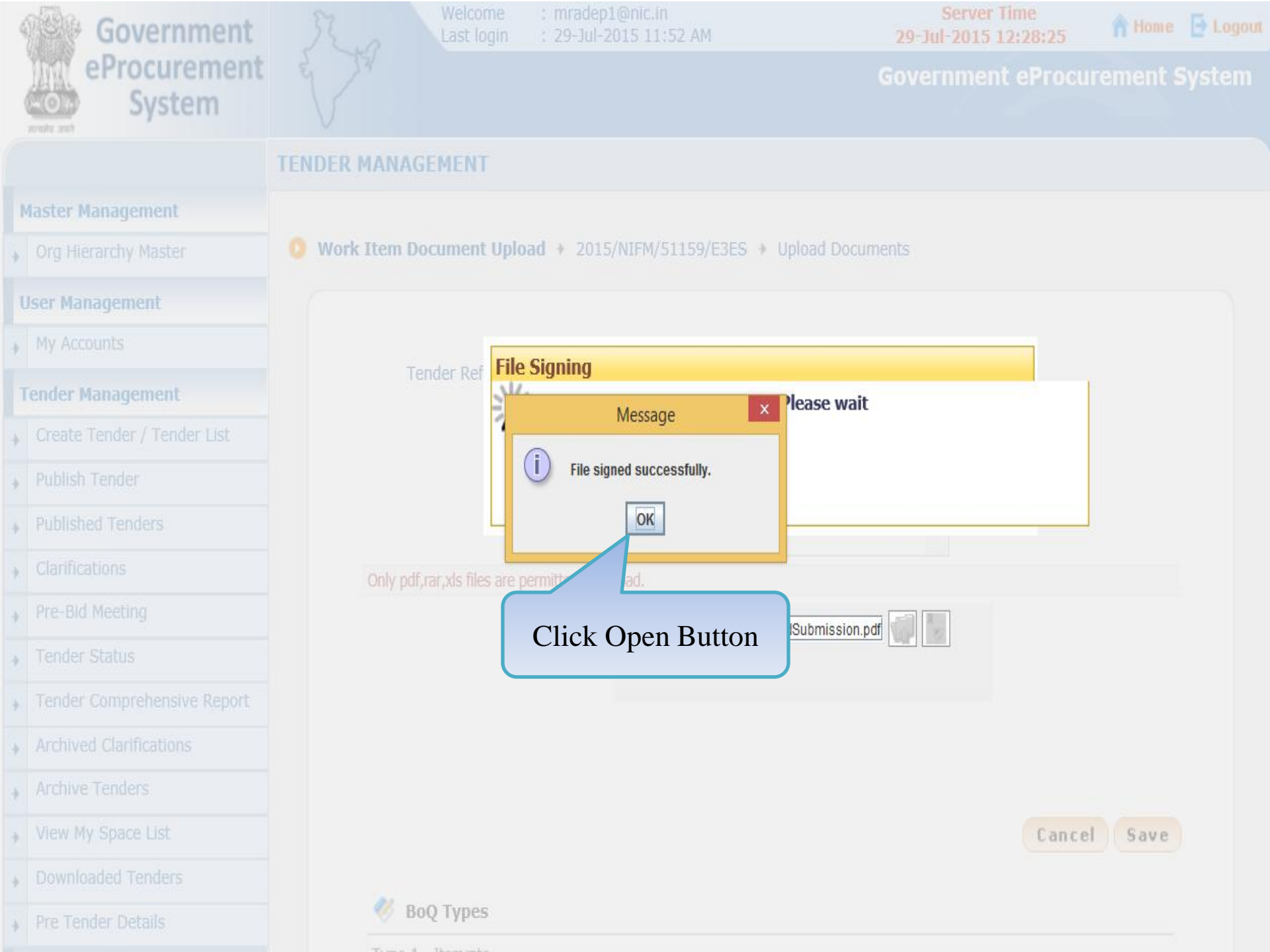

| Government                  | Welcome : mradep<br>Last login : 29-Jul-2                                                                                                    | 1@nic.in<br>2015 11:52 AM                  | Server Time<br>29-Jul-2015 12:28:30 | A Home    | E Logout |
|-----------------------------|----------------------------------------------------------------------------------------------------|--------------------------------------------|-------------------------------------|-----------|----------|
| eProcurement<br>System      | e de la companya de la companya de l |                                            | Government eProc                    | urement s | System   |
|                             | TENDER MANAGEMENT                                                                                                    |                                            |                                     |           |          |
| Master Management           |                                                                                                    |                                            |                                     |           |          |
| Org Hierarchy Master        | O Work Item Document Upload + 2015                                                                                                    | 5/NIFM/51159/E3ES + Upload Docum           | nents                               |           |          |
| User Management             |                                                                                                    |                                            |                                     |           |          |
| My Accounts                 |                                                                                                    |                                            |                                     |           |          |
| Tender Management           | Tender Reference Number :                                                                                                    | 2015/NIFM/51159/E3ES                       |                                     |           |          |
| Create Tender / Tender List | Document Type*                                                                                                    | Additional Documents                       |                                     |           |          |
| Publish Tender              |                                                                                                    | Instruction to Bidder for Online Submissio | n 🔨                                 |           |          |
| Published Tenders           | Description*                                                                                                    |                                            | $\sim$                              |           |          |
| Clarifications              | Only pdf, rar, xls files are permitted to u                                                                                                    | pload.                                     |                                     |           |          |
| Pre-Bid Meeting             | Document*                                                                                                    | nsToBidderforOnlineBidSubmission.pd        | r 😡 🗐                               |           |          |
| Tender Status               |                                                                                                    |                                            |                                     |           |          |
| Tender Comprehensive Report |                                                                                                    |                                            |                                     |           |          |
| Archived Clarifications     |                                                                                                    |                                            |                                     |           |          |
| Archive Tenders             |                                                                                                    |                                            |                                     |           |          |
| View My Space List          |                                                                                                    |                                            | Canc                                | el Save   | )        |
| Downloaded Tenders          |                                                                                                    |                                            |                                     |           |          |
| Pre Tender Details          | 🥙 BoQ Types                                                                                                    |                                            |                                     |           |          |
| Bid Opening                 | Type 1 - Itemrate.<br>Type 2 - Percentage.                                                                                                    |                                            |                                     |           |          |

| Government                    | R.o           | Welcome<br>Last login | : mradep1@nic.in<br>: 29-Jul-2015 11:52 AM                                | 2             | Server Time<br>9-Jul-2015 12:28:47 | 🔒 Home 🕒 Logout |
|-------------------------------|---------------|-----------------------|---------------------------------------------------------------------------|---------------|------------------------------------|-----------------|
| eProcurement<br>System        | e No          |                       |                                                                           | Gov           | vernment eProcur                   | ement System    |
|                               | TENDER MANA   | GEMENT                |                                                                           |               |                                    |                 |
| Master Management             |               |                       |                                                                           |               |                                    |                 |
| Org Hierarchy Master          | 0 Tender List | NIFM/2015/            | 14/08 demo + Work/Item Documer                                            | nts           |                                    |                 |
| User Management               | Work/         | Item Details          | Fee Details Critical Dates                                                | Bid Openers   | Work/Item Documer                  | ts OID          |
| My Accounts                   |               |                       |                                                                           |               | Click to verify                    |                 |
| Tender Management             |               | Ten                   | der Reference Number : NIFM/2015/                                         | /14/08 demo   | document                           |                 |
| Create Tender / Tender List   |               |                       |                                                                           | _             |                                    |                 |
| Publish Tender                | Work          | /Item Docume          | ents                                                                      |               |                                    |                 |
| Published Tenders             | Docur         | nent Type             | Description                                                               | Uploaded Date | Action                             | Delete          |
| Clarifications                | Tender        | Documents             | Tender Document for Supply of<br>Items to setting Computer Lab at<br>NIFM | 29-Jul-2015   | Verify                             |                 |
| Pre-Bid Meeting               | BOQ           |                       | Price Bid                                                                 | 29-Jul-2015   | Verify                             |                 |
| Tender Status                 | Additio       | nal Documents         | Tender Acceptance Letter                                                  | 29-Jul-2015   | Verify                             |                 |
| • Tender Comprehensive Report | Additio       | nal Documents         | Instruction to Bidder for Online<br>Submission                            | 29-Jul-2015   | Verify                             |                 |
| Archived Clarifications       | << <          | 1>>>                  |                                                                           |               |                                    |                 |
| Archive Tenders               |               |                       |                                                                           | Baak          | Delata                             | Neut            |
| View My Space List            |               |                       |                                                                           | Dack          | Delete Opload                      | Next            |
| Downloaded Tenders            |               |                       |                                                                           |               |                                    |                 |
| Pre Tender Details            |               |                       |                                                                           |               |                                    |                 |
| Bid Opening                   |               |                       |                                                                           |               |                                    |                 |

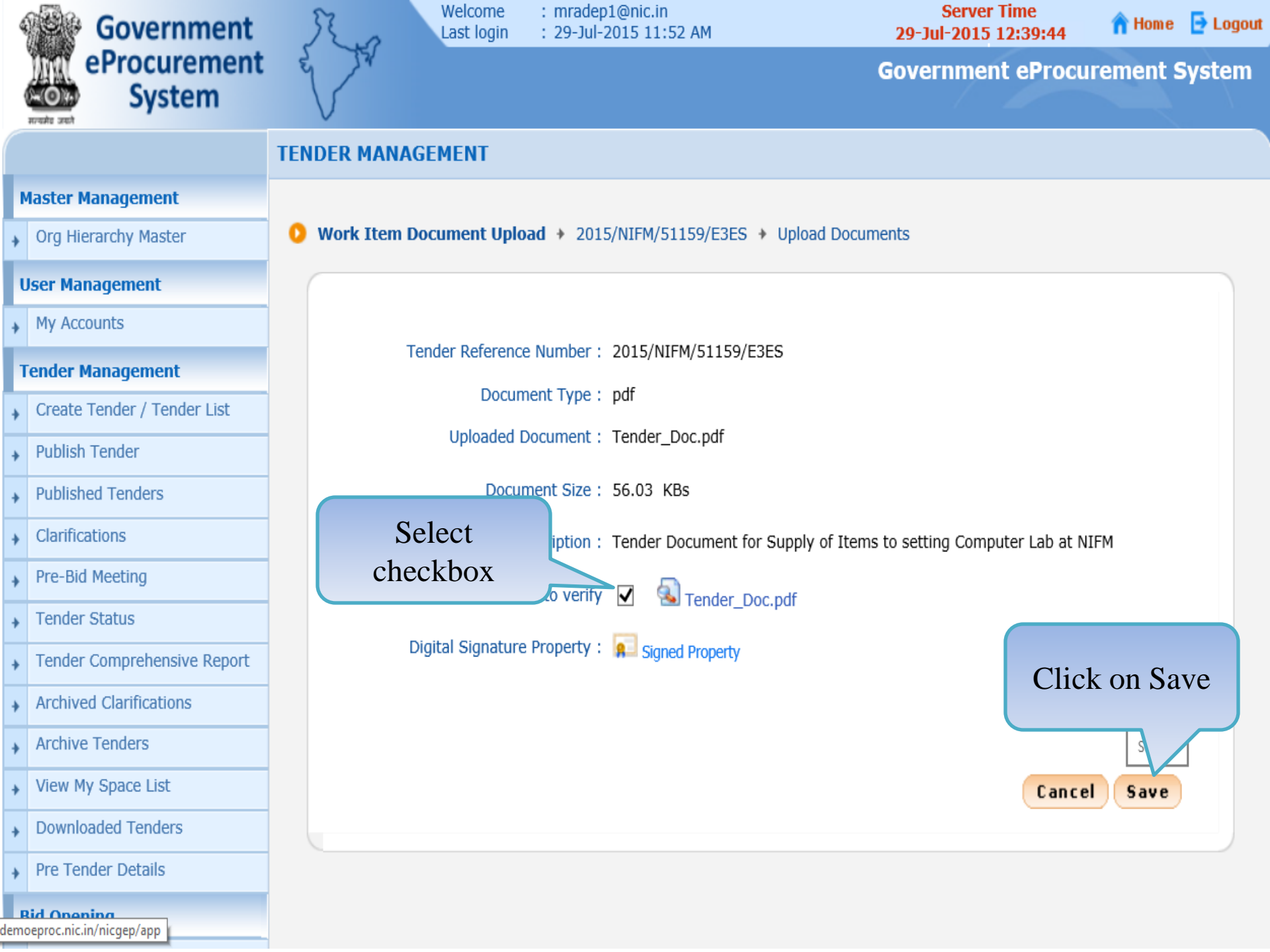

| 4 | Government                  | R.o        | Welcome<br>Last login | : mradep1@<br>: 29-Jul-201   | nic.in<br>5 11:52 AM |             | Server Time<br>29-Jul-2015 12:30:28 | 🕆 Home 📑 Logou |
|---|-----------------------------|------------|-----------------------|------------------------------|----------------------|-------------|-------------------------------------|----------------|
|   | eProcurement<br>System      | e de       |                       |                              |                      | G           | overnment eProcu                    | rement System  |
|   |                             | TENDER MA  | NAGEMENT              |                              |                      |             |                                     |                |
|   | Master Management           |            |                       |                              |                      |             |                                     |                |
| + | Org Hierarchy Master        | 0 Tender L | ist + NIFM/2015/      | /14/08 demo 🔸                | Work/Item Docume     | ents        |                                     |                |
| 1 | User Management             | Wor        | rk/Item Details       | Fee Details                  | Critical Dates       | Bid Openers | Work/Item Docume                    | nts OID        |
| + | My Accounts                 |            |                       |                              |                      |             |                                     |                |
| 1 | Fender Management           |            | Ten                   | ider Reference N             | umber : NIFM/2015    | /14/08 demo | Status Chang                        | ge             |
| + | Create Tender / Tender List |            |                       |                              |                      |             |                                     |                |
| + | Publish Tender              | Veri       | ified By: M Rama 1    | Amirtham                     | Click to y           | verify      |                                     |                |
| + | Published Tenders           | W          | ork/Item Docum        | ents                         | docum                | ient        |                                     |                |
| + | Clarifications              | Do         | ider Documents        | Tender Docu                  | ment for Supply of   | 29-2 5      | e ACD n<br>Verified                 | Delete         |
| + | Pre-Bid Meeting             |            |                       | Items to set<br>NIFM         | ting Computer Lab at |             |                                     |                |
| + | Tender Status               | BOO        | Q                     | Price Bid                    |                      | 29-Jul-2015 | Verify                              |                |
| + | Tender Comprehensive Report | Add        | litional Documents    | Tender Acce                  | ptance Letter        | 29-Jul-2015 | Verify                              |                |
| + | Archived Clarifications     | Add        | litional Documents    | Instruction to<br>Submission | o Bidder for Online  | 29-Jul-2015 | Verify                              |                |
| + | Archive Tenders             | <<         | < < 1 > >>            |                              |                      |             |                                     |                |
| + | View My Space List          |            |                       |                              |                      | Back        | Delete Upload                       | Next           |
| + | Downloaded Tenders          |            |                       |                              |                      |             |                                     |                |
| + | Pre Tender Details          | 6          |                       |                              |                      |             |                                     |                |
|   | Bid Opening                 |            |                       |                              |                      |             |                                     |                |

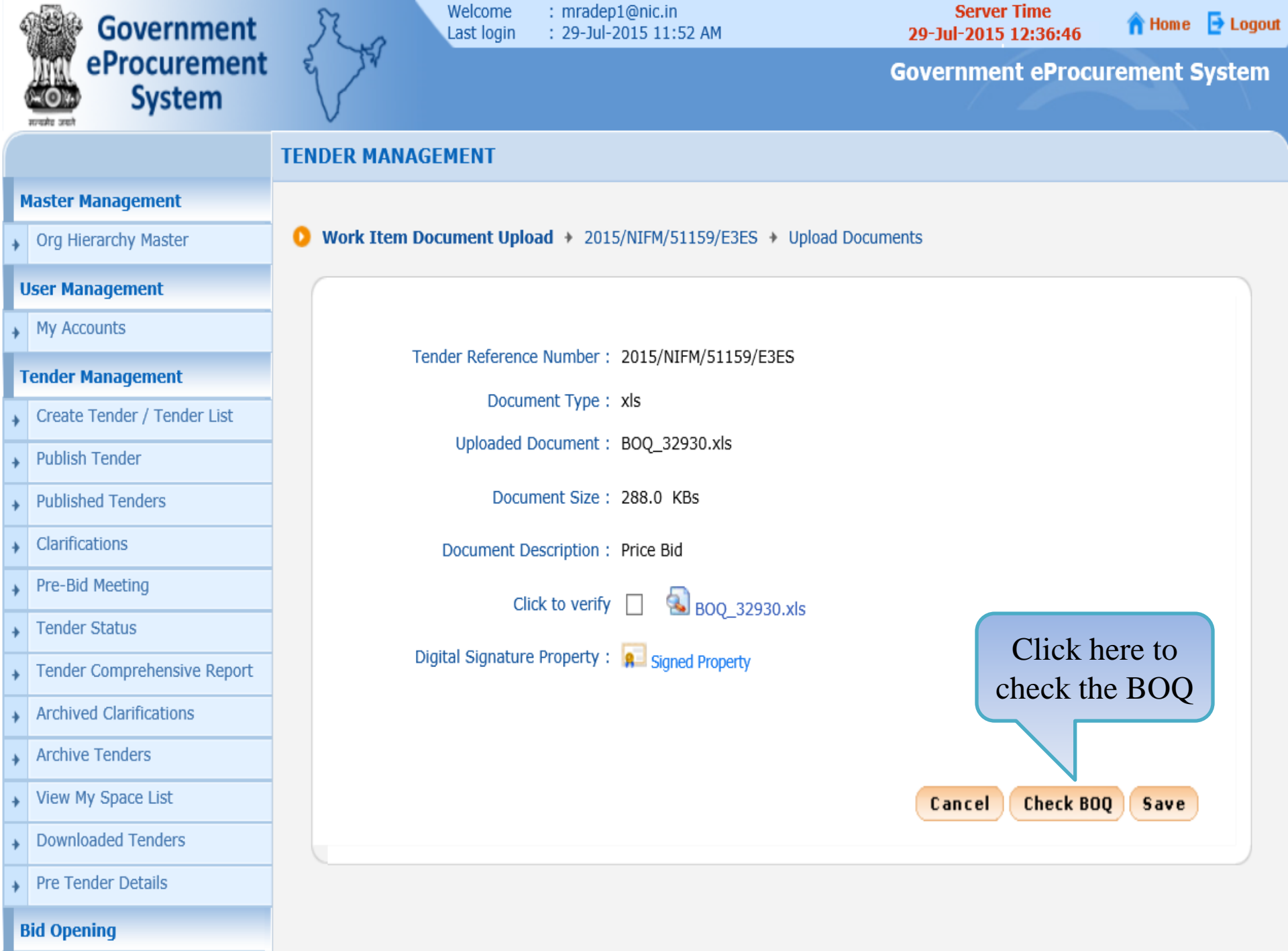

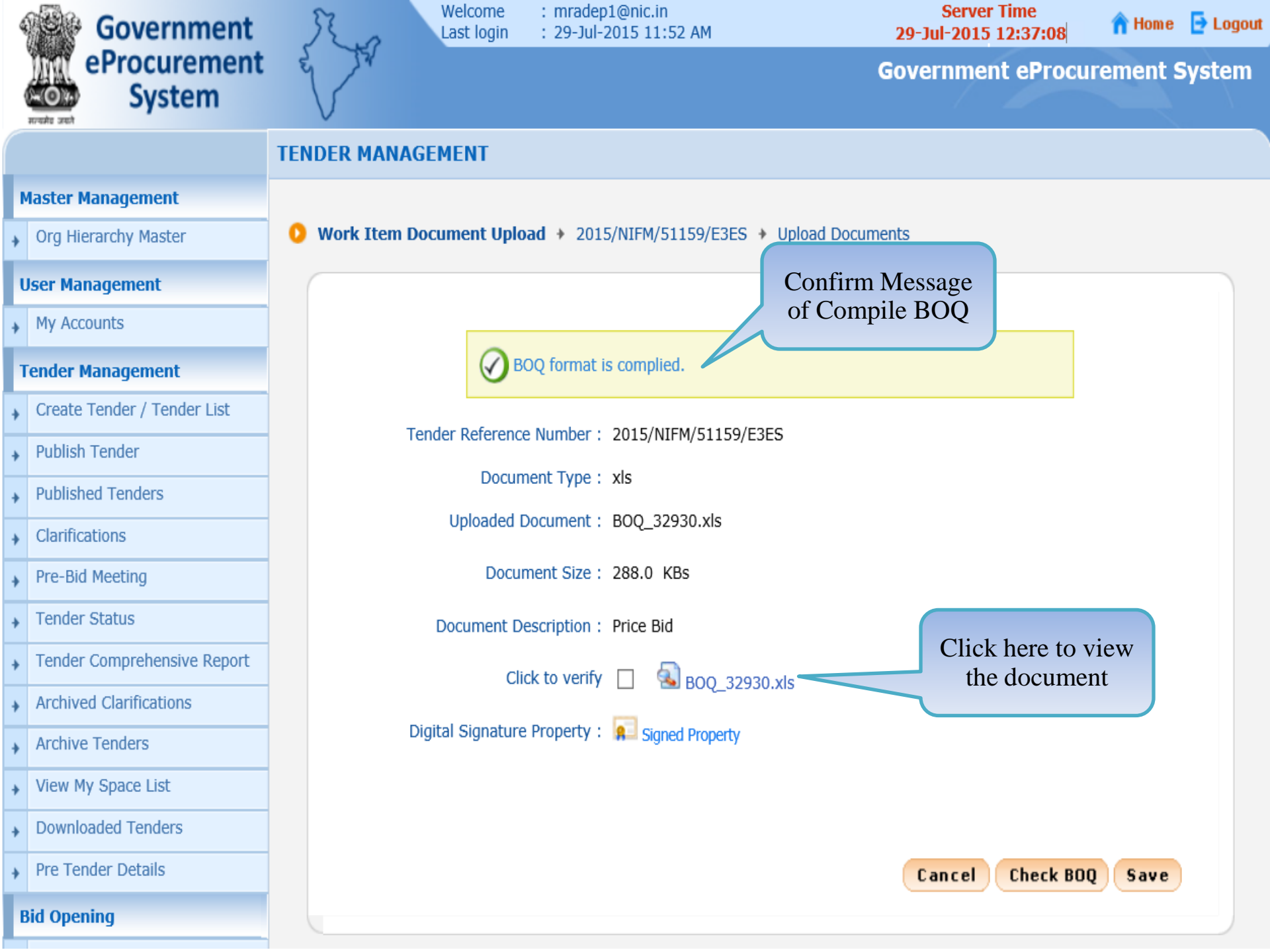

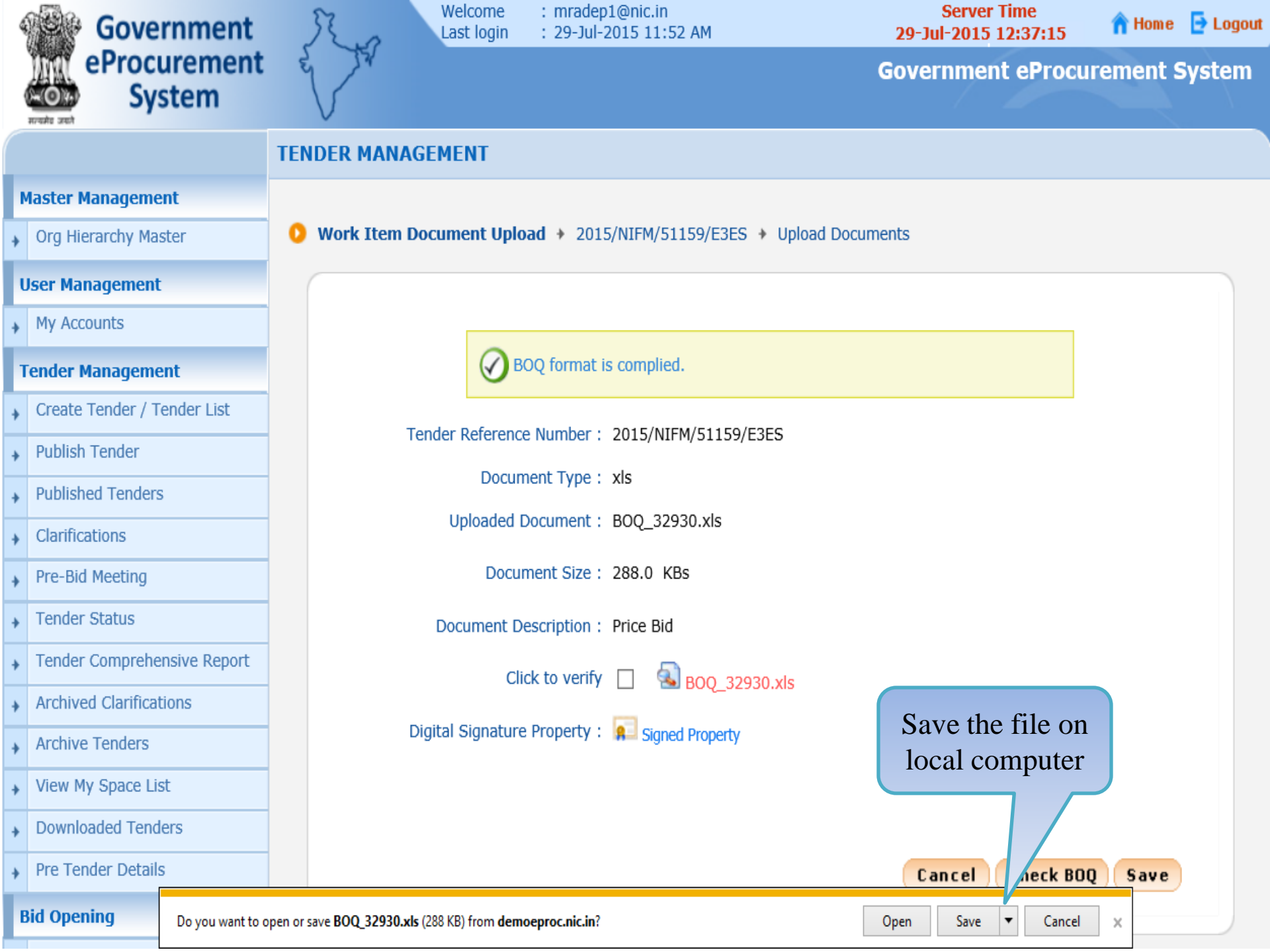

|                                                                                                    | File                   | lome Insert Pag           | je Layout           | Form     | ulas Data   | Review View               | Developer Add-I      | ins Foxit PDF                                 |                               |                                |               |                   |                          | G             | ם (?) د | ₽ X  |
|----------------------------------------------------------------------------------------------------|------------------------|---------------------------|---------------------|----------|-------------|---------------------------|----------------------|-----------------------------------------------|-------------------------------|--------------------------------|---------------|-------------------|--------------------------|---------------|---------|------|
|                                                                                                    | الم الم<br>الم الم الم | Arial                     | <b>.</b>            | 11 -     | A A =       | ≡ ≡ । ≫∵                  | 🚔 Wrap Text          | ٣                                             |                               |                                |               | Σ Auto            | sum • 者 🧃                | ĥ             |         |      |
| Pa                                                                                                    | ste 🛷 Fo               | ormat Painter B I         | <u>U</u> - <u>U</u> | - 8      | ? - A -   ≣ |                           | Merge & Center 🔻     | ∰ v % v .00 .00<br>.00 ≯.0                    | Conditional Formatting v as 1 | ormat Cell<br>Table - Styles - | Insert Delete | Format<br>V Clear | Sort & Fin<br>Filter Sel | ld &<br>ect ≖ |         |      |
|                                                                                                    | Clipboa                | rd 🕞                      | Font                |          | Gi.         | Alignme                   | ent G                | Number 🕞                                      | Style                         | es                             | Cells         |                   | Editing                  |               |         |      |
|                                                                                                    | BD2                    | 0 • 0                     | fx =S               | SUM(B    | A14:BA19)   |                           |                      |                                               |                               |                                |               |                   |                          |               |         | Y    |
|                                                                                                    | A                      | В                         | D                   | E        | F           | G                         | Н                    | M                                             | BA                            |                                | BC            |                   | BD                       | BE            | BF      | B    |
| 1                                                                                                    | Validat                | e Print                   | Help                |          |             |                           | Item Rate Bo         | <u>Q</u>                                      |                               |                                |               |                   |                          |               |         |      |
|                                                                                                    | Tender In              | viting Authority: NIFM Fa | aridabad            | -        |             |                           |                      |                                               |                               |                                |               |                   |                          |               |         |      |
| 4                                                                                                    |                        |                           |                     |          | 4-4-4       |                           |                      |                                               |                               |                                |               |                   |                          |               |         |      |
| 5                                                                                                    | Name of V              | vork:Setting of Comput    | er lad at Ni        | FIM FAFI | dabad       |                           |                      |                                               |                               |                                |               |                   |                          |               |         |      |
| 6                                                                                                    | Contract I             | lo: 2015/NIFM/51159/E3ES  | S                   |          |             |                           |                      |                                               |                               |                                |               |                   |                          |               |         |      |
| -                                                                                                    | Bidder                 |                           |                     |          |             |                           |                      |                                               |                               |                                |               |                   |                          |               |         |      |
| 8                                                                                                    | Name :                 |                           |                     |          |             |                           |                      |                                               |                               |                                |               |                   |                          |               |         | =    |
| PRICE SCHEDULE                                                                                                    |                        |                           |                     |          |             |                           |                      |                                               |                               |                                |               |                   |                          |               |         |      |
| (This BOQ template must not be modified/replaced by the bidder and the same should be uploaded after filling the relevent columns, else the bidder is liable to be rejected for this tender. Bidders are |                        |                           |                     |          |             |                           |                      |                                               |                               |                                |               |                   |                          |               |         |      |
| 9                                                                                                    |                        |                           |                     |          |             | allowed to                |                      | and values only j                             | I                             |                                |               |                   | _                        |               |         |      |
|                                                                                                    | SI.<br>No.             | Item Description          | Quantity            | Units    | Estimated   | Preffered Make &<br>Model | Offered Make & Model | Unit Rate (Inclusive of<br>all) Figures To be | INTAL AMOUN                   | I TOTAL AMOU                   | JNT           |                   |                          |               |         |      |
|                                                                                                    |                        |                           |                     |          |             |                           |                      | entered by the                                | taxes/charges)                |                                |               |                   |                          |               |         |      |
| 11                                                                                                    |                        |                           |                     |          |             |                           |                      | Bidder                                        |                               |                                |               |                   |                          |               |         |      |
|                                                                                                    | 1                      | A - Computer Items        |                     |          |             |                           | I                    | III NS.                                       |                               |                                |               |                   | -                        |               |         |      |
| 13                                                                                                    | 1.01                   | Desktop, with latest      | 50.0000             | Nos      | 50000.0000  | Hp. Lennovo, HCL.         |                      |                                               | 0.0                           | 0 INR Zero Only                |               |                   | -                        |               |         |      |
| 14                                                                                                    |                        | Windows pre-installed     |                     |          |             | Samsung                   |                      |                                               |                               |                                |               |                   |                          |               |         |      |
| 45                                                                                                    | 1.02                   | Speaker                   | 50.0000             | Nos      | 1200.0000   | Iball, Bose, JBL          |                      |                                               | 0.0                           | 0 INR Zero Only                |               |                   |                          |               |         |      |
| 15                                                                                                    | 1.03                   | Webcamera with mike       | 50.0000             | Nos      | 600.0000    | Intex, Iball              |                      |                                               | 0.0                           | 0 INR Zero Only                |               |                   | -                        |               |         |      |
| 16                                                                                                    | 1.04                   | Connor                    | 50.0000             | Noe      | 5000 0000   | HD Canon                  |                      |                                               | 0.00                          | ND Zara Oak                    |               |                   | _                        |               |         |      |
| 17                                                                                                    | 1.04                   | Scallier                  | 50.0000             | nus      | 3000.0000   | nr, canon                 |                      |                                               | 0.0                           | VINK Zero Uniy                 |               |                   |                          |               |         |      |
| 18                                                                                                    | 1.05                   | MFP Printer               | 5.0000              | Nos      | 80000.0000  | HP, Canon                 |                      |                                               | 0.00                          | 0 INR Zero Only                |               |                   |                          |               |         |      |
|                                                                                                    | 1.06                   | Projector                 | 2.0000              | Nos      | 175000.0000 | HP, Sony, Samsung         |                      |                                               | 0.0                           | 0 INR Zero Only                |               |                   | 1                        |               |         | -    |
| <u>19</u><br>₩                                                                                                    | 4 F FI B               | oQ1 🖓                     |                     |          |             |                           |                      |                                               | I                             | 1                              |               |                   |                          |               |         | ▶ [] |
| Re                                                                                                    | ady 🔠                  |                           |                     |          |             |                           |                      |                                               |                               |                                |               |                   | 18%                      | . —           |         | +    |

| F            | ile H        | lome Insert Pag       | je Layout         | Form | ulas Data                       | Review View                                 | v Developer Add                        | -Ins Foxit PDF                |                            |                 |                     |           |         |          | ם 🍞 ۵ |      |
|--------------|--------------|-----------------------|-------------------|------|---------------------------------|---------------------------------------------|----------------------------------------|-------------------------------|----------------------------|-----------------|---------------------|-----------|---------|----------|-------|------|
| Pas          | te           | Arial Arial           | т<br><u>т</u> - Ц | 11 · | A <sup>^</sup> A <sup>×</sup> ≡ | = = »<br>= = :::::::::::::::::::::::::::::: | चिं Wrap Text<br>ख्रि Merge & Center र | ▼<br>(*.0 .00<br>(*.0 .00 *.0 | Conditional Fo             | ormat Cell      | Insert Delete Forma | Σ AutoSum | Sort &  | Find &   |       |      |
|              | Clipboa      | ard G                 | Font              |      | G.                              | Alianme                                     | ent G                                  | Number 🕞                      | Formatting * as i<br>Style | able * Styles * | Cells               | 2 cicar   | Editing | Select   |       |      |
| _            | BD2          | 20 -                  | f0                |      | A1/I·BA19)                      |                                             |                                        |                               |                            |                 |                     |           | 3       |          |       | v    |
|              | ۵.           | B                     |                   | F    | E                               | 6                                           | Ц                                      | м                             | BA                         |                 | RC                  |           | BD      | RE       | RF    | BI - |
| -            | 1            | A - Computer Items    |                   |      | 1                               | ,                                           |                                        | IVI                           | UN                         |                 | 50                  |           | 00      | 00       | 01    | A    |
| 13           | 1.01         |                       | 50.0000           | Nee  | 50000 0000                      |                                             |                                        |                               | 0.00                       |                 |                     |           |         |          |       |      |
| 14           | 1.01         | Windows pre-installed | 50.0000           | NUS  | 50000.0000                      | Samsung                                     |                                        |                               | 0.00                       | INR Zero Uniy   |                     |           |         |          |       |      |
| -            | 1.02         | Speaker               | 50.0000           | Nos  | 1200.0000                       | Iball, Bose, JBL                            |                                        |                               | 0.00                       | INR Zero Only   |                     |           |         |          |       |      |
| 15           | 1.02         | Web                   | 50.0000           | Nee  | 600.0000                        | latau Iball                                 |                                        |                               | 0.00                       | IND Zere Only   |                     |           |         |          |       |      |
| 16           | 1.05         | wedcamera with mike   | 50.000            | NOS  | 600.0000                        | intex, ibali                                |                                        |                               | 0.00                       | INR Zero Uniy   |                     |           |         |          |       |      |
| 47           | 1.04         | Scanner               | 50.0000           | Nos  | 5000.0000                       | HP, Canon                                   |                                        |                               | 0.00                       | INR Zero Only   |                     |           |         |          |       |      |
| 1/           | 1.05         | MFP Printer           | 5.0000            | Nos  | 80000.0000                      | HP, Canon                                   |                                        |                               | 0.00                       | INR Zero Only   |                     |           |         |          |       |      |
| 18           | 4.00         |                       |                   |      | 475000 0000                     | ,<br>                                       |                                        |                               |                            |                 |                     |           |         |          |       |      |
| 19           | 1.06         | Projector             | 2.0000            | NOS  | 175000.0000                     | HP, Sony, Samsung                           |                                        |                               | 0.00                       | INR Zero Only   |                     |           |         |          |       |      |
|              | 1.07         | Sub Total of          | A                 |      |                                 |                                             |                                        |                               |                            | •               |                     | Î         | 0       | .00      |       |      |
| 20           | 2            | B - Furniture Items   |                   |      |                                 |                                             |                                        |                               |                            |                 |                     | <u> </u>  |         | <u> </u> |       |      |
| 21           | _            |                       |                   |      |                                 |                                             |                                        |                               |                            |                 |                     |           |         |          |       |      |
| 22           | 2.01         | Computer Table        | 50.0000           | Nos  | 12000.0000                      | Neelkamal,<br>Supreme Durian                |                                        |                               | 0.00                       | INR Zero Only   |                     |           |         |          |       |      |
| 22           | 2.02         | Chair with Arm rest   | 50.0000           | Nos  | 8000.0000                       | Neelkamal,                                  |                                        |                               | 0.00                       | INR Zero Only   |                     |           |         |          |       |      |
| 23           |              |                       |                   |      |                                 | Supreme, Durian                             |                                        |                               |                            |                 |                     |           |         |          |       |      |
|              | 2.03         | Printer Table         | 5.0000            | Nos  | 5000.0000                       | Neelkamal,                                  |                                        |                               | 0.00                       | INR Zero Only   |                     |           |         |          |       |      |
| 24           | 2.04         | Sub Total of          | B                 |      |                                 | Supreme, Durian                             |                                        |                               |                            |                 |                     |           | 0       | 00       |       |      |
| 25           | 2.04         | Sub Total of          |                   |      |                                 |                                             |                                        |                               |                            |                 |                     |           |         |          |       |      |
|              | Total in Fig | gures                 |                   |      |                                 |                                             |                                        |                               | 0.00                       | INR Zero Only   |                     |           |         |          |       |      |
| 26           | Quoted Ra    | ate in Words          |                   |      |                                 |                                             |                                        | IND Zara Only                 |                            |                 |                     |           |         |          |       |      |
|              | autou no     |                       |                   |      |                                 |                                             |                                        | INR Zero Uniy                 |                            |                 |                     |           |         |          |       |      |
| 28           |              |                       |                   |      |                                 |                                             |                                        |                               |                            |                 |                     |           |         |          |       |      |
| 29           |              |                       |                   |      |                                 |                                             |                                        |                               |                            |                 |                     |           |         |          |       | -    |
| 30<br> 4   4 | ► H _B       | loQ1 🖞                |                   |      |                                 |                                             |                                        |                               |                            |                 |                     |           |         |          |       | •    |
| Rea          | dy 📔         |                       |                   |      |                                 |                                             |                                        |                               |                            |                 |                     |           |         | 78% 🔶    | 0+    | -(+) |

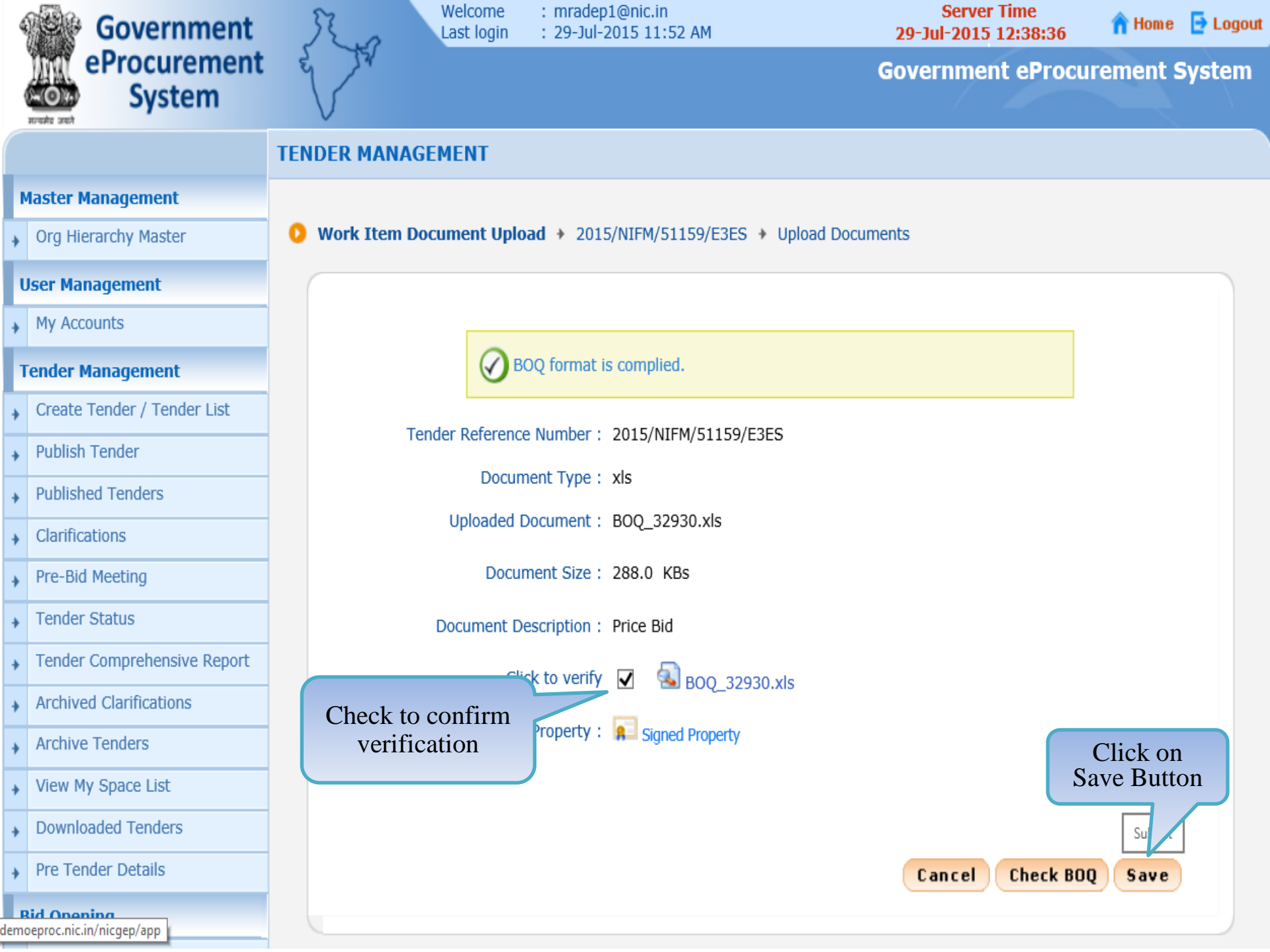

| 4 | Government                  | R.o          | Welcome<br>Last login | : mradep1@nic.in<br>: 29-Jul-2015 11:52 AM |                    | Server Time<br>29-Jul-2015 12:38:54 | 🔒 Home 🔁 Logout |
|---|-----------------------------|--------------|-----------------------|--------------------------------------------|--------------------|-------------------------------------|-----------------|
| 1 | eProcurement<br>System      | e A          |                       |                                            |                    | Government eProc                    | urement System  |
|   |                             | TENDER MAN   | AGEMENT               |                                            |                    |                                     |                 |
| N | Aaster Management           |              |                       |                                            |                    |                                     |                 |
| + | Org Hierarchy Master        | 0 Tender Lis | t + NIFM/2015/1       | 4/08 demo + Work/Item E                    | Documents          |                                     |                 |
| U | Jser Management             | Work         | /Item Details         | Fee Details Critical D                     | ates Bid Opene     | rs Work/Item Docum                  | ients OID       |
| + | My Accounts                 |              |                       |                                            |                    | in richt                            |                 |
| T | ender Management            |              | Tend                  | er Reference Number : NIFI                 | M/2015/14/08 demo  | St                                  | atus changed    |
| + | Create Tender / Tender List |              |                       |                                            | Click to v         | erify                               | to verified     |
| + | Publish Tender              | Verifie      | ed By: M Rama 1 A     | Amirtham                                   | docume             | ent                                 |                 |
| + | Published Tenders           | Wor          | rk/Item Docume        | Description                                | Liploaded I        | Action                              | Dalata          |
| + | Clarifications              | Tende        | er Documents          | Tender Document for Supp                   | bly of 29-Jul-2015 | Verified                            |                 |
| + | Pre-Bid Meeting             |              |                       | Items to setting Computer<br>NIFM          | Lab at             |                                     |                 |
| + | Tender Status               | BOQ          |                       | Price Bid                                  | 29-Jul-2015        | Verified                            |                 |
| + | Tender Comprehensive Report | Additi       | ional Documents       | Tender Acceptance Letter                   | 29-Jul-2015        | Verify                              |                 |
| + | Archived Clarifications     | Additi       | ional Documents       | Instruction to Bidder for Or<br>Submission | nline 29-Jul-2015  | Verify                              |                 |
| + | Archive Tenders             | << -         | <1>>>                 |                                            |                    |                                     |                 |
| + | View My Space List          |              |                       |                                            | Back               | Delete Upload                       | Next            |
| + | Downloaded Tenders          |              | ist of docur          | ments                                      |                    |                                     |                 |
| + | Pre Tender Details          |              | uploade               | d                                          |                    |                                     |                 |
| 8 | Sid Opening                 | C            |                       |                                            |                    |                                     |                 |
| - |                             |              |                       |                                            |                    |                                     |                 |

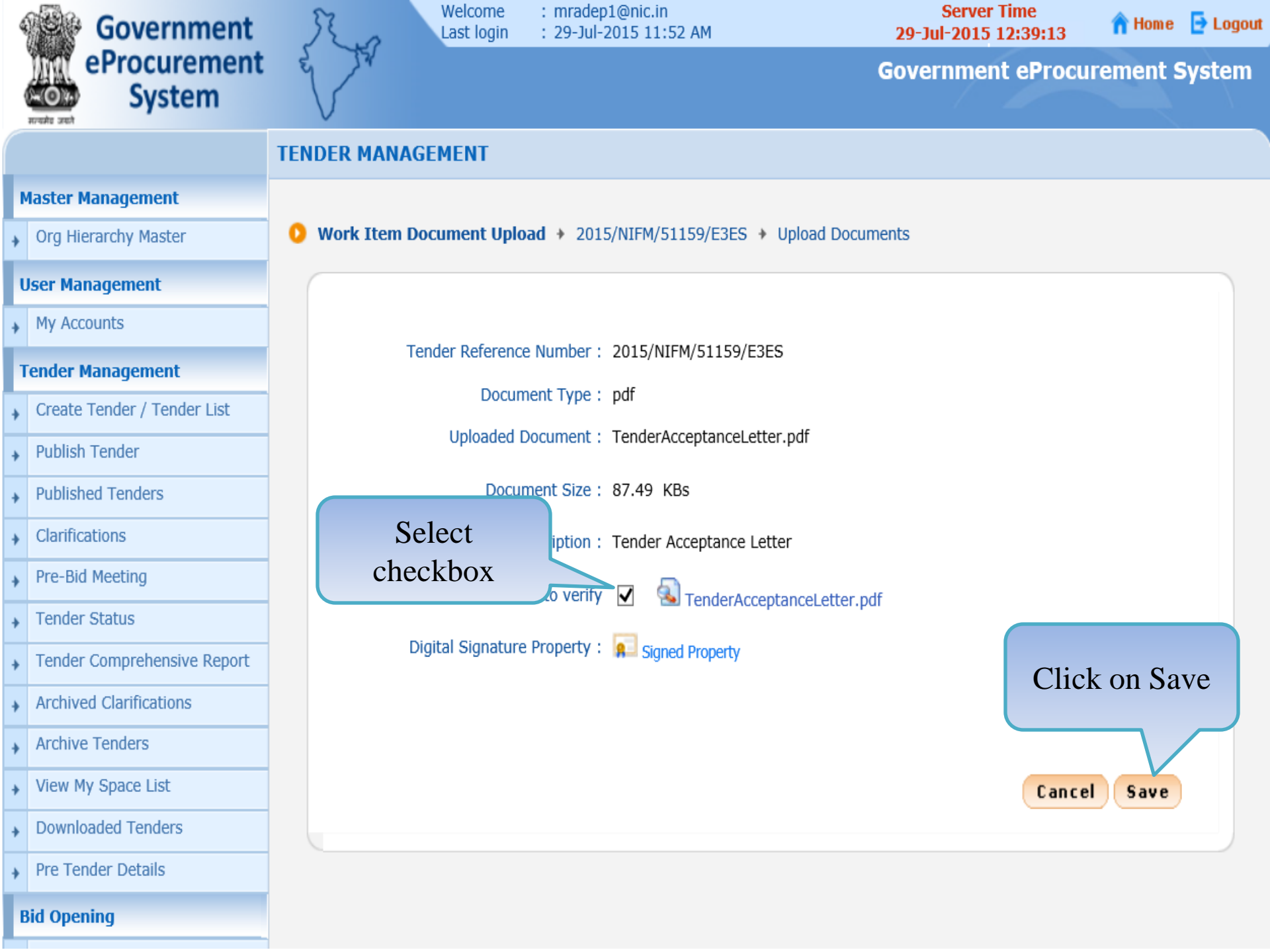

| 4 | Government                  | R.o        | Last login          | : mradep1@nic.in<br>: 29-Jul-2015 11:52 AM                        | 29-J           | Server Time<br>ul-2015 12:38:5 | i4 🔒 Home 🗗 Logout |
|---|-----------------------------|------------|---------------------|-------------------------------------------------------------------|----------------|--------------------------------|--------------------|
|   | eProcurement<br>System      | e A        |                     |                                                                   | Gover          | nment ePro                     | curement System    |
|   |                             | TENDER MA  | NAGEMENT            |                                                                   |                |                                |                    |
|   | Master Management           |            |                     |                                                                   |                |                                |                    |
| + | Org Hierarchy Master        | 0 Tender I | List + NIFM/2015/   | 14/08 demo + Work/Item Docume                                     | ents           |                                |                    |
|   | User Management             | Wo         | ork/Item Details    | Fee Details Critical Dates                                        | Bid Openers    | Nork/Item Docu                 | ments OID          |
| + | My Accounts                 |            |                     |                                                                   | •              |                                |                    |
|   | Tender Management           |            | Ten                 | der Reference Number : NIFM/2015                                  | 5/14/08 demo   |                                |                    |
| + | Create Tender / Tender List |            |                     |                                                                   |                |                                |                    |
| + | Publish Tender              | Ver        | rified By: M Rama 1 | Amirtham                                                          |                |                                |                    |
|   | Published Tenders           | W          | ork/Item Docume     | ents                                                              |                |                                |                    |
| 2 | Clarifications              | Do         | ocument Type        | Description                                                       | Uploaded Date  | Action                         | Status changed     |
| * | Pre-Bid Meeting             | Ter        | nder Documents      | Tender Document for Supply of<br>Items to setting Computer Lab at | 29-Jul-2015    | Verified                       | to verified        |
| ' | Tandas Chabus               | BO         | Q                   | Price Bid                                                         | 29-Jul-2015    | Verified                       |                    |
| * | Tender Status               | Add        | ditional Documents  | Tender Acceptance Letter                                          | 29-Jul-2015    | Verified                       |                    |
| + | Tender Comprehensive Report | Ad         | ditional Documents  | Instruction to Bidder for Online                                  | 20-Jul-2015    | Verify                         |                    |
| + | Archived Clarifications     |            |                     | Submission                                                        | 23 Jul 2013    | Z                              |                    |
| + | Archive Tenders             | <-         | <<1>>>              |                                                                   | Click to verif | У                              |                    |
| + | View My Space List          |            |                     |                                                                   | Back De        | lete Upload                    | d Next             |
| + | Downloaded Tenders          |            |                     |                                                                   |                |                                |                    |
| + | Pre Tender Details          | <u> </u>   |                     |                                                                   |                |                                |                    |
|   | Bid Opening                 |            |                     |                                                                   |                |                                |                    |

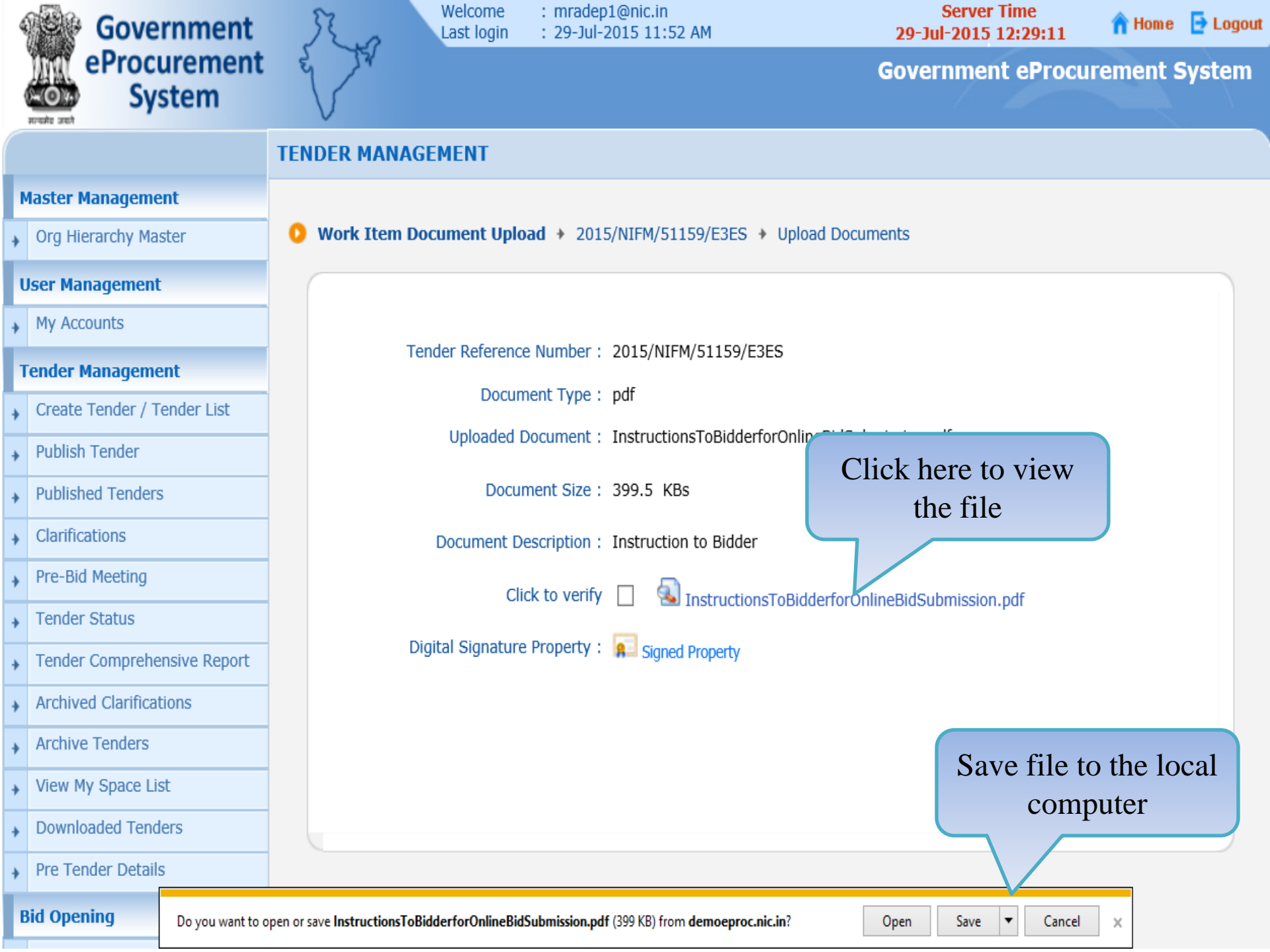

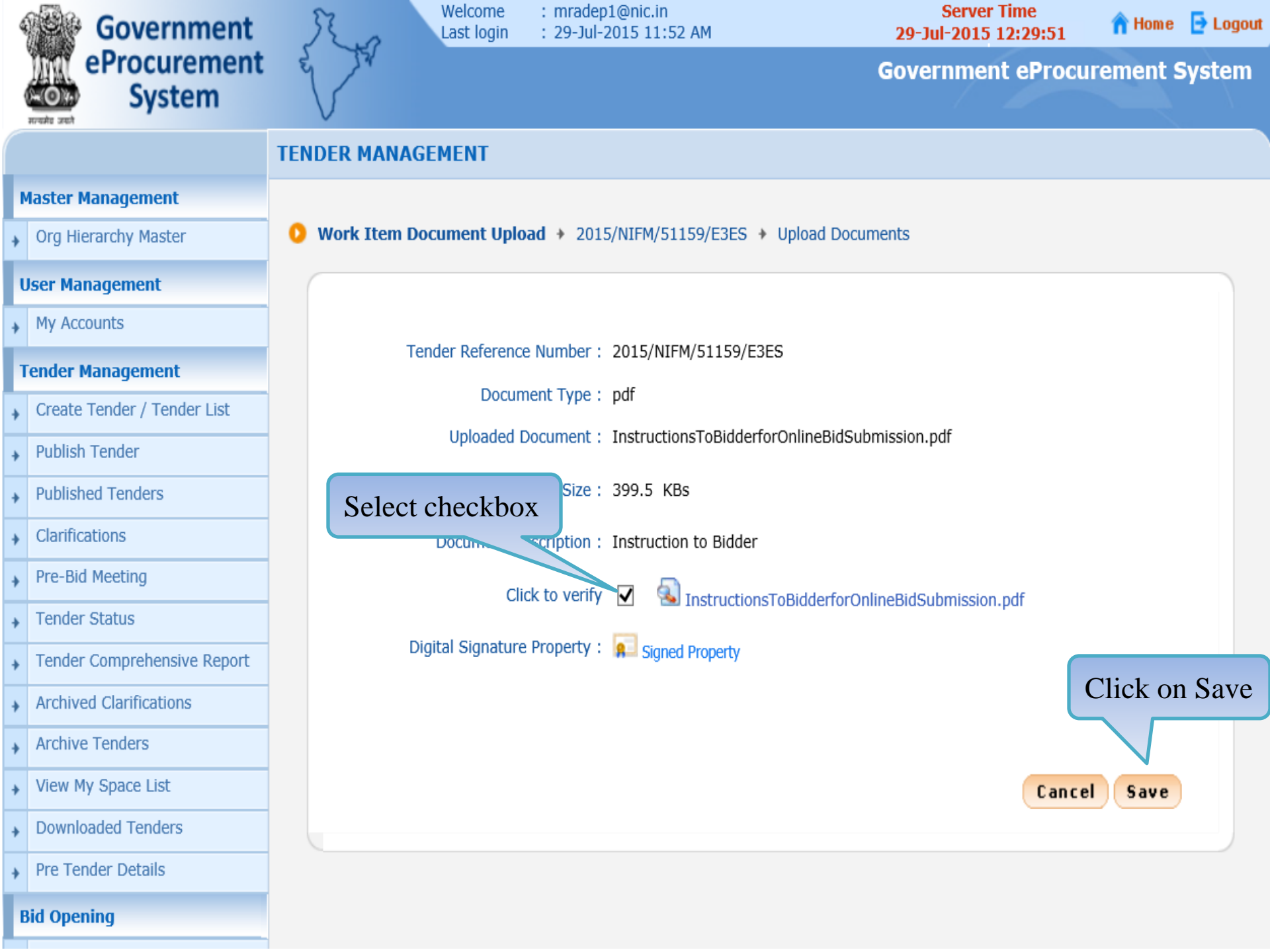

| 4 | Government                  | R.o.                           | Last login       | : mradep1@n<br>: 29-Jul-2015   | ic.in<br>11:52 AM                        | - 2           | Server Time<br>29-Jul-2015 12:39:52 | 🕆 Home 🕒 Logou |  |  |
|---|-----------------------------|--------------------------------|------------------|--------------------------------|------------------------------------------|---------------|-------------------------------------|----------------|--|--|
|   | eProcurement<br>System      | e Ja                           |                  |                                |                                          | Gov           | vernment eProcu                     | rement System  |  |  |
|   |                             | TENDER MAN                     | AGEMENT          |                                |                                          |               |                                     |                |  |  |
| , | Master Management           |                                |                  |                                |                                          |               |                                     |                |  |  |
| + | Org Hierarchy Master        | 0 Tender Lis                   | st + NIFM/2015/  | /14/08 demo 🔸 \                | Vork/Item Documer                        | nts           |                                     |                |  |  |
| ι | Jser Management             | Work                           | /Item Details    | Fee Details                    | Critical Dates                           | Bid Openers   | Work/Item Docume                    | nts OID        |  |  |
| + | My Accounts                 |                                |                  |                                |                                          |               |                                     |                |  |  |
| 1 | Fender Management           |                                | Ten              | ider Reference Nu              | mber : NIFM/2015/                        | 14/08 demo    |                                     |                |  |  |
| + | Create Tender / Tender List |                                |                  |                                |                                          |               |                                     |                |  |  |
| + | Publish Tender              | Verified By: M Rama 1 Amirtham |                  |                                |                                          |               |                                     |                |  |  |
|   | Published Tenders           | Work/Item Documents            |                  |                                |                                          |               |                                     |                |  |  |
| 2 | Clarifications              | Doci                           | ument Type       | Description                    |                                          | Uploaded Date | Action                              | Delete         |  |  |
| * | Pre-Bid Meeting             | Tende                          | er Documents     | Tender Docun<br>Items to setti | nent for Supply of<br>ng Computer Lab at | 29-Jul-2015   | Verified                            |                |  |  |
| - | Tender Chibur               | BOQ                            |                  | Price Bid                      |                                          | 29-Jul-2015   | Verified                            |                |  |  |
| * | Tender Status               | Addit                          | tional Documents | Tender Accep                   | ance Letter                              | 29-Jul-2015   | Verified                            |                |  |  |
| + | Tender Comprehensive Report | Addit                          | tional Documents | Instruction to                 | Bidder for Online                        | 29-Jul-2015   | Verified                            |                |  |  |
| + | Archived Clarifications     |                                |                  | Submission                     | Statu                                    | s changed     | Turritor                            |                |  |  |
| + | Archive Tenders             | <<                             | <1>>>            |                                | to v                                     | verified      | <u></u>                             |                |  |  |
| + | View My Space List          |                                |                  |                                |                                          | Back          | Delete Upload                       | Next           |  |  |
| + | Downloaded Tenders          |                                |                  |                                |                                          |               |                                     |                |  |  |
| + | Pre Tender Details          |                                |                  |                                |                                          |               |                                     |                |  |  |
| E | Bid Opening                 |                                |                  |                                |                                          |               |                                     |                |  |  |

| Government                  | R                                                                                                    | Welcome<br>Last login                                                                                                    | : mradep1@nic.in<br>: 29-Jul-2015 11:52 AM                                                                                                    | Server<br>29-Jul-2015 1                                                                                                    | Fime<br>12:40:06                                                                                                    | 🏫 Home                                                                                                    | 🔁 Logout                                                                                                    |  |  |  |
|-----------------------------|----------------------------------------------------------------------------------------------------|----------------------------------------------------------------------------------------------------|----------------------------------------------------------------------------------------------------|----------------------------------------------------------------------------------------------------|----------------------------------------------------------------------------------------------------|----------------------------------------------------------------------------------------------------|----------------------------------------------------------------------------------------------------|--|--|--|
| eProcurement<br>System      |                                                                                                    | V                                                                                                    |                                                                                                    | Governmen                                                                                                    | t eProcure                                                                                                    | ement S                                                                                                    | System                                                                                                    |  |  |  |
|                             | TENDER M                                                                                                    | IANAGEMENT                                                                                                    |                                                                                                    |                                                                                                    |                                                                                                    |                                                                                                    |                                                                                                    |  |  |  |
| Aaster Management           |                                                                                                    |                                                                                                    |                                                                                                    |                                                                                                    |                                                                                                    |                                                                                                    |                                                                                                    |  |  |  |
| Org Hierarchy Master        | 🜔 Tender                                                                                                    | r List 🔸 2015/NIFM/                                                                                                    | 51159/E3ES 🔸 Other Important D                                                                                                    | ocument List                                                                                                    |                                                                                                    |                                                                                                    |                                                                                                    |  |  |  |
| Jser Management             | V                                                                                                    | Work/Item Details                                                                                                    | Fee Details Critical Dates                                                                                                    | Bid Openers Work/II                                                                                                    | tem Documents                                                                                                    | ΟΙ                                                                                                    | D                                                                                                    |  |  |  |
| My Accounts                 |                                                                                                    |                                                                                                    |                                                                                                    |                                                                                                    |                                                                                                    | /                                                                                                    |                                                                                                    |  |  |  |
| ender Management            |                                                                                                    |                                                                                                    |                                                                                                    |                                                                                                    |                                                                                                    |                                                                                                    |                                                                                                    |  |  |  |
| Create Tender / Tender List | Organisation Chain : NIC Org  NIC_Dept                                                                                                    |                                                                                                    |                                                                                                    |                                                                                                    |                                                                                                    |                                                                                                    |                                                                                                    |  |  |  |
| Publish Tender              | Tender Id : 2015_NIC_36669_1                                                                                                    |                                                                                                    |                                                                                                    |                                                                                                    |                                                                                                    |                                                                                                    |                                                                                                    |  |  |  |
| Published Tenders           | Tender Title : Supply of Items to setting computer lab at NIFM                                                                                                    |                                                                                                    |                                                                                                    |                                                                                                    |                                                                                                    |                                                                                                    |                                                                                                    |  |  |  |
| Clarifications              |                                                                                                    |                                                                                                    |                                                                                                    |                                                                                                    |                                                                                                    |                                                                                                    |                                                                                                    |  |  |  |
| Pre-Bid Meeting             |                                                                                                    | -                                                                                                    |                                                                                                    |                                                                                                    |                                                                                                    | Show All O                                                                                                    | ID                                                                                                    |  |  |  |
| Tender Status               | 01                                                                                                    | )ther Important Documents                                                                                                    |                                                                                                    |                                                                                                    |                                                                                                    |                                                                                                    |                                                                                                    |  |  |  |
| Tandas Camarkansina Basad   | SN                                                                                                    | No Category                                                                                                    | Sub Category                                                                                                    | Sub Category Description                                                                                                    | Format/File                                                                                                    | Select                                                                                                    |                                                                                                    |  |  |  |
|                             | 1                                                                                                    | Financial Detail                                                                                                    | Access of Credit Facility issued<br>by Bankers                                                                                                    | Access of Credit Facility issued by<br>Bankers                                                                                                    |                                                                                                    |                                                                                                    |                                                                                                    |  |  |  |
| Archived Clarifications     |                                                                                                    |                                                                                                    | Annual Turn over certificates<br>from CA                                                                                                    | Annual Turn over certificates from<br>CA                                                                                                    |                                                                                                    |                                                                                                    |                                                                                                    |  |  |  |
| Archive Tenders             |                                                                                                    |                                                                                                    | nom ex                                                                                                    |                                                                                                    |                                                                                                    |                                                                                                    |                                                                                                    |  |  |  |
| View My Space List          |                                                                                                    |                                                                                                    |                                                                                                    |                                                                                                    |                                                                                                    |                                                                                                    |                                                                                                    |  |  |  |
| Downloaded Tenders          |                                                                                                    | Documents tl                                                                                                    | nat are stored in the E                                                                                                    | Bidder Storage Space                                                                                                    | e (OID)                                                                                                    |                                                                                                    |                                                                                                    |  |  |  |
| Pre Tender Details          | can be obtained as part of cover contents by selecting those                                                                                                    |                                                                                                    |                                                                                                    |                                                                                                    |                                                                                                    |                                                                                                    |                                                                                                    |  |  |  |
| Bid Opening                 |                                                                                                    |                                                                                                    | document                                                                                                    | S.                                                                                                    |                                                                                                    |                                                                                                    |                                                                                                    |  |  |  |
|                             | Bookernment<br>System<br>System<br>Aster Management<br>Org Hierarchy Master<br>Org Hierarchy Master<br>Anagement<br>My Accounts<br>My Accounts<br>Oreate Tender / Tender List<br>Create Tender / Tender List<br>Oreate Tenders<br>Oreate Tenders<br>Oreate Tenders<br>Oreate Status<br>Fre-Bid Meeting<br>Clarifications<br>Oreate Comprehensive Report<br>Archive Tenders<br>New My Space List<br>Ownloaded Tenders<br>Ownloaded Tenders<br>Ownloaded Tenders | Government<br>System       Image: System         Image: System       Image: System         Image: Sy | Government<br>eProcurement<br>System Velcome<br>Last login   Itenter Management Itenter List + 2015/NIFM/   Org Hierarchy Master Itender List + 2015/NIFM/   Itender Management Work/Item Details   My Accounts Work/Item Details   Publish Tender Wolshed Tenders   Clarifications Pre-Bid Meeting   Tender Status Other Important Doc<br>SNo   Tender Comprehensive Report Inancial Detail   Archived Clarifications Inancial Detail   Archive Tenders Documents th<br>can be obtain | Government<br>eProcurement<br>System       Welcome       : mradep1@nic.in         Last login       : 29-Jul-2015 11:52 AM         Image: System       Image: System         Image: System       Image: System         Image: System       Image: Syste | Government<br>eProcurement<br>System       Welcome       : mradep1@nic.in       Server         Welcome       : 29-Jul-2015 11:52 AM       29-Jul-2015 11:52 AM       29-Jul-2015 11:52 AM         Government       Government       Government         Server       TENDER MANAGEMENT       Government         Isser Management       Image: Control of Tender List + 2015/NIFM/51159/E3ES + Other Important Document List         Work/Item Details       Fee Details       Critical Dates       Bid Openers       Work/It         My Accounts       Image: Control of Tender List       Vork/Item Details       Fee Details       Critical Dates       Bid Openers       Work/It         Published Tender       Tender Itist       Supply of Items to setting comp       Tender Title : Supply of Items to setting comp         Clarifications       Pre-Bid Meeting       Sto Category       Sub Category       Sub Category Description         Tender Status       Imandal Detail       Access of Credit Facility issued       Access of Credit Facility issued       Bankers         View My Space List       Documents that are stored in the Bidder Storage Space       Can be obtained as part of cover contents by selecting         Moreare       Imandal Details       Governents       Space       Can be obtained as part of cover contents by selecting | Government<br>eProcurement<br>system       Welcome       : mradepl@nic.in       Server Time         erder System       Image: Server Time       29-Jul-2015 11:52 AM       29-Jul-2015 12:40:06         Government eProcure         Server Time         Server Time </th <th>Government<br/>eProcurement<br/>System       Welcome<br/>Imade Lignin       Imade Plenicin<br/>Imade Plenicin<br/>System       Imade Plenicin<br/>System         TENDER MANAGEMENT       Government eProcurement S         Iaster Management       Org Hearchy Master         Org Hearchy Master       Tender List + 2015/NIFW/51159/E3ES + Other Important Document List         Work/Item Details       Fee Details         Create Tender / Tender List       Vork/Item Details         Publish Tender       Organisation Chain : NIC Org[ NIC_Dept         Tender Klaster       Tender Rieference Number : 2015/NIFW/51159/E3ES         Publish Tender       Tender Title : Supply of Items to setting computer lab at NIFM         Clarifications       Sho Category       Sub Category Description         Pre-Bid Meeting       Sho Category       Sub Category Description Som All O         Charlfications       Archived Clarifications       Archive Clarifications         Pre-Bid Meeting       Archive Clarifications       Archive Create Tenders         View My Space List       Documents that are stored in the Bidder Storage Space (OID)<br/>can be obtained as part of cover contents by selecting those<br/>documents.       Mext Next Next Next Next Next Next Next N</th> | Government<br>eProcurement<br>System       Welcome<br>Imade Lignin       Imade Plenicin<br>Imade Plenicin<br>System       Imade Plenicin<br>System         TENDER MANAGEMENT       Government eProcurement S         Iaster Management       Org Hearchy Master         Org Hearchy Master       Tender List + 2015/NIFW/51159/E3ES + Other Important Document List         Work/Item Details       Fee Details         Create Tender / Tender List       Vork/Item Details         Publish Tender       Organisation Chain : NIC Org[ NIC_Dept         Tender Klaster       Tender Rieference Number : 2015/NIFW/51159/E3ES         Publish Tender       Tender Title : Supply of Items to setting computer lab at NIFM         Clarifications       Sho Category       Sub Category Description         Pre-Bid Meeting       Sho Category       Sub Category Description Som All O         Charlfications       Archived Clarifications       Archive Clarifications         Pre-Bid Meeting       Archive Clarifications       Archive Create Tenders         View My Space List       Documents that are stored in the Bidder Storage Space (OID)<br>can be obtained as part of cover contents by selecting those<br>documents.       Mext Next Next Next Next Next Next Next N |  |  |  |

| 4 | Government                  | R                                                                                                    | 0            | Welcome<br>Last login | : mradep1@<br>: 29-Jul-201 | nic.in<br>15 11:52 AM       | Server<br>29-Jul-2015                          | Time<br>12:40:45 | 🏫 Home       | 🔁 Logout |  |
|---|-----------------------------|----------------------------------------------------------------------------------------------------|--------------|-----------------------|----------------------------|-----------------------------|------------------------------------------------|------------------|--------------|----------|--|
|   | eProcurement<br>System      | and a second second sec | JV.          |                       |                            |                             | Governmen                                      | t eProcure       | ement s      | System   |  |
|   |                             | TENDER                                                                                                    |              | NAGEMENT              |                            |                             |                                                |                  |              |          |  |
| ľ | Master Management           |                                                                                                    |              |                       |                            |                             |                                                |                  |              |          |  |
| + | Org Hierarchy Master        | 🚺 Ten                                                                                                    | der Li       | st + 2015/NIFM/5      | 51159/E3ES →               | Other Important Do          | ocument List                                   |                  |              |          |  |
| I | Jser Management             |                                                                                                    | Wor          | k/Item Details        | Fee Details                | Critical Dates              | Bid Openers Work/I                             | tem Documents    | 5 <b>0</b> 1 | D        |  |
| + | My Accounts                 |                                                                                                    |              |                       |                            |                             |                                                |                  |              |          |  |
| 1 | Fender Management           |                                                                                                    |              |                       |                            |                             |                                                |                  |              |          |  |
| + | Create Tender / Tender List | Organisation Chain : NIC Org  NIC_Dept                                                                                                    |              |                       |                            |                             |                                                |                  |              |          |  |
| + | Publish Tender              | Tender Id : 2015_NIC_36669_1                                                                                                    |              |                       |                            |                             |                                                |                  |              |          |  |
| + | Published Tenders           | Tender Title : Supply of Items to setting computer lab at NIFM                                                                                                    |              |                       |                            |                             |                                                |                  |              |          |  |
| + | Clarifications              |                                                                                                    |              |                       |                            |                             |                                                |                  |              |          |  |
| + | Pre-Bid Meeting             |                                                                                                    | Show All OID |                       |                            |                             |                                                |                  |              |          |  |
| • | Tender Status               |                                                                                                    | Othe         | r Important Docu      | iments                     |                             |                                                |                  |              |          |  |
|   | Tandas Camarahansina Danast |                                                                                                    | SNo          | Category              | Sub Cat                    | egory                       | Sub Category Description                       | Format/File      | Select       |          |  |
| + |                             |                                                                                                    | 1            | Financial Detail      | Access of<br>by Banker     | Credit Facility issued<br>s | Access of Credit Facility issued by<br>Bankers |                  |              |          |  |
| + | Archived Clarifications     |                                                                                                    |              |                       | Annual Tu<br>from CA       | rn over certificates        | Annual Turn over certificates from             |                  | <b>v</b>     |          |  |
| • | Archive Tenders             |                                                                                                    |              |                       | in our car                 |                             | Click to                                       | Select           |              | -        |  |
| + | View My Space List          | OID document                                                                                                    |              |                       |                            |                             |                                                |                  |              |          |  |
| + | Downloaded Tenders          |                                                                                                    |              |                       |                            |                             | Click on Next                                  |                  |              |          |  |
| + | Pre Tender Details          |                                                                                                    |              |                       |                            |                             | Button                                         |                  | Next)        |          |  |
|   | Bid Opening                 |                                                                                                    |              |                       |                            |                             | Button                                         |                  |              |          |  |
|   |                             |                                                                                                    |              |                       |                            |                             |                                                |                  |              |          |  |
| Government                  | Ro            | W<br>La                                | /elcome : mradep<br>ast login : 29-Jul- | 01@nic.in<br>2015 11:52 AM | Serv<br>29-Jul-20 | 🏫 Home                                 | 🔁 Logou        |        |  |  |
|-----------------------------|---------------|----------------------------------------|-----------------------------------------|----------------------------|-------------------|----------------------------------------|----------------|--------|--|--|
| eProcurement<br>System      | e A           |                                        |                                         |                            | Governm           | ent eProcur                            | ement s        | System |  |  |
|                             | TENDER MAN    | AGEM                                   | ENT                                     |                            |                   |                                        |                |        |  |  |
| Master Management           |               |                                        |                                         |                            |                   |                                        |                |        |  |  |
| Org Hierarchy Master        | 0 Tender List | t 🔸 Viev                               | w Tender Information                    |                            |                   |                                        |                |        |  |  |
| User Management             |               |                                        |                                         |                            |                   |                                        |                |        |  |  |
| My Accounts                 |               |                                        |                                         |                            |                   | < E                                    | ack            |        |  |  |
| Tender Management           |               |                                        |                                         |                            | -UNIC Deet        |                                        |                |        |  |  |
| Create Tender / Tender List |               | Organisation Chain : NIC Org  NIC_Dept |                                         |                            |                   |                                        |                |        |  |  |
| Publish Tender              |               |                                        |                                         | Tender Id : 2015_          | NIC_36669         |                                        |                |        |  |  |
| Published Tenders           |               |                                        |                                         | Tender Type : Open         | Tender            |                                        |                |        |  |  |
| Clarifications              |               |                                        |                                         | Payment Mode : Offline     | 2                 |                                        |                |        |  |  |
| Pre-Bid Meeting             |               |                                        |                                         |                            | To edit cover     | r <b>&gt;</b>                          | Edit           |        |  |  |
| • Tender Status             |               | Cover                                  | Details ( No. of Co                     | vers 2 )                   | details, click he | ere                                    |                |        |  |  |
| Tender Comprehensive Report |               | Cover<br>No                            | Cover Type                              | Document Label             | Document Type     | Description                            |                |        |  |  |
| Archived Clarifications     |               | 1                                      | Fee/PreQual/Technical                   | 2015_NIC_36669_pack1_98934 | .pdf              | Scan copy of proo<br>Tender Fee and El | f of<br>MD     |        |  |  |
| Archive Tenders             |               |                                        |                                         | 2015_NIC_36669_pack1_98944 | .pdf              | Scan copy of Tend<br>Acceptance Letter | ler            |        |  |  |
| View My Space List          |               |                                        |                                         | 2015_NIC_36669_pack1_98945 | .pdf              | Scan copy of Pre-                      | a lika         |        |  |  |
| Downloaded Tenders          |               |                                        |                                         |                            |                   | RC, PAN, VAT, TA<br>etc. as per annexi | N,<br>Ire A.   |        |  |  |
| Pre Tender Details          |               |                                        |                                         | 2015_NIC_36669_pack1_98946 | .pdf              | Scan copy of Tech<br>as per Annexure E | Bid<br>3.      |        |  |  |
| Bid Opening                 |               | 2                                      | Finance                                 | 2015_NIC_36669_pack2_98938 | .xls              | Price Bid for Supp<br>Items to Compute | ly of<br>r Lab |        |  |  |

- Archived Clarifications
   Archive Tenders
- View My Space List
- Downloaded Tenders
- Pre Tender Details

#### **Bid Opening**

Tenders

#### **Bid Evaluation**

- Item Wise Evaluation
- Technical Evaluation
- Financial Evaluation
- + AOC

### Corrigendum

- Create Corrigendum
- Publish Corrigendum
- Published Corrigendum

#### **Auction Management**

- Tender Cum Auction
- View Live Auction List
- Auction History List

| Fee/PreQual/Technic                                     | al 2015_                                                  | _NIC_36669_pack1_9893                                                                                                    | 4 .pdf                                                                                                    |                                                                                                    | So<br>Te                                                                                                    | an copy of pr<br>nder Fee and                                                                                                    | oof of<br>EMD                                                                                                    |  |  |
|---------------------------------------------------------|-----------------------------------------------------------|----------------------------------------------------------------------------------------------------|----------------------------------------------------------------------------------------------------|----------------------------------------------------------------------------------------------------|----------------------------------------------------------------------------------------------------|----------------------------------------------------------------------------------------------------|----------------------------------------------------------------------------------------------------|--|--|
|                                                         | 2015_                                                     | _NIC_36669_pack1_9894                                                                                                    | 4 .pdf                                                                                                    |                                                                                                    |                                                                                                    | Scan copy of Tender<br>Acceptance Letter                                                                                                    |                                                                                                    |  |  |
|                                                         | 2015_                                                     | _NIC_36669_pack1_9894                                                                                                    | 5 .pdf                                                                                                    |                                                                                                    | So<br>qu<br>RC<br>et                                                                                                    | Scan copy of Pre-<br>qualification details like<br>RC, PAN, VAT, TAN,<br>etc. as per annexure A                                                                                                    |                                                                                                    |  |  |
|                                                         | 2015_                                                     | _NIC_36669_pack1_9894                                                                                                    | 6 .pdf                                                                                                    |                                                                                                    | So<br>as                                                                                                    | an copy of Te                                                                                                    | ech Bid<br>e B.                                                                                                    |  |  |
| Finance                                                 | 2015_                                                     | _NIC_36669_pack2_9893                                                                                                    | 8 .xls                                                                                                    |                                                                                                    | Pri<br>Ite                                                                                                    | ice Bid for Suj<br>ems to Compu                                                                                                    | pply of<br>Iter Lab                                                                                                    |  |  |
|                                                         | 2015_                                                     | _NIC_36669_pack2_9893                                                                                                    | :k2_98939 .pdf                                                                                                    |                                                                                                    |                                                                                                    | an copy of Pri<br>idertaking                                                                                                    | ice Bid                                                                                                    |  |  |
|                                                         |                                                           |                                                                                                    |                                                                                                    |                                                                                                    |                                                                                                    |                                                                                                    |                                                                                                    |  |  |
| To edit NIT details,<br>click here                      |                                                           |                                                                                                    |                                                                                                    |                                                                                                    |                                                                                                    |                                                                                                    |                                                                                                    |  |  |
| Document                                                |                                                           | Size (in KB)                                                                                                    | Descr                                                                                                    | iption                                                                                                    |                                                                                                    |                                                                                                    |                                                                                                    |  |  |
| NIT                                                     |                                                           | 26.73                                                                                                    | Notice Inviting Tender for Supply of Ite<br>Computer Lab                                                                                                    |                                                                                                    |                                                                                                    |                                                                                                    | to                                                                                                    |  |  |
|                                                         |                                                           |                                                                                                    | Compu                                                                                                    |                                                                                                    |                                                                                                    |                                                                                                    | 10                                                                                                    |  |  |
|                                                         |                                                           |                                                                                                    | Compu                                                                                                    |                                                                                                    |                                                                                                    |                                                                                                    | . 10                                                                                                    |  |  |
|                                                         |                                                           |                                                                                                    | Compu                                                                                                    |                                                                                                    | 🖞 Reter                                                                                                    | nder 造 Ac                                                                                                    | dd New                                                                                                    |  |  |
| c Items                                                 |                                                           |                                                                                                    | Compu                                                                                                    |                                                                                                    | 🕄 Reter                                                                                                    | nder 📩 Ac                                                                                                    | dd New                                                                                                    |  |  |
| <b>t Items</b><br>Tender Id                             | Work Ite                                                  | :m Title                                                                                                    | Compu                                                                                                    | Edit                                                                                                    | 觉 Reter<br>View                                                                                                    | nder 🎦 Ac<br>Template                                                                                                    | dd New<br>Delete                                                                                                    |  |  |
| <b>t Items</b><br>Tender Id<br>2015_NIC_36669_1 s       | Work Ite<br>Supply of<br>tems, Per<br>o setting           | em Title<br>Computer items, Furnitur<br>ipheral devices and other<br>a computer lab                                                                                                    | re<br>r item                                                                                                    | Edit                                                                                                    | View                                                                                                    | nder 🎦 Ac                                                                                                    | dd New Delete                                                                                                    |  |  |
| <b>t Items</b><br>Tender Id<br>2015_NIC_36669_1         | Work Ite<br>Supply of<br>tems, Per<br>o setting           | em Title<br>Computer items, Furnitur<br>ipheral devices and other<br>a computer lab                                                                                                    | re<br>r item                                                                                                    | Edit                                                                                                    | View                                                                                                    | nder 📩 Ao                                                                                                    | dd New Delete                                                                                                    |  |  |
| <b>t Items</b><br>Tender Id<br>2015_NIC_36669_1 s<br>it | Work Ite<br>Supply of<br>tems, Per<br>o setting<br>To edi | em Title<br>Computer items, Furnitur<br>ipheral devices and other<br>a computer lab<br>it Item/Work                                                                                                    | re<br>r item                                                                                                    | Edit                                                                                                    | View                                                                                                    | nder 📩 Ao<br>Template                                                                                                    | dd New Delete                                                                                                    |  |  |
|                                                         | Fee/PreQual/Technic                                       | Fee/PreQual/Technical       2015_         2015_       2015_         2015_       2015_         Pinance       2015_         2015_       2015_         Pinance       2015_         Pinance       2015_         Pinance       2015_         Pinance       2015_         Pinance       2015_         Pinance       2015_         Pinance       2015_         Pinance       2015_         Pinance       2015_ | Fee/PreQual/Technical       2015_NIC_36669_pack1_9893         2015_NIC_36669_pack1_9894       2015_NIC_36669_pack1_9894         2015_NIC_36669_pack1_9894       2015_NIC_36669_pack1_9894         Finance       2015_NIC_36669_pack2_9893         2015_NIC_36669_pack2_9893       2015_NIC_36669_pack2_9893         Documents       2015_NIC_36669_pack2_9893         NIT       26.73 | Fee/PreQual/Technical       2015_NIC_36669_pack1_98934       .pdf         2015_NIC_36669_pack1_98944       .pdf         2015_NIC_36669_pack1_98945       .pdf         2015_NIC_36669_pack1_98946       .pdf         Finance       2015_NIC_36669_pack2_98938       .xls         2015_NIC_36669_pack2_98939       .pdf         Finance       2015_NIC_36669_pack2_98939       .pdf         To end to the second second se | Fee/PreQual/Technical       2015_NIC_36669_pack1_98934       .pdf         2015_NIC_36669_pack1_98945       .pdf         2015_NIC_36669_pack1_98945       .pdf         2015_NIC_36669_pack1_98946       .pdf         Finance       2015_NIC_36669_pack2_98938       .xls         2015_NIC_36669_pack2_98939       .pdf         Finance       2015_NIC_36669_pack2_98939       .pdf         To edit NIT click here         Documents         Size (in KB)         NIT       26.73       Notice Inviting Ten | Fee/PreQual/Technical       2015_NIC_36669_pack1_98934       .pdf       Sc         2015_NIC_36669_pack1_98944       .pdf       Sc         2015_NIC_36669_pack1_98945       .pdf       Sc         2015_NIC_36669_pack1_98945       .pdf       Sc         2015_NIC_36669_pack1_98946       .pdf       Sc         2015_NIC_36669_pack1_98946       .pdf       Sc         Finance       2015_NIC_36669_pack2_98938       .xls       Pr         2015_NIC_36669_pack2_98939       .pdf       Sc         Sc       2015_NIC_36669_pack2_98938       .xls       Pr         To edit NIT details       Sc       click here       Sc         Document       Size (in KB)       Description       Sc         NIT       26.73       Notice Inviting Tender for Su | Fee/PreQual/Technical       2015_NIC_36669_pack1_98934       .pdf       Scan copy of pr         2015_NIC_36669_pack1_98944       .pdf       Scan copy of Te         2015_NIC_36669_pack1_98945       .pdf       Scan copy of Pr         2015_NIC_36669_pack1_98945       .pdf       Scan copy of Pr         2015_NIC_36669_pack1_98946       .pdf       Scan copy of Pr         2015_NIC_36669_pack1_98946       .pdf       Scan copy of Pr         2015_NIC_36669_pack2_98938       .xls       Price Bid for Su         Finance       2015_NIC_36669_pack2_98938       .xls       Price Bid for Su         2015_NIC_36669_pack2_98939       .pdf       Scan copy of Pr         2015_NIC_36669_pack2_98939       .pdf       Scan copy of Pr         2015_NIC_36669_pack2_98939       .pdf       Scan copy of Pr         2015_NIC_36669_pack2_98939       .pdf       Scan copy of Pr         2015_NIC_36669_pack2_98939       .pdf       Scan copy of Pr         2015_NIC_36669_pack2_98939       .pdf       Scan copy of Pr         2015_NIC_36669_pack2_98939       .pdf       Scan copy of Pr         2015_NIC_36669_pack2_98939       .pdf       Scan copy of Pr         2015_NIC_36669_pack2_98939       .pdf       Scan copy of Pr         2015_NIC_36669_pack3       .pdf |  |  |

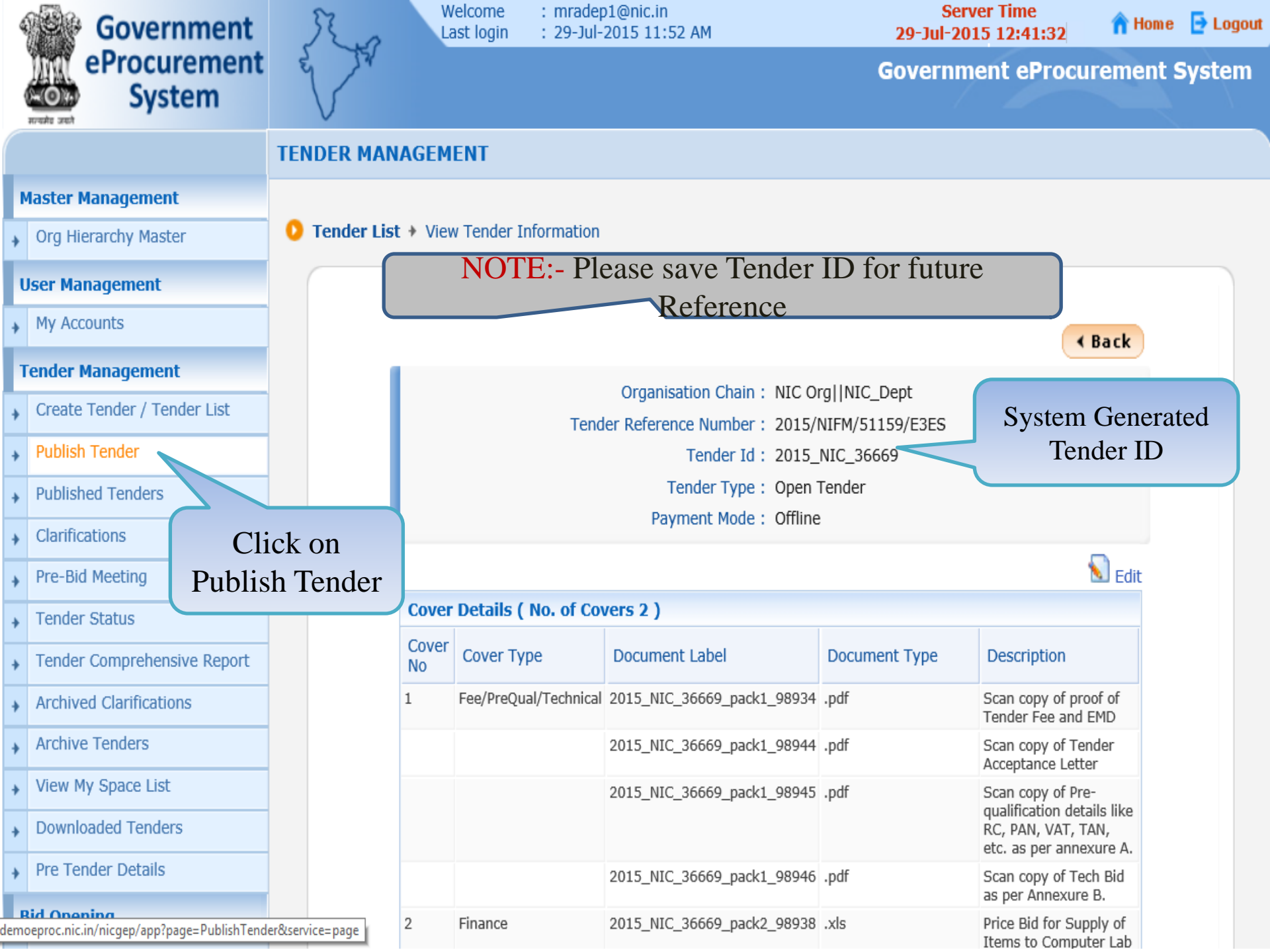

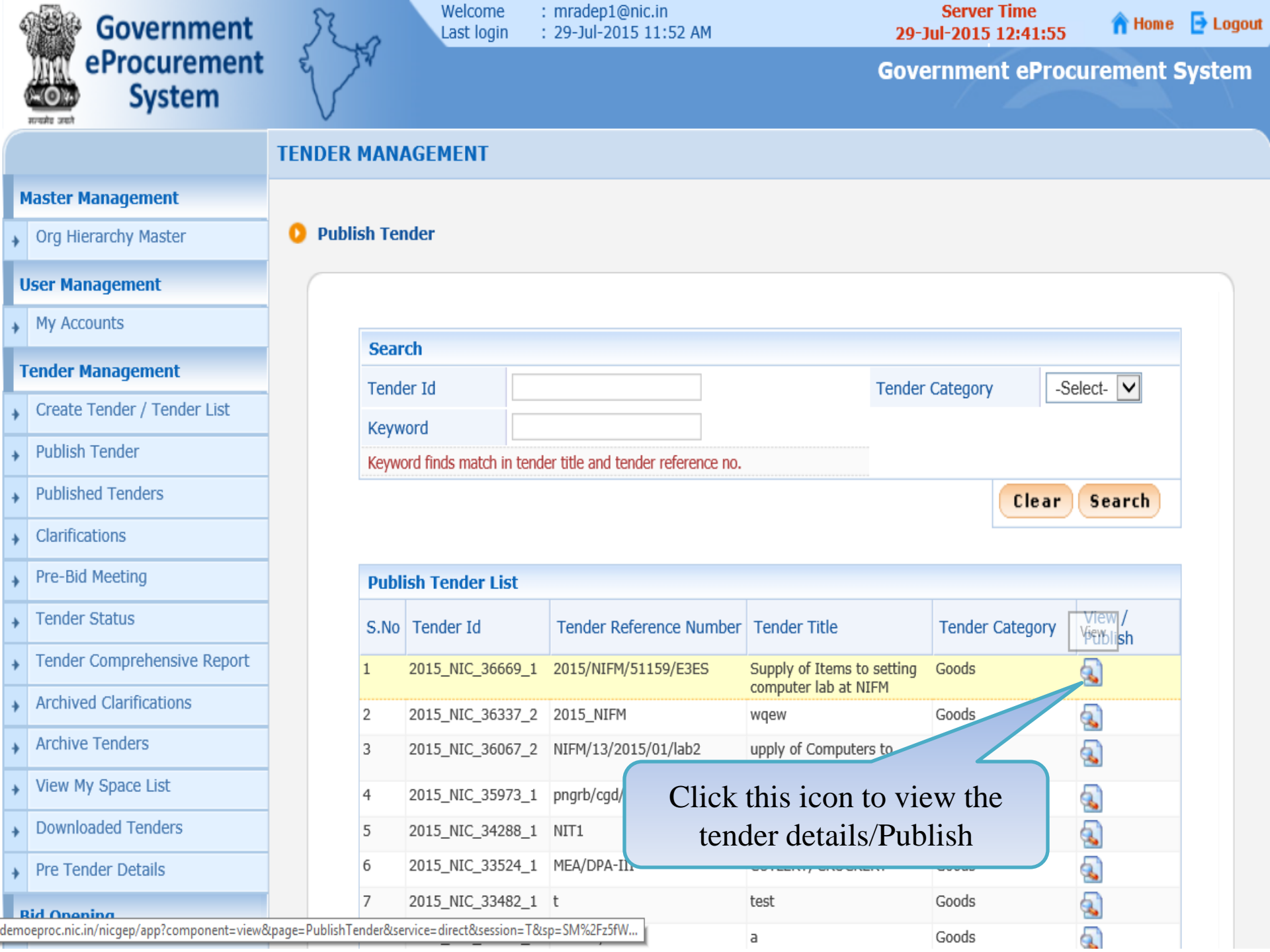

| Government                               | St.o        | Welcome<br>Last login                  | : mradep1@nic.in<br>: 29-Jul-2015 11:52 AM |                                     | 29-]                  | Server<br>ul-2015 | Time<br>12:42:48 | 🏫 Home                            | 🔁 Logout    |
|------------------------------------------|-------------|----------------------------------------|--------------------------------------------|-------------------------------------|-----------------------|-------------------|------------------|-----------------------------------|-------------|
| eProcurement<br>System                   | e to        |                                        |                                            |                                     | Gove                  | ernmei            | nt eProc         | urement S                         | ystem       |
|                                          | TENDER MAN  | NAGEMENT                               |                                            |                                     |                       |                   |                  |                                   |             |
| Master Management                        |             |                                        |                                            |                                     |                       |                   |                  |                                   | 🖨 Print     |
| <ul> <li>Org Hierarchy Master</li> </ul> |             |                                        |                                            |                                     |                       |                   |                  |                                   |             |
| User Management                          | O Tender De | tails                                  |                                            |                                     |                       |                   |                  |                                   |             |
| My Accounts                              |             |                                        |                                            |                                     |                       |                   |                  | d Bay                             |             |
| Tender Management                        |             |                                        | 1                                          |                                     |                       |                   |                  | ( Bat                             | CK .        |
| Create Tender / Tender List              | Organisa    | ition Chain                            | NIC Org  NIC_Dept                          |                                     |                       |                   |                  |                                   |             |
| Publish Tender                           | Tender R    | Reference Number                       | 2015/NIC 34440 1                           |                                     |                       |                   |                  |                                   |             |
| Published Tenders                        | Tender T    |                                        | 2015_NIC_36669_1                           | Open Tender Form of contract Supply |                       |                   |                  |                                   |             |
| Clarifications                           | Tender (    | ategory                                | Goods                                      | Goods No. of Cove                   |                       |                   | o<br>o           |                                   |             |
| Pro Did Masting                          | General     | Technical Evaluation                   | Goods                                      | ItemWise Technical                  | temWise Technical     |                   |                  |                                   |             |
| Pre-Bid Meeting                          | Allowed     |                                        | No                                         | Evaluation Allowed                  | valuation Allowed     |                   |                  |                                   |             |
| Tender Status                            | Payment     | Mode                                   | Offline                                    | Is Multi Currency Allowed For       |                       |                   | r <sub>No</sub>  |                                   |             |
| Tender Comprehensive Report              | To Mulhi (  | Currency Allowed Fee                   |                                            | BOQ                                 |                       |                   |                  |                                   |             |
| Archived Clarifications                  | Fee         | Lurrency Allowed For                   | No                                         |                                     |                       |                   |                  |                                   |             |
| Archive Tenders                          |             |                                        |                                            |                                     |                       |                   |                  |                                   |             |
| View My Space List                       | Paymer      | nt Instruments                         |                                            | Cover                               | · Details, No. Of Cov | ers - 2           |                  |                                   |             |
| Downloaded Tenders                       | Offline     | S.NoInstrument Typ<br>1 DD - Demand Dr | e<br>raft                                  | Cover<br>No                         | Cover                 | Docume            | ent Type         | Description                       |             |
| Pre Tender Details                       |             | 2 BC - Bankers Ch                      | eque                                       | 1                                   | Fee/PreQual/Technical | .pdf              |                  | Scan copy of p<br>of Tender Fee a | roof<br>and |
| Bid Opening                              |             | 4 R-T-G-S                              | antee                                      |                                     |                       | 16                |                  | EMD                               |             |
| Did Opening                              |             | 5 NEFT                                 |                                            |                                     |                       | .pdf              |                  | Scan copy of<br>Tender Accepta    | ance        |

|        | View My Conce List   | Paymen  | t Instruments                                                        | Cover | Details, No. Of Cov   | ers - 2       |                                                                          |
|--------|----------------------|---------|----------------------------------------------------------------------|-------|-----------------------|---------------|--------------------------------------------------------------------------|
| *<br>+ | Downloaded Tenders   | Offline | S.NoInstrument Type<br>1 DD - Demand Draft                           | Cover | Cover                 | Document Type | Description                                                              |
| +      | Pre Tender Details   |         | <ol> <li>BC - Bankers Cheque</li> <li>BG - Bank Guarantee</li> </ol> | 1     | Fee/PreQual/Technical | .pdf          | Scan copy of proof<br>of Tender Fee and<br>EMD                           |
| ۴<br>۲ | Bid Opening Tenders  |         | 4 R-T-G-S<br>5 NEFT                                                  |       |                       | .pdf          | Scan copy of<br>Tender Acceptance<br>Letter                              |
| E      | Bid Evaluation       |         |                                                                      |       |                       | .pdf          | Scan copy of Pre-<br>qualification<br>details like RC,<br>PAN, VAT, TAN, |
| •      | Technical Evaluation |         |                                                                      |       |                       |               | etc. as per<br>annexure A.                                               |
| *      | Financial Evaluation |         |                                                                      |       |                       | .pdf          | Scan copy of Tech<br>Bid as per<br>Annexure B.                           |
| +<br>( | AOC                  |         |                                                                      | 2     | Finance               | .xls          | Price Bid for<br>Supply of Items to<br>Computer Lab                      |
| +      | Create Corrigendum   |         |                                                                      |       |                       | .pdf          | Scan copy of Price<br>Bid undertaking                                    |
| +      | Publish Corrigendum  |         |                                                                      |       |                       |               |                                                                          |

Published Corrigendum

**Auction Management** 

Tender Cum Auction

View Live Auction List

Auction History List

4

÷

| Tender Fee Deta         | Fee (INR)* - 500 | ]              | EMD Fee Details |                |            |                |                    |  |
|-------------------------|------------------|----------------|-----------------|----------------|------------|----------------|--------------------|--|
| Tender Fee(INR)         | 500              |                |                 | EMD Amount     | 30,000     | EMD Exemption  | Yes                |  |
| Fee Pavable To          | PAO              | Fee Pavable At | NIFM.           |                |            | Allowed        |                    |  |
|                         |                  | ree ruyubie ne | FARIDABAD       | EMD Fee Type   | percentage | EMD Percentage | 2.0%               |  |
| Tender Fee<br>Exemption | No               |                |                 | EMD Payable To | PAO        | EMD Payable At | NIFM,<br>FARIDABAD |  |
| Allowed                 |                  |                |                 |                |            |                |                    |  |

| Work Item Details |                                                                                                    |
|-------------------|----------------------------------------------------------------------------------------------------|
| Title             | Supply of Items to setting computer lab at NIFM                                                            |
| Work Description  | Supply of Computer items, Furniture items, Peripheral devices and other items to setting a<br>computer lab |

|                       | Tender Docu            | ments                       |                                                |                            |                      |                                 |                                                                          |                             |
|-----------------------|------------------------|-----------------------------|------------------------------------------------|----------------------------|----------------------|---------------------------------|--------------------------------------------------------------------------|-----------------------------|
|                       | NIT Documer            | nt<br>S.No                  | Document Name                                  | [                          | Descrip              | tion                            |                                                                          | Document<br>Size (in KB)    |
|                       |                        | 1                           | NIT_1.pdf                                      | N                          | lotice In<br>Compute | nviting Tender for Su<br>er Lab | oply of Items to                                                         | 26.73                       |
|                       | Work Item<br>Documents | S.No                        | Document Name                                  |                            |                      | Document Type                   | Description                                                              | Document<br>Size (in<br>KB) |
|                       |                        | 1                           | InstructionsToBidderforOnlineBidSubmission.pdf |                            |                      | Additional<br>Documents         | Instruction to Bidd                                                      | er 399.5                    |
|                       |                        | 2                           | BOO 32930.xls                                  |                            |                      | BOQ                             | Price Bid                                                                | 288.0                       |
| ick to view documents |                        | 3                           | TenderAcceptanceLetter.                        | TenderAcceptanceLetter.pdf |                      | Additional<br>Documents         | Tender Acceptance<br>Letter                                              | 87.49                       |
| um                    | lents                  | 4                           | Tender_Doc.pdf 💶                               |                            |                      | Tender Documents                | Tender Document f<br>Supply of Items to<br>setting Computer L<br>at NIFM | for 56.03<br>.ab            |
|                       | Bid Openers            | L <b>ist</b><br>id Opener I | Name                                           | Bid Opener D               | esiana               | tion F                          | Bid Opener Login Id                                                      |                             |
|                       | 1 Mr                   | MANISH KU                   | JMAR                                           | OM<br>PSA                  |                      | n                               | Itdep1@gmail.com                                                         |                             |
|                       | 2 Mr                   | M Rama 1                    | Amirtham                                       |                            |                      | m                               | mradep1@nic.in                                                           |                             |
|                       | 3 Mr                   | M Rama 2                    | Amirhtam                                       | PSA                        |                      | m                               | nradep2@nic.in                                                           |                             |
|                       | 4 Mr                   | s Usha Saxe                 | ena                                            | TD                         |                      | u                               | usdep1@nic.in                                                            |                             |
|                       | Tender Inviti          | ng Autho                    | rity                                           |                            |                      |                                 |                                                                          |                             |
|                       | Name                   |                             | Director, NIFM                                 |                            |                      |                                 |                                                                          |                             |
|                       | Address                |                             | National Institute of Fin                      | ancial Managen             | nent Se              | ector-48, Pali Road             | , Faridabad 121001                                                       |                             |
|                       |                        |                             |                                                |                            |                      |                                 |                                                                          |                             |
|                       | Tender Creat           | or Details                  |                                                |                            |                      |                                 |                                                                          |                             |
|                       | Created By             |                             | M Rama 1 Amirtham                              |                            |                      |                                 |                                                                          |                             |
|                       |                        | ed By M                     |                                                |                            |                      |                                 |                                                                          |                             |

| 1 | InstructionsToBidderforOnlineBidSubmission.pdf | Additional<br>Documents | Instruction to Bidder                                                        | 399.5 |
|---|------------------------------------------------|-------------------------|------------------------------------------------------------------------------|-------|
| 2 | BOQ_32930.xls                                  | BOQ                     | Price Bid                                                                    | 288.0 |
| 3 | TenderAcceptanceLetter.pdf                     | Additional<br>Documents | Tender Acceptance<br>Letter                                                  | 87.49 |
| 4 | Tender_Doc.pdf 🛜                               | Tender Documents        | Tender Document for<br>Supply of Items to<br>setting Computer Lab<br>at NIFM | 56.03 |

| Bid Openers List |                      |                        |                     |  |  |  |  |  |
|------------------|----------------------|------------------------|---------------------|--|--|--|--|--|
| S.No             | Bid Opener Name      | Bid Opener Designation | Bid Opener Login Id |  |  |  |  |  |
| 1                | Mr MANISH KUMAR      | ОМ                     | nltdep1@gmail.com   |  |  |  |  |  |
| 2                | Mr M Rama 1 Amirtham | PSA                    | mradep1@nic.in      |  |  |  |  |  |
| 3                | Mr M Rama 2 Amirhtam | PSA                    | mradep2@nic.in      |  |  |  |  |  |
| 4                | Mrs Usha Saxena      | TD                     | usdep1@nic.in       |  |  |  |  |  |

| Tender Inviting Authority |                                                                                   |  |  |  |  |  |  |
|---------------------------|-----------------------------------------------------------------------------------|--|--|--|--|--|--|
| Name                      | Director, NIFM                                                                    |  |  |  |  |  |  |
| Address                   | National Institute of Financial Management Sector-48, Pali Road, Faridabad 121001 |  |  |  |  |  |  |

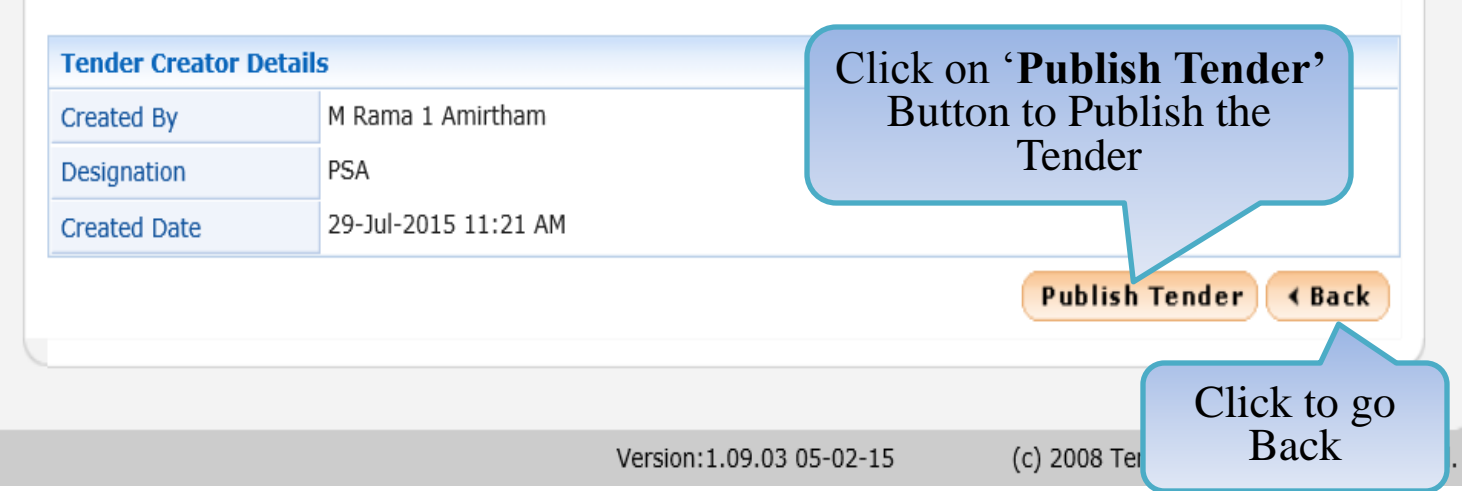

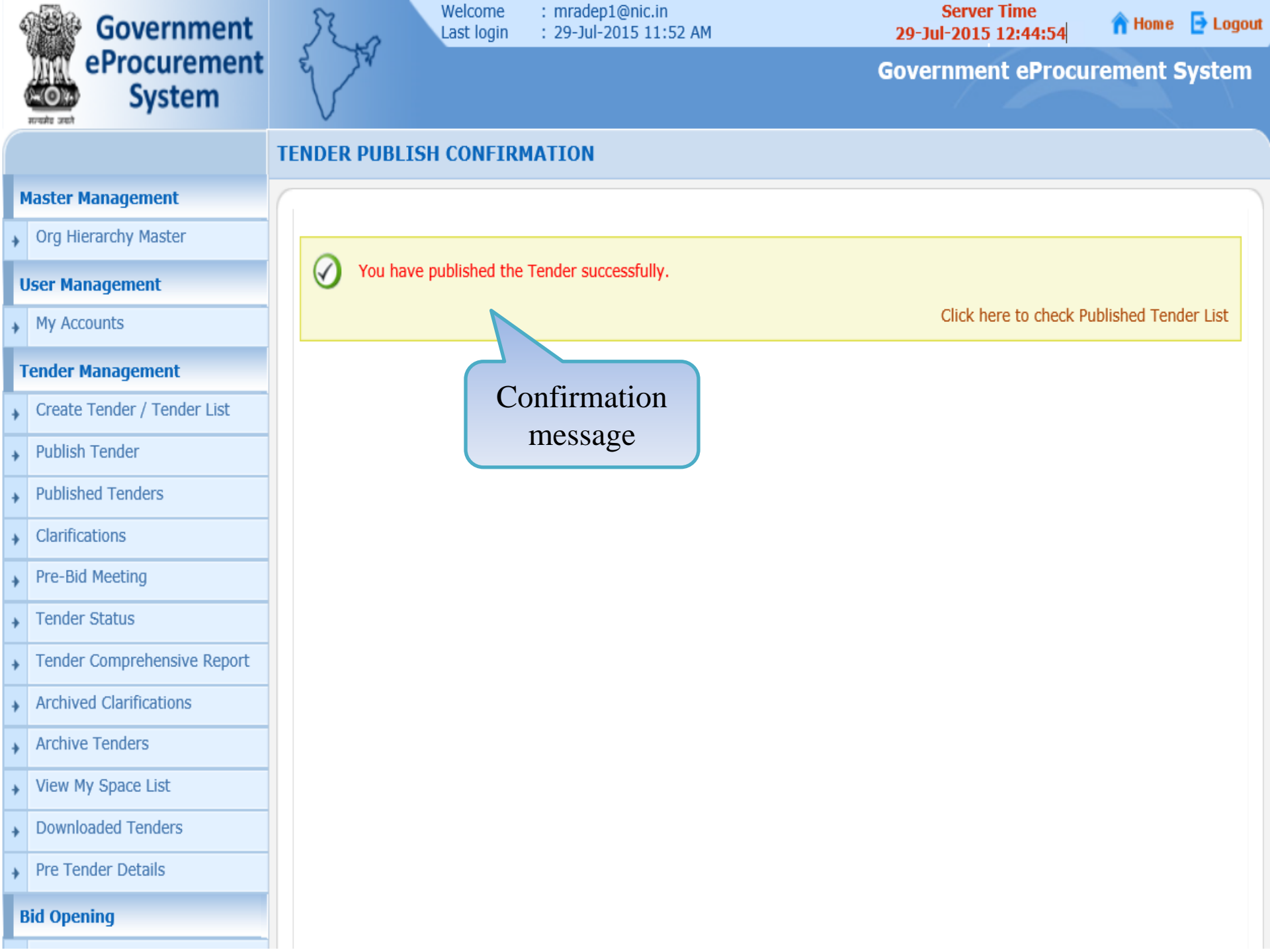

| 4   | Government                                              | 3        | Welcome : mradep1@nic.in<br>Last login : 29-Jul-2015 11:52 Al |               |                                            |                | .in<br>1:52 AM |                               |                  | Serve<br>29-Jul-2015 | r Time<br>5 12:46:26          | <mark> </mark> | 🔁 Logout |
|-----|---------------------------------------------------------|----------|---------------------------------------------------------------|---------------|--------------------------------------------|----------------|----------------|-------------------------------|------------------|----------------------|-------------------------------|----------------|----------|
|     | eProcurement<br>System                                  | w        | 24                                                            |               |                                            |                |                |                               |                  | Governme             | nt eProcu                     | irement s      | System   |
|     |                                                         | TEND     | DER MA                                                        | NA            | GEMENT                                     |                |                |                               |                  |                      |                               |                |          |
|     | Master Management                                       |          |                                                               |               |                                            |                |                |                               |                  |                      |                               |                |          |
| +   | Org Hierarchy Master                                    | 0        | Publishe                                                      | ed Te         | enders                                     |                |                |                               |                  |                      |                               |                |          |
|     | User Management                                         | (        |                                                               |               |                                            |                |                |                               |                  |                      |                               |                |          |
| •   | My Accounts                                             |          |                                                               |               |                                            |                |                |                               |                  |                      |                               |                |          |
| •   | Fender Management                                       |          | Clic                                                          | earc<br>k c   | n <b>'Publis</b>                           | hed            |                |                               |                  | Tender Category      | , Sel                         | ect. 🗸         |          |
| +   | Create Tender / Tender List                             | ſ        | rende                                                         | er'           | Button to                                  | View           |                |                               |                  | Tender Category      | -001                          |                |          |
| +   | Publish Tender                                          |          | pu                                                            | bli           | shed Tend                                  | er de          | r reference no |                               |                  |                      |                               |                |          |
| +   | Published Tenders                                       |          |                                                               |               |                                            |                |                |                               |                  |                      | Clear                         | Search         |          |
| +   | Clarifications                                          |          |                                                               |               |                                            |                |                |                               |                  |                      |                               |                |          |
| +   | Pre-Bid Meeting                                         |          | Th<br>ter                                                     | e lat<br>ider | est 20 tenders a<br>s.                     | re displayed b | elow. Click    | on search                     | with re          | ouired details       | fo <mark>r listina s</mark> r | pecific        |          |
| +   | Tender Status                                           |          | P                                                             | ublis         | shed Tender List                           |                |                |                               | Cl               | lick view            | against                       |                |          |
| +   | Tender Comprehensive Report                             |          | s.                                                            | No            | Tender Id                                  | Tender Referer | nce Number     | Tender Tit                    | cor              | respondin            | g tender                      | View           |          |
| +   | Archived Clarifications                                 |          | 1                                                             | 2             | 2015_NIC_36669_1                           | 2015/NIFM/5115 | 9/E3ES         | Supply of Ite                 | ems to           | Goods 2              | 29-Jul-2015 12                |                |          |
| +   | Archive Tenders                                         |          |                                                               |               |                                            |                |                | at NIFM                       | uter iad         | F                    | 11                            |                |          |
| +   | View My Space List                                      |          | 2                                                             | 4             | 2015_NIC_36581_1                           | fthr           |                | ghfgh                         |                  | Services 2<br>P      | 24-Jul-2015 12:<br>M          | :50            |          |
| +   | Downloaded Tenders                                      |          | 3                                                             | 2             | 2015_NIC_35457_2                           | NIFM/2015/06   |                | test                          |                  | Goods 0              | )3-Jul-2015 10:<br>\M         | :57            |          |
| +   | Pre Tender Details                                      |          | 4                                                             | 2             | 2015_NIC_36192_1                           | NIFM/JULY2/01  |                | supply of cor                 | nputer           | Goods 0              | )2-Jul-2015 05:<br>M          | :20            |          |
| lem | Bid Opening<br>oeproc.nic.in/nicgep/app?component=view& | page=Pul | 5<br>blishedTen                                               | derList       | 2015_NIC_36067_1<br>t&service=direct&sessi | NIFM/13/2015/0 | 1/lab2         | upply of Com<br>to NIFM Fario | nputers<br>dabad | Goods 2              | 27-Jun-2015 12<br>M           | ::54           |          |
|     | · · · · · · · · · · · · · · · · · · ·                   |          |                                                               |               |                                            | 1              |                |                               |                  |                      |                               | -              |          |

| Government                               | St. a              | Welcome<br>Last login                  | : mradep1@nic.in<br>: 29-Jul-2015 11:52 AM |                                          | <b>29-</b> J                      | Server  | Time<br>12:46:44 | 🏫 Home                             | 🔁 Logout    |
|------------------------------------------|--------------------|----------------------------------------|--------------------------------------------|------------------------------------------|-----------------------------------|---------|------------------|------------------------------------|-------------|
| eProcurement<br>System                   | e to               |                                        |                                            |                                          | Gove                              | ernmei  | nt eProc         | urement S                          | ystem       |
|                                          | TENDER MAN         | AGEMENT                                |                                            |                                          |                                   |         |                  |                                    |             |
| Master Management                        |                    |                                        |                                            |                                          |                                   |         |                  |                                    | 🖨 Print     |
| <ul> <li>Org Hierarchy Master</li> </ul> |                    |                                        |                                            |                                          |                                   |         |                  |                                    |             |
| User Management                          | O Tender De        | tails                                  |                                            |                                          |                                   |         |                  |                                    |             |
| My Accounts                              |                    |                                        |                                            |                                          |                                   |         |                  | d Bas                              |             |
| Tender Management                        |                    |                                        | 1                                          |                                          |                                   |         |                  | ( Bac                              | ĸ           |
| Create Tender / Tender List              | Organisa           | tion Chain                             | NIC Org  NIC_Dept                          |                                          |                                   |         |                  |                                    |             |
| Publish Tender                           | Tender R           | leference Number                       | 2015/NIFM/51159/E3E8                       |                                          |                                   |         |                  |                                    |             |
| Published Tenders                        | Tender I           | d<br>                                  | 2015_NIC_36669_1                           |                                          |                                   |         |                  |                                    |             |
|                                          | Tender I           | уре                                    | Open Tender                                | Form of contract                         |                                   | Supply  |                  |                                    |             |
| <ul> <li>Clarifications</li> </ul>       | Tender C           | Category                               | Goods No. of Covers                        |                                          |                                   |         | 2                |                                    |             |
| Pre-Bid Meeting                          | General<br>Allowed | Technical Evaluation                   | No                                         | ItemWise Technical<br>Evaluation Allowed | ise Technical<br>Ition Allowed No |         |                  |                                    |             |
| <ul> <li>Tender Status</li> </ul>        | Payment            | Mode                                   | Offline                                    | Is Multi Currency Allowed For            |                                   |         | r No             |                                    |             |
| Tender Comprehensive Report              |                    |                                        | Online                                     | BOQ                                      |                                   |         |                  |                                    |             |
| Archived Clarifications                  | Is Multi (<br>Fee  | Currency Allowed For                   | No                                         |                                          |                                   |         |                  |                                    |             |
| Archive Tenders                          |                    |                                        |                                            |                                          |                                   |         |                  |                                    |             |
| View My Space List                       | Paymer             | nt Instruments                         |                                            | Cover                                    | Details, No. Of Cov               | ers - 2 |                  |                                    |             |
| Downloaded Tenders                       | Offline            | S.NoInstrument Typ<br>1 DD - Demand Dr | e<br>raft                                  | Cover<br>No                              | Cover                             | Docume  | nt Type          | Description                        |             |
| Pre Tender Details                       |                    | 2 BC - Bankers Ch<br>3 BG - Bank Guara | eque<br>antee                              | 1                                        | Fee/PreQual/Technical             | .pdf    |                  | Scan copy of pr<br>of Tender Fee a | roof<br>and |
| Bid Opening                              |                    | 4 R-T-G-S                              |                                            |                                          |                                   |         |                  | EMD                                |             |
| - F 5                                    |                    | 5 NEFT                                 |                                            |                                          |                                   | .par    |                  | Scan copy of<br>Tender Accepta     | ance        |

| ÷ | Arc | hive | Tend | ers |
|---|-----|------|------|-----|
|---|-----|------|------|-----|

- View My Space List
- Downloaded Tenders
- Pre Tender Details

#### **Bid Opening**

Tenders

#### **Bid Evaluation**

- Item Wise Evaluation
- Technical Evaluation
- Financial Evaluation
- + AOC

#### Corrigendum

- Create Corrigendum
- Publish Corrigendum
- Published Corrigendum

#### **Auction Management**

- Tender Cum Auction
- View Live Auction List
- Auction History List

| Payment Instruments |           | Cover Details, No. Of Covers - 2           |             |                       |               |                                                                                                    |
|---------------------|-----------|--------------------------------------------|-------------|-----------------------|---------------|----------------------------------------------------------------------------------------------------|
| Offline             | S.No<br>1 | Instrument Type DD - Demand Draft          | Cover<br>No | Cover                 | Document Type | Description                                                                                            |
|                     | 2<br>3    | BC - Bankers Cheque<br>BG - Bank Guarantee | 1           | Fee/PreQual/Technical | .pdf          | Scan copy of proof<br>of Tender Fee and                                                                |
|                     | 4<br>5    | R-T-G-S<br>NEFT                            |             |                       | .pdf          | EMD<br>Scan copy of<br>Tender Acceptance<br>Letter                                                     |
|                     |           |                                            |             |                       | .pdf          | Scan copy of Pre-<br>qualification<br>details like RC,<br>PAN, VAT, TAN,<br>etc. as per<br>annexure A. |
|                     |           |                                            |             |                       | .pdf          | Scan copy of Tech<br>Bid as per<br>Annexure B.                                                         |
|                     |           |                                            | 2           | Finance               | .xls          | Price Bid for<br>Supply of Items to<br>Computer Lab                                                    |
|                     |           |                                            |             |                       | .pdf          | Scan copy of Price<br>Bid undertaking                                                                  |

| Tender Fee Details, [Total Fee (INR)* - 500] |     |                | EMD Fee Details       |                |            |                |                    |
|----------------------------------------------|-----|----------------|-----------------------|----------------|------------|----------------|--------------------|
| Tender Fee(INR)                              | 500 |                |                       | EMD Amount     | 30,000     | EMD Exemption  | Yes                |
| Fee Payable To                               | PAO | Fee Payable At | NIFM,<br>FARIDABAD EM | (INK)          |            | Alloweu        |                    |
|                                              |     |                |                       | EMD Fee Type   | percentage | EMD Percentage | 2.0%               |
| Tender Fee<br>Exemption                      | No  |                |                       | EMD Payable To | PAO        | EMD Payable At | NIFM,<br>FARIDABAD |
| Allowed                                      |     |                |                       |                |            |                |                    |

| Work Item Details |                                                                                                    |  |  |  |  |  |
|-------------------|----------------------------------------------------------------------------------------------------|--|--|--|--|--|
| Title             | Supply of Items to setting computer lab at NIFM                                                         |  |  |  |  |  |
| Work Description  | Supply of Computer items, Furniture items, Peripheral devices and other items to setting a computer lab |  |  |  |  |  |

| Work Item Details                      |                                                                                                    |                                   |                   |                                      |                                       |                      |                         |        |
|----------------------------------------|----------------------------------------------------------------------------------------------------|-----------------------------------|-------------------|--------------------------------------|---------------------------------------|----------------------|-------------------------|--------|
| Title                                  | Supply of Items to setting computer lab at NIFM                                                         |                                   |                   |                                      |                                       |                      |                         |        |
| Work Description                       | Supply of Computer items, Furniture items, Peripheral devices and other items to setting a computer lab |                                   |                   |                                      |                                       |                      |                         |        |
| Pre Qualification<br>Details           | Please refer tender document                                                                            |                                   |                   |                                      |                                       |                      |                         |        |
| Tender Value                           | INR 15,00,0                                                                                             | 000                               | Period Of Work(D  | ays)                                 | 45                                    | Bid Validity(Days    | )                       | 90     |
| Product Category                       | Miscellaneo                                                                                             | us                                | Sub category      |                                      | Computer<br>and<br>Furniture<br>Items | Contract Type        |                         | Tender |
| Location                               | NIFM, Secto<br>Faridabad                                                                                | or-48, Pincode                    |                   | 121001                               | Pre Bid Meeting Date                  |                      | 29-Jul-2015<br>02:00 PM |        |
| Pre Bid Meeting<br>Address             | National Ins<br>of Financial<br>Managemer<br>Sector-48, I<br>Road, Farida<br>121001                     | stitute<br>nt<br>Pali<br>abad     | Pre Bid Meeting P | lace                                 | NIFM                                  | Bid Opening Place    | 5                       | NIFM   |
|                                        |                                                                                                    |                                   |                   |                                      |                                       |                      |                         |        |
| Critical Dates                         |                                                                                                    |                                   |                   |                                      |                                       |                      |                         |        |
| Publish Date                           |                                                                                                    | 29-Jul-2015 12:45 PM Bid          |                   | Bid (                                | Bid Opening Date                      |                      | 30-Jul-2015 11:30 AM    |        |
| Document Download / Sale Start<br>Date |                                                                                                    | 29-Jul-2015 12:45 PM Doct<br>Date |                   | Document Download / Sale End<br>Date |                                       | 30-Ju                | ıl-2015 11:00 AM        |        |
| Clarification Start Date               |                                                                                                    | 29-Ju                             | l-2015 01:00 PM   | Clarification End Date               |                                       | 30-Jul-2015 10:00 AM |                         |        |
| Bid Submission Start Da                | ate                                                                                                    | 29-Jul-2015 02:30 PM              |                   | Bid Submission End Date              |                                       |                      | 30-Jul-2015 11:00 AM    |        |

| Tender Documer | nts  |               |                                                            |                          |
|----------------|------|---------------|------------------------------------------------------------|--------------------------|
| NIT Document   | S.No | Document Name | Description                                                | Document<br>Size (in KB) |
|                | 1    | NIT_1.pdf     | Notice Inviting Tender for Supply of Items to Computer Lab | 26.73                    |

|                        | Computer Lab |                                                |                         |                                                                              |                             |  |
|------------------------|--------------|------------------------------------------------|-------------------------|------------------------------------------------------------------------------|-----------------------------|--|
| Work Item<br>Documents | S.No         | Document Name                                  | Document Type           | Description                                                                  | Document<br>Size (in<br>KB) |  |
|                        | 1            | InstructionsToBidderforOnlineBidSubmission.pdf | Additional<br>Documents | Instruction to Bidder                                                        | 399.5                       |  |
|                        | 2            | BOQ_32930.xls                                  | BOQ                     | Price Bid                                                                    | 288.0                       |  |
|                        | 3            | TenderAcceptanceLetter.pdf                     | Additional<br>Documents | Tender Acceptance<br>Letter                                                  | 87.49                       |  |
|                        | 4            | Tender_Doc.pdf                                 | Tender Documents        | Tender Document for<br>Supply of Items to<br>setting Computer Lab<br>at NIFM | 56.03                       |  |

| Bid Openers List |                      |                        |                     |  |  |  |  |
|------------------|----------------------|------------------------|---------------------|--|--|--|--|
| S.No.            | Bid Opener Name      | Bid Opener Designation | Bid Opener Login Id |  |  |  |  |
| 1                | Mr MANISH KUMAR      | ОМ                     | nltdep1@gmail.com   |  |  |  |  |
| 2                | Mr M Rama 1 Amirtham | PSA                    | mradep1@nic.in      |  |  |  |  |
| 3                | Mr M Rama 2 Amirhtam | PSA                    | mradep2@nic.in      |  |  |  |  |
| 4                | Mrs Usha Saxena      | TD                     | usdep1@nic.in       |  |  |  |  |

| Tender Inviting Authority |                                                                                   |  |  |  |  |
|---------------------------|-----------------------------------------------------------------------------------|--|--|--|--|
| Name                      | Director, NIFM                                                                    |  |  |  |  |
| Address                   | National Institute of Financial Management Sector-48, Pali Road, Faridabad 121001 |  |  |  |  |

| Tender Creator Detail |                      |             |
|-----------------------|----------------------|-------------|
| Created By            | M Rama 1 Amirtham    | Click to go |
| Designation           | PSA                  | Back        |
| Created Date          | 29-Jul-2015 11:21 AM |             |

∢ Back

#### **Government of India** Central Public Procurement Portal (eProcurement) 28-Jul-2015 Search | Latest Active Tenders | Tenders by Closing Date | Corrigendum | Bid Awards | CPPP Home Home M Contact Us A SiteMap « The 24 > Welcome to eProcurement System **MIS Reports** The eProcurement System enables the Tenderers to download the Tender Schedule free of cost and then submit the bids User Login

online through this portal.

**Certifying Agency** 

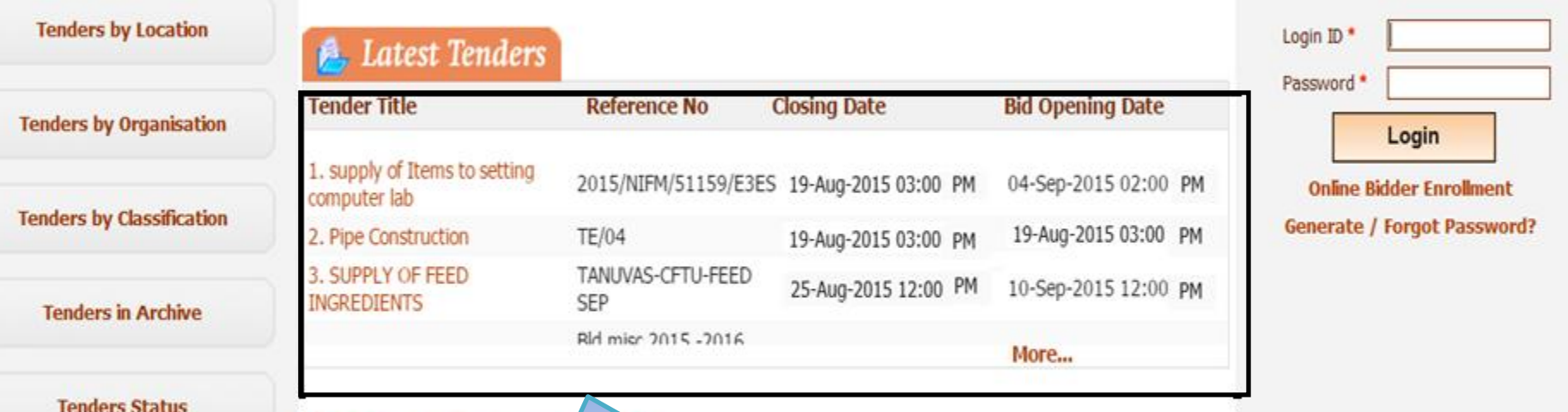

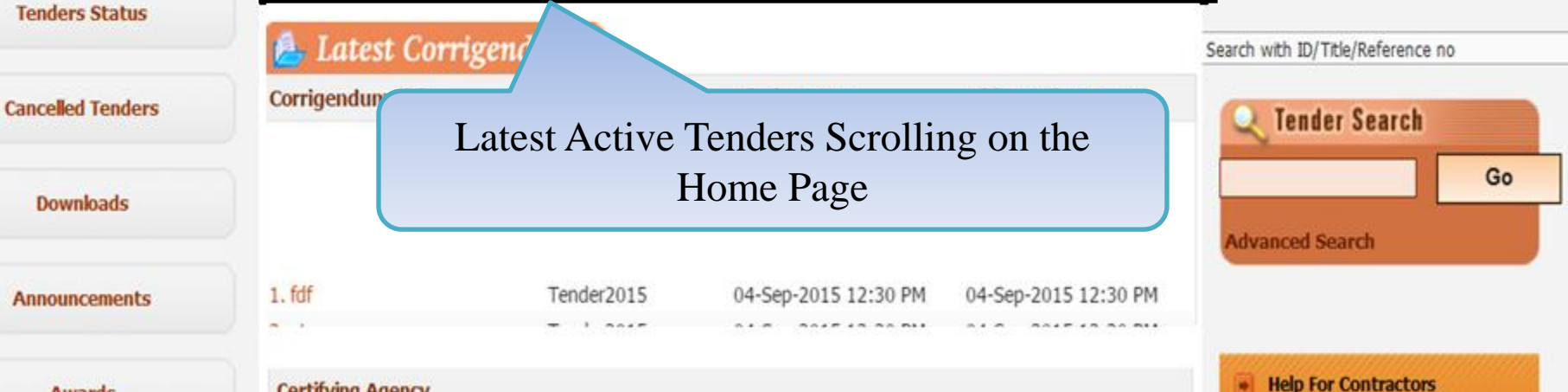

Awards

# END OF TENDER CREATION AND PUBLISHING

- For any technical related queries please call at 24 x 7 Help Desk Number 0120-4200462, 0120-4001002, 0120-4001005,0120-6277787.
   International Bidders are requested to prefix 91 as country code.
- Note- Bidders are requested to kindly mention the URL of the Portal and Tender Id in the subject while emailing any issue along with the Contact details. For any issues/ clarifications relating to the tender(s) published kindly contact the respective Tender Inviting Authority. Any further queries can be clarified through...
  - Mail support-eproc@nic.in

○ Phone – 24 x 7 Help Desk Number

0120-4200462, 0120-4001002, 0120-4001005, 0120-6277787

## THANK YOU